# Analyser les captures du pare-feu Firepower pour résoudre les problèmes réseau

# Table des matières

| Introduction                                                                              |
|-------------------------------------------------------------------------------------------|
| Conditions préalables                                                                     |
| Exigences                                                                                 |
| Composants utilisés                                                                       |
| Informations générales                                                                    |
| Comment collecter et exporter des cantures sur la gamme de produite NGEW 2                |
|                                                                                           |
| Collecter les captures FXOS                                                               |
| Activer et collecter les captures Lina FTD                                                |
| Activer et collecter les captures FTD Snort                                               |
| <u>Dépannage</u>                                                                          |
| Cas 1 . Pas de SYN TCP sur l'interface de sortie                                          |
| Analyse de capture                                                                        |
| Actions recommandées                                                                      |
| Synthèse des causes possibles et des actions recommandées                                 |
| Cas 2 . TCP SYN du client, TCP RST du serveur                                             |
| Analyse de capture                                                                        |
| Actions recommandées                                                                      |
| Cas 3 . Connexion TCP en trois étapes + RST à partir d'un terminal                        |
| Analyse de capture                                                                        |
| 3.1 - Connexion TCP en trois étapes + RST différé du client                               |
| Actions recommandées                                                                      |
| 3.2 - Connexion TCP en trois étapes + FIN/ACK retardé du client + RST retardé du serveur  |
| Actions recommandées                                                                      |
| <u>3.3 - Connexion TCP en trois étapes + RST différé du client</u>                        |
| Actions recommandees                                                                      |
| <u>3.4 - Connexion TCP en trois étapes + RST immédiat à partir du serveur</u>             |
|                                                                                           |
| Cas 4 . TCP RST a partir du client                                                        |
| Analyse de capture                                                                        |
|                                                                                           |
| Cas 5. Transfert TCP lent (scenario 1)                                                    |
|                                                                                           |
|                                                                                           |
| Scénario 2. Transfert rapide                                                              |
| Cas 6 Transfort TCP lont (scénario 2)                                                     |
|                                                                                           |
| Actions recommandées                                                                      |
| Exportez la canture pour vérifier la différence de temps entre les paquets d'entrée et de |
| sortieCas 7. Problème de connectivité TCP (corruption de paquet)                          |

Analyse de capture

| Actions recommandées                                                                         |
|----------------------------------------------------------------------------------------------|
| Cas 8 . Problème de connectivité UDP (paquets manquants)                                     |
| Analyse de capture                                                                           |
| Actions recommandées                                                                         |
| Analyse de capture                                                                           |
| Actions recommandées                                                                         |
| Cas 10. Problème de connectivité HTTPS (scénario 2)                                          |
| Analyse de capture                                                                           |
| Actions recommandées                                                                         |
| Analyse de capture                                                                           |
| Actions recommandées                                                                         |
| Cas 12. Problème de connectivité intermittent (empoisonnement ARP)                           |
| Analyse de capture                                                                           |
| Actions recommandées                                                                         |
| Cas 13 . Identifier les identificateurs d'objet SNMP (OID) qui provoquent des erreurs de CPU |
| Analyse de capture                                                                           |
| Actions recommandées                                                                         |
| Informations connexes                                                                        |

# Introduction

Ce document décrit diverses techniques d'analyse de capture de paquets qui visent à dépanner efficacement les problèmes de réseau.

## Conditions préalables

#### Exigences

Cisco vous recommande de prendre connaissance des rubriques suivantes :

- Architecture de plate-forme Firepower
- Journaux NGFW
- traceur de paquets de pare-feu de nouvelle génération

En outre, avant de commencer à analyser les captures de paquets, il est vivement conseillé de respecter les exigences suivantes :

- Connaître le fonctionnement du protocole Ne commencez pas à vérifier une capture de paquets si vous ne comprenez pas le fonctionnement du protocole capturé.
- Connaître la topologie Vous devez connaître les périphériques de transit de bout en bout. Si cela n'est pas possible, vous devez au moins connaître les périphériques en amont et en aval.
- Connaître l'appliance : vous devez savoir comment votre périphérique gère les paquets, quelles sont les interfaces impliquées (entrée/sortie), quelle est l'architecture du périphérique et quels sont les différents points de capture.
- Connaître la configuration Vous devez savoir comment un flux de paquets est censé être géré par le périphérique en termes de :
  - Interface de routage/sortie

- Stratégies appliquées
- Traduction d'adresses réseau (NAT)
- Connaître les outils disponibles En plus des captures, il est recommandé d'être prêt à appliquer d'autres outils et techniques (comme la journalisation et les traceurs) et, si nécessaire, de les corréler avec les paquets capturés.

#### Composants utilisés

Les informations contenues dans ce document sont basées sur les versions de matériel et de logiciel suivantes :

- La plupart des scénarios sont basés sur FP4140 exécutant le logiciel FTD 6.5.x.
- FMC exécutant le logiciel 6.5.x.

The information in this document was created from the devices in a specific lab environment. All of the devices used in this document started with a cleared (default) configuration. Si votre réseau est en ligne, assurez-vous de bien comprendre l'incidence possible des commandes.

## Informations générales

La capture de paquets est l'un des outils de dépannage les plus négligés actuellement disponibles. Le TAC Cisco résout quotidiennement de nombreux problèmes liés à l'analyse des données capturées.

L'objectif de ce document est d'aider les ingénieurs réseau et de sécurité à identifier et à dépanner les problèmes réseau courants, principalement en se basant sur l'analyse de capture de paquets.

Tous les scénarios présentés dans ce document sont basés sur des cas réels d'utilisateurs observés dans le centre d'assistance technique de Cisco (TAC).

Le document couvre les captures de paquets du point de vue du pare-feu de nouvelle génération Cisco (NGFW), mais les mêmes concepts s'appliquent également à d'autres types de périphériques.

# Comment collecter et exporter des captures sur la gamme de produits NGFW ?

Dans le cas d'un appareil Firepower (1xxx, 21xx, 41xx, 93xx) et d'une application Firepower Threat Defense (FTD), un traitement de paquets peut être visualisé comme illustré dans l'image.

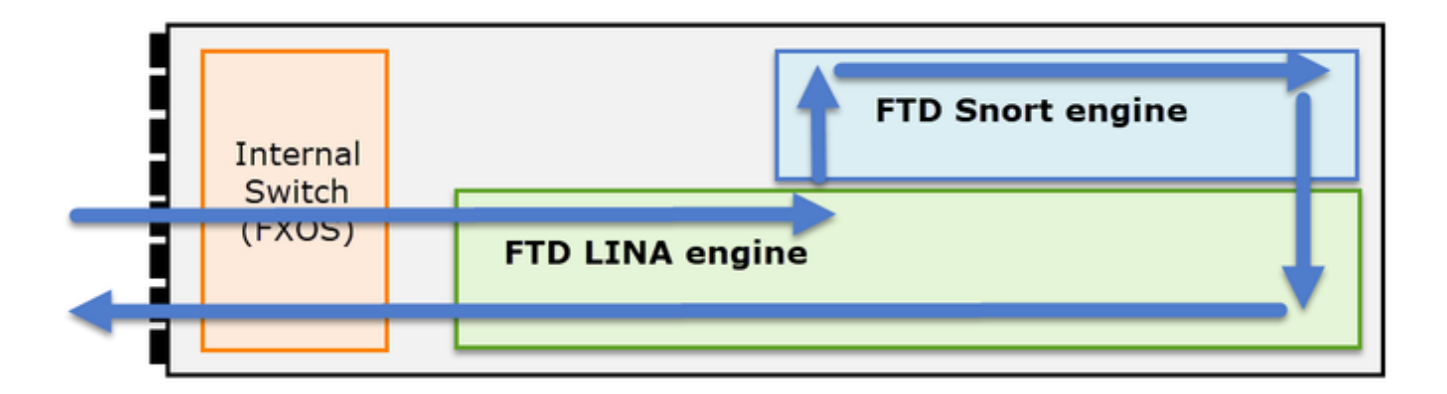

- 1. Un paquet entre dans l'interface d'entrée et est géré par le commutateur interne du châssis.
- 2. Le paquet entre dans le moteur Lina FTD qui effectue principalement des vérifications L3/L4.
- 3. Si la politique exige que le paquet soit inspecté par le moteur Snort (principalement inspection L7).
- 4. Le moteur Snort renvoie un verdict pour le paquet.
- 5. Le moteur LINA abandonne ou transfère le paquet en fonction du verdict du renifleur.
- 6. Le paquet sort du châssis par le commutateur interne du châssis.

Sur la base de l'architecture illustrée, les captures FTD peuvent être effectuées à trois (3) endroits différents :

- FXOS
- moteur FTD Lina
- Moteur FTD Snort

Collecter les captures FXOS

Le processus est décrit dans ce document :

https://www.cisco.com/c/en/us/td/docs/security/firepower/fxos/fxos271/webguide/b\_GUI\_FXOS\_ConfigGuide\_271/troubleshooting.html#concept\_E8823CC63C934A909BBC0DF12F

Les captures FXOS ne peuvent être prises que dans la direction d'entrée à partir du point de vue du commutateur interne sont montrées dans l'image ici.

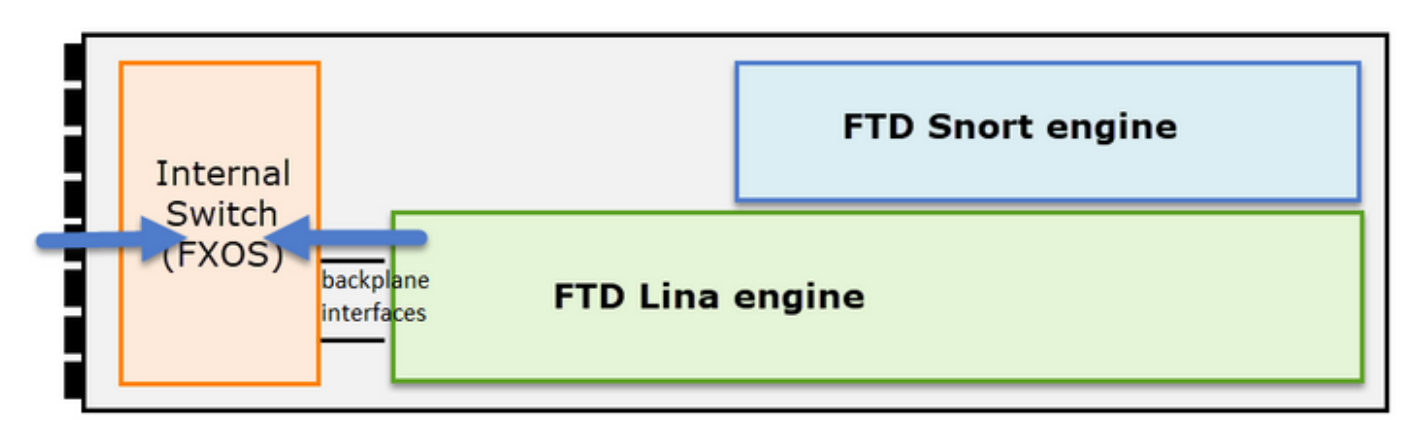

Dans le cas présent, il s'agit de deux points de capture par direction (en raison de l'architecture

interne du commutateur).

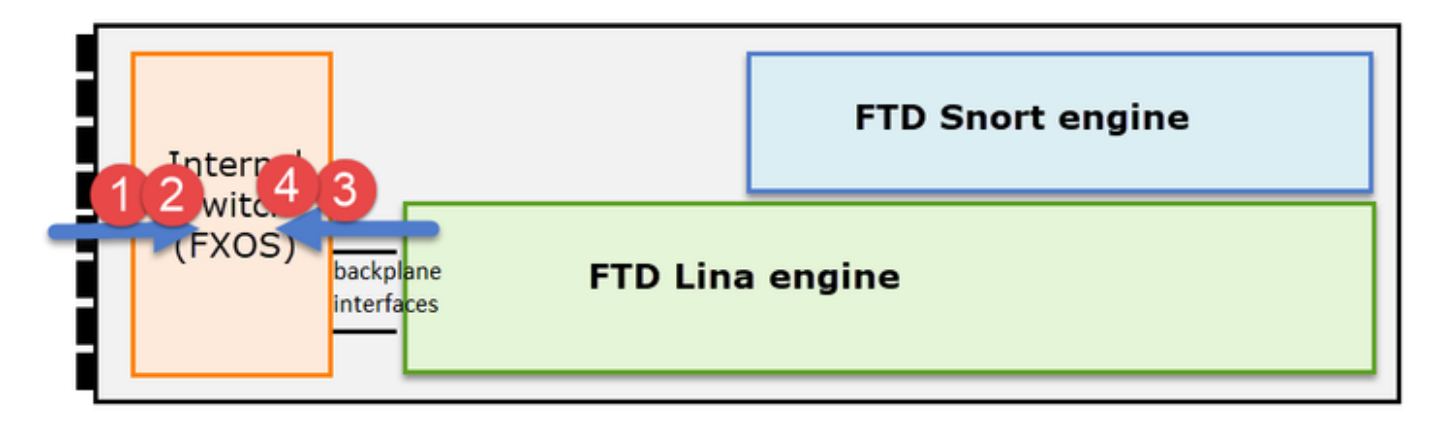

Les paquets capturés aux points 2, 3 et 4 ont une étiquette de réseau virtuel (VNTag).

Remarque : les captures au niveau du châssis FXOS sont uniquement disponibles sur les plates-formes FP41xx et FP93xx. Les modèles FP1xxx et FP21xx n'offrent pas cette fonctionnalité.

Activer et collecter les captures Lina FTD

Principaux points de capture :

- Interface d'entrée
- Interface de sortie
- Chemin de sécurité accéléré (ASP)

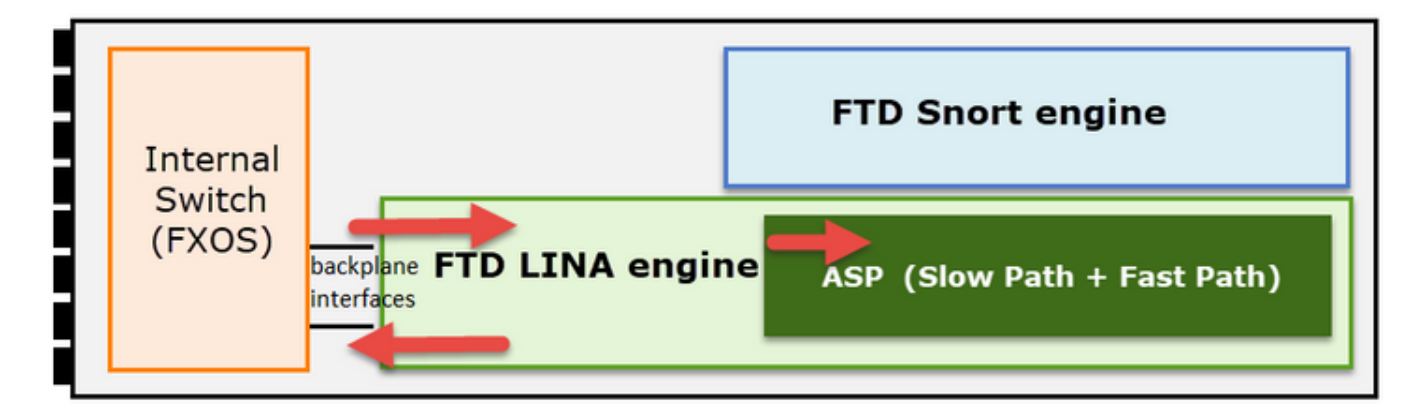

Vous pouvez utiliser l'interface utilisateur FMC (Firepower Management Center User Interface) ou l'interface de ligne de commande FTD pour activer et collecter les captures FTD Lina.

Activez la capture à partir de l'interface CLI sur l'interface INSIDE :

<#root>

firepower#

capture CAPI interface INSIDE match icmp host 192.168.103.1 host 192.168.101.1

Cette capture correspond au trafic entre les adresses IP 192.168.103.1 et 192.168.101.1 dans les deux directions.

Activez la capture ASP pour voir tous les paquets abandonnés par le moteur FTD Lina :

<#root>

firepower#

```
capture ASP type asp-drop all
```

Exporter une capture FTD Lina vers un serveur FTP :

<#root>

firepower#

copy /pcap capture:CAPI ftp://ftp\_username:ftp\_password@192.168.78.73/CAPI.pcap

Exportez une capture FTD Lina vers un serveur TFTP :

<#root>

firepower#

copy /pcap capture:CAPI tftp://192.168.78.73

À partir de la version FMC 6.2.x, vous pouvez activer et collecter les captures FTD Lina à partir de l'interface utilisateur FMC.

Voici une autre façon de collecter des captures FTD à partir d'un pare-feu géré par FMC.

Étape 1

Dans le cas d'une capture LINA ou ASP, copiez la capture sur le disque FTD.

<#root>

firepower#

copy /pcap capture:capin disk0:capin.pcap

Source capture name [capin]?

```
Destination filename [capin.pcap]?
!!!!
```

#### Étape 2

Accédez au mode expert, localisez la capture enregistrée et copiez-la dans /ngfw/var/common :

<#root>

firepower#

Console connection detached.

>

expert

admin@firepower:~\$

sudo su

Password: root@firepower:/home/admin#

cd /mnt/disk0

root@firepower:/mnt/disk0#

ls -al | grep pcap

-rwxr-xr-x 1 root root 24 Apr 26 18:19 CAPI.pcap -rwxr-xr-x 1 root root 30110 Apr 8 14:10

capin.pcap

-rwxr-xr-x 1 root root 6123 Apr 8 14:11 capin2.pcap root@firepower:/mnt/disk0#

cp capin.pcap /ngfw/var/common

Étape 3

Connectez-vous au FMC qui gère le FTD et accédez à Périphériques > Gestion des périphériques. Localisez le périphérique FTD et sélectionnez l'icône Troubleshoot :

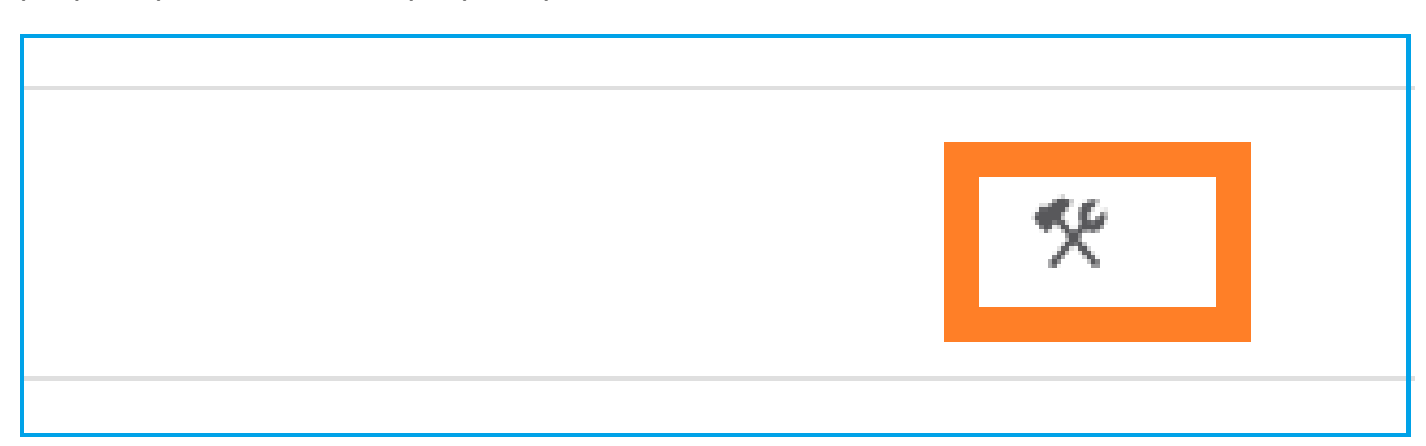

| cisco  | Firepower Management Center<br>System / Health / Health Monitor Appliance | ۹ | С      | Verview       | Analysis    | Policies |
|--------|---------------------------------------------------------------------------|---|--------|---------------|-------------|----------|
| Health | Monitor                                                                   |   |        |               |             |          |
|        | Appliance                                                                 |   |        |               |             |          |
| 9      | mzafeiro_FP2110-2                                                         | G | enerat | te Troublesho | oting Files |          |
|        |                                                                           | A | dvanc  | ed Troublesh  | ooting      |          |

#### Spécifiez le nom du fichier de capture et sélectionnez Télécharger :

| Firepower Management Center<br>System / Health / AT File Download                            | Q    | Overview       | Analysis | Policies  | Devices | Objects | AMP | Intelligence |
|----------------------------------------------------------------------------------------------|------|----------------|----------|-----------|---------|---------|-----|--------------|
| Advanced Troubleshooting<br>mzafeiro_FP2110-2<br>File Download Threat Defense CLI Packet Tra | icer | Capture w/Trac | е        |           |         |         |     |              |
|                                                                                              |      |                | File     | apin.pcap |         |         | Bad | ck Download  |

Pour plus d'exemples sur la façon d'activer/collecter des captures à partir de l'interface utilisateur FMC, consultez ce document :

https://www.cisco.com/c/en/us/support/docs/security/firepower-ngfw/212474-working-withfirepower-threat-defense-f.html

#### Activer et collecter les captures FTD Snort

Le point de capture est illustré dans l'image ci-contre.

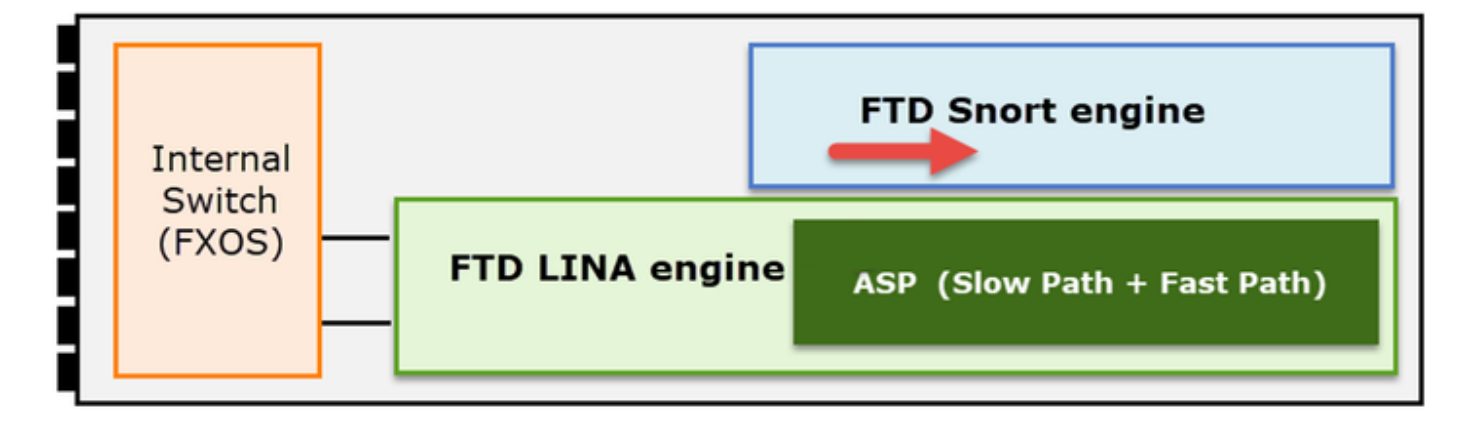

Activer la capture de niveau Snort :

```
<#root>
>
capture-traffic

Please choose domain to capture traffic from:
0 - br1
1 - Router
Selection?
1

Please specify tcpdump options desired.
(or enter '?' for a list of supported options)
Options:
-n host 192.168.101.1
```

Pour écrire la capture dans un fichier nommé capture.pcap et la copier via FTP sur un serveur distant :

<#root>

>

capture-traffic

```
Please choose domain to capture traffic from:
  0 - br1
  1 - Router
```

Selection?

1

Please specify tcpdump options desired. (or enter '?' for a list of supported options) Options:

-w capture.pcap host 192.168.101.1

CTRL + C <- to stop the capture

```
>
```

file copy 10.229.22.136 ftp / capture.pcap

Enter password for ftp@10.229.22.136: Copying capture.pcap >

Pour plus d'exemples de capture de niveau Snort qui incluent différents filtres de capture, consultez ce document :

https://www.cisco.com/c/en/us/support/docs/security/firepower-ngfw/212474-working-withfirepower-threat-defense-f.html

### Dépannage

#### Cas 1 . Pas de SYN TCP sur l'interface de sortie

La topologie est illustrée dans l'image ci-dessous :

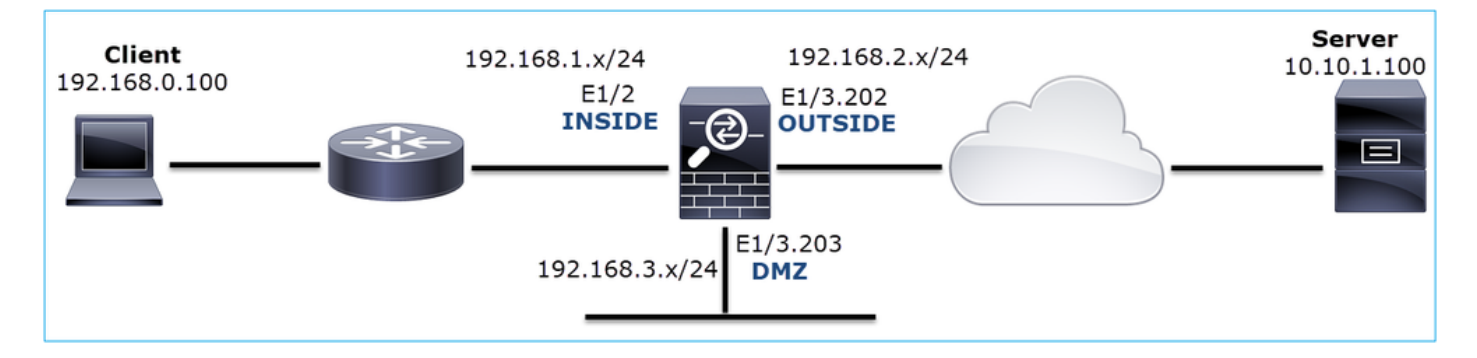

Description du problème : HTTP ne fonctionne pas

Flux affecté :

Adresse IP source : 192.168.0.100

Adresse IP de destination : 10.10.1.100

Protocole : TCP 80

Analyse de capture

Activez les captures sur le moteur FTD LINA :

#### <#root>

firepower#

capture CAPI int INSIDE match ip host 192.168.0.100 host 10.10.1.100

firepower#

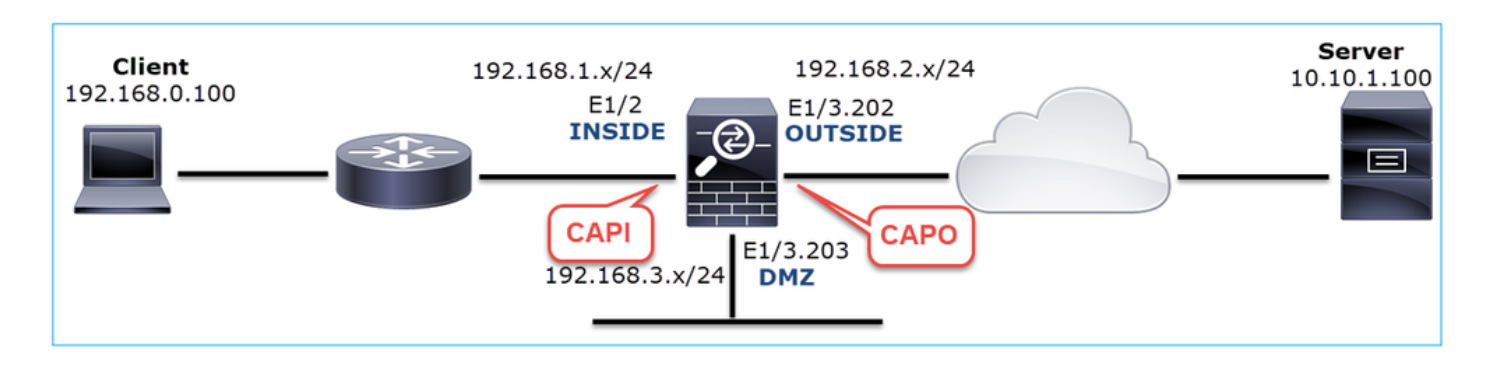

Captures - Scénario fonctionnel :

En tant que base, il est toujours très utile de disposer de captures à partir d'un scénario fonctionnel.

Capture prise sur l'interface INSIDE du pare-feu de nouvelle génération, comme illustré dans l'image :

|   | CAPI-working.pcap                                                                               |                          |                      |             |                                                                                             |  |  |  |
|---|-------------------------------------------------------------------------------------------------|--------------------------|----------------------|-------------|---------------------------------------------------------------------------------------------|--|--|--|
| E | ile <u>E</u> dit <u>V</u> iew <u>G</u>                                                          | o <u>Capture</u> Analyze | Statistics Telephony | Wireless To | ols <u>H</u> elp                                                                            |  |  |  |
| 1 |                                                                                                 | 🖹 🕅 🙆 🖉 🛶 🖬              |                      | 0001        |                                                                                             |  |  |  |
|   |                                                                                                 |                          |                      |             |                                                                                             |  |  |  |
| 4 | tcp.stream eq 1                                                                                 |                          |                      |             |                                                                                             |  |  |  |
| Ν | o. Time                                                                                         | Source                   | Destination          | Protocol L  | ength Info                                                                                  |  |  |  |
| r | 2 0.250878                                                                                      | 192.168.0.100            | 10.10.1.100          | ТСР         | 66 1779 → 80 [SYN] Seq=0 Win=8192 Len=0 MSS=1460 WS=4 SACK_PERM=1                           |  |  |  |
|   | 3 0.001221                                                                                      | 10.10.1.100              | 192.168.0.100        | TCP         | 66 80 → 1779 [SYN, ACK] seq=0 Ack=1 Win=8192 Len=0 MSS=1380 WS=256 SACK_PERM=1              |  |  |  |
|   | 4 0.000488                                                                                      | 192.168.0.100            | 10.10.1.100          | TCP         | 54 1779 → 80 [ACK] Seq=1 Ack=1 Win=66240 Len=0                                              |  |  |  |
|   | 5 0.000290                                                                                      | 192.168.0.100            | 10.10.1.100          | HTTP        | 369 GET / HTTP/1.1                                                                          |  |  |  |
|   | 6 0.002182                                                                                      | 10.10.1.100              | 192.168.0.100        | HTTP        | 966 HTTP/1.1 200 OK (text/html)                                                             |  |  |  |
|   | 7 0.066830                                                                                      | 192.168.0.100            | 10.10.1.100          | HTTP        | 331 GET /welcome.png HTTP/1.1                                                               |  |  |  |
|   | 8 0.021727                                                                                      | 10.10.1.100              | 192.168.0.100        | TCP         | 1434 80 → 1779 [ACK] Seq=913 Ack=593 Win=65792 Len=1380 [TCP segment of a reassembled PDU]  |  |  |  |
|   | 9 0.000000                                                                                      | 10.10.1.100              | 192.168.0.100        | TCP         | 1434 80 → 1779 [ACK] Seq=2293 Ack=593 Win=65792 Len=1380 [TCP segment of a reassembled PDU] |  |  |  |
|   | 10 0.000626                                                                                     | 192.168.0.100            | 10.10.1.100          | TCP         | 54 1779 → 80 [ACK] Seq=593 Ack=3673 Win=66240 Len=0                                         |  |  |  |
| 5 | Ename 2: 66 hutes on wine (528 hits) 66 hutes centured (528 hits)                               |                          |                      |             |                                                                                             |  |  |  |
| 5 | Friende II. Social Cisco ferfords (S. de 35: ferfords) Det: Cisco f6:14:ae (00:he:75: f6:14:ae) |                          |                      |             |                                                                                             |  |  |  |
| 5 | Internet Prot                                                                                   | ocol Version 4. S        | rc: 192.168.0.100    | Dst: 10.1   | 0.1.100                                                                                     |  |  |  |
| 5 | Transmission                                                                                    | Control Protocol.        | Src Port: 1779, D    | st Port: 8  | 0. Seq: 0. Len: 0                                                                           |  |  |  |
| ľ |                                                                                                 |                          | 5. c . c. c. 1775, 5 | se torer o  | -,, -, -,                                                                                   |  |  |  |

Principaux points :

- 1. Connexion TCP en trois étapes.
- 2. Échange de données bidirectionnel.
- 3. Aucun délai entre les paquets (en fonction de la différence de temps entre les paquets).
- 4. L'adresse MAC source est le périphérique en aval correct.

Capture prise sur l'interface NGFW OUTSIDE, est montré dans l'image ici :

| 4            | CAPO-working.pc                               | ap                                |                      |                  |                                                                                              |  |  |  |
|--------------|-----------------------------------------------|-----------------------------------|----------------------|------------------|----------------------------------------------------------------------------------------------|--|--|--|
| <u>F</u> ile | Edit View Q                                   | o <u>C</u> apture <u>A</u> nalyze | Statistics Telephony | <u>W</u> ireless | <u>I</u> ools <u>H</u> elp                                                                   |  |  |  |
|              | 🔳 🖉 🕥 📕                                       | 🗎 🖹 🎑 🔍 🖛 =                       | • 🖻 Ŧ 🛓 📃 📃          |                  | . II                                                                                         |  |  |  |
| 🔳 te         | cp.stream eq 1                                |                                   |                      |                  |                                                                                              |  |  |  |
| No.          | Time                                          | Source                            | Destination          | Protocol         | Length Info                                                                                  |  |  |  |
| Г            | 2 0.250787                                    | 192.168.0.100                     | 10.10.1.100          | TCP              | 70 1779 → 80 [SYN] Seq=0 Win=8192 Len=0 MSS=1380 WS=4 SACK_PERM=1                            |  |  |  |
|              | 3 0.000534                                    | 10.10.1.100                       | 192.168.0.100        | TCP              | 70 80 → 1779 [SYN, ACK] Seq=0 Ack=1 Win=8192 Len=0 MSS=1460 WS=256 SACK_PERM=1               |  |  |  |
|              | 4 0.000564                                    | 192.168.0.100                     | 10.10.1.100          | TCP              | 58 1779 → 80 [ACK] Seq=1 Ack=1 Win=66240 Len=0                                               |  |  |  |
|              | 5 0.000534                                    | 192.168.0.100                     | 10.10.1.100          | HTTP             | 373 GET / HTTP/1.1                                                                           |  |  |  |
|              | 6 0.001663                                    | 10.10.1.100                       | 192.168.0.100        | HTTP             | 970 HTTP/1.1 200 OK (text/html)                                                              |  |  |  |
|              | 7 0.067273                                    | 192.168.0.100                     | 10.10.1.100          | HTTP             | 335 GET /welcome.png HTTP/1.1                                                                |  |  |  |
|              | 8 0.021422                                    | 10.10.1.100                       | 192.168.0.100        | TCP              | 1438 80 → 1779 [ACK] Seq=913 Ack=593 Win=65792 Len=1380 [TCP segment $df$ a reassembled PDU] |  |  |  |
|              | 9 0.000015                                    | 10.10.1.100                       | 192.168.0.100        | TCP              | 1438 80 → 1779 [ACK] Seq=2293 Ack=593 Win=65792 Len=1380 [TCP segment of a reassembled PDU]  |  |  |  |
| <            |                                               |                                   |                      |                  |                                                                                              |  |  |  |
| >            | Frame 2: 70 b                                 | oytes on wire (560                | bits), 70 bytes c    | aptured          | (560 bits)                                                                                   |  |  |  |
| >            | Ethernet II,                                  | Src: Cisco f6:1d:                 | 8e (00:be:75:f6:1d   | :8e), Ds         | t: Cisco fc:fc:d8 (4c:4e:35:fc:fc:d8)                                                        |  |  |  |
| >            | > 802.10 Virtual LAN, PRI: 0, DEI: 0, ID: 202 |                                   |                      |                  |                                                                                              |  |  |  |
| >            | Internet Prot                                 | cocol Version 4, S                | rc: 192.168.0.100,   | Dst: 10          | .10.1.100                                                                                    |  |  |  |
| >            | Transmission                                  | Control Protocol,                 | Src Port: 1779, D    | st Port:         | 80, Seq: 0, Len: 0                                                                           |  |  |  |
|              |                                               |                                   |                      |                  |                                                                                              |  |  |  |

Principaux points :

- 1. Mêmes données que dans la capture CAPI.
- 2. L'adresse MAC de destination est le périphérique en amont correct.

Captures - Scénario non fonctionnel

À partir de l'interface de ligne de commande du périphérique, les captures ressemblent à ceci :

#### <#root>

firepower#

show capture

capture CAPI type raw-data interface INSIDE

[Capturing - 484 bytes]

match ip host 192.168.0.100 host 10.10.1.100
capture CAPO type raw-data interface OUTSIDE

[Capturing - 0 bytes]

match ip host 192.168.0.100 host 10.10.1.100

Contenu CAPI :

#### <#root>

firepower#

show capture CAPI

6 packets captured

1: 11:47:46.911482 192.168.0.100.3171 > 10.10.1.100.80:

s

```
1089825363:1089825363(0) win 8192 <mss 1460,nop,wscale 2,nop,nop,sackOK>
2: 11:47:47.161902 192.168.0.100.3172 > 10.10.1.100.80:
s
3981048763:3981048763(0) win 8192 <mss 1460,nop,wscale 2,nop,nop,sackOK>
3: 11:47:49.907683 192.168.0.100.3171 > 10.10.1.100.80:
s
1089825363:1089825363(0) win 8192 <mss 1460,nop,wscale 2,nop,nop,sackOK>
4: 11:47:50.162757 192.168.0.100.3172 > 10.10.1.100.80:
s
3981048763:3981048763(0) win 8192 <mss 1460,nop,wscale 2,nop,nop,sackOK>
5: 11:47:55.914640 192.168.0.100.3171 > 10.10.1.100.80:
```

s

```
1089825363:1089825363(0) win 8192 <mss 1460,nop,nop,sackOK>
6: 11:47:56.164710 192.168.0.100.3172 > 10.10.1.100.80:
```

s

```
3981048763:3981048763(0) win 8192 <mss 1460,nop,nop,sackOK>
```

#### <#root>

firepower#

show capture CAPO

0 packet captured

0 packet shown

#### Voici l'image de la capture CAPI dans Wireshark :

| No. |                                                                                             | Time      | Source            | Destination        | Protocol | Length    | Info                                                                                |
|-----|---------------------------------------------------------------------------------------------|-----------|-------------------|--------------------|----------|-----------|-------------------------------------------------------------------------------------|
| Г   | 1                                                                                           | 0.000000  | 192.168.0.100     | 10.10.1.100        | ТСР      | 66        | 3171 → 80 [SYN] Seq=0 Win=8192 Len=0=1460 WS=4 SACK_PERM=1                          |
|     | 2                                                                                           | 0.250420  | 192.168.0.100     | 10.10.1.100        | тср      | 66        | 3172 → 80 [SYN] Seq= <u>0 Win=</u> 8192 Len=05=1460 WS=4 SACK_PERM=1                |
|     | 3                                                                                           | 2.745781  | 192.168.0.100     | 10.10.1.100        | тср      | 66        | [TCP Retransmission] 3171 → 80 [SYN] Seq=0 Win=8192 Len=0 MSS=1460 WS=4 SACK_PERM=1 |
|     |                                                                                             | 0.255074  | 192.168.0.100     | 10.10.1.100        | тср      | 66        | [TCP Retransmission] 3172 > 80 [SYN] Seq=0 Win=8192 Len=0 MSS=1460 WS=4 SACK_PERM=1 |
| L   |                                                                                             | 5.751883  | 192.168.0.100     | 10.10.1.100        | тср      | 62        | [TCP Retransmissi3171 → 80 [SYN] Seq=0 Win=8192 Len=0 MSS=1460 SACK_PERM=1          |
|     | 6                                                                                           | 0.250070  | 192.168.0.100     | 10.10.1.100        | тср      | 62        | [TCP Retransmissi → 3172 → 80 [SYN] Seq=0 Win=8192 Len=0 MSS=1460 SACK_PERM=1       |
|     | 7                                                                                           | 3         |                   |                    |          |           |                                                                                     |
| >   | Fram                                                                                        | - 1: 66 b | vtes on wire (528 | bits), 66 bytes ca | ptured ( | (528 bits | 5)                                                                                  |
| >   | Ethernet II Acc: Cisco fc:fc:d8 (4c:4e:35:fc:fc:d8) Dst: Cisco f6:1d:ae (00:be:75:f6:1d:ae) |           |                   |                    |          |           |                                                                                     |
| >   | Internet Pr 🔁 col Version 4, Src: 192.168.0.100, Dst: 10.10.1.100                           |           |                   |                    |          |           |                                                                                     |
| >   | Transmission Control Protocol, Src Port: 3171, Dst Port: 80, Seq: 0, Len: 0                 |           |                   |                    |          |           |                                                                                     |
|     |                                                                                             |           |                   |                    |          |           |                                                                                     |

Principaux points :

- 1. Seuls les paquets TCP SYN sont visibles (pas de connexion TCP en trois étapes).
- Il est impossible d'établir 2 sessions TCP (ports source 3171 et 3172). Le client source renvoie les paquets TCP SYN. Ces paquets retransmis sont identifiés par Wireshark comme des retransmissions TCP.

- 3. Les retransmissions TCP ont lieu toutes les ~3 puis 6 secondes, etc.
- 4. L'adresse MAC source provient du périphérique en aval correct.

Sur la base des deux captures, on peut conclure que :

- Un paquet d'un 5-tuple spécifique (IP src/dst, port src/dst, protocole) arrive sur le pare-feu sur l'interface attendue (INSIDE).
- Un paquet ne quitte pas le pare-feu sur l'interface attendue (OUTSIDE).

#### Actions recommandées

Les actions répertoriées dans cette section ont pour objectif de réduire davantage le problème.

Action 1. Vérifiez la trace d'un paquet émulé.

Utilisez l'outil packet-tracer pour voir comment un paquet est censé être traité par le pare-feu. Si le paquet est abandonné par la politique d'accès du pare-feu, la trace du paquet émulé ressemble à ce résultat :

#### <#root>

firepower#

packet-tracer input INSIDE tcp 192.168.0.100 11111 10.10.1.100 80

Phase: 1 Type: CAPTURE Subtype: Result: ALLOW Config: Additional Information: MAC Access list Phase: 2 Type: ACCESS-LIST Subtype: Result: ALLOW Config: Implicit Rule Additional Information: MAC Access list Phase: 3 Type: ROUTE-LOOKUP Subtype: Resolve Egress Interface Result: ALLOW Confia: Additional Information: found next-hop 192.168.2.72 using egress ifc OUTSIDE Phase: 4 Type: ACCESS-LIST

Subtype: log

Result: DROP

Config: access-group CSM\_FW\_ACL\_ global access-list CSM\_FW\_ACL\_ advanced deny ip any any rule-id 268439946 event-log flow-start access-list CSM\_FW\_ACL\_ remark rule-id 268439946: ACCESS POLICY: FTD\_Policy - Default access-list CSM\_FW\_ACL\_ remark rule-id 268439946: L4 RULE: DEFAULT ACTION RULE Additional Information: Result: input-interface: INSIDE input-status: up input-line-status: up output-interface: OUTSIDE output-status: up output-status: up output-line-status: up Output-line-status: up Drop-reason: (acl-drop) Flow is denied by configured rule, Drop-location: frame 0x00005647a4f4b120 flow

Action 2. Vérifiez les traces des paquets actifs.

Activez le suivi des paquets pour vérifier comment les paquets TCP SYN réels sont traités par le pare-feu. Par défaut, seuls les 50 premiers paquets entrants sont suivis :

<#root>

firepower#

capture CAPI trace

Effacez la mémoire tampon de capture :

<#root>

firepower#

clear capture /all

Si le paquet est abandonné par la politique d'accès du pare-feu, la trace ressemble à ce résultat :

 Phase: 1 Type: CAPTURE Subtype: Result: ALLOW Config: Additional Information: MAC Access list Phase: 2 Type: ACCESS-LIST Subtype: Result: ALLOW Config: Implicit Rule Additional Information: MAC Access list Phase: 3 Type: ROUTE-LOOKUP Subtype: Resolve Egress Interface Result: ALLOW Config: Additional Information: found next-hop 192.168.2.72 using egress ifc OUTSIDE Phase: 4 Type: ACCESS-LIST Subtype: log Result: DROP Config: access-group CSM\_FW\_ACL\_ global access-list CSM\_FW\_ACL\_ advanced deny ip any any rule-id 268439946 event-log flow-start access-list CSM\_FW\_ACL\_ remark rule-id 268439946: ACCESS POLICY: FTD\_Policy - Default access-list CSM\_FW\_ACL\_ remark rule-id 268439946: L4 RULE: DEFAULT ACTION RULE Additional Information: Result: input-interface: INSIDE input-status: up input-line-status: up output-interface: OUTSIDE output-status: up output-line-status: up Action: drop Drop-reason: (acl-drop) Flow is denied by configured rule, Drop-location: frame 0x00005647a4f4b120 flow

1 packet shown

Action 3. Vérifiez les journaux FTD Lina.

Pour configurer Syslog sur FTD via FMC, consultez ce document :

https://www.cisco.com/c/en/us/support/docs/security/firepower-ngfw/200479-Configure-Loggingon-FTD-via-FMC.html Il est fortement recommandé de configurer un serveur Syslog externe pour les journaux FTD Lina. Si aucun serveur Syslog distant n'est configuré, activez les journaux de mémoire tampon locale sur le pare-feu pendant le dépannage. La configuration du journal présentée dans cet exemple est un bon point de départ :

#### <#root>

firepower#

show run logging

logging enable logging timestamp logging buffer-size 1000000 logging buffered informational

Réglez le pager terminal sur 24 lignes afin de contrôler le pager terminal :

<#root>

firepower#

terminal pager 24

Effacez la mémoire tampon de capture :

<#root>

firepower#

clear logging buffer

Testez la connexion et vérifiez les journaux avec un filtre d'analyse. Dans cet exemple, les paquets sont abandonnés par la politique d'accès du pare-feu :

#### <#root>

firepower#

show logging | include 10.10.1.100

Oct 09 2019 12:55:51: %FTD-4-106023: Deny tcp src INSIDE:192.168.0.100/3696 dst OUTSIDE:10.10.1.100/80 Oct 09 2019 12:55:51: %FTD-4-106023: Deny tcp src INSIDE:192.168.0.100/3697 dst OUTSIDE:10.10.1.100/80 Oct 09 2019 12:55:54: %FTD-4-106023: Deny tcp src INSIDE:192.168.0.100/3696 dst OUTSIDE:10.10.1.100/80 Oct 09 2019 12:55:54: %FTD-4-106023: Deny tcp src INSIDE:192.168.0.100/3697 dst OUTSIDE:10.10.1.100/80 Mesure 4. Vérifiez que le pare-feu ASP abandonne.

Si vous suspectez que le paquet est abandonné par le pare-feu, vous pouvez voir les compteurs de tous les paquets abandonnés par le pare-feu au niveau logiciel :

| <#root>                                                                                    |           |
|--------------------------------------------------------------------------------------------|-----------|
| firepower#                                                                                 |           |
| show asp drop                                                                              |           |
| Frame drop:<br>No route to host (no-route)<br>Flow is denied by configured rule (acl-drop) | 234<br>71 |
| Last clearing: 07:51:52 UTC Oct 10 2019 by enable_15                                       |           |
| Flow drop:                                                                                 |           |
| Last clearing: 07:51:52 UTC Oct 10 2019 by enable_15                                       |           |

Vous pouvez activer les captures pour afficher toutes les pertes de niveau logiciel ASP :

<#root>

firepower#

capture ASP type asp-drop all buffer 33554432 headers-only

Conseil : si vous n'êtes pas intéressé par le contenu du paquet, vous pouvez capturer uniquement les en-têtes de paquet (option en-têtes uniquement). Cela vous permet de capturer beaucoup plus de paquets dans la mémoire tampon de capture. En outre, vous pouvez augmenter la taille de la mémoire tampon de capture (par défaut, elle est de 500 Ko) jusqu'à une valeur de 32 Mo (option de mémoire tampon). Enfin, à partir de la version FTD 6.3, l'option file-size vous permet de configurer un fichier de capture jusqu'à 10 Go. Dans ce cas, vous ne pouvez voir le contenu de la capture qu'au format pcap.

Pour vérifier le contenu de la capture, vous pouvez utiliser un filtre pour affiner votre recherche :

| <#root>                                    |                                                |                                    |                                  |                                |                      |                                      |
|--------------------------------------------|------------------------------------------------|------------------------------------|----------------------------------|--------------------------------|----------------------|--------------------------------------|
| firepower#                                 |                                                |                                    |                                  |                                |                      |                                      |
| show capture ASP   inclu                   | ude 10.10.1.100                                |                                    |                                  |                                |                      |                                      |
| 18: 07:51:57.823672<br>19: 07:51:58.074291 | 192.168.0.100.12410 ><br>192.168.0.100.12411 > | 10.10.1.100.80:<br>10.10.1.100.80: | S 1870382552:2<br>S 2006489005:2 | 1870382552(0)<br>2006489005(0) | win 8192<br>win 8192 | <mss<br><mss< th=""></mss<></mss<br> |

| 26: | 07:52:00.830370 | 192.168.0.100.12410 | > | 10.10.1.100.80: | S | 1870382552:1870382552(0) | win | 8192 | <mss< th=""></mss<> |
|-----|-----------------|---------------------|---|-----------------|---|--------------------------|-----|------|---------------------|
| 29: | 07:52:01.080394 | 192.168.0.100.12411 | > | 10.10.1.100.80: | S | 2006489005:2006489005(0) | win | 8192 | <mss< td=""></mss<> |
| 45: | 07:52:06.824282 | 192.168.0.100.12410 | > | 10.10.1.100.80: | S | 1870382552:1870382552(0) | win | 8192 | <mss< td=""></mss<> |
| 46: | 07:52:07.074230 | 192.168.0.100.12411 | > | 10.10.1.100.80: | S | 2006489005:2006489005(0) | win | 8192 | <mss< td=""></mss<> |

Dans ce cas, puisque les paquets sont déjà tracés au niveau de l'interface, la raison de l'abandon n'est pas mentionnée dans la capture ASP. N'oubliez pas qu'un paquet ne peut être suivi qu'à un seul endroit (interface d'entrée ou abandon ASP). Dans ce cas, il est recommandé de prendre plusieurs abandons ASP et de définir une raison d'abandon ASP spécifique. Voici une approche recommandée :

1. Effacez les compteurs d'abandon ASP actuels :

<#root> firepower# clear asp drop

2. Envoyez le flux que vous dépannez via le pare-feu (exécutez un test).

3. Vérifiez à nouveau les compteurs de dépôt ASP et notez ceux qui ont augmenté.

# <#root> firepower# show asp drop Frame drop: No route to host ( no-route ) 234 Flow is denied by configured rule ( acl-drop ) 71

4. Activez la ou les captures ASP pour les abandons spécifiques affichés :

#### <#root>

firepower#

capture ASP\_NO\_ROUTE type asp-drop no-route

firepower#

5. Envoyez le flux que vous dépannez via le pare-feu (exécutez un test).

6. Vérifiez les captures ASP. Dans ce cas, les paquets ont été abandonnés en raison d'une route absente :

#### <#root>

#### firepower#

show capture ASP\_NO\_ROUTE | include 192.168.0.100.\*10.10.1.100

```
93: 07:53:52.381663192.168.0.100.12417 > 10.10.1.100.80: S 3451917925:3451917925(0) win 8192 <mss</td>95: 07:53:52.632337192.168.0.100.12418 > 10.10.1.100.80: S 1691844448:1691844448(0) win 8192 <mss</td>101: 07:53:55.375392192.168.0.100.12417 > 10.10.1.100.80: S 3451917925:3451917925(0) win 8192 <mss</td>102: 07:53:55.626386192.168.0.100.12418 > 10.10.1.100.80: S 1691844448:1691844448(0) win 8192 <mss</td>116: 07:54:01.376231192.168.0.100.12417 > 10.10.1.100.80: S 3451917925:3451917925(0) win 8192 <mss</td>117: 07:54:01.626310192.168.0.100.12418 > 10.10.1.100.80: S 1691844448:1691844448(0) win 8192 <mss</td>
```

Action 5. Vérifiez la table de connexion FTD Lina.

Il peut y avoir des cas où vous vous attendez à ce que le paquet sorte de l'interface 'X', mais pour quelque raison que ce soit, il sort de l'interface 'Y'. La détermination de l'interface de sortie du pare-feu est basée sur cet ordre de fonctionnement :

- 1. Recherche de connexion établie
- Recherche NAT (Network Address Translation) : la phase UN-NAT (destination NAT) est prioritaire sur la recherche PBR et la recherche de route.
- 3. Routage basé sur des politiques (PBR)
- 4. Recherche dans la table de routage

Pour vérifier la table de connexion FTD :

```
<#root>
firepower#
show conn
2 in use, 4 most used
Inspect Snort:
    preserve-connection: 2 enabled, 0 in effect, 4 most enabled, 0 most in effect
TCP
DMZ
10.10.1.100:
80
```

```
INSIDE

192.168.0.100:

11694

, idle 0:00:01, bytes 0, flags

aA N1

TCP

DMZ

10.10.1.100:80

INSIDE

192.168.0.100:

11693

, idle 0:00:01, bytes 0, flags

aA N1
```

Principaux points :

- Selon les indicateurs (Aa), la connexion est embryonnaire (semi-ouverte seul TCP SYN a été vu par le pare-feu).
- En fonction des ports source/de destination, l'interface d'entrée est INSIDE et l'interface de sortie est DMZ.

Ceci peut être visualisé dans l'image ici :

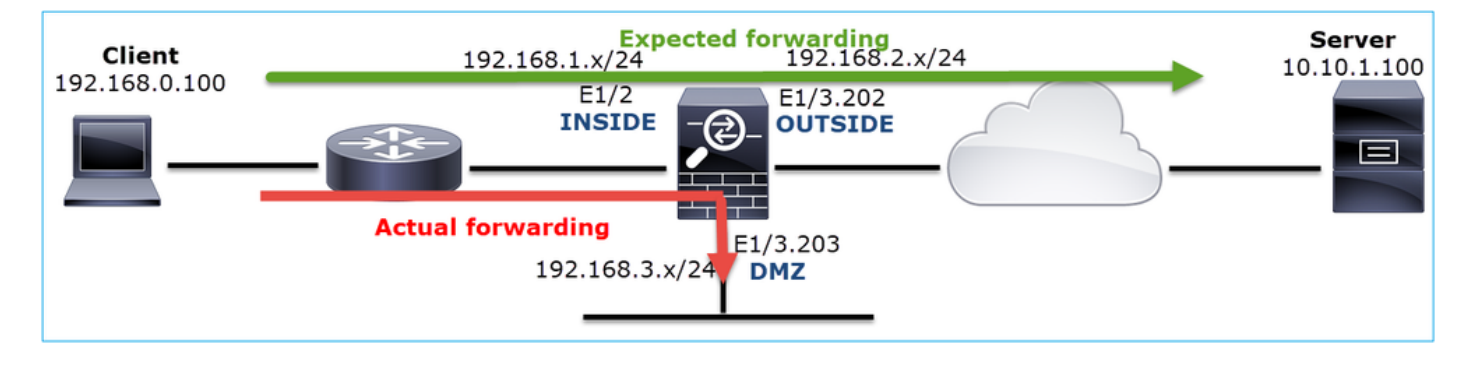

Remarque : comme toutes les interfaces FTD ont un niveau de sécurité de 0, l'ordre des interfaces dans la sortie de show conn est basé sur le numéro d'interface. Plus précisément, l'interface avec le numéro vpif-num supérieur (numéro d'interface de plate-forme virtuelle) est sélectionnée comme interne, tandis que l'interface avec le numéro vpif-num inférieur est sélectionnée comme externe. Vous pouvez voir la valeur vpif de l'interface avec la

commande show interface detail. Amélioration connexe, ID de bogue Cisco <u>CSCvi15290</u> ENH : FTD affiche la directionnalité de connexion dans la sortie « show conn » de FTD

firepower#

```
show interface detail | i Interface number is|Interface [P|E].*is up
...
Interface Ethernet1/2 "INSIDE", is up, line protocol is up
Interface number is
19
Interface Ethernet1/3.202 "OUTSIDE", is up, line protocol is up
Interface number is
20
Interface Ethernet1/3.203 "DMZ", is up, line protocol is up
Interface number is
```

Remarque : à partir de la version 6.5 du logiciel Firepower, ASA version 9.13.x, les résultats des commandes show conn long et show conn detail fournissent des informations sur l'initiateur et le répondeur de la connexion

Résultat 1 :

<#root>

firepower#

show conn long

```
TCP OUTSIDE: 192.168.2.200/80 (192.168.2.200/80) INSIDE: 192.168.1.100/46050 (192.168.1.100/46050), fla
```

Initiator: 192.168.1.100, Responder: 192.168.2.200

Connection lookup keyid: 228982375

Résultat 2 :

<#root>

. . .

firepower#

show conn detail

TCP OUTSIDE: 192.168.2.200/80 INSIDE: 192.168.1.100/46050, flags aA N1, idle 4s, uptime 11s, timeout 30s, bytes 0

Initiator: 192.168.1.100, Responder: 192.168.2.200

Connection lookup keyid: 228982375

En outre, la commande show conn long affiche les IP NATed entre parenthèses dans le cas d'une traduction d'adresses réseau :

<#root>

firepower#

show conn long

```
TCP OUTSIDE: 192.168.2.222/80 (192.168.2.222/80) INSIDE: 192.168.1.100/34792 (192.168.2.150/34792), fla
Initiator: 192.168.1.100, Responder: 192.168.2.222
Connection lookup keyid: 262895
```

Mesure no 6. Vérifiez le cache ARP (Address Resolution Protocol) du pare-feu.

Si le pare-feu ne peut pas résoudre le saut suivant, il abandonne silencieusement le paquet d'origine (TCP SYN dans ce cas) et envoie continuellement des requêtes ARP jusqu'à ce qu'il résolve le saut suivant.

Afin de voir le cache ARP du pare-feu, utilisez la commande :

<#root>

firepower#

show arp

En outre, pour vérifier s'il existe des hôtes non résolus, vous pouvez utiliser la commande suivante :

<#root>

```
firepower#
```

```
show arp statistics
Number of ARP entries in ASA: 0
Dropped blocks in ARP: 84
Maximum Queued blocks: 3
Queued blocks: 0
Interface collision ARPs Received: 0
ARP-defense Gratuitous ARPS sent: 0
Total ARP retries:
182 < indicates a possible issue for some hosts</pre>
```

Unresolved hosts:

1

```
< this is the current status
```

Maximum Unresolved hosts: 2

Si vous souhaitez vérifier davantage l'opération ARP, vous pouvez activer une capture spécifique à ARP :

| <#root>                                         |                                                               |  |  |  |  |  |
|-------------------------------------------------|---------------------------------------------------------------|--|--|--|--|--|
| firepower#                                      |                                                               |  |  |  |  |  |
| capture ARP ethernet-type arp interface OUTSIDE |                                                               |  |  |  |  |  |
| firepower#                                      |                                                               |  |  |  |  |  |
| show capture ARP                                |                                                               |  |  |  |  |  |
| 4: 07:15:16.877914                              | 802.1Q vlan#202 P0 arp                                        |  |  |  |  |  |
| who-has 192.168.2.72 tell 19                    | 2.168.2.50                                                    |  |  |  |  |  |
| 5: 07:15:18.020033                              | 802.1Q vlan#202 PO arp who-has 192.168.2.72 tell 192.168.2.50 |  |  |  |  |  |

Dans ce résultat, le pare-feu (192.168.2.50) tente de résoudre le tronçon suivant (192.168.2.72), mais il n'y a pas de réponse ARP

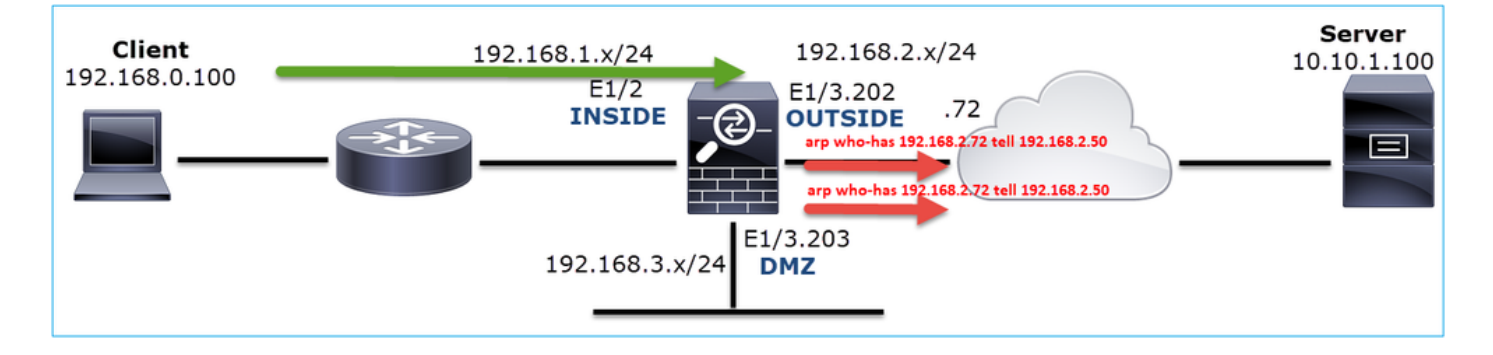

Le résultat ci-dessous montre un scénario fonctionnel avec une résolution ARP appropriée :

<#root>
firepower#
show capture ARP
2 packets captured
1: 07:17:19.495595 802.1Q vlan#202 P0

arp who-has 192.168.2.72 tell 192.168.2.50

2: 07:17:19.495946 802.1Q vlan#202 P0
arp reply 192.168.2.72 is-at 4c:4e:35:fc:fc:d8
2 packets shown

#### <#root>

firepower#

show arp

INSIDE 192.168.1.71 4c4e.35fc.fcd8 9 OUTSIDE 192.168.2.72 4c4e.35fc.fcd8 9

Si aucune entrée ARP n'est en place, la trace d'un paquet SYN TCP actif indique :

<#root> firepower# show capture CAPI packet-number 1 trace 6 packets captured 1: 07:03:43.270585 192.168.0.100.11997 > 10.10.1.100.80 : S 4023707145:4023707145(0) win 8192 <mss 1460,nop,wscale 2,nop,nop,sackOK> Phase: 1 Type: CAPTURE Subtype: Result: ALLOW Config: Additional Information: MAC Access list Phase: 2 Type: ACCESS-LIST Subtype: Result: ALLOW Config: Implicit Rule Additional Information: MAC Access list Phase: 3 Type: ROUTE-LOOKUP Subtype: Resolve Egress Interface Result: ALLOW Config: Additional Information: found next-hop 192.168.2.72 using egress ifc OUTSIDE ...

Phase: 14 Type: FLOW-CREATION Subtype: Result: ALLOW Config: Additional Information: New flow created with id 4814, packet dispatched to next module Phase: 17 Type: ROUTE-LOOKUP Subtype: Resolve Egress Interface Result: ALLOW Config: Additional Information: found next-hop 192.168.2.72 using egress ifc OUTSIDE Result: input-interface: INSIDE input-status: up input-line-status: up output-interface: OUTSIDE output-status: up output-line-status: up Action: allow

Comme vous pouvez le voir dans le résultat, la trace montre Action : allow même lorsque le saut suivant n'est pas accessible et que le paquet est silencieusement abandonné par le pare-feu ! Dans ce cas, l'outil Packet Tracer doit également être vérifié car il fournit une sortie plus précise :

<#root> firepower# packet-tracer input INSIDE tcp 192.168.0.100 1111 10.10.1.100 80 Phase: 1 Type: CAPTURE Subtype: Result: ALLOW Config: Additional Information: MAC Access list Phase: 2 Type: ACCESS-LIST Subtype: Result: ALLOW Config: Implicit Rule Additional Information: MAC Access list Phase: 3 Type: ROUTE-LOOKUP Subtype: Resolve Egress Interface Result: ALLOW

Config: Additional Information: found next-hop 192.168.2.72 using egress ifc OUTSIDE Phase: 14 Type: FLOW-CREATION Subtype: Result: ALLOW Config: Additional Information: New flow created with id 4816, packet dispatched to next module Phase: 17 Type: ROUTE-LOOKUP Subtype: Resolve Egress Interface Result: ALLOW Config: Additional Information: found next-hop 192.168.2.72 using egress ifc OUTSIDE Result: input-interface: INSIDE input-status: up input-line-status: up output-interface: OUTSIDE output-status: up output-line-status: up Action: drop Drop-reason: (no-v4-adjacency) No valid V4 adjacency, Drop-location: frame 0x00005647a4e86109 flow (NA),

Dans les versions récentes d'ASA/Firepower, le message précédent a été optimisé pour :

#### <#root>

Drop-reason: (no-v4-adjacency) No valid V4 adjacency.

Check ARP table (show arp) has entry for nexthop

., Drop-location: f

Synthèse des causes possibles et des actions recommandées

Si vous ne voyez qu'un paquet TCP SYN sur les interfaces d'entrée, mais qu'aucun paquet TCP SYN n'est envoyé à partir de l'interface de sortie attendue, certaines causes possibles sont :

| Cause possible                           | Actions recommandées                                              |
|------------------------------------------|-------------------------------------------------------------------|
| Le paquet est abandonné par la politique | <ul> <li>Utilisez packet-tracer ou capture w/trace pour</li></ul> |
| d'accès du pare-feu.                     | voir comment le pare-feu gère le paquet.                          |

|                                                          | <ul> <li>Vérifiez les journaux du pare-feu.</li> <li>Vérifiez les abandons ASP du pare-feu (show asp drop ou capture type asp-drop).</li> <li>Vérifiez les événements de connexion FMC. Cela suppose que la journalisation est activée pour la règle.</li> </ul>                                                                                                    |  |  |  |
|----------------------------------------------------------|----------------------------------------------------------------------------------------------------|--|--|--|
| Le filtre de capture est incorrect.                      | <ul> <li>Utilisez packet-tracer ou capture w/trace pour<br/>voir s'il y a une traduction NAT qui modifie l'IP<br/>source ou de destination. Dans ce cas, réglez<br/>votre filtre de capture.</li> <li>La sortie de la commande show conn long affiche<br/>les adresses IP NATed.</li> </ul>                                                                                                    |  |  |  |
| Le paquet est envoyé à une autre<br>interface de sortie. | <ul> <li>Utilisez packet-tracer ou capture w/trace pour<br/>voir comment le pare-feu gère le paquet.<br/>Souvenez-vous de l'ordre des opérations<br/>concernant la détermination de l'interface de<br/>sortie, la connexion actuelle, l'UN-NAT, le PBR et<br/>la recherche dans la table de routage.</li> <li>Vérifiez les journaux du pare-feu.</li> <li>Vérifiez la table de connexion du pare-feu (show<br/>conn).</li> </ul> |  |  |  |
|                                                          | utilisez la commande clear conn address et spécifiez le<br>5-tuple de la connexion que vous voulez effacer.                                                                                                    |  |  |  |
| Il n'y a pas de route vers la destination.               | <ul> <li>Utilisez packet-tracer ou capture w/trace pour<br/>voir comment le pare-feu gère le paquet.</li> <li>Vérifiez les abandons ASP du pare-feu (show<br/>asp drop) pour la raison de non-abandon de<br/>route.</li> </ul>                                                                                                    |  |  |  |
| II n'y a aucune entrée ARP sur l'interface de sortie.    | <ul> <li>Vérifiez le cache ARP du pare-feu (show arp).</li> <li>Utilisez packet-tracer pour voir s'il y a une contiguïté valide.</li> </ul>                                                                                                    |  |  |  |
| L'interface de sortie est désactivée.                    | Vérifiez le résultat de la commande show interface ip brief sur le pare-feu et vérifiez l'état de l'interface.                                                                                                    |  |  |  |

#### Cas 2 . TCP SYN du client, TCP RST du serveur

Cette image présente la topologie :

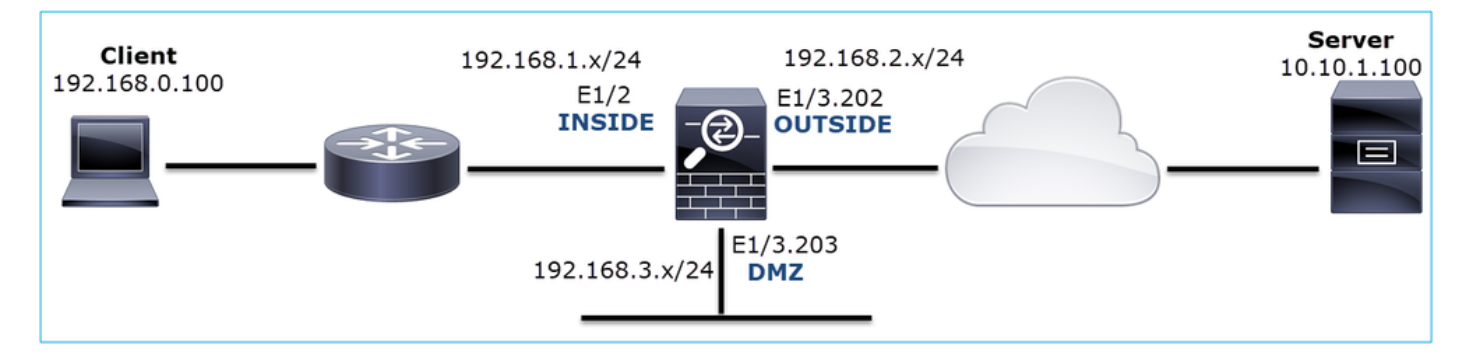

Description du problème : HTTP ne fonctionne pas

Flux affecté :

Adresse IP source : 192.168.0.100

Adresse IP de destination : 10.10.1.100

Protocole : TCP 80

Analyse de capture

Activez les captures sur le moteur FTD LINA.

<#root>

firepower#

capture CAPI int INSIDE match ip host 192.168.0.100 host 10.10.1.100

firepower#

capture CAPO int OUTSIDE match ip host 192.168.0.100 host 10.10.1.100

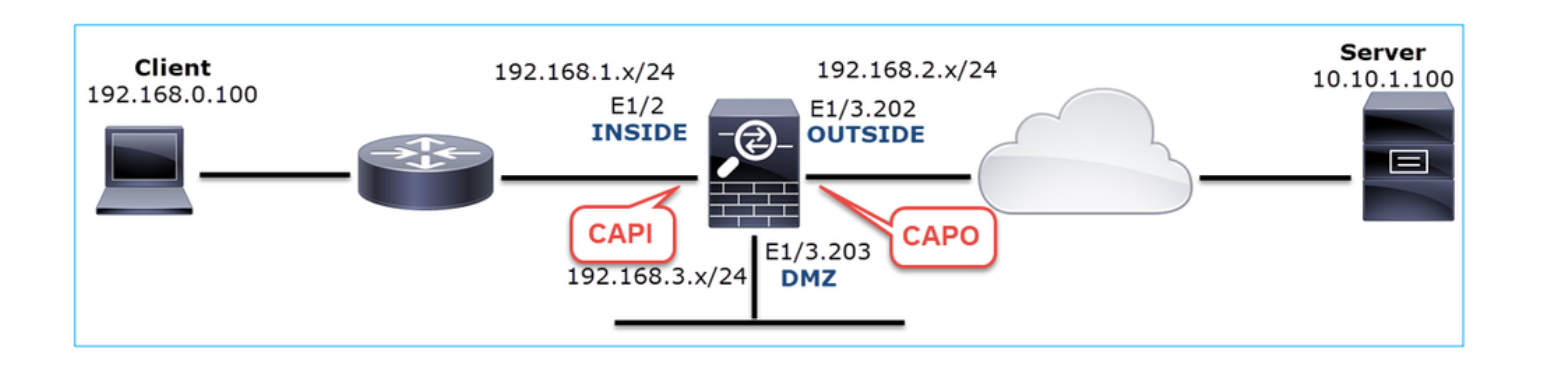

Captures - Scénario non fonctionnel :

Voici à quoi ressemblent les captures à partir de l'interface de ligne de commande du périphérique :

```
<#root>
firepower#
show capture
capture CAPI type raw-data trace interface INSIDE [Capturing -
834 bytes
٦
 match ip host 192.168.0.100 host 10.10.1.100
capture CAPO type raw-data interface OUTSIDE [Capturing -
878 bytes
٦
 match ip host 192.168.0.100 host 10.10.1.100
Contenu CAPI :
<#root>
firepower#
show capture CAPI
   1: 05:20:36.654217 192.168.0.100.22195 > 10.10.1.100.80:
s
1397289928:1397289928(0) win 8192 <mss 1460,nop,wscale 2,nop,nop,sackOK>
                      192.168.0.100.22196 > 10.10.1.100.80:
   2: 05:20:36.904311
s
2171673258:2171673258(0) win 8192 <mss 1460,nop,wscale 2,nop,nop,sackOK>
   3: 05:20:36.905043
                      10.10.1.100.80 > 192.168.0.100.22196:
R
 1850052503:1850052503(0) ack 2171673259 win 0
   4: 05:20:37.414132 192.168.0.100.22196 > 10.10.1.100.80:
s
2171673258:2171673258(0) win 8192 <mss 1460,nop,wscale 2,nop,nop,sackOK>
                      10.10.1.100.80 > 192.168.0.100.22196:
   5: 05:20:37.414803
R
31997177:31997177(0) ack 2171673259 win 0
   6: 05:20:37.914183 192.168.0.100.22196 > 10.10.1.100.80:
s
```

#### Contenu CAPO :

#### <#root>

firepower#

#### show capture CAPO

1: 05:20:36.654507 802.1Q vlan#202 P0 192.168.0.100.22195 > 10.10.1.100.80: s 2866789268:2866789268(0) win 8192 <mss 1380,nop,wscale 2,nop,nop,sackOK>

```
2: 05:20:36.904478 802.1Q vlan#202 P0 192.168.0.100.22196 > 10.10.1.100.80:

s
4785344:4785344(0) win 8192 <mss 1380,nop,wscale 2,nop,nop,sackOK>

3: 05:20:36.904997 802.1Q vlan#202 P0 10.10.1.100.80 > 192.168.0.100.22196:

R
0:0(0) ack 4785345 win 0

4: 05:20:37.414269 802.1Q vlan#202 P0 192.168.0.100.22196 > 10.10.1.100.80:

s
4235354730:4235354730(0) win 8192 <mss 1380,nop,wscale 2,nop,nop,sackOK>

5: 05:20:37.414758 802.1Q vlan#202 P0 10.10.1.100.80 > 192.168.0.100.22196:

R
```

```
0:0(0) ack 4235354731 win 0
6: 05:20:37.914305 802.1Q vlan#202 P0 192.168.0.100.22196 > 10.10.1.100.80:
s
4118617832:4118617832(0) win 8192 <mss 1380,nop,nop,sackOK>
```

Cette image montre la capture de CAPI dans Wireshark.

| _   |                                                                              |                            |                  |                 |                                                                                                  |  |  |  |
|-----|------------------------------------------------------------------------------|----------------------------|------------------|-----------------|--------------------------------------------------------------------------------------------------|--|--|--|
| No. | Time                                                                         | Source                     | Destination      | Protocol Length | Info                                                                                             |  |  |  |
|     | 10.000000                                                                    | 192.168.0.100              | 10.10.1.100      | TCP 66          | 22195 → 80 [SYN]=0 Win=8192 Len=0 MSS=1460 WS=4 SACK_PERM=1                                      |  |  |  |
|     | 2 0.250094                                                                   | 192.168.0.100              | 10.10.1.100      | TCP 66          | 22196 → 80 [SYN] = 4=0 Win=8192 Len=0 MSS=1460 HS=4 SACK_PERM=1                                  |  |  |  |
|     | 3 0.000732                                                                   | 10.10.1.100                | 192.168.0.100    | TCP 54          | 80 → 22196 [RST, ACK] Seq=1 Ack=1 Win=0 Len=0 📿                                                  |  |  |  |
|     | 4 0.509089                                                                   | 192.168.0.100              | 10.10.1.100      | тср 3           | [TCP Retransmission] 22196 $\rightarrow$ 80 [SYN] Seq=0 Win=8192 Len=0 MSS=1460 WS=4 SACK_PERM=1 |  |  |  |
|     | 5 0.000671                                                                   | 10.10.1.100                | 192.168.0.100    | тср 54          | 80 → 22196 [RST, ACK] Seq=2476911971 Ack=1 Win=0 Len=0                                           |  |  |  |
|     | 6 0.499380                                                                   | 192.168.0.100              | 10.10.1.100      | TCP 62          | [TCP Retransmission] 22196 → 80 [SYN] Seq=0 Win=8192 Len=0 MSS=1460 SACK_PERM=1                  |  |  |  |
|     | 7 0.000625                                                                   | 10.10.1.100                | 192.168.0.100    | TCP 54          | 80 → 22196 [RST, ACK] Seq=2853655305 Ack=1 Win=0 Len=0                                           |  |  |  |
|     | 8 1.739729                                                                   | 192.168.0.100              | 10.10.1.100      | TCP 66          | [TCP Retransmission] 22195 → 80 [SYN] Seq=0 Win=8192 Len=0 MSS=1460 WS=4 SACK_PERM=1             |  |  |  |
|     | 9 0.000611                                                                   | 10.10.1.100                | 192.168.0.100    | TCP 54          | 80 → 22195 [RST, ACK] Seq=1 Ack=1 Win=0 Len=0                                                    |  |  |  |
|     | 10 0.499385                                                                  | 192.168.0.100              | 10.10.1.100      | TCP 62          | [TCP Retransmission] 22195 → 80 [SYN] Seq=0 Win=8192 Len=0 MSS=1460 SACK_PERM=1                  |  |  |  |
| L   | 11 0.000671                                                                  | 10.10.1.100                | 192.168.0.100    | TCP 54          | 80 → 22195 [RST, ACK] Seq=151733665 Ack=1 Win=0 Len=0                                            |  |  |  |
|     |                                                                              |                            |                  |                 |                                                                                                  |  |  |  |
| -   |                                                                              |                            |                  |                 |                                                                                                  |  |  |  |
| >   | > Frame 1: 66 bytes on wire (528 bits), 66 bytes captured (528 bits)         |                            |                  |                 |                                                                                                  |  |  |  |
| >   | Ethernet II,                                                                 | <pre>Src: Cisco_fc:f</pre> | c:d8 (4c:4e:35:f | fc:fc:d8), Dst: | Cisco_f6:1d:ae (00:be:75:f6:1d:ae 4                                                              |  |  |  |
| >   | Internet Prot                                                                | cocol Version 4,           | Src: 192.168.0.  | 100, Dst: 10.1  | 0.1.100                                                                                          |  |  |  |
| >   | Transmission Control Protocol, Src Port: 22195, Dst Port: 80, Seg: 0, Len: 0 |                            |                  |                 |                                                                                                  |  |  |  |
|     |                                                                              |                            |                  |                 |                                                                                                  |  |  |  |

Principaux points :

- 1. La source envoie un paquet TCP SYN.
- 2. Un RST TCP est envoyé vers la source.
- 3. La source retransmet les paquets TCP SYN.
- 4. Les adresses MAC sont correctes (sur les paquets entrants, l'adresse MAC source appartient au routeur en aval, l'adresse MAC de destination appartient à l'interface INSIDE du pare-feu).

Cette image montre la capture de CAPO dans Wireshark :

| No.   | Time Source                                                                    | Destination              | Protocol  | Length Info                                                                                                    |  |  |  |  |  |
|-------|--------------------------------------------------------------------------------|--------------------------|-----------|----------------------------------------------------------------------------------------------------|--|--|--|--|--|
| -     | 1 2019-10-11 07:20:36.654507 192.168.0.                                        | 100 10.10.1.100          | TCP       | 70 22195 → 80 [SYN] 100 Win=8192 Len=0 MSS=1380 WS=4 SACK_PERM=1                                                             |  |  |  |  |  |
|       | 2 2019-10-11 07:20:36.904478 192.168.0.                                        | 100 10.10.1.100          | TCP       | 70 22196 $\rightarrow$ 80 [SYN] Seq=0 Win=8192 Len=0 MSS=1380 WS=4 SACK_PERM=1                                               |  |  |  |  |  |
|       | 3 2019-10-11 07:20:36.904997 10.10.1.10                                        | 0 192.168.0.100          | TCP       | 58 80 → 22196 [RST, ACK] Seq=1 Ack=1 Win=0 Len=0 2                                                                           |  |  |  |  |  |
|       | 4 2019-10-11 07:20:37.414269 192.168.0.                                        | 100 10.10.1.100          | тср       | 70 [TCP Port numbers reused] 22196 → 80 [SYN] Seq=741 C Port numbers reused] 22196 → 80 [SYN] Seq=741 C Port numbers reused] |  |  |  |  |  |
|       | 5 2019-10-11 07:20:37.414758 10.10.1.10                                        | 0 192.168.0.100          | TCP       | 58 80 → 22196 [RST, ACK] Seq=1 Ack=1 Win=0 Len=0                                                                             |  |  |  |  |  |
|       | 6 2019-10-11 07:20:37.914305 192.168.0.                                        | 100 10.10.1.100          | тср       | 66 [TCP Port numbers reused] 22196 → 80 [SYN] Seq=0 Win=8192 Len=0 MSS=1380 SACK_PERM=1                                      |  |  |  |  |  |
|       | 7 2019-10-11 07:20:37.914762 10.10.1.10                                        | 0 192.168.0.100          | TCP       | 58 80 → 22196 [RST, ACK] Seq=1 Ack=1 Win=0 Len=0                                                                             |  |  |  |  |  |
|       | 8 2019-10-11 07:20:39.654629 192.168.0.                                        | 100 10.10.1.100          | тср       | 70 [TCP Retransmission] 22195 → 80 [SYN] Seq=0 Win=8192 Len=0 MSS=1380 WS=4 SACK_PERM=1                                      |  |  |  |  |  |
|       | 9 2019-10-11 07:20:39.655102 10.10.1.10                                        | 0 192.168.0.100          | TCP       | 58 80 → 22195 [RST, ACK] Seq=1 Ack=1 Win=0 Len=0                                                                             |  |  |  |  |  |
| L     | 10 2019-10-11 07:20:40.154700 192.168.0.                                       | 100 10.10.1.100          | тср       | 66 [TCP Port numbers reused] 22195 → 80 [SYN] Seq=0 Win=8192 Len=0 MSS=1380 SACK_PERM=1                                      |  |  |  |  |  |
|       | 11 2019-10-11 07:20:40.155173 10.10.1.10                                       | 0 192.168.0.100          | TCP       | 58 80 → 22195 [RST, ACK] Seq=1 Ack=1 Win=0 Len=0                                                                             |  |  |  |  |  |
|       |                                                                                |                          |           |                                                                                                    |  |  |  |  |  |
| <     |                                                                                |                          |           |                                                                                                    |  |  |  |  |  |
| >     | > Frame 1: 70 bytes on wire (560 bits), 70 bytes cap 4 (560 bits)              |                          |           |                                                                                                    |  |  |  |  |  |
| >     | Ethernet II, Src: Cisco_f6:1d:8e (00:be:                                       | 75:f6:1d:8e), Dst: Cisco | _fc:fc:d8 | 8 (4c:4e:35:fc:fc:d8)                                                                                                    |  |  |  |  |  |
| >     | 802.10 Virtual LAN, PRI: 0, DEI: 0, ID: 3                                      | 202                      |           |                                                                                                    |  |  |  |  |  |
| >     | Internet Protocol Version 4, Src: 192.16                                       | 8.0.100, Dst: 10.10.1.10 | 0         |                                                                                                    |  |  |  |  |  |
| >     | > Transmission Control Protocol, Src Port: 22195, Dst Port: 80, Sea: 0, Len: 0 |                          |           |                                                                                                    |  |  |  |  |  |
| · · · |                                                                                |                          |           |                                                                                                    |  |  |  |  |  |

Principaux points :

- 1. La source envoie un paquet TCP SYN.
- 2. Un RST TCP arrive sur l'interface OUTSIDE.
- 3. La source retransmet les paquets TCP SYN.
- 4. Les adresses MAC sont correctes (sur les paquets de sortie, le pare-feu OUTSIDE est l'adresse MAC source, le routeur en amont est l'adresse MAC de destination).

Sur la base des deux captures, on peut conclure que :

- La connexion TCP en trois étapes entre le client et le serveur n'est pas terminée
- Il y a un TCP RST qui arrive sur l'interface de sortie du pare-feu
- Le pare-feu « communique » avec les périphériques en amont et en aval appropriés (en fonction des adresses MAC)

Actions recommandées

Les actions répertoriées dans cette section ont pour objectif de réduire davantage le problème.

Action 1. Vérifiez l'adresse MAC source qui envoie la RST TCP.

Vérifiez que l'adresse MAC de destination vue dans le paquet TCP SYN est identique à l'adresse MAC source vue dans le paquet TCP RST.

| CAPO_RST_SERVER.pcap                                                                                                    |                                                                            |  |  |  |  |  |  |  |  |
|----------------------------------------------------------------------------------------------------|----------------------------------------------------------------------------|--|--|--|--|--|--|--|--|
| <u>F</u> ile <u>E</u> dit <u>V</u> iew <u>G</u> o <u>C</u> apture <u>A</u> nalyze <u>S</u> tatistics Telephon <u>y W</u> ireless <u>T</u> ools <u>H</u> elp                                                                                                    |                                                                            |  |  |  |  |  |  |  |  |
| 🚄 🔳 🖉 🔍 📕 🛅 🕱 🚱 🍳 🖛 🌧 🖀 7 👲 🔂 🔲 Q. Q. Q. 11                                                                                                    |                                                                            |  |  |  |  |  |  |  |  |
| Apply a display filter <ctrl-></ctrl->                                                                                                    |                                                                            |  |  |  |  |  |  |  |  |
| No. Time Source Destination Protocol Length Info                                                                                                    | io                                                                         |  |  |  |  |  |  |  |  |
| 1 2019-10-11 07:20:36.654507 192.168.0.100 10.10.1.100 TCP 70 22                                                                                                    | 195 → 80 [SYN] Seq=0 Win=8192 Len=0 MSS=1380 WS=4 SACK_PERM=1              |  |  |  |  |  |  |  |  |
| □ 2 2019-10-11 07:20:36.904478 192.168.0.100 10.10.1.100 TCP 70 22                                                                                                    | 196 → 80 [SYN] Seq=0 Win=8192 Len=0 MSS=1380 WS=4 SACK_PERM=1              |  |  |  |  |  |  |  |  |
|                                                                                                    |                                                                            |  |  |  |  |  |  |  |  |
| > Frame 2: 70 bytes on wire (560 bits) 70 bytes cantured (560 bits)                                                                                                    |                                                                            |  |  |  |  |  |  |  |  |
| <pre>&gt; Ethernet II, Src: Cisco_f6:1d:8e (00:be:75:f6:1d:8e) Dst: Cisco_fc:fc:d8 (4c:4e:35:<br/>&gt; 002 40 Vistual 4</pre>                                                                                                    | :fc:fc:d8)                                                                 |  |  |  |  |  |  |  |  |
| > 802.10 Virtual LAW, PKI: 0, DEI: 0, 1D: 202                                                                                                    |                                                                            |  |  |  |  |  |  |  |  |
| > Transmission Control Protocol, Src Port: 22196, DS, Port: 80, Sec. 0, Len: 0                                                                                                    |                                                                            |  |  |  |  |  |  |  |  |
|                                                                                                    |                                                                            |  |  |  |  |  |  |  |  |
|                                                                                                    |                                                                            |  |  |  |  |  |  |  |  |
|                                                                                                    |                                                                            |  |  |  |  |  |  |  |  |
| CAPO_RST_SERVER.pcap                                                                                                    |                                                                            |  |  |  |  |  |  |  |  |
| File Edit View, Co. Conture Analyza Statistica Telenhany, Wizeley Tean, Hele                                                                                                    |                                                                            |  |  |  |  |  |  |  |  |
| The Fort Alexandre Busines Freedom Analyze Statistics leichbourd Miller Tool Helb                                                                                                    |                                                                            |  |  |  |  |  |  |  |  |
|                                                                                                    |                                                                            |  |  |  |  |  |  |  |  |
| Apply a display hiter < Ctrl-/>                                                                                                    |                                                                            |  |  |  |  |  |  |  |  |
| No. Time Source Destination Protocol Length Info                                                                                                    |                                                                            |  |  |  |  |  |  |  |  |
| 1 2019-10-11 07:20:36.654507 192.168.0.100 10.10.1.100 P 70 22                                                                                                    | $2195 \rightarrow 80$ [SYN] Seq=0 Win=8192 Len=0 MSS=1380 WS=4 SACK_PERM=1 |  |  |  |  |  |  |  |  |
| 3 2019-10-11 07:20:36 904997 10 10 1 100 192 168 0 100 TCP 58 80                                                                                                    | $190 \rightarrow 30$ [STN] SEQ=0 WIN=8192 LEN=0 MSS=1380 WS=4 SACK_PERM=1  |  |  |  |  |  |  |  |  |
| <                                                                                                    |                                                                            |  |  |  |  |  |  |  |  |
|                                                                                                    |                                                                            |  |  |  |  |  |  |  |  |
| > Frame 3: 58 bytes on wire (464 bits) 58 bytes cantured (464 bits)                                                                                                    |                                                                            |  |  |  |  |  |  |  |  |
| > Frame 3: 58 bytes on wire (464 hits) 58 bytes cantuced (464 bits) > Ethernet II, Src: Cisco_fc:fc:d8 (4c:4e:35:fc:fc:d8) Dst: Cisco f6:1d:8e (00:be:75:                                                                                                    | :f6:1d:8e)                                                                 |  |  |  |  |  |  |  |  |
| <ul> <li>&gt; Frame 3: 58 bytes on wire (464 hits) 58 bytes cantuced (464 bits)</li> <li>&gt; Ethernet II, Src: Cisco_fc:fc:d8 (4c:4e:35:fc:fc:d8) Dst: Cisco_f6:1d:8e (00:be:75:</li> <li>&gt; 802.1Q Virtual LAN, РКІ: 0, DEI: 0, 1D: 202</li> </ul>                                                                                 | :f6:1d:8e)                                                                 |  |  |  |  |  |  |  |  |
| <ul> <li>&gt; Frame 3: 58 bytes on wire (464 hits) 58 bytes cantured (464 bits)</li> <li>&gt; Ethernet II, Src: Cisco_fc:fc:d8 (4c:4e:35:fc:fc:d8) Dst: Cisco_f6:1d:8e (00:be:75:</li> <li>&gt; 802.1Q Virtual LAN, PRI: 0, DEI: 0, 1D: 202</li> <li>&gt; Internet Protocol Version 4, Src: 10.10.1.100, Dst: 192.168.0.100</li> </ul> | :f6:1d:8e)                                                                 |  |  |  |  |  |  |  |  |

Cette vérification a pour but de confirmer 2 choses :

- Vérifiez qu'il n'y a pas de flux asymétrique.
- Vérifiez que l'adresse MAC appartient au périphérique en amont attendu.

Action 2. Comparer les paquets entrants et sortants.

Comparez visuellement les 2 paquets sur Wireshark pour vérifier que le pare-feu ne modifie pas/ne corrompt pas les paquets. Certaines différences attendues sont mises en évidence.

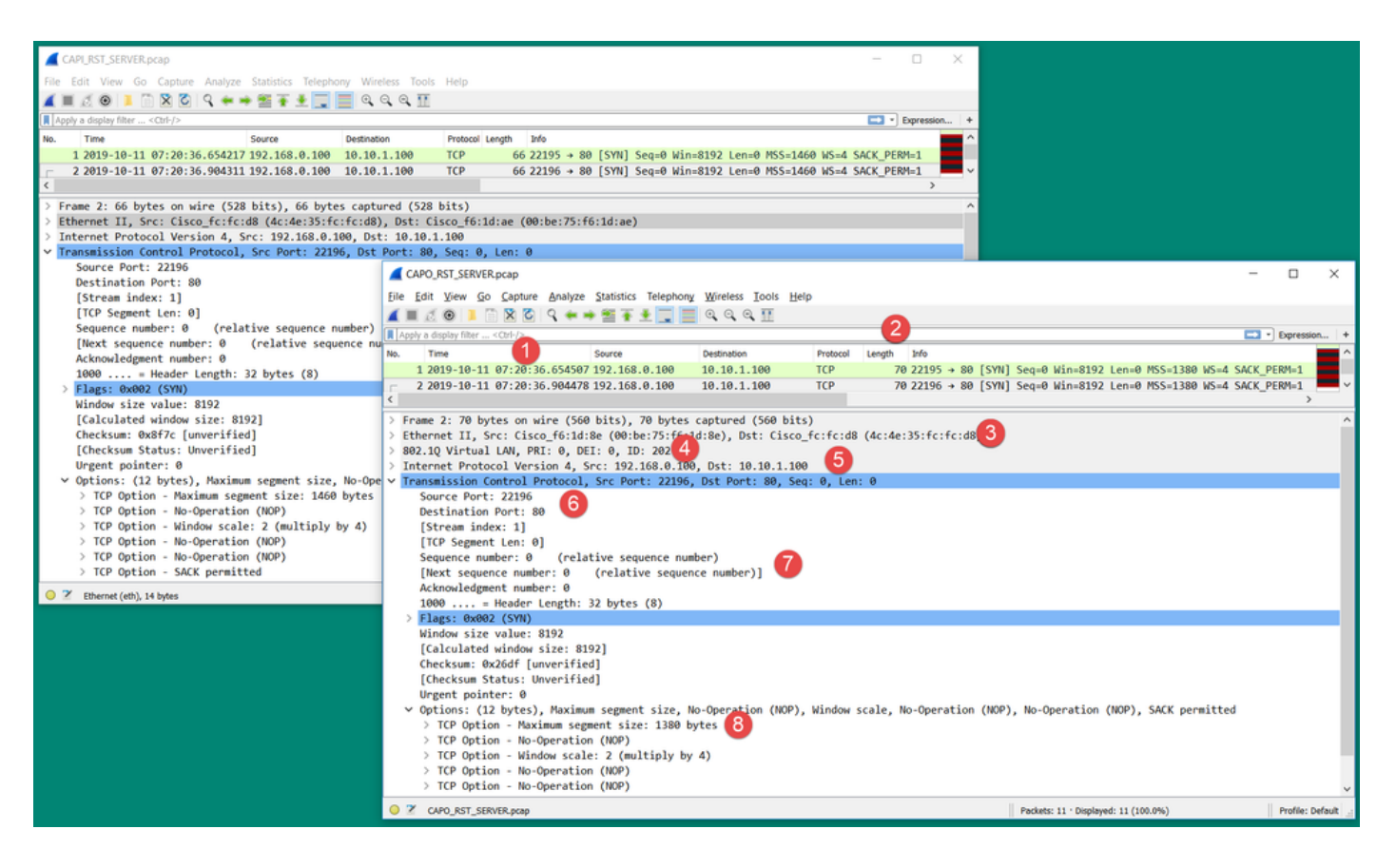

Principaux points :

- 1. Les horodatages sont différents. D'un autre côté, la différence doit être faible et raisonnable. Cela dépend des fonctions et des contrôles de stratégie appliqués au paquet ainsi que de la charge sur le périphérique.
- 2. La longueur des paquets diffère en particulier si un en-tête dot1Q est ajouté/supprimé par le pare-feu sur un seul côté.
- 3. Les adresses MAC sont différentes.
- 4. Un en-tête dot1Q peut être en place si la capture a été effectuée sur une sous-interface.
- 5. Les adresses IP sont différentes si la traduction d'adresses de port (PAT) ou la traduction d'adresses de port (NAT) est appliquée au paquet.
- 6. Les ports source ou de destination sont différents si la fonction NAT ou PAT est appliquée au paquet.
- 7. Si vous désactivez l'option Wireshark Relative Sequence Number, vous voyez que les numéros de séquence TCP/les numéros d'accusé de réception sont modifiés par le pare-feu en raison de la randomisation ISN (Initial Sequence Number).
- 8. Certaines options TCP peuvent être remplacées. Par exemple, le pare-feu modifie par défaut la taille maximale de segment (MSS) TCP sur 1380 afin d'éviter la fragmentation des paquets dans le chemin de transit.

Action 3. Effectuez une capture à destination.

Si possible, effectuez une capture à la destination elle-même. Si ce n'est pas possible, effectuez une capture aussi près que possible de la destination. L'objectif ici est de vérifier qui envoie la RST TCP (le serveur de destination ou un autre périphérique se trouve-t-il sur le chemin ?).

#### Cas 3 . Connexion TCP en trois étapes + RST à partir d'un terminal

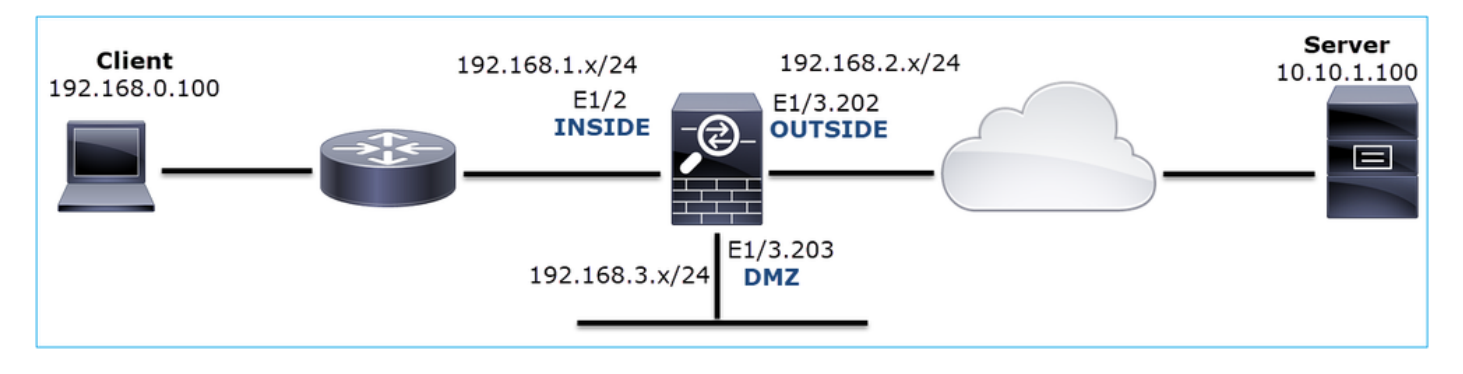

Cette image présente la topologie :

Description du problème : HTTP ne fonctionne pas

Flux affecté :

Adresse IP source : 192.168.0.100

Adresse IP de destination : 10.10.1.100

Protocole : TCP 80

Analyse de capture

Activez les captures sur le moteur FTD LINA.

<#root>

firepower#

capture CAPI int INSIDE match ip host 192.168.0.100 host 10.10.1.100

firepower#

capture CAPO int OUTSIDE match ip host 192.168.0.100 host 10.10.1.100

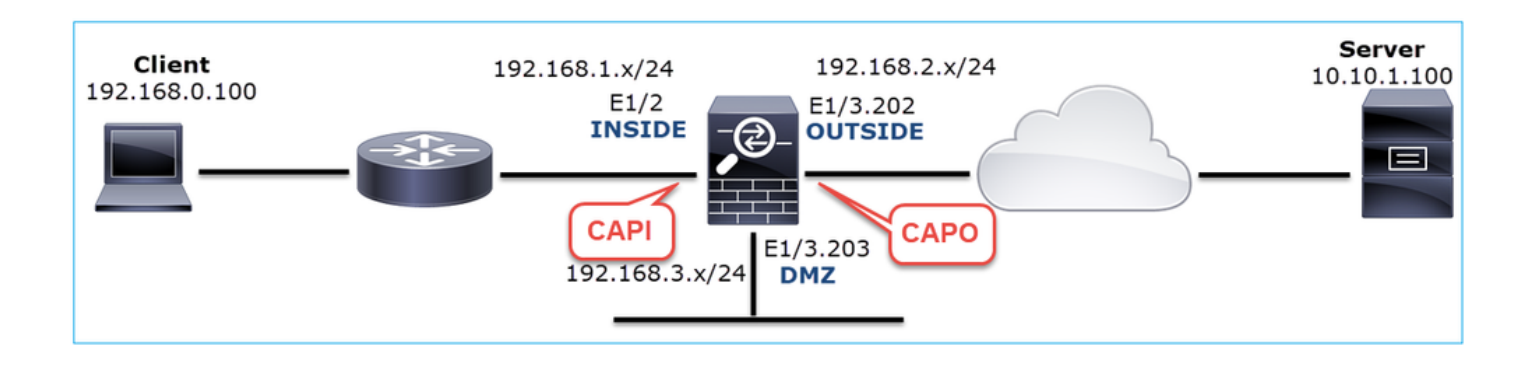

Captures - Scénario non fonctionnel :

Ce problème peut se manifester de deux façons différentes dans les captures.

3.1 - Connexion TCP en trois étapes + RST différé du client

Les captures CAPI et CAPO du pare-feu contiennent les mêmes paquets, comme illustré dans l'image.

| No. | Time So                          | iource       | Destination   | Protocol I | ength Info                                                                                                    |
|-----|----------------------------------|--------------|---------------|------------|----------------------------------------------------------------------------------------------------|
| ŕ   | 2 2019-10-13 17:06:27.874085 19  | 92.168.0.100 | 10.10.1.100   | TCP        | 66 48295 → 80 [SYN] Seq=179631561 Win=8192 Len=0 MSS=1460 WS=4 SACK_PERM=1                                                           |
|     | 3 2019-10-13 17:06:27.874741 10  | 0.10.1.100   | 192.168.0.100 | TCP        | 66 80 → 48295 [SYN, ACK] Seq=3838911937 Ack=179631562 Win=8192 Len=0 MSS=1380 WS=256 SACK_PERM=1                                     |
|     | 4 2019-10-13 17:06:27.875183 19  | 92.168.0.100 | 10.10.1.100   | ТСР        | 54 48295 → 80 [ACK] Seq=179631562 Ack=3838911938 Win=66240 Len=0                                                                     |
| Τ   | 8 2019-10-13 17:06:30.882537 10  |              | 192.168.0.100 | ТСР 🧲      | 66 [TCP Retransmission] 80 → 48295 [SYN, ACK] Seq=3838911937 Ack=179631562 Win=8192 Len=0 MSS=1380 WS=256 SACK_PERM=1                |
|     | 9 2019-10-13 17:06:30.883056 19  | 92.168.0.100 |               | тср 🚬      | 🚩 66 [TCP Previous segment not captured] 48295 → 80 [ACK] Seq=179631962 Ack=3838911938 Win=66240 Len=0 SLE=3838911937 SRE=3838911938 |
|     | 13 2019-10-13 17:06:36.889022 10 |              | 192.168.0.100 | ТСР        | 62 [TCP Retransmission] 80 → 48295 [SYN, ACK] Seq=3838911937 Ack=179631562 Win=65535 Len=0 MSS=1380 SACK_PERM=1                      |
|     |                                  | 92.168.0.100 |               | ТСР 🧲      | 66 [TCP Dup ACK 4#1] 48295 → 80 [ACK] Seq=179631962 Ack=3838911938 Win=66240 Len=0 SLE=3838911937 SRE=3838911938                     |
| L   | 17 2019-10-13 17:06:47.943631 19 | 92.168.0.100 | 10.10.1.100   | TCP        | 54 48295 → 80 [RST, ACK] Seq=179631962 Ack=3838911938 Win=0 Len=0                                                                    |
|     |                                  |              |               |            |                                                                                                    |

Principaux points :

- 1. La connexion TCP en trois étapes passe par le pare-feu.
- 2. Le serveur retransmet le message SYN/ACK.
- 3. Le client retransmet l'accusé de réception.
- 4. Après environ 20 secondes, le client abandonne et envoie un RST TCP.

Actions recommandées

Les actions répertoriées dans cette section ont pour objectif de réduire davantage le problème.

Action 1. Effectuez des captures aussi près que possible des deux terminaux.

Les captures du pare-feu indiquent que le serveur n'a pas traité l'ACK du client. Ceci est basé sur les faits suivants :

- Le serveur retransmet le message SYN/ACK.
- Le client retransmet l'accusé de réception.
- Le client envoie un RST TCP ou un FIN/ACK avant toute donnée.

La capture sur le serveur montre le problème. Le client ACK de la connexion TCP en trois étapes n'est jamais arrivé :

| -         26         7.636612         192.168.0.100         10.10.1.100         TCP         66         55324+80         [SYN]         Seq=433201323         Win=8192         Len=0         MSS=1380         WS=4         SAC           29         7.637571         10.10.1.100         192.168.0.100         TCP         66         80+55324         [SYN]         Seq=4063222169         Ack=433201324         Win=8192         Len           30         7.930152         192.168.0.100         10.10.1.100         TCP         66         55325+80         [SYN]         Seq=366197499         Win=8192         Len=0         MSS=1380         WS=4         SAC           31         7.930221         10.10.1.100         192.168.0.100         TCP         66         80+55325         [SYN, ACK]         Seq=2154790336         Ack=366197500         Win=8192         Len           41         10.629868         192.168.0.100         10.10.1.100         TCP         66         [CCP Spurious Retransmission]         55324+80         [SYN]         Seq=43201323         Win           42         10.633208         10.10.1.100         TCP         66         [CCP Retransmission]         80+55324         [SYN, ACK]         Seq=4063222169         Ack=432013232                                                                                                    |    |              |               |               |     |                                                                   |
|----------------------------------------------------------------------------------------------------|----|--------------|---------------|---------------|-----|-------------------------------------------------------------------|
| 29         7.637571         10.10.1.100         192.168.0.100         TCP         66         80+55324         [SYN, ACK]         Seq=4063222169         Ack=433201324         Win=8192         Len           30         7.930152         192.168.0.100         10.10.1.100         TCP         66         55325+80         [SYN]         Seq=366197499         Win=8192         Len=0         MSS=1380         WS=4         SAC           31         7.930221         10.10.1.100         192.168.0.100         TCP         66         80+55325         [SYN, ACK]         Seq=2154790336         Ack=366197500         Win=8192         Len           41         10.629868         192.168.0.100         10.10.1.100         TCP         66         [CTCP Spurious Retransmission]         55324+80         [SYN]         Seq=4063222169         Ack=34063222169         Ack=43201323         Win=8192         Len           42         10.633208         10.10.1.100         192.168.0.100         TCP         66         [TCP Retransmission]         80+55324         [SYN, ACK]         Seq=4063222169         Ack=43201323         Win=8192         Len                                                                                                    | -3 | 26 7.636612  | 192.168.0.100 | 10.10.1.100   | TCP | 66 55324→80 [SYN] Seq=433201323 Win=8192 Len=0 MSS=1380 WS=4 SAC… |
| 30 7.930152         192.168.0.100         10.10.1.100         TCP         66 55325+80         [SYN] Seq=366197499         Win=8192         Len=0         MSS=1380         WS=4         SAC           31 7.930221         10.10.1.100         192.168.0.100         TCP         66 80+55325         [SYN, ACK]         Seq=2154790336         Ack=366197500         Win=8192         Len           41 10.629868         192.168.0.100         10.10.1.100         TCP         66         [CCP Spurious Retransmission]         55324+80         [SYN] Seq=433201323         Win=4063222169         Ack=4663222169         Ack=4663222169 |    | 29 7.637571  | 10.10.1.100   | 192.168.0.100 | TCP | 66 80→55324 [SYN, ACK] Seq=4063222169 Ack=433201324 Win=8192 Len… |
| 31 7.930221         10.10.1.100         192.168.0.100         TCP         66 80+55325         [SYN, ACK]         Seq=2154790336         Ack=366197500         Win=8192         Ler           41 10.629868         192.168.0.100         10.10.1.100         TCP         66         [CCP Spurious Retransmission]         55324+80         [SYN]         Seq=433201323         Win           42 10.633208         10.10.1.100         TCP         66         [TCP Retransmission]         80+55324         [SYN, ACK]         Seq=4063222169         Ack=4                                                                                                    |    | 30 7.930152  | 192.168.0.100 | 10.10.1.100   | TCP | 66 55325→80 [SYN] Seq=366197499 Win=8192 Len=0 MSS=1380 WS=4 SAC… |
| 41 10.629868 192.168.0.100 10.10.1.100 TCP 66 [TCP Spurious Retransmission] 55324+80 [SYN] Seq=433201323 Wi<br>42 10.633208 10.10.1.100 192.168.0.100 TCP 66 [TCP Retransmission] 80+55324 [SYN, ACK] Seq=4063222169 Ack=4                                                                                                    |    | 31 7.930221  | 10.10.1.100   | 192.168.0.100 | ТСР | 66 80→55325 [SYN, ACK] Seq=2154790336 Ack=366197500 Win=8192 Len… |
| 42 10.633208 10.10.1.100 192.168.0.100 TCP 66 [TCP Retransmission] 80→55324 [SYN, ACK] Seq=4063222169 Ack=4                                                                                                    |    | 41 10.629868 | 192.168.0.100 | 10.10.1.100   | тср | 66 [TCP Spurious Retransmission] 55324→80 [SYN] Seq=433201323 Wi… |
|                                                                                                    |    | 42 10.633208 | 10.10.1.100   | 192.168.0.100 | тср | 66 [TCP Retransmission] 80→55324 [SYN, ACK] Seq=4063222169 Ack=4… |
| 44 10.945178 10.10.1.100 192.168.0.100 TCP 66 [TCP Retransmission] 80→55325 [SYN, ACK] Seq=2154790336 Ack=3                                                                                                    |    | 44 10.945178 | 10.10.1.100   | 192.168.0.100 | ТСР | 66 [TCP Retransmission] 80→55325 [SYN, ACK] Seq=2154790336 Ack=3… |
| 60 16.636255 192.168.0.100 10.10.1.100 TCP 62 [TCP Spurious Retransmission] 55324+80 [SYN] Seq=433201323 Wi                                                                                                    | ľ  | 60 16.636255 | 192.168.0.100 | 10.10.1.100   | тср | 62 [TCP Spurious Retransmission] 55324→80 [SYN] Seq=433201323 Wi… |
| 61 16.639145 10.10.1.100 192.168.0.100 TCP 62 [TCP Retransmission] 80+55324 [SYN, ACK] Seq=4063222169 Ack=4                                                                                                    |    | 61 16.639145 | 10.10.1.100   | 192.168.0.100 | тср | 62 [TCP Retransmission] 80→55324 [SYN, ACK] Seq=4063222169 Ack=4  |
| 62 16.951195 10.10.1.100 192.168.0.100 TCP 62 [TCP Retransmission] 80+55325 [SYN, ACK] Seq=2154790336 Ack=3                                                                                                    |    | 62 16.951195 | 10.10.1.100   | 192.168.0.100 | ТСР | 62 [TCP Retransmission] 80+55325 [SYN, ACK] Seq=2154790336 Ack=3  |

3.2 - Connexion TCP en trois étapes + FIN/ACK retardé du client + RST retardé du serveur

Les captures CAPI et CAPO du pare-feu contiennent les mêmes paquets, comme illustré dans l'image.
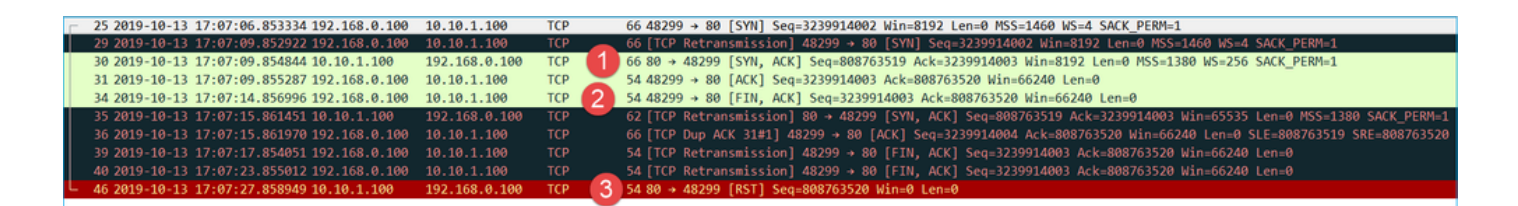

Principaux points :

- 1. La connexion TCP en trois étapes passe par le pare-feu.
- 2. Après ~5 secondes, le client envoie un FIN/ACK.
- 3. Après ~20 secondes, le serveur abandonne et envoie un RST TCP.

Sur la base de cette capture, on peut conclure que bien qu'il y ait une connexion TCP en trois étapes à travers le pare-feu, il semble qu'elle ne soit jamais réellement terminée sur un point d'extrémité (les retransmissions l'indiquent).

Actions recommandées

Identique au cas 3.1

3.3 - Connexion TCP en trois étapes + RST différé du client

Les captures CAPI et CAPO du pare-feu contiennent les mêmes paquets, comme illustré dans l'image.

| No. |     | Time                       | Source        | Destination   | Protocol | Length | Info                                                                       |
|-----|-----|----------------------------|---------------|---------------|----------|--------|----------------------------------------------------------------------------|
| Г   | 129 | 2019-10-13 17:09:20.513355 | 192.168.0.100 | 10.10.1.100   | ТСР      | 6      | 6 48355 → 80 [SYN] Seq=2581697538 Win=8192 Len=0 MSS=1460 WS=4 SACK_PERM=1 |
|     | 130 | 2019-10-13 17:09:20.514011 | 10.10.1.100   | 192.168.0.100 | ТСР      | 6      | 6 80 → 48355 [SYN, ACK] Seq=1633018698 Ack=2581697539 Win=8192 Len=0 MSS=1 |
|     | 131 | 2019-10-13 17:09:20.514438 | 192.168.0.100 | 10.10.1.100   | ТСР      | 54     | 4 48355 → 80 [ACK] Seq=2581697539 Ack=1633018699 Win=66240 Len=0           |
| L   | 132 | 2019-10-13 17:09:39.473089 | 192.168.0.100 | 10.10.1.100   | TCP      | 2 5    | 4 48355 → 80 [RST, ACK] Seq=2581697939 Ack=1633018699 Win=0 Len=0          |

Principaux points :

- 1. La connexion TCP en trois étapes passe par le pare-feu.
- 2. Après environ 20 secondes, le client abandonne et envoie un RST TCP.

Sur la base de ces captures, on peut conclure que :

• Après 5 à 20 secondes, un terminal abandonne et décide de mettre fin à la connexion.

Actions recommandées

Identique au cas 3.1

3.4 - Connexion TCP en trois étapes + RST immédiat à partir du serveur

Les captures CAPI et CAPO du pare-feu contiennent ces paquets, comme illustré dans l'image.

| No. |    | Time                       | Source        | Destination   | Protocol | Length | Info       |       |                |                 |                |                |
|-----|----|----------------------------|---------------|---------------|----------|--------|------------|-------|----------------|-----------------|----------------|----------------|
| Г   | 26 | 2019-10-13 17:07:07.104410 | 192.168.0.100 | 10.10.1.100   | TCP      | 66     | 48300 → 80 | [SYN] | Seq=2563435279 | Win=8192 Len=0  | MSS=1460 WS=4  | SACK_PERM=1    |
|     | 27 | 2019-10-13 17:07:07.105112 | 10.10.1.100   | 192.168.0.100 | TCP      | 66     | 80 → 48300 | [SYN, | ACK] Seq=37571 | 37497 Ack=25634 | 35280 Win=8192 | Len=0 MSS=1380 |
|     | 28 | 2019-10-13 17:07:07.105554 | 192.168.0.100 | 10.10.1.100   | TCP      | 54     | 48300 → 80 | [ACK] | Seq=2563435286 | Ack=3757137498  | Win=66240 Len= | =0             |
| L   | 41 | 2019-10-13 17:07:07.106325 | 10.10.1.100   | 192.168.0.100 | ТСР      | 54     | 80 → 48300 | [RST] | Seq=2563435286 | 0 Win=0 Len=0   |                |                |

Principaux points :

- 1. La connexion TCP en trois étapes passe par le pare-feu.
- 2. Il y a un RST TCP du serveur quelques millisecondes après le paquet ACK.

Actions recommandées

Action : effectuez des captures aussi près que possible du serveur.

Un RST TCP immédiat provenant du serveur peut indiquer un serveur défaillant ou un périphérique sur le chemin qui envoie le RST TCP. Effectuez une capture sur le serveur lui-même et déterminez la source du RST TCP.

# Cas 4 . TCP RST à partir du client

Cette image présente la topologie :

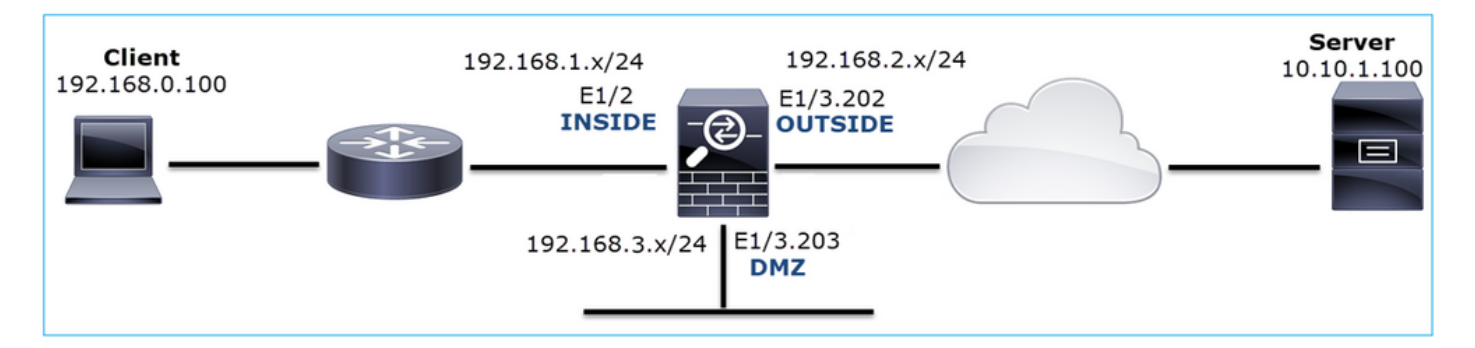

Description du problème : HTTP ne fonctionne pas.

Flux affecté :

Adresse IP source : 192.168.0.100

Adresse IP de destination : 10.10.1.100

Protocole : TCP 80

Analyse de capture

Activer les captures sur le moteur FTD LINA.

<#root>

firepower#

capture CAPI int INSIDE match ip host 192.168.0.100 host 10.10.1.100

#### firepower#

capture CAPO int OUTSIDE match ip host 192.168.0.100 host 10.10.1.100

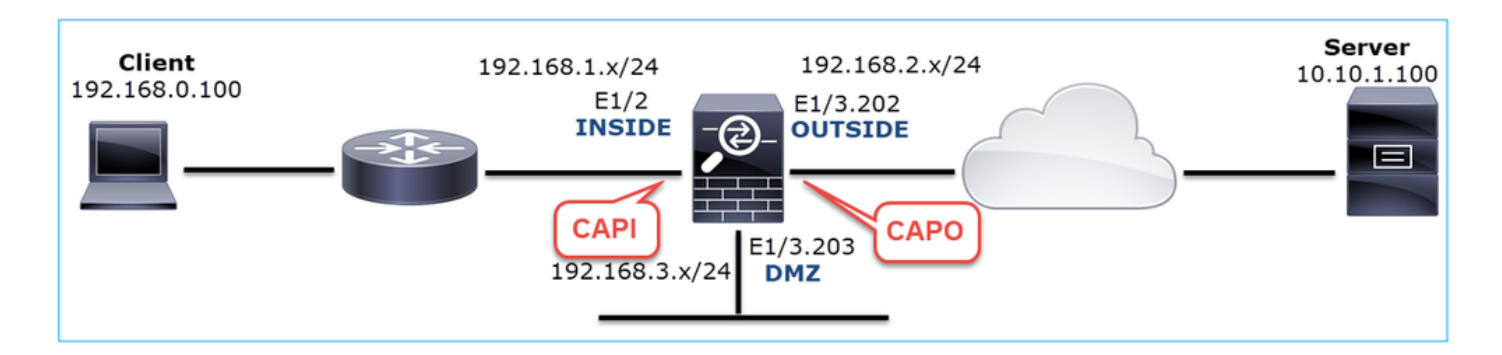

Captures - Scénario non fonctionnel :

Il s'agit du contenu CAPI.

### <#root>

firepower#

show capture CAPI

#### 14 packets captured

| 1:    | 12:32:22.860627 | 192.168.0.100.47078 > | 10.10.1.100.80: | S | 4098574664:4098574664(0) | win | 8192 | <mss< th=""></mss<> |
|-------|-----------------|-----------------------|-----------------|---|--------------------------|-----|------|---------------------|
| 2:    | 12:32:23.111307 | 192.168.0.100.47079 > | 10.10.1.100.80: | S | 2486945841:2486945841(0) | win | 8192 | <mss< td=""></mss<> |
| 3:    | 12:32:23.112390 | 192.168.0.100.47079 > | 10.10.1.100.80: | R | 3000518858:3000518858(0) | win | 0    |                     |
| 4:    | 12:32:25.858109 | 192.168.0.100.47078 > | 10.10.1.100.80: | S | 4098574664:4098574664(0) | win | 8192 | <mss< td=""></mss<> |
| 5:    | 12:32:25.868698 | 192.168.0.100.47078 > | 10.10.1.100.80: | R | 1386249853:1386249853(0) | win | 0    |                     |
| 6:    | 12:32:26.108118 | 192.168.0.100.47079 > | 10.10.1.100.80: | S | 2486945841:2486945841(0) | win | 8192 | <mss< td=""></mss<> |
| 7:    | 12:32:26.109079 | 192.168.0.100.47079 > | 10.10.1.100.80: | R | 3000518858:3000518858(0) | win | 0    |                     |
| 8:    | 12:32:26.118295 | 192.168.0.100.47079 > | 10.10.1.100.80: | R | 3000518858:3000518858(0) | win | 0    |                     |
| 9:    | 12:32:31.859925 | 192.168.0.100.47078 > | 10.10.1.100.80: | S | 4098574664:4098574664(0) | win | 8192 | <mss< td=""></mss<> |
| 10:   | 12:32:31.860902 | 192.168.0.100.47078 > | 10.10.1.100.80: | R | 1386249853:1386249853(0) | win | 0    |                     |
| 11:   | 12:32:31.875229 | 192.168.0.100.47078 > | 10.10.1.100.80: | R | 1386249853:1386249853(0) | win | 0    |                     |
| 12:   | 12:32:32.140632 | 192.168.0.100.47079 > | 10.10.1.100.80: | R | 3000518858:3000518858(0) | win | 0    |                     |
| 13:   | 12:32:32.159995 | 192.168.0.100.47079 > | 10.10.1.100.80: | S | 2486945841:2486945841(0) | win | 8192 | <mss< td=""></mss<> |
| 14:   | 12:32:32.160956 | 192.168.0.100.47079 > | 10.10.1.100.80: | R | 3000518858:3000518858(0) | win | 0    |                     |
| 14 pa | ckets shown     |                       |                 |   |                          |     |      |                     |

Voici le contenu du CAPO :

<#root>

firepower#

show capture CAPO

11 packets captured

| 1:     | 12:32:22.860780 | 802.1Q vlan#202 | P0 | 192.168.0.100.47078 | > | 10.10.1.100.80: | S | 1386249852:138624985 |
|--------|-----------------|-----------------|----|---------------------|---|-----------------|---|----------------------|
| 2:     | 12:32:23.111429 | 802.1Q vlan#202 | P0 | 192.168.0.100.47079 | > | 10.10.1.100.80: | S | 3000518857:300051885 |
| 3:     | 12:32:23.112405 | 802.1Q vlan#202 | P0 | 192.168.0.100.47079 | > | 10.10.1.100.80: | R | 3514091874:351409187 |
| 4:     | 12:32:25.858125 | 802.1Q vlan#202 | P0 | 192.168.0.100.47078 | > | 10.10.1.100.80: | S | 1386249852:138624985 |
| 5:     | 12:32:25.868729 | 802.1Q vlan#202 | P0 | 192.168.0.100.47078 | > | 10.10.1.100.80: | R | 2968892337:296889233 |
| 6:     | 12:32:26.108240 | 802.1Q vlan#202 | P0 | 192.168.0.100.47079 | > | 10.10.1.100.80: | S | 3822259745:382225974 |
| 7:     | 12:32:26.109094 | 802.1Q vlan#202 | P0 | 192.168.0.100.47079 | > | 10.10.1.100.80: | R | 40865466:40865466(0) |
| 8:     | 12:32:31.860062 | 802.1Q vlan#202 | P0 | 192.168.0.100.47078 | > | 10.10.1.100.80: | S | 4294058752:429405875 |
| 9:     | 12:32:31.860917 | 802.1Q vlan#202 | P0 | 192.168.0.100.47078 | > | 10.10.1.100.80: | R | 1581733941:158173394 |
| 10:    | 12:32:32.160102 | 802.1Q vlan#202 | P0 | 192.168.0.100.47079 | > | 10.10.1.100.80: | S | 4284301197:428430119 |
| 11:    | 12:32:32.160971 | 802.1Q vlan#202 | P0 | 192.168.0.100.47079 | > | 10.10.1.100.80: | R | 502906918:502906918( |
| 11 pac | ckets shown     |                 |    |                     |   |                 |   |                      |

Les journaux du pare-feu affichent :

<#root>

firepower#

show log | i 47741

Oct 13 2019 13:57:36: %FTD-6-302013: Built inbound TCP connection 4869 for INSIDE:192.168.0.100/47741 ( Oct 13 2019 13:57:36: %FTD-6-302014: Teardown TCP connection 4869 for INSIDE:192.168.0.100/47741 to OUT

TCP Reset-O from INSIDE

Oct 13 2019 13:57:39: %FTD-6-302013: Built inbound TCP connection 4870 for INSIDE:192.168.0.100/47741 ( Oct 13 2019 13:57:39: %FTD-6-302014: Teardown TCP connection 4870 for INSIDE:192.168.0.100/47741 to OUT

TCP Reset-O from INSIDE

Oct 13 2019 13:57:45: %FTD-6-302013: Built inbound TCP connection 4871 for INSIDE:192.168.0.100/47741 ( Oct 13 2019 13:57:45: %FTD-6-302014: Teardown TCP connection 4871 for INSIDE:192.168.0.100/47741 to OUT

Ces journaux indiquent qu'un TCP RST arrive sur l'interface INSIDE du pare-feu

Capture CAPI dans Wireshark :

Suivez le premier flux TCP, comme illustré dans l'image.

| No. | Time Source                                                                                                    | Destination                               | Protocol Length   | h Info                                                                                                    |                                                                  |                          |
|-----|----------------------------------------------------------------------------------------------------|-------------------------------------------|-------------------|----------------------------------------------------------------------------------------------------|------------------------------------------------------------------|--------------------------|
| Г   | 1 2019-10-13 14:32:22.860627 192.168.0.100<br>2 2019-10-13 14:32:23.111307 192.168.0.100                                               | 10.10.1.100<br>10.10.1.100                | ТСР<br>ТСР        | 66 47078 → 80 [SYN] Seq=0 Win=8192 Len=0 MSS=1460 WS=4 SACK_PE <sup></sup><br>66 47079 → 80 [SYN] Seq=0 Win=8192 Len=0 MSS=1460 WS=4 SACK_PE                     | Mark/Unmark Packet                                               |                          |
|     | 3 2019-10-13 14:32:23.112390 192.168.0.100<br>4 2019-10-13 14:32:25.858109 192.168.0.100<br>5 2019-10-13 14:32:25.868698 192.168.0.100 | 10.10.1.100<br>10.10.1.100<br>10.10.1.100 | TCP<br>TCP<br>TCP | 54 47079 + 80 [RST] Seq=513573017 Win=0 Len=0<br>66 [TCP Retransmission] 47078 + 80 [SYN] Seq=0 Win=8192 Len=0<br>54 47078 + 80 [RST] Seq=1582642485 Win=0 Len=0 | Ignore/Unignore Packet<br>Set/Unset Time Reference<br>Time Shift |                          |
|     | 6 2019-10-13 14:32:26.108118 192.168.0.100<br>7 2019-10-13 14:32:26.109079 192.168.0.100                                               | 10.10.1.100                               | ТСР               | 66 [TCP Retransmission] 47079 → 80 [SYN] Seq=0 Win=8192 Len=0<br>54 47079 → 80 [RST] Seq=513573017 Win=0 Len=0                                                   | Packet Comment                                                   |                          |
|     | 8 2019-10-13 14:32:26.118295 192.168.0.100<br>9 2019-10-13 14:32:31.859925 192.168.0.100                                               | 10.10.1.100                               | ТСР               | 54 47079 → 80 [RST] Seq=513573017 Win=0 Len=0<br>62 [TCP Retransmission] 47078 → 80 [SYN] Seq=0 Win=8192 Len=0                                                   | Apply as Filter                                                  |                          |
| L   | 10 2019-10-13 14:32:31.860902 192.168.0.100<br>11 2019-10-13 14:32:31.875229 192.168.0.100                                             | 10.10.1.100                               | ТСР<br>ТСР        | 54 47078 → 80 [RST] Seq=1582642485 Win=0 Len=0<br>54 47078 → 80 [RST] Seq=1582642485 Win=0 Len=0                                                                 | Prepare a Filter                                                 |                          |
|     | <b>12 2019-10-13 14:32:32.140632 192.168.0.100</b><br><b>13 2019-10-13 14:32:32.159995 192.168.0.100</b>                               | 10.10.1.100<br>10.10.1.100                | ТСР<br>ТСР        | 54 47079 → 80 [RST] Seq=513573017 Win=0 Len=0<br>62 [TCP Retransmission] 47079 → 80 [SYN] Seq=0 Win=8192 Len=0                                                   | Colorize Conversation                                            |                          |
|     | 14 2019-10-13 14:32:32.160956 192.168.0.100                                                                                            | 10.10.1.100                               | тср               | 54 47079 → 80 [RST] Seq=513573017 Win=0 Len=0                                                                                                    | Follow                                                           | TCP Stream               |
|     |                                                                                                    |                                           |                   |                                                                                                    | Сору                                                             | UDP Stream<br>SSL Stream |
|     |                                                                                                    |                                           |                   |                                                                                                    | Protocol Preferences   Decode As                                 | HTTP Stream              |
|     |                                                                                                    |                                           |                   |                                                                                                    | Show Packet in New Window                                        |                          |

Sous Wireshark, accédez à Edit > Preferences > Protocols > TCP et désélectionnez l'option Relative sequence numbers comme indiqué dans l'image.

| Wireshark - Preferences                                                                                                    | ?    | × |
|----------------------------------------------------------------------------------------------------|------|---|
| Steam IHS D       Transmission Control Protocol         STP       Show TCP summary in protocol tree         STUN       Validate the TCP checksum if possible         SUA       Allow subdissector to reassemble TCP streams         SV       Analyze TCP sequence numbers         SYNC       Relative sequence numbers         Synergy       Syslog         T.38       Calculate conversation timestamps         TACACS       Try heuristic sub-dissectors first         TACACS+       Try heuristic sub-dissectors for error packets         TCP       Do not call subdissectors for error packets         TCP       Display process information via IPFEX         TCP UDP port       0 |      | ~ |
| OK Cancel                                                                                                    | Help |   |

Cette image montre le contenu du premier flux dans la capture CAPI :

|          | xp.stream eq 0                 |                    |                   |                                       |                    |               | _               |                |           |                      |
|----------|--------------------------------|--------------------|-------------------|---------------------------------------|--------------------|---------------|-----------------|----------------|-----------|----------------------|
| No.      | Time                           | Source             | Destination       | Protocol Length                       | Info               |               |                 |                |           |                      |
| E.       | 1 2019-10-13 14:32:22.860627   | 192.168.0.100      | 10.10.1.100       | TCP                                   | 66 47078 ÷         | 80 [SYN] Se   | eq=4098574664   | Win=8192 Len=  | 0 MSS=146 | 0 WS=4 SACK_PERM=1   |
|          | 4 2019-10-13 14:32:25.858109   | 192.168.0.100      | 10.10.1.100       | TCP                                   | 66 [TCP Ret        | ransmission   | n] 47078 → 80   | [SYN] Seq=409  | 8574664 W | lin=8192 Len=0 MSS=1 |
|          | 5 2019-10-13 14:32:25.868698   | \$ 192.168.0.100   | 10.10.1.100       | TCP                                   | 54 47078 + 1       | 80 [RST] Se   | eq=1386249853   | Win=0 Len=0    | 2)        |                      |
|          | 9 2019-10-13 14:32:31.859925   | 5 192.168.0.100    | 10.10.1.100       | TCP (                                 | 62 [TCP Ret        | ransmission   | n] 47078 → 80   | [SYN] Seq=409  | 8574664 W | lin=8192 Len=0 MSS=1 |
|          | 10 2019-10-13 14:32:31.860902  | 192.168.0.100      | 10.10.1.100       | TCP                                   | 54 47078 🔸         | 80 [RST] So   | eq=1386249853   | Win=0 Len=0    |           |                      |
| L        | 11 2019-10-13 14:32:31.875229  | 192.168.0.100      | 10.10.1.100       | TCP                                   | 54 47078 +         | 80 [RST] Se   | eq=1386249853   | Win=0 Len=0    |           |                      |
| 1        |                                |                    |                   |                                       |                    |               |                 |                |           |                      |
| <u> </u> |                                |                    |                   |                                       |                    |               |                 |                |           |                      |
| >        | Frame 1: 66 bytes on wire (528 | 3 bits), 66 byte   | s captured (528   | bits)                                 |                    |               |                 |                |           |                      |
| 2        | Ethernet II, Src: Cisco_fc:fc: | :d8 (4c:4e:35:fc   | ::fc:d8), Dst: Ci | sco_f6:1d:ae                          | (00:be:75:         | f6:1d:ae)     |                 |                |           |                      |
| >        | Internet Protocol Version 4, 5 | Src: 192.168.0.1   | 00, Dst: 10.10.1  | .100                                  |                    | -             |                 |                |           |                      |
| ~        | Transmission Control Protocol, | , Src Port: 4707   | 78, Dst Port: 80, | Seq: 409857                           | 4664, Len:         | 0             |                 |                |           |                      |
|          | Source Port: 47078             |                    |                   |                                       |                    |               |                 |                |           |                      |
|          | Destination Port: 80           |                    |                   |                                       |                    |               |                 |                |           |                      |
|          | [Stream index: 0]              | •                  |                   |                                       |                    |               |                 |                |           |                      |
|          | [ICP Segment Len: 0]           | (3)                |                   |                                       |                    |               |                 |                |           |                      |
|          | Sequence number: 4098574664    |                    |                   |                                       |                    |               |                 |                |           |                      |
|          | [Next sequence number: 4098    | 574004 J           |                   |                                       |                    |               |                 |                |           |                      |
|          | Acknowledgment number: 0       | 22 huter (8)       |                   |                                       |                    |               |                 |                |           |                      |
|          | Elage: 0x002 (SVN)             | 32 Dytes (8)       |                   |                                       |                    |               |                 |                |           |                      |
|          | Vinder size value: 2102        |                    |                   |                                       |                    |               |                 |                |           |                      |
|          | [(a)culated window size: 01    | 021                |                   |                                       |                    |               |                 |                |           |                      |
|          | Chacksum: 0x8cd1 [unuarifia    | .92 J              |                   |                                       |                    |               |                 |                |           |                      |
|          | [Chacksum Status: Invarifia    | 41                 |                   |                                       |                    |               |                 |                |           |                      |
|          | Urgent pointer: 0              |                    |                   |                                       |                    |               |                 |                |           |                      |
|          | > Ontions: (12 hytes) Mavimu   | m segment size     | No-Operation (N   | (P) Window                            | scale No.0         | neration (    | NOP) No-Oner-   | ation (NOP). S | ACK nermi | itted                |
|          | ) [Timestamos]                 | m selfmente streft | the operation (in | , , , , , , , , , , , , , , , , , , , | , 10 <sup>-0</sup> | ber across (t | iter /) no open | (inter ); 3    | new permi |                      |
| L        | - [.mestades]                  |                    |                   |                                       |                    |               |                 |                |           |                      |

Principaux points :

- 1. Le client envoie un paquet TCP SYN.
- 2. Le client envoie un paquet TCP RST.
- 3. Le paquet TCP SYN a une valeur de numéro d'ordre égale à 4098574664.

Le même flux de capture CAPO contient :

| No. |                                                                                                    | Time                       | Source        | Destination | Protocol Length | Info                                                                            |  |  |  |  |  |  |  |
|-----|----------------------------------------------------------------------------------------------------|----------------------------|---------------|-------------|-----------------|---------------------------------------------------------------------------------|--|--|--|--|--|--|--|
| Г   | 1                                                                                                    | 2019-10-13 14:32:22.860780 | 192.168.0.100 | 10.10.1.100 | ТСР             | 70 47078 → 80 [SYN] Seq=1386249852 N8192 Len=0 MSS=1380 WS=4 SACK_PERM=1        |  |  |  |  |  |  |  |
|     | 4                                                                                                    | 2019-10-13 14:32:25.858125 | 192.168.0.100 | 10.10.1.100 | тср             | 70 [TCP Retransmission] 47078 → 80 [SYN] Seq=1386249852 Win=8192 Len=0 MSS=1380 |  |  |  |  |  |  |  |
|     | 5 2019-10-13 14:32:25.868729 192.168.0.100 10.10.1.100 TCP 58 47078 → 80 [RST] Seq=2968892337 Win=0 Len=0 |                            |               |             |                 |                                                                                 |  |  |  |  |  |  |  |
|     | 2                                                                                                    |                            |               |             |                 |                                                                                 |  |  |  |  |  |  |  |
| <   |                                                                                                    |                            |               |             |                 |                                                                                 |  |  |  |  |  |  |  |
| >   | > Frame 1: 70 bytes on wire (560 bits), 70 bytes captured (560 bits)                                      |                            |               |             |                 |                                                                                 |  |  |  |  |  |  |  |
| >   | Ethernet II, Src: Cisco_f6:1d:8e (00:be:75:f6:1d:8e), Dst: Cisco_fc:fc:d8 (4c:4e:35:fc:fc:d8)             |                            |               |             |                 |                                                                                 |  |  |  |  |  |  |  |
| >   | 802.1Q Virtual LAN, PRI: 0, DEI: 0, ID: 202                                                               |                            |               |             |                 |                                                                                 |  |  |  |  |  |  |  |
| >   | Internet Protocol Version 4, Src: 192.168.0.100, Dst: 10.10.1.100                                         |                            |               |             |                 |                                                                                 |  |  |  |  |  |  |  |
| ~   | Transmission Control Protocol, Src Port: 47078, Dst Port: 80, Seq: 1386249852, Len: 0                     |                            |               |             |                 |                                                                                 |  |  |  |  |  |  |  |

Principaux points :

- 1. Le client envoie un paquet TCP SYN. Le pare-feu randomise l'ISN.
- 2. Le client envoie un paquet TCP RST.

Sur la base des deux captures, on peut conclure que :

- Il n'y a pas de connexion TCP en trois étapes entre le client et le serveur.
- Il y a un TCP RST qui vient du client. La valeur du numéro de séquence TCP RST dans la capture CAPI est 1386249853.

### Actions recommandées

Les actions répertoriées dans cette section ont pour objectif de réduire davantage le problème.

Action 1. Effectuez une capture du client.

Sur la base des captures collectées sur le pare-feu, il existe une forte indication d'un flux asymétrique. Ceci est basé sur le fait que le client envoie un TCP RST avec une valeur de 1386249853 (le RNIS aléatoire) :

| Image: Provide state state st | No. | Time        | Source        | Destination   | Protocol | Length Info                                                                       |
|----------------------------------------------------------------------------------------------------|-----|-------------|---------------|---------------|----------|-----------------------------------------------------------------------------------|
| 29 9.037499 192.168.0.100 10.10.1.100 TCP 2 66 [TCP Retransmission] 47078+80 [SYN] Seq=4098574664 Win=8192 Len=0 MSS=1<br>30 9.048155 10.10.1.100 192.168.0.100 TCP 2 66 [TCP ACKed unseen segment] 80+47078 [SYN, ACK] Seq=1924342422 Ack=13862                                                                                                    | Г   | 19 6.040337 | 192.168.0.100 | 10.10.1.100   | TCP      | 66 47078→80 [SYN] Seq=4098574664 92 Len=0 MSS=1460 WS=4 SACK_PERM=1               |
| 30 9.048155 10.10.1.100 192.168.0.100 TCP 66 [TCP ACKed unseen segment] 80+47078 [SYN, ACK] Seq=1924342422 Ack=13862                                                                                                    |     | 29 9.037499 | 192.168.0.100 | 10.10.1.100   | ТСР      | 66 [TCP Retransmission] 47078→80 [SYN] Seq=4098574664 Win=8192 Len=0 MSS=1460 WS  |
| 21 0 049194 102 169 0 100 10 10 1 100 TCD E4 47079 90 [DCT] Con-1296240952 Uin-0 Lon-0                                                                                                    |     | 30 9.048155 | 10.10.1.100   | 192.168.0.100 | ТСР      | 66 [TCP ACKed unseen segment] 80→47078 [SYN, ACK] Seq=1924342422 Ack=1386249853 N |
| - 51 9.040104 192.100.0.100 10.10.1.100 ICP 54 4/0/0400 [K51] Seq=1500249055 Win=0 Len=0                                                                                                    | L.  | 31 9.048184 | 192.168.0.100 | 10.10.1.100   | TCP      | 54 47078→80 [RST] Seq=1386249853 Win=0 Len=0 🤦                                    |

Principaux points :

- 1. Le client envoie un paquet TCP SYN. Le numéro d'ordre est 4098574664 et est le même que celui vu sur l'interface INSIDE du pare-feu (CAPI)
- 2. Il existe un TCP SYN/ACK avec ACK numéro 1386249853 (ce qui est attendu en raison de la randomisation ISN). Ce paquet n'a pas été vu dans les captures du pare-feu
- 3. Le client envoie un RST TCP car il attendait un SYN/ACK avec une valeur de numéro ACK de 4098574665, mais il a reçu une valeur de 1386249853

Cela peut être visualisé comme suit :

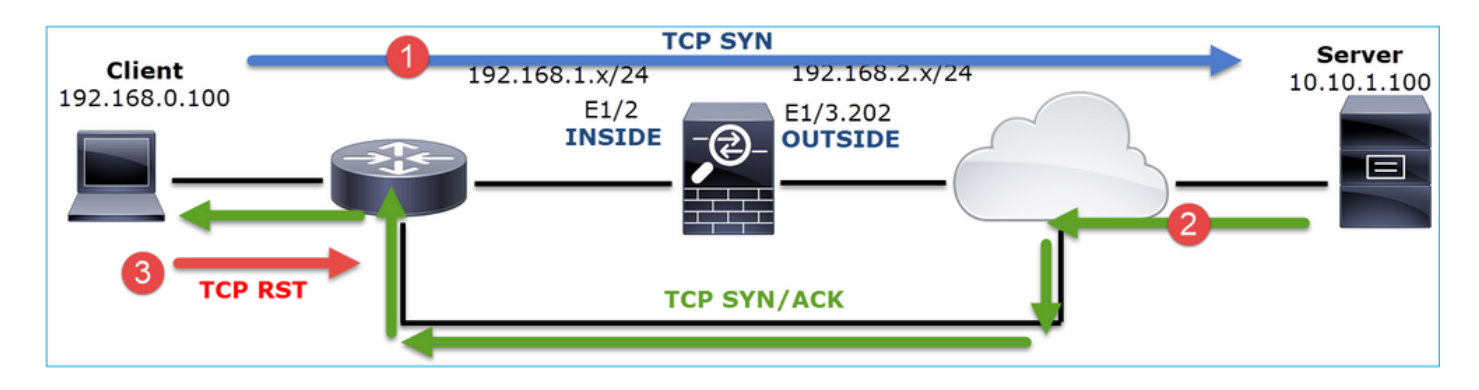

Action 2. Vérifiez le routage entre le client et le pare-feu.

Confirmez que :

- Les adresses MAC visibles dans les captures sont les adresses attendues.
- Vérifiez que le routage entre le pare-feu et le client est symétrique.

Il existe des scénarios où la TVD provient d'un périphérique situé entre le pare-feu et le client alors qu'il existe un routage asymétrique dans le réseau interne. Un cas typique est montré dans l'image :

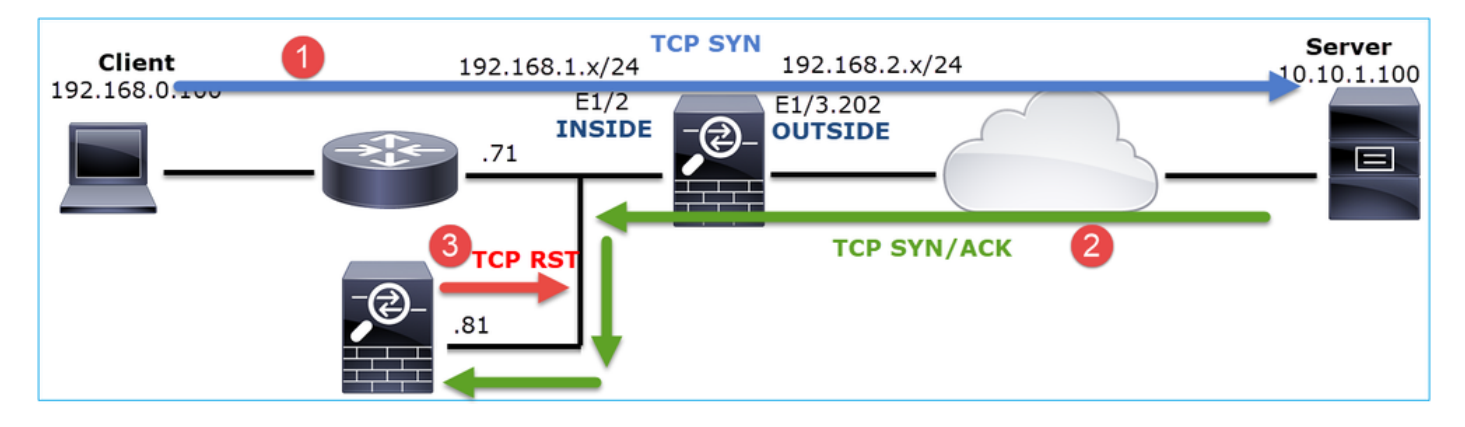

Dans ce cas, la capture a ce contenu. Notez la différence entre l'adresse MAC source du paquet TCP SYN et l'adresse MAC source du RST TCP et l'adresse MAC de destination du paquet TCP SYN/ACK :

<#root>

firepower#

show capture CAPI detail

1: 13:57:36.730217

4c4e.35fc.fcd8

```
00be.75f6.1dae 0x0800 Length: 66
    192.168.0.100.47740 > 10.10.1.100.80: S [tcp sum ok] 3045001876:3045001876(0) win 8192 <mss 1460,
2: 13:57:36.981104 4c4e.35fc.fcd8 00be.75f6.1dae 0x0800 Length: 66
    192.168.0.100.47741 > 10.10.1.100.80: S [tcp sum ok] 3809380540:3809380540(0) win 8192 <mss 1460,
3: 13:57:36.981776 00be.75f6.1dae</pre>
```

a023.9f92.2a4d

```
0x0800 Length: 66
		10.10.1.100.80 > 192.168.0.100.47741: S [tcp sum ok] 1304153587:1304153587(0) ack 3809380541 win
	4: 13:57:36.982126
a023.9f92.2a4d
00be.75f6.1dae 0x0800 Length: 54
		192.168.0.100.47741 > 10.10.1.100.80:
R
[tcp sum ok] 3809380541:3809380541(0) ack 1304153588 win 8192 (ttl 255, id 48501)
...
```

## Cas 5. Transfert TCP lent (scénario 1)

Description du problème :

Le transfert SFTP entre les hôtes 10.11.4.171 et 10.77.19.11 est lent. Bien que la bande passante minimale entre les deux hôtes soit de 100 Mbits/s, la vitesse de transfert ne dépasse pas 5 Mbits/s.

Dans le même temps, la vitesse de transfert entre les hôtes 10.11.2.124 et 172.25.18.134 est nettement supérieure.

Théorie de fond :

La vitesse de transfert maximale pour un flux TCP unique est déterminée par le produit BDP (Bandwidth Delay Product). La formule utilisée est illustrée dans l'image :

| May Single TCP Flow Throughput [hps] -    | TCP Window (Bytes) | v 8 [hits/Buto]  |
|-------------------------------------------|--------------------|------------------|
| wax single for flow filloughput [bps] = - | RTT (Seconds)      | x o [bits/ byte] |

Pour plus de détails sur le BDP, consultez les ressources ici :

- Pourquoi votre application utilise-t-elle uniquement 10 Mbit/s ? Même si la liaison est de 1 Gbit/s ?
- BRKSEC-3021 Avancé Optimisation des performances du pare-feu

Scénario 1. Transfert lent

Cette image présente la topologie :

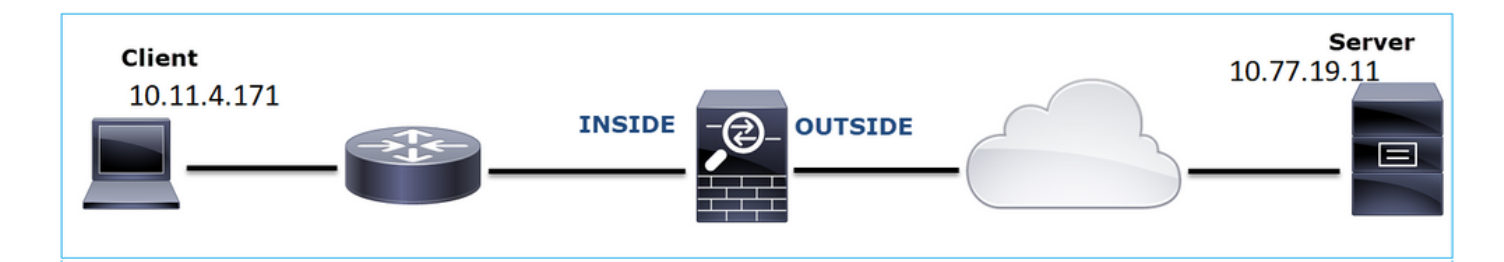

Flux affecté :

IP source : 10.11.4.171

Adresse IP d'expédition : 10.77.19.11

Protocole : SFTP (FTP sur SSH)

Analyse de capture

Activer les captures sur le moteur FTD LINA :

<#root>

firepower#

capture CAPI int INSIDE buffer 33554432 match ip host 10.11.4.171 host 10.77.19.11

firepower#

capture CAPO int OUTSIDE buffer 33554432 match ip host 10.11.4.171 host 10.77.19.11

Avertissement : les captures LINA sur FP1xxx et FP21xx affectent le taux de transfert du trafic qui passe par le FTD. N'activez pas les captures LINA sur les plates-formes FP1xxx et FP21xxx lorsque vous dépannez des problèmes de performances (transfert lent via le FTD). Utilisez plutôt SPAN ou un périphérique HW Tap en plus des captures sur les hôtes source et de destination. Le problème est documenté dans l'ID de bogue Cisco <u>CSCvo30697</u>.

### <#root>

firepower#

capture CAPI type raw-data trace interface inside match icmp any any WARNING: Running packet capture can have an adverse impact on performance.

### Actions recommandées

Les actions répertoriées dans cette section ont pour objectif de réduire davantage le problème.

Calcul du temps de parcours aller-retour (RTT)

| N | lo.                     | Time                                                     | Source                                                                  | Destination                                                                         | Protocol   | Length                     | Window size v                      | value 1                                            |
|---|-------------------------|----------------------------------------------------------|-------------------------------------------------------------------------|-------------------------------------------------------------------------------------|------------|----------------------------|------------------------------------|----------------------------------------------------|
|   | - 1<br>2<br>3<br>4<br>5 | 0.000000<br>0.072521<br>0.000168<br>0.077068<br>0.000152 | 10.11.4.171<br>10.77.19.11<br>10.11.4.171<br>10.77.19.11<br>10.11.4.171 | Mark/Unmark Packet<br>Ignore/Unignore Pack<br>Set/Unset Time Refere<br>Time Shift   | et<br>ence | 70<br>70<br>58<br>80<br>58 |                                    | 49640<br>49680<br>49680<br>49680<br>49680<br>49680 |
|   | 6<br>7<br>8             | 0.000244<br>0.071545<br>0.000153                         | 10.11.4.171<br>10.77.19.11<br>10.11.4.171                               | Packet Comment<br>Edit Resolved Name                                                |            | 80<br>58<br>538            |                                    | 49680 (<br>49680 2<br>49680 (                      |
|   | 9<br>10<br>11<br>12     | 0.041288<br>0.000168<br>0.030165<br>0.000168             | 10.77.19.11<br>10.11.4.171<br>10.77.19.11<br>10.11.4.171                | Apply as Filter<br>Prepare a Filter<br>Conversation Filter<br>Colorize Conversation | , ,        | 738<br>58<br>58<br>82      |                                    | 49680 9<br>49680 9<br>49680 9<br>49680 9           |
| < |                         | 1. 70 h d                                                | 1                                                                       | SCTP                                                                                | ,          | ·                          |                                    |                                                    |
|   | > Ethe<br>> 802         | ne 1: 70 byt<br>ernet II, Sr<br>.1Q Virtual              | es on wire (560<br>c: Cisco_f8:19:f<br>LAN, PRI: 0, DEI                 | Follow<br>Copy                                                                      | ,          |                            | P Stream<br>DP Stream<br>SL Stream | 00:5d:73                                           |
| 2 | > Inte                  | ernet Protoc                                             | ol Version 4, Sr                                                        | Protocol Preferences                                                                | ,          | H                          | TTP Stream                         | 93 Len:                                            |

Tout d'abord, identifiez le flux de transfert et suivez-le :

Modifiez la vue Wireshark pour afficher les secondes écoulées depuis le paquet affiché précédent. Ceci facilite le calcul de la RTT :

| File | Edit    | Vie    | w Go Capture An     | alyze Statistics Telepho | ny Wirele               | s Tools                                                       | Help                |             |           |                  |  |  |  |
|------|---------|--------|---------------------|--------------------------|-------------------------|---------------------------------------------------------------|---------------------|-------------|-----------|------------------|--|--|--|
|      |         | ~      | Main Toolbar        |                          | 0. 0.                   | ् 🎹                                                           |                     |             |           |                  |  |  |  |
| 📕 Ар | ply a d | $\sim$ | Filter Toolbar      |                          |                         |                                                               |                     |             |           |                  |  |  |  |
| No.  | Ti      | ~      | Status Bar          |                          | Protoco                 | Length                                                        | Window size value   | Info        |           |                  |  |  |  |
| Г    | 10      |        | Full Screen         | F11                      | TCP                     | 70                                                            | 49                  | 540 39744 → | 22 [SYN]  | Seq=1737026093   |  |  |  |
|      | 2 0     |        | De alvas Lint       |                          | TCP                     | 70                                                            | 49                  | 580 22 → 39 | 744 [SYN, | ACK] Seq=835172  |  |  |  |
|      | 30.     |        | Packet List         |                          | TCP                     | 58                                                            | 49                  | 580 39744 → | 22 [ACK]  | Seq=1737026094 / |  |  |  |
|      | 40.     | . ~    | Packet Details      |                          | SSHv2                   | 80                                                            | 49                  | 580 Server: | Protocol  | (SSH-2.0-Sun_SSI |  |  |  |
|      | 50.     | · ~    | Packet Bytes        |                          | TCP                     | 58                                                            | 49                  | 580 39744 → | 22 [ACK]  | Seq=1737026094 / |  |  |  |
|      | 60.     | •      | Time Display Format |                          | <ul> <li>Da</li> </ul>  | Date and Time of Day (1970-01-01 01:02:03.123456)             |                     |             |           |                  |  |  |  |
|      | 70.     | •      | Name Resolution     |                          | <ul> <li>Yea</li> </ul> | Year, Day of Year, and Time of Day (1970/001 01:02:03.123456) |                     |             |           |                  |  |  |  |
|      | 80.     | •      | Zoom                |                          | , Tin                   | Time of Day (01:02:03.123456) Ctrl+Alt+2                      |                     |             |           |                  |  |  |  |
|      | 90.     | •      | 20011               |                          | Se                      | onds Sinc                                                     | e 1970-01-01        |             |           | Ctrl+Alt+3       |  |  |  |
|      | 10 0.   | •      | Expand Subtrees     | Shift+Right              | Se                      | Seconds Since Beginning of Capture Ctrl+Alt+4                 |                     |             |           |                  |  |  |  |
|      | 12.0    |        | Collapse Subtrees   | Shift+Left               | Se                      | onds Sinc                                                     | e Previous Captured | Packet      |           | Ctrl+Alt+5       |  |  |  |
| <    | 12 0    |        | Expand All          | Ctrl+Right               | • See                   | Seconds Since Previous Capital de Packet                      |                     |             |           |                  |  |  |  |

Le RTT peut être calculé par addition des valeurs de temps entre 2 échanges de paquets (un vers la source et un vers la destination). Dans ce cas, le paquet #2 affiche le RTT entre le pare-feu et le périphérique qui a envoyé le paquet SYN/ACK (serveur). Le paquet #3 indique le délai entre le pare-feu et le périphérique qui a envoyé le paquet ACK (client). L'ajout des 2 numéros donne une bonne estimation de la valeur de bout en bout de la valeur de transfert de l'appel :

| Γ. | 1 0.000000  | 10.11.4.171 | 10.77.19.11 | TCP   | 70  | 49640 39744 → 22 [SYN] Seq=1737026093 Win=49640 Len=0 MSS=1460 WS=1 SACK_PERM=1                    |
|----|-------------|-------------|-------------|-------|-----|----------------------------------------------------------------------------------------------------|
|    | 2 0.072521  | 10.77.19.11 | 10.11.4.171 | TCP   | 70  | 49680 22 → 39744 [SYN, ACK] Seq=835172681 Ack=1737026094 Win=49680 Len=0 MSS=1380 WS=1 SACK_PERM=1 |
|    | 3 0.000168  | 10.11.4.171 | 10.77.19.11 | TCP   | 58  | 49680 39744 → 22 [ACK] Seq=1737026094 Ack=835172682 Win=49680 Len=0                                |
|    | 4 0.077068  | 10.77.19.11 | 10.11.4.171 | SSHv2 | 80  | 49680 Server: Protocol (SSH-2.0-Sun_SSH_1.1.8)                                                     |
|    | 5 0.000152  | 10.11.4.171 | 10.77.19.11 | TCP   | 58  | 49680 39744 → 22 [ACK] Seq=1737026094 Ack=835172704 Win=49680 Len=0                                |
|    | 6 0.000244  | 10.11.4.171 | 10.77.19.11 | SSHv2 | 80  | 49680 Client: Protocol (SSH-2.0-Sun_SSH_1.1.4)                                                     |
|    | 7 0.071545  | 10.77.19.11 | 10.11.4.171 | TCP   | 58  | 49680 22 → 39744 [ACK] Seq=835172704 Ack=1737026116 Win=49680 Len=0                                |
|    | 8 0.000153  | 10.11.4.171 | 10.77.19.11 | SSHv2 | 538 | 49680 Client: Key Exchange Init                                                                    |
|    | 9 0.041288  | 10.77.19.11 | 10.11.4.171 | SSHv2 | 738 | 49680 Server: Key Exchange Init                                                                    |
|    | 10 0.000168 | 10.11.4.171 | 10.77.19.11 | TCP   | 58  | 49680 39744 → 22 [ACK] Seq=1737026596 Ack=835173384 Win=49680 Len=0                                |
|    | 11 0.030165 | 10.77.19.11 | 10.11.4.171 | TCP   | 58  | 49680 22 → 39744 [ACK] Seq=835173384 Ack=1737026596 Win=49680 Len=0                                |
|    | 12 0.000168 | 10.11.4.171 | 10.77.19.11 | SSHv2 | 82  | 49680 Client: Diffie-Hellman Group Exchange Request                                                |

RTT ≈ 80 ms

Calcul de la taille de fenêtre TCP

Développez un paquet TCP, développez l'en-tête TCP, sélectionnez Calculated window size et sélectionnez Apply as Column :

| ~ | Transmission Control Protocol, Src          | Port: 22,  | Dst    | Port: | 39744, | Seq: | 835184024, | Ack: | 1758069308, | Len: | 32 |
|---|---------------------------------------------|------------|--------|-------|--------|------|------------|------|-------------|------|----|
|   | Source Port: 22                             |            |        |       |        |      |            |      |             |      |    |
|   | Destination Port: 39744                     |            |        |       |        |      |            |      |             |      |    |
|   | [Stream index: 0]                           |            |        |       |        |      |            |      |             |      |    |
|   | [TCP Segment Len: 32]                       |            |        |       |        |      |            |      |             |      |    |
|   | Sequence number: 835184024                  |            |        |       |        |      |            |      |             |      |    |
|   | [Next sequence number: 835184056            | ]          |        |       |        |      |            |      |             |      |    |
|   | Acknowledgment number: 175806930            | 8          |        |       |        |      |            |      |             |      |    |
|   | 0101 = Header Length: 20 by                 | tes (5)    |        |       |        |      |            |      |             |      |    |
|   | > Flags: 0x018 (PSH, ACK)                   |            |        |       |        |      |            |      |             |      |    |
|   | Window size value: 49680                    |            |        |       |        |      |            |      |             |      |    |
|   | [Calculated window size: 49680]             |            |        |       |        |      |            |      |             |      |    |
|   | [Window size scaling factor: :              | Expand Su  | btrees | 5     |        |      |            |      |             |      |    |
|   | Checksum: 0x2b49 [unverified]               | Collapse S | ubtree | es    |        |      |            |      |             |      |    |
|   | [Checksum Status: Unverified]               | Expand Al  | 1      |       |        |      |            |      |             |      |    |
|   | Ungant naintan. A                           | Collapse A | di l   |       |        | ł    |            |      |             |      |    |
| 0 | The scaled window size (if scaling has been |            |        |       |        |      |            |      |             |      |    |
|   | Mindow -<br>[Celcul                         | Apply as C | olum   | n     |        |      |            |      |             |      |    |

Vérifiez la colonne Valeur de taille de fenêtre calculée pour voir quelle était la valeur de taille de fenêtre maximale pendant la session TCP. Vous pouvez également sélectionner le nom de la colonne et trier les valeurs.

Si vous testez un téléchargement de fichier (serveur > client), vous devez vérifier les valeurs annoncées par le serveur. La valeur de taille de fenêtre maximale annoncée par le serveur détermine la vitesse de transfert maximale atteinte.

Dans ce cas, la taille de la fenêtre TCP est de ≈ 50000 octets

| Apply Apply | a display filter | <ctrl-></ctrl-> |             |          |        |                        |                                             |
|-------------|------------------|-----------------|-------------|----------|--------|------------------------|---------------------------------------------|
| No.         | Time             | Source          | Destination | Protocol | Length | Calculated window size | Info                                        |
| 24          | 0.000091         | 10.11.4.171     | 10.77.19.11 | TCP      | 58     | 49                     | 9680 39744 → 22 [ACK] Seq=1758069341 Ack=83 |
| 24          | 0.000077         | 10.77.19.11     | 10.11.4.171 | TCP      | 58     | 49                     | 9680 22 → 39744 [FIN, ACK] Seq=835184152 Ac |
| 24          | 0.071605         | 10.77.19.11     | 10.11.4.171 | TCP      | 58     | 49                     | 9680 22 → 39744 [ACK] Seq=835184152 Ack=175 |
| 24          | 0.000153         | 10.11.4.171     | 10.77.19.11 | TCP      | 58     | 49                     | 9680 39744 → 22 [FIN, ACK] Seq=1758069340 A |
| 24          | 0.000443         | 10.11.4.171     | 10.77.19.11 | SSHv2    | 90     | 49                     | 9680 Client: Encrypted packet (len=32)      |
| 24          | 0.071666         | 10.77.19.11     | 10.11.4.171 | SSHv2    | 154    | 49                     | 9680 Server: Encrypted packet (len=96)      |
| 24          | 0.044050         | 10.11.4.171     | 10.77.19.11 | TCP      | 58     | 49                     | 9680 39744 → 22 [ACK] Seq=1758069308 Ack=83 |
| 24          | 0.073605         | 10.77.19.11     | 10.11.4.171 | SSHv2    | 90     | 49                     | 9680 Server: Encrypted packet (len=32)      |
| 24          | 0.000747         | 10.11.4.171     | 10.77.19.11 | SSHv2    | 90     | 49                     | 9680 Client: Encrypted packet (len=32)      |

Sur la base de ces valeurs et en utilisant la formule Bandwidth Delay Product, vous obtenez la bande passante théorique maximale qui peut être atteinte dans les conditions suivantes :

50000\*8/0,08 = 5 Mbits/s de bande passante théorique maximale.

Cela correspond à ce que le client ressent dans ce cas.

Vérifiez de près la connexion TCP en trois étapes. Les deux côtés, et plus important encore le serveur, annoncent une valeur d'échelle de fenêtre de 0, ce qui signifie 2^0 = 1 (aucune échelle de fenêtre). Cela affecte négativement le taux de transfert :

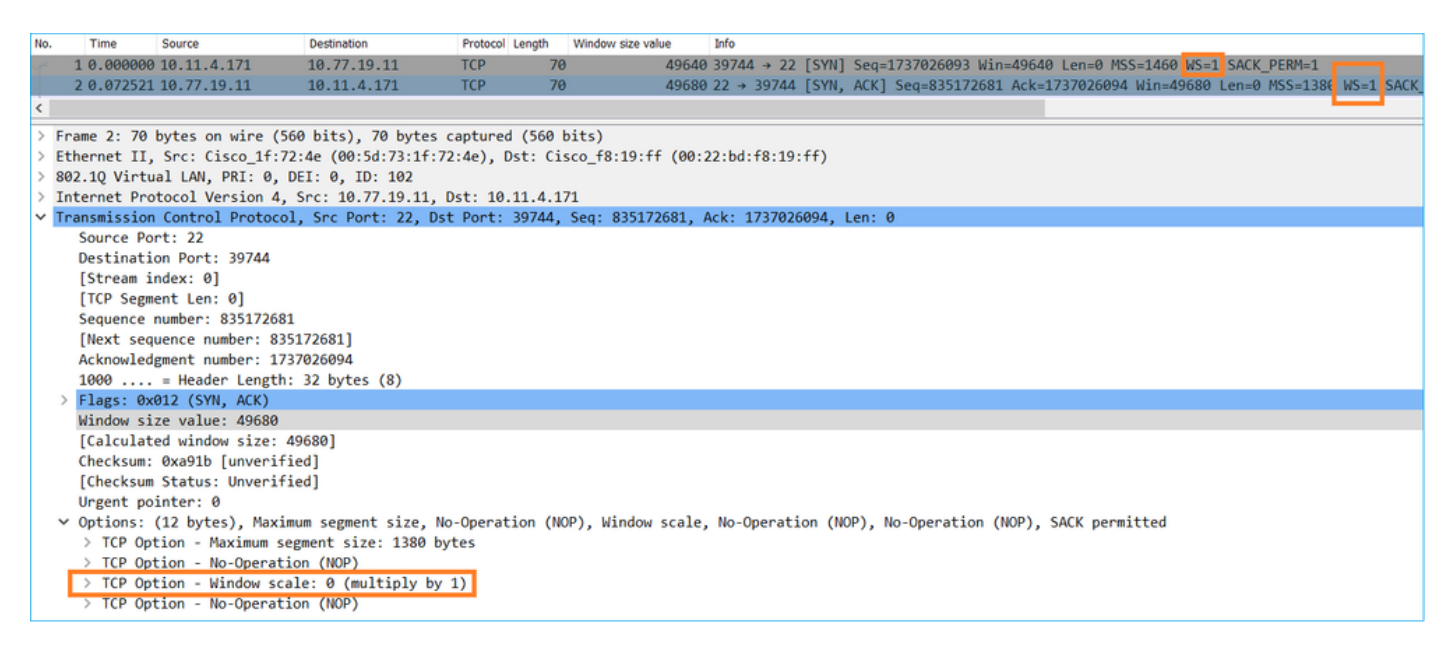

À ce stade, il est nécessaire de prendre une capture sur le serveur, de confirmer que c'est celui qui annonce l'échelle de fenêtre = 0 et de la reconfigurer (consultez la documentation du serveur pour savoir comment faire).

Scénario 2. Transfert rapide

Examinons maintenant le bon scénario (transfert rapide via le même réseau) :

Topologie:

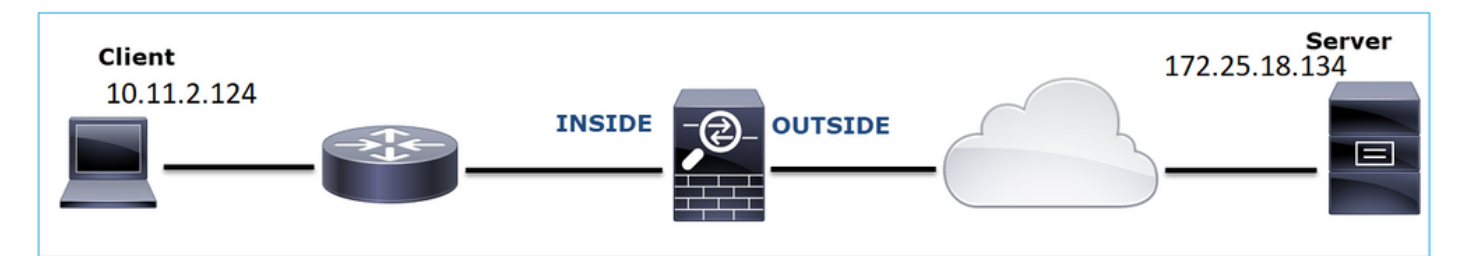

Le flux d'intérêt :

IP source : 10.11.2.124

Adresse IP de destination : 172.25.18.134

Protocole : SFTP (FTP sur SSH)

Activer les captures sur le moteur LINA FTD

### <#root>

firepower#

capture CAPI int INSIDE buffer 33554432 match ip host 10.11.2.124 host 172.25.18.134

firepower#

capture CAPO int OUTSIDE buffer 33554432 match ip host 10.11.2.124 host 172.25.18.134

Calcul du temps de parcours aller-retour (RTT) : dans ce cas, le RTT est  $\approx$  300 ms.

| No. |   | Time     | Source        | Destination   | Protocol | Length |
|-----|---|----------|---------------|---------------|----------|--------|
| 4   | 1 | 0.000000 | 10.11.2.124   | 172.25.18.134 | ТСР      | 78     |
|     | 2 | 0.267006 | 172.25.18.134 | 10.11.2.124   | ТСР      | 78     |
|     | 3 | 0.000137 | 10.11.2.124   | 172.25.18.134 | ТСР      | 70     |
|     | 4 | 0.003784 | 10.11.2.124   | 172.25.18.134 | SSHv2    | 91     |
|     | 5 | 0.266863 | 172.25.18.134 | 10.11.2.124   | ТСР      | 70     |
|     | 6 | 0.013580 | 172.25.18.134 | 10.11.2.124   | SSHv2    | 91     |

Calcul de la taille de fenêtre TCP : le serveur annonce un facteur d'échelle de fenêtre TCP de 7.

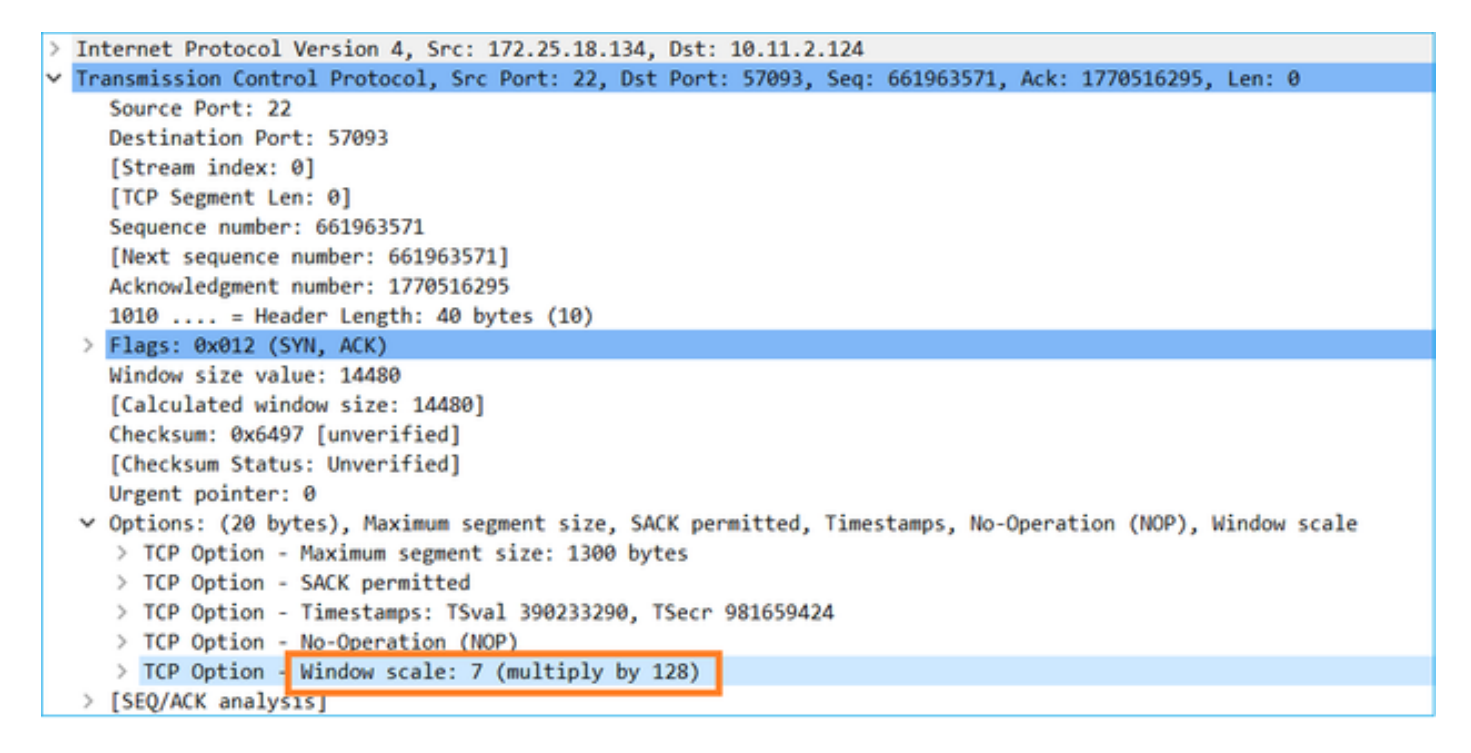

La taille de la fenêtre TCP du serveur est de ≈ 1600000 octets :

| 📕 Apply | a display filter | <ctrl-></ctrl-> |             |          |        |                   |                        |                        |
|---------|------------------|-----------------|-------------|----------|--------|-------------------|------------------------|------------------------|
| No.     | Time             | Source          | Destination | Protocol | Length | Window size value | Calculated window size | Info                   |
| 23      | 0.002579         | 172.25.18.134   | 10.11.2.124 | TCP      | 70     | 12854             | 1645312                | 22 → 57093 [FIN, ACK]  |
| 23      | 0.266847         | 172.25.18.134   | 10.11.2.124 | TCP      | 70     | 12854             | 1645312                | 22 → 57093 [ACK] Seq=  |
| 23      | 0.268089         | 172.25.18.134   | 10.11.2.124 | SSHv2    | 198    | 12854             | 1645312                | Server: Encrypted pack |
| 23      | 0.000076         | 172.25.18.134   | 10.11.2.124 | SSHv2    | 118    | 12854             | 1645312                | Server: Encrypted pack |
| 23      | 0.000351         | 172.25.18.134   | 10.11.2.124 | SSHv2    | 118    | 12854             | 1645312                | Server: Encrypted pack |
| 23      | 0.000092         | 172.25.18.134   | 10.11.2.124 | TCP      | 70     | 12854             | 1645312                | 22 → 57093 [ACK] Seq=0 |
| 23      | 0.000015         | 172.25.18.134   | 10.11.2.124 | TCP      | 70     | 12854             | 1645312                | 22 → 57093 [ACK] Seq=0 |
| 23      | 0.000091         | 172.25.18.134   | 10.11.2.124 | TCP      | 70     | 12854             | 1645312                | 22 → 57093 [ACK] Seq=6 |

Sur la base de ces valeurs, la formule de produit Délai de bande passante donne :

1600000\*8/0,3 = vitesse de transfert théorique maximale de 43 Mbits/s

# Cas 6 . Transfert TCP lent (scénario 2)

Description du problème : le transfert de fichiers FTP (téléchargement) via le pare-feu est lent.

Cette image présente la topologie :

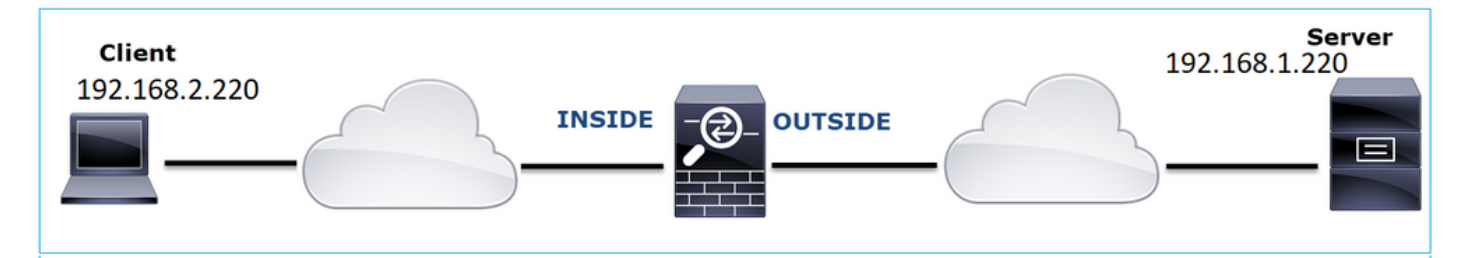

Flux affecté :

Adresse IP source : 192.168.2.220

Adresse IP d'expédition : 192.168.1.220

Protocole : FTP

Analyse de capture

Activez les captures sur le moteur FTD LINA.

### <#root>

firepower#

capture CAPI type raw-data buffer 33554432 interface INSIDE match tcp host 192.168.2.220 host 192.168.1 firepower#

cap CAPO type raw-data buffer 33554432 interface OUTSIDE match tcp host 192.168.2.220 host 192.168.1.220

# INSIDE (CAPI) :

| 75 0.000412 | 192.168.2.220 | 192.168.1.220 | ТСР      | 66 54494 → 2388 [ACK]    | Seq=1884231612 Ack=2670018383              |
|-------------|---------------|---------------|----------|--------------------------|--------------------------------------------|
| 76 0.000518 | 192.168.1.220 | 192.168.2.220 | FTP-DATA |                          | (PASV) (RETR file15mb)                     |
| 77 0.000061 | 192.168.1.220 | 192.168.2.220 | FTP-DATA | Mark/Unmark Packet       | (PASV) (RETR file15mb)                     |
| 78 0.000046 | 192.168.1.220 | 192.168.2.220 | FTP-DATA | Ignore/Unignore Packet   | not captured] FTP Data: 124                |
| 79 0.000015 | 192.168.1.220 | 192.168.2.220 | FTP-DATA | Set/Unset Time Reference | (PASV) (RETR file15mb)                     |
| 80 0.000107 | 192.168.2.220 | 192.168.1.220 | TCP      | Time Shift               | q=1884231612 Ack=2670019631                |
| 81 0.000092 | 192.168.2.220 | 192.168.1.220 | тср      | Packet Comment           | q=1884231612 Ack=2670020879                |
| 82 0.000091 | 192.168.2.220 | 192.168.1.220 | TCP      | Edit Resolved Name       | 4494 → 2388 [ACK] Seq=188423               |
| 83 0.000015 | 192.168.2.220 | 192.168.1.220 | TCP      | Edit Resolved Name       | 4494 → 2388 [ACK] Seq=188423               |
| 84 0.000321 | 192.168.1.220 | 192.168.2.220 | FTP-DATA | Apply as Filter          | <ul><li>(PASV) (RETR file15mb)</li></ul>   |
| 85 0.000061 | 192.168.1.220 | 192.168.2.220 | FTP-DATA | Prepare a Filter         | <ul> <li>(PASV) (RETR file15mb)</li> </ul> |
| 86 0.000153 | 192.168.2.220 | 192.168.1.220 | TCP      | Conversation Filter      | • 4494 → 2388 [ACK] Seq=188423             |
| 87 0.000122 | 192.168.2.220 | 192.168.1.220 | TCP      | Colorize Conversation    | , 4494 → 2388 [ACK] Seq=188423             |
| 88 0.918415 | 192.168.1.220 | 192.168.2.220 | тср      | SCTP                     | , 38 → 54494 [ACK] Seq=2670026             |
| 89 0.000397 | 192.168.2.220 | 192.168.1.220 | TCP      | Follow                   | TCP Stream =2670027119                     |
| 90 0.000869 | 192.168.1.220 | 192.168.2.220 | FTP-DATA | - cheff                  | e15mb)                                     |

## Le contenu du flux FTP-DATA :

| 1   | 26 0.000000 | 192.168.2.220 | 192.168.1.220 | TCP      | 74 54494 → 2388 [SYN] Seq=1884231611 Win=29200 Len=0 MSS=1460 SACK_PERM=1 TSval=3577288500 TSecr=0 WS=128                                            |
|-----|-------------|---------------|---------------|----------|----------------------------------------------------------------------------------------------------|
| 1 3 | 28 1.026564 | 192.168.2.220 | 192.168.1.220 | TCP      | 74 [TCP Retransmission] 54494 + 2388 [SYN] Seq=1884231611 Win=29200 Len=0 MSS=1460 SACK_PERM=1 TSval=3577289526 TSecr=0 WS=128                       |
| 1   | 29 1.981584 | 192.168.1.220 | 192.168.2.220 | TCP      | 74 2388 → 54494 [SYN, ACK] Seq=2669989678 Ack=1884231612 Win=8192 Len=0 MSS=1260 WS=256 SACK_PERM=1 TSval=4264384 TSecr=3577288500                   |
| 1   | 30 0.000488 | 192.168.2.220 | 192.168.1.220 | TCP      | 66 54494 → 2388 [ACK] Seq=1884231612 Ack=2669989679 Win=29312 Len=0 TSval=3577291508 TSecr=4264384                                                   |
|     | 34 0.001617 | 192.168.1.220 | 192.168.2.220 | FTP-DATA | 1314 FTP Data: 1248 bytes (PASV) (RETR file15mb)                                                                                                    |
| 1   | 35 0.000351 | 192.168.2.220 | 192.168.1.220 | TCP      | 66 54494 → 2388 [ACK] Seq=1884231612 Ack=2669990927 Win=32128 Len=0 TSval=3577291510 TSecr=4264384                                                   |
|     | 36 0.000458 | 192.168.1.220 | 192.168.2.220 | FTP-DATA | 1314 [TCP Previous segment not captured] FTP Data: 1248 bytes (PASV) (RETR file15mb)                                                                 |
|     | 37 0.000061 | 192.168.1.220 | 192.168.2.220 | FTP-DATA | 1314 FTP Data: 1248 bytes (PASV) (RETR file15mb)                                                                                                    |
|     | 38 0.000198 | 192.168.2.220 | 192.168.1.220 | TCP      | 78 [TCP Window Update] 54494 → 2388 [ACK] Seq=1884231612 Ack=2669990927 Win=35072 Len=0 TSval=3577291511 TSecr=4264384 SLE=2669992175 SRE=2669993423 |
| 1   | 39 0.000077 | 192.168.2.220 | 192.168.1.220 | TCP      | 78 [TCP Window Update] 54494 → 2388 [ACK] Seq=1884231612 Ack=2669990927 Win=37888 Len=0 TSval=3577291511 TSecr=4264384 SLE=2669992175 SRE=2669994671 |
| 4   | 40 0.309096 | 192.168.1.220 | 192.168.2.220 | тср      | 1314 [TCP Out-Of-Order] 2388 + 54494 [ACK] Seq=2669990927 Ack=1884231612 Win=66048 Len=1248 TSval=4264415 TSecr=3577291511                           |
| 4   | 41 0.000488 | 192.168.2.220 | 192.168.1.220 | TCP      | 66 54494 → 2388 [ACK] Seq=1884231612 Ack=2669994671 Win=40832 Len=0 TSval=3577291820 TSecr=4264415                                                   |
| 4   | 42 0.000489 | 192.168.1.220 | 192.168.2.220 | FTP-DATA | 1314 FTP Data: 1248 bytes (PASV) (RETR file15mb)                                                                                                    |
| 1 4 | 43 0.000845 | 192.168.1.220 | 192.168.2.220 | FTP-DATA | 1314 [TCP Previous segment not captured] FTP Data: 1248 bytes (PASV) (RETR file15mb)                                                                 |
| 4   | 44 0.000077 | 192.168.1.220 | 192.168.2.220 | FTP-DATA | 1314 FTP Data: 1248 bytes (PASV) (RETR file15mb)                                                                                                    |
| 4   | 45 0.000244 | 192.168.2.220 | 192.168.1.220 | TCP      | 66 54494 → 2388 [ACK] Seq=1884231612 Ack=2669995919 Win=43776 Len=0 TSval=3577291821 TSecr=4264415                                                   |
| 4   | 46 0.000030 | 192.168.2.220 | 192.168.1.220 | TCP      | 78 [TCP Window Update] 54494 + 2388 [ACK] Seq=1884231612 Ack=2669995919 Win=48768 Len=0 TSval=3577291821 TSecr=4264415 SLE=2669997167 SRE=2669999663 |
| 4   | 47 0.000504 | 192.168.1.220 | 192.168.2.220 | FTP-DATA | 1314 FTP Data: 1248 bytes (PASV) (RETR file15mb)                                                                                                    |
| 1   | 48 0.000259 | 192.168.2.220 | 192.168.1.220 | TCP      | 78 [TCP Window Update] 54494 → 2388 [ACK] Seq=1884231612 Ack=2669995919 Win=51584 Len=0 TSval=3577291822 TSecr=4264415 SLE=2669997167 SRE=2670000911 |
| 1 4 | 49 0.918126 | 192.168.1.220 | 192.168.2.220 | тср      | 1314 [TCP Out-Of-Order] 2388 → 54494 [ACK] Seq=2669995919 Ack=1884231612 Win=66048 Len=1248 TSval=4264507 TSecr=3577291822                           |
|     | 50 0.000900 | 192.168.2.220 | 192.168.1.220 | TCP      | 66 54494 → 2388 [ACK] Seq=1884231612 Ack=2670000911 Win=54528 Len=0 TSval=3577292741 TSecr=4264507                                                   |
|     | 51 0.000519 | 192.168.1.220 | 192.168.2.220 | FTP-DATA | 1314 FTP Data: 1248 bytes (PASV) (RETR file15mb)                                                                                                    |
|     | 52 0.000061 | 192.168.1.220 | 192.168.2.220 | FTP-DATA | 1314 FTP Data: 1248 bytes (PASV) (RETR file15mb)                                                                                                    |
|     | 53 0.000015 | 192.168.1.220 | 192.168.2.220 | FTP-DATA | 1314 [TCP Previous segment not captured] FTP Data: 1248 bytes (PASV) (RETR file15mb)                                                                 |
|     | 54 0.000015 | 192.168.1.220 | 192.168.2.220 | FTP-DATA | 1314 FTP Data: 1248 bytes (PASV) (RETR file15mb)                                                                                                    |
|     | 55 0.000199 | 192.168.2.220 | 192.168.1.220 | TCP      | 66 54494 → 2388 [ACK] Seq=1884231612 Ack=2670002159 Win=57472 Len=0 TSval=3577292742 TSecr=4264507                                                   |
|     | 56 0.000229 | 192.168.2.220 | 192.168.1.220 | TCP      | 66 54494 → 2388 [ACK] Seq=1884231612 Ack=2670003407 Win=60288 Len=0 TSval=3577292742 TSecr=4264507                                                   |
|     | 57 0.000183 | 192.168.1.220 | 192.168.2.220 | FTP-DATA | 1314 FTP Data: 1248 bytes (PASV) (RETR file15mb)                                                                                                    |
|     | 58 0.000106 | 192.168.2.220 | 192.168.1.220 | TCP      | 78 [ICP Window Update] 54494 + 2388 [AKK] Seq=1884231012 ACK=2670005407 Win=65280 Len=0 TSva1=3577292742 TSecr=4264507 SLE=2670004655 SRE=2670007151 |
|     | 59 0.000168 | 192.168.2.220 | 192.168.1.220 | TCP      | 78 [TCP Window Update] 54494 + 2388 [ACK] Seq=1884231612 ACK=2670003407 Win=68224 Len=0 TSval=3577292743 TSecr=4264507 SLE=2670004655 SRE=2670008399 |
| (   | 60 0.000000 | 192.168.1.220 | 192.168.2.220 | FTP-DATA | 1314 FTP Data: 1248 bytes (PASV) (RETR file15mb)                                                                                                    |

## Le contenu de capture CAPO :

| 31 0.000000 | 192.168.2.220 | 192.168.1.220 | TCP      | 74 54494 → 2388 [SYN] Seq=2157030681 Win=29200 Len=0 MSS=1460 SACK_PERM=1 TSval=3577288500 TSecr=0 WS=128                                            |
|-------------|---------------|---------------|----------|----------------------------------------------------------------------------------------------------|
| 33 1.026534 | 192.168.2.220 | 192.168.1.220 | TCP      | 74 [TCP Retransmission] 54494 → 2388 [SYN] Seq=2157030681 Win=29200 Len=0 MSS=1460 SACK_PERM=1 TSval=3577289526 TSecr=0 WS=128                       |
| 34 1.981400 | 192.168.1.220 | 192.168.2.220 | TCP      | 74 2388 → 54494 [SYN, ACK] Seq=2224316911 Ack=2157030682 Win=8192 Len=0 MSS=1260 WS=256 SACK_PERM=1 TSval=4264384 TSecr=3577288500                   |
| 35 0.000610 | 192.168.2.220 | 192.168.1.220 | TCP      | 66 54494 → 2388 [ACK] Seq=2157030682 Ack=2224316912 Win=29312 Len=0 TSval=3577291508 TSecr=4264384                                                   |
| 38 0.001328 | 192.168.1.220 | 192.168.2.220 | FTP-DATA | 1314 FTP Data: 1248 bytes (PASV) (RETR file15mb)                                                                                                    |
| 40 0.000641 | 192.168.2.220 | 192.168.1.220 | TCP      | 66 54494 → 2388 [ACK] Seq=2157030682 Ack=2224318160 Win=32128 Len=0 TSval=3577291510 TSe 7 264384                                                    |
| 41 0.000381 | 192.168.1.220 | 192.168.2.220 | FTP-DATA | 1314 [TCP Previous segment not captured] FTP Data: 1248 bytes (PASV) (RETR file15mb) 🔽                                                               |
| 42 0.000046 | 192.168.1.220 | 192.168.2.220 | FTP-DATA | 1314 FTP Data: 1248 bytes (PASV) (RETR file15mb)                                                                                                    |
| 43 0.000290 | 192.168.2.220 | 192.168.1.220 | TCP      | 78 [TCP Window Update] 54494 + 2388 [ACK] Seq=2157030682 Ack=2224318160 Win=35072 Len=0 TSval=3577291511 TSecr=4264384 SLE=2224319408 SRE=2224320656 |
| 44 0.000076 | 192.168.2.220 | 192.168.1.220 | TCP      | 78 [TCP Window Update] 54494 + 2388 [ACK] Seq=2157030682 Ack=2224318160 Win=37888 Len=0 TSval=3577291511 TSecr=4264384 SLE=2224319408 SRE=2224321904 |
| 45 0.309005 | 192.168.1.220 | 192.168.2.220 | TCP      | 1314 [TCP Out-Of-Order] 2388 → 54494 [ACK] Seq=2224318160 Ack=2157030682 Win=66048 Len=1248 TSval=4264415 TSecr=3577291511                           |
| 46 0.000580 | 192.168.2.220 | 192.168.1.220 | TCP      | 66 54494 → 2388 [ACK] Seq=2157030682 Ack=2224321904 Win=40832 Len=0 TSval=3577291820 TSecr=4264415                                                   |
| 47 0.000412 | 192.168.1.220 | 192.168.2.220 | FTP-DATA | 1314 FTP Data: 1248 bytes (PASV) (RETR file15mb)                                                                                                    |
| 48 0.000061 | 192.168.1.220 | 192.168.2.220 | FTP-DATA | 1314 [TCP Previous segment not captured] FTP Data: 1248 bytes (PASV) (RETR file15mb)                                                                 |
| 49 0.000076 | 192.168.1.220 | 192.168.2.220 | FTP-DATA | 1314 FTP Data: 1248 bytes (PASV) (RETR file15mb)                                                                                                    |
| 50 0.000290 | 192.168.2.220 | 192.168.1.220 | TCP      | 66 54494 → 2388 [ACK] Seq=2157030682 Ack=2224323152 Win=43776 Len=0 TSval=3577291821 TSecr=4264415                                                   |
| 51 0.000046 | 192.168.2.220 | 192.168.1.220 | TCP      | 78 [TCP Window Update] 54494 → 2388 [ACK] Seq=2157030682 Ack=2224323152 Win=48768 Len=0 TSval=3577291821 TSecr=4264415 SLE=2224324400 SRE=2224326896 |
| 52 0.000412 | 192.168.1.220 | 192.168.2.220 | FTP-DATA | 1314 FTP Data: 1248 bytes (PASV) (RETR file15mb)                                                                                                    |
| 53 0.000351 | 192.168.2.220 | 192.168.1.220 | TCP      | 78 [TCP Window Update] 54494 + 2388 [ACK] Seq=2157030682 Ack=2224323152 Win=51584 Len=0 TSval=3577291822 TSecr=4264415 SLE=2224324400 SRE=2224328144 |
| 54 0.918019 | 192.168.1.220 | 192.168.2.220 | TCP 1    | 1314 [TCP Out-Of-Order] 2388 + 54494 [ACK] Seq=2224323152 Ack=2157030682 Win=66048 Len=1248 TSval=4264507 TSecr=3577291822                           |
| 55 0.001007 | 192.168.2.220 | 192.168.1.220 | TCP      | 66 54494 → 2388 [ACK] Seq=2157030682 Ack=2224328144 Win=54528 Len=0 TSval=3577292741 TSecr=4264507                                                   |
| 56 0.000457 | 192.168.1.220 | 192.168.2.220 | FTP-DATA | 1314 FTP Data: 1248 bytes (PASV) (RETR file15mb)                                                                                                    |
| 57 0.000061 | 192.168.1.220 | 192.168.2.220 | FTP-DATA | 1314 FTP Data: 1248 bytes (PASV) (RETR file15mb)                                                                                                    |
| 58 0.000016 | 192.168.1.220 | 192.168.2.220 | FTP-DATA | 1314 [TCP Previous segment not captured] FTP Data: 1248 bytes (PASV) (RETR file15mb)                                                                 |
| 59 0.000000 | 192.168.1.220 | 192.168.2.220 | FTP-DATA | 1314 FTP Data: 1248 bytes (PASV) (RETR file15mb)                                                                                                    |
| 60 0.000274 | 192.168.2.220 | 192.168.1.220 | TCP      | 66 54494 → 2388 [ACK] Seq=2157030682 Ack=2224329392 Win=57472 Len=0 TSval=3577292742 TSecr=4264507                                                   |
| 61 0.000214 | 192.168.2.220 | 192.168.1.220 | TCP      | 66 54494 → 2388 [ACK] Seq=2157030682 Ack=2224330640 Win=60288 Len=0 TSval=3577292742 TSecr=4264507                                                   |
| 62 0.000122 | 192.168.1.220 | 192.168.2.220 | FTP-DATA | 1314 FTP Data: 1248 bytes (PASV) (RETR file15mb)                                                                                                    |
| 63 0.000168 | 192.168.2.220 | 192.168.1.220 | TCP      | 78 [TCP Window Update] 54494 → 2388 [ACK] Seq=2157030682 Ack=2224330640 Win=65280 Len=0 TSval=3577292742 TSecr=4264507 SLE=2224331888 SRE=2224334884 |
| 64 0.000107 | 192.168.1.220 | 192.168.2.220 | FTP-DATA | 1314 FTP Data: 1248 bytes (PASV) (RETR file15mb)                                                                                                    |

Principaux points :

- 1. Il existe des paquets TCP hors ordre (OOO).
- 2. Il y a une retransmission TCP.
- 3. Il y a une indication de perte de paquets (paquets abandonnés).

Conseil : enregistrez les captures lorsque vous accédez à Fichier > Exporter les paquets spécifiés. Enregistrez ensuite uniquement la plage de paquets affichée

| File name:           | FTD_Data_only          |                        |                      |            | ~ |
|----------------------|------------------------|------------------------|----------------------|------------|---|
| Save as type:        | Wireshark/tcpdump/ pca | p (*.dmp.gz;*.dmp;*.ca | ap.gz;*.cap;*.pcap.g | jz;*.pcap) | ~ |
|                      |                        |                        |                      |            |   |
| Compress with gzi    | p                      |                        |                      |            |   |
| PacketRange          |                        |                        |                      | 1          |   |
|                      |                        | Captured               | Displayed            |            |   |
| All packets          |                        | 23988                  | 23954                |            |   |
| O Selected packet    | t                      | 1                      | 1                    |            |   |
| O Marked packets     | 1                      | 0                      | 0                    |            |   |
| O First to last mark | ed                     | 0                      | 0                    |            |   |
| ORange:              |                        | 0                      | 0                    |            |   |
| Remove lanored       | d packets              | 0                      | 0                    |            |   |

## Actions recommandées

Les actions répertoriées dans cette section ont pour objectif de réduire davantage le problème.

Action 1. Identifiez l'emplacement de perte de paquets.

Dans de tels cas, vous devez effectuer des captures simultanées et utiliser la méthode « diviser et conquérir » pour identifier le ou les segments de réseau à l'origine de la perte de paquets. Du point de vue du pare-feu, il existe 3 scénarios principaux :

- 1. La perte de paquets est causée par le pare-feu lui-même.
- 2. La perte de paquets est provoquée en aval vers le périphérique pare-feu (direction du serveur vers le client).
- 3. La perte de paquets est provoquée en amont vers le périphérique pare-feu (direction du client vers le serveur).

Perte de paquets causée par le pare-feu : afin d'identifier si la perte de paquets est causée par le pare-feu, il est nécessaire de comparer la capture d'entrée à la capture de sortie. Il existe de nombreuses façons de comparer deux captures différentes. Cette section présente une méthode d'exécution de cette tâche.

Procédure de comparaison de 2 captures afin d'identifier la perte de paquets

Étape 1. Assurez-vous que les 2 captures contiennent des paquets provenant de la même fenêtre temporelle. Cela signifie qu'il ne doit pas y avoir de paquets dans une capture qui ont été capturés avant ou après l'autre capture. Pour ce faire, vous pouvez procéder de plusieurs manières :

- Vérifiez les première et dernière valeurs d'identification IP (ID) de paquet.
- Vérifiez les valeurs d'horodatage du premier et du dernier paquet.

Dans cet exemple, vous pouvez voir que les premiers paquets de chaque capture ont les mêmes valeurs d'ID IP :

| No. Time Source Destination Protocol                                         | Length Identification | lafo                                                                                                    |
|------------------------------------------------------------------------------|-----------------------|----------------------------------------------------------------------------------------------------|
| - 1 2019-10-16 16:13:44.169394 192.168.2.220 192.168.1.220 TCP               | 7 0x0a34 (2612)       | 54494 + 2388 [SYN] Seq=1884231611 Win=29200 Len=0 MSS=1460 SACK_PERM=1 TSval=3577288500 TSecr=0 WS=128                           |
| 2 2019-10-16 16:13:45.195958 192.168.2.220 192.168.1.220 TCP                 | 74 0x0a35 (2613)      | [TCP Retransmission] 54494 → 2388 [SYN] Seq=1884231611 Win=29200 Len=0 MSS=1460 SACK_PERM=1 TSval=3577289526 TSecr=0 WS=128      |
| 3 2019-10-16 16:13:47.177542 192.168.1.220 192.168.2.220 TCP                 | 74 0x151f (5407)      | 2388 -> 54494 [SYN, ACK] Seq=2669989678 Ack=1884231612 Win=8192 Len=0 MSS=1260 WS=256 SACK_PERM=1 TSval=4264384 TSecr=3577288500 |
| 4 2019-10-16 16:13:47.178030 192.168.2.220 192.168.1.220 TCP                 | 66 0x0a36 (2614)      | 54494 + 2388 [ACK] Sen=1884231612 Ack=2669989679 Win=29312 Len=0 TSva]=3577291588 TSecr=4264384                                  |
| 5 2019-10-16 16:13:47.179647 192.168.1.220 192.168.2.220 TCP                 | 1314 0x1521 (5409)    | Wireshark                                                                                                    |
| 6 2019-10-16 16:13:47.179998 192.168.2.220 192.168.1.220 TCP                 | 66 0x0a37 (2615)      | The Selfs Many Co. Control Analysis Confering Telephone Windows Tanks Holes                                                      |
| 7 2019-10-16 16:13:47.180456 192.168.1.220 192.168.2.220 TCP                 | 1314 0x1523 (5411)    | File Edit View Go Capture Analyze Statistics Telephony Wireless Tools Help                                                       |
| 8 2019-10-16 16:13:47.180517 192.168.1.220 192.168.2.220 TCP                 | 1314 0x1524 (5412)    | _ ▲ ■ 点 ❷   ▶   ) ※ ②   Q + + + 雪 著 主 🛄 @ Q Q Q Ⅲ                                                                                |
| 9 2019-10-16 16:13:47.180715 192.168.2.220 192.168.1.220 TCP                 | 78 0x0a38 (2616)      | Apply a display filter <ctrl-></ctrl->                                                                                           |
| 10 2019-10-16 16:13:47.180792 192.168.2.220 192.168.1.220 TCP                | 78 0x0a39 (2617)      | No. Time Source Destination Protocol Lendt Identification Info                                                                   |
| 11 2019-10-16 16:13:47.489888 192.168.1.220 192.168.2.220 TCP                | 1314 0x1525 (5413)    | 1 2019-10-16 16:13:44.169516 192.168.2.220 192.168.1.220 TCP 7 0x0a34 (2612) 54494 + 2388 [SYN] Seg=2157                         |
| 12 2019-10-16 16:13:47.490376 192.168.2.220 192.168.1.220 TCP                | 66 0x0a3a (2618)      | 2 2019-10-16 16:13:45 196050 192-168 2 220 192-168 1 220 TCP 74 0x0a35 (2613) [TCP Retransmission] 54494                         |
| 13 2019-10-16 16:13:47.490865 192.168.1.220 192.168.2.220 TCP                | 1314 0x1526 (5414)    | 3 2010-10-16 16:13:47.177450 192.168.1.220 192.168.2.220 TCP 74 0x151f (5407) 2388 + 54494 (5YN, ACK) Sec                        |
| 14 2019-10-16 16:13:47.490910 192.168.1.220 192.168.2.220 TCP                | 1314 0x1528 (5416)    | 4 2019-10-16 16:13:47.178060 192.168.2.220 192.168.1.220 TCP 66.0x0036 (2614) 54494 → 2388 [ACK] Sequ2152                        |
| 15 2019-10-16 16:13:47.490987 192.168.1.220 192.168.2.220 TCP                | 1314 0x1529 (5417)    | 5 2019-10-16 16:13:47 179388 192 168 1 220 192 168 2 220 TCP 1314 0v1521 (5409) 2388 + 54494 [ACK] Sen=2224                      |
| 16 2019-10-16 16:13:47.491231 192.168.2.220 192.168.1.220 TCP                | 66 0x0a3b (2619)      | 6 2019-10-16 16:13:47.180029 192.168.2.220 192.168.1.220 TCP 66 0x0037 (2615) 54494 + 2388 [ACK] Seq=2157                        |
| 17 2019-10-16 16:13:47.491261 192.168.2.220 192.168.1.220 TCP                | 78 0x0a3c (2620)      | 7 2019-10-16 16:13:47 180410 192-168 1-220 192-168 2-220 TCP 1314 0x1523 (5411) [TCP Previous sement not d                       |
| 18 2019-10-16 16:13:47.491765 192.168.1.220 192.168.2.220 TCP                | 1314 0x152a (5418)    | 8 2019-10-16 16:13:47.180456 192.168.1.220 192.168.2.220 TCP 1314 0x1524 (5412) 2388 + 54494 [ACK] Seg=2224                      |
| 19 2019-10-16 16:13:47.492024 192.168.2.220 192.168.1.220 TCP                | 78 0x0a3d (2621)      | 9 2019-10-16 16:13:47.180746 192.168.2.220 192.168.1.220 TCP 78 0x0a38 (2616) [TCP Window Undate] 54494 -                        |
| 20 2019-10-16 16:13:48.410150 192.168.1.220 192.168.2.220 TCP                | 1314 0x152e (5422)    | 10 2019-10-16 16:13:47 180822 192 168 2 220 192 168 1 220 TCP 78 0x0a39 (2617) [TCP Window Undate] 54494                         |
| 21 2019-10-16 16:13:48.411050 192.168.2.220 192.168.1.220 TCP                | 66 0x0a3e (2622)      | 11 2019-10-16 16:13:47.489827 192.168.1.220 192.168.2.220 TCP 1314 0x1525 (5413) [TCP 0ut-0f-0rder] 2388 + 9                     |
| 22 2019-10-16 16:13:48.411569 192.168.1.220 192.168.2.220 TCP                | 1314 0x152f (5423)    | 12 2019-10-16 16:13:47.490407 192.168.2.220 192.168.1.220 TCP 66 0x0a3a (2618) 54494 + 2388 [ACK] Seg=2157                       |
| 23 2019-10-16 16:13:48.411630 192.168.1.220 192.168.2.220 TCP                | 1314 0x1530 (5424)    | 13 2019-10-16 16:13:47.490819 192.168.1.220 192.168.2.220 TCP 1314 0x1526 (5414) 2388 + 54494 [ACK] Seg=2224                     |
| 24 2019-10-16 16:13:48.411645 192.168.1.220 192.168.2.220 TCP                | 1314 0x1532 (5426)    | 14 2019-10-16 16:13:47.490880 192.168.1.220 192.168.2.220 TCP 1314 0x1528 (5416) [TCP Previous segment not of                    |
| 25 2019-10-16 16:13:48.411660 192.168.1.220 192.168.2.220 TCP                | 1314 0x1533 (5427)    | 15 2019-10-16 16:13:47,490956 192,168,1,220 192,168,2,220 TCP 1314 0x1529 (5417) 2388 + 54494 [ACK] Seg=2224                     |
| 26 2019-10-16 16:13:48.411859 192.168.2.220 192.168.1.220 TCP                | 66 0x0a3f (2623)      | 16 2019-10-16 16:13:47.491246 192.168.2.220 192.168.1.220 TCP 66 0x0a3b (2619) 54494 + 2388 [ACK] Seg=2152                       |
| 27 2019-10-16 16:13:48.412088 192.168.2.220 192.168.1.220 TCP                | 66 0x0a40 (2624)      | 17 2019-10-16 16:13:47.491292 192.168.2.220 192.168.1.220 TCP 78 0x0a3c (2620) [TCP Window Update] 54494                         |
| > Frame 1: 74 bytes on wire (592 bits), 74 bytes captured (592 bits)         |                       | 18 2019-10-16 16:13:47.491704 192.168.1.220 192.168.2.220 TCP 1314 0x152a (5418) 2388 + 54494 [ACK] Seg=2224                     |
| Ethernet II, Src: Vmware 0b:e3:cb (00:0c:29:0b:e3:cb), Dst: Cisco 9d:89:97   | (50:3d:e5:9d:89:97)   | 19 2019-10-16 16:13:47.492055 192.168.2.220 192.168.1.220 TCP 78 0x0a3d (2621) [TCP Window Update] 54494                         |
| > Internet Protocol Version 4, Src: 192.168.2.220, Dst: 192.168.1.220        | ,,                    | 28 2019-10-16 16:13:48.410074 192.168.1.220 192.168.2.220 TCP 1314 0x152e (5422) [TCP Out-Of-Orden] 2388 + 5                     |
| > Transmission Control Protocol, Src Port: 54494, Dst Port: 2388, Seg: 18842 | 1611, Len: 0          | 21 2019-10-16 16:13:48,411081 192.168.2.220 192.168.1.220 TCP 66 0x0a3e (2622) 54494 + 2388 [ACK] Seq=2157                       |
|                                                                              |                       | 22 2019-10-16 16:13:48,411538 192,168,1,220 192,168,2,220 TCP 1314 0x152f (5423) 2388 → 54494 [ACK] Seg=2224                     |
|                                                                              |                       | 23 2019-10-16 16:13:48.411599 192.168.1.220 192.168.2.220 TCP 1314 0x1530 (5424) 2388 + 54494 [ACK] Seq=2224                     |

Dans le cas où ils ne sont pas les mêmes alors :

- 1. Comparez les horodatages du premier paquet de chaque capture.
- 2. À partir de la capture avec le dernier Timestamp, obtenez un filtre à partir de celui-ci, changez le filtre Timestamp de == à >= (le premier paquet) et <= (le dernier paquet), par exemple :

| No.  | Time                                           | Source        | Destination       | Protocol | Length  | Info    |      |    |
|------|------------------------------------------------|---------------|-------------------|----------|---------|---------|------|----|
| 4    | 1 2019-10-16 16:13:43.244692                   | 192.168.2.220 | 192.168.1.220     | TCP      | 74      | 38400 - | ▶ 21 | [S |
|      | 2 2019-10-16 16:13:43.245638                   | 192.168.1.220 | 192.168.2.220     | TCP      | 74      | 21 → 38 | 3400 | [S |
|      | 3 2019-10-16 16:13:43.245867                   | 192.168.2.220 | 192.168.1.220     | TCP      | 66      | 38400 - | 21   | [A |
| <    |                                                |               |                   |          |         |         |      |    |
| ∽ Fr | ame 2: 74 bytes on wire (592 bits),            | 74 bytes capt | ured (592 bits)   |          |         |         |      |    |
|      | Encapsulation type: Ethernet (1)               |               |                   |          |         |         |      |    |
|      | Arrival Time: Oct 16, 2019 16:13:4             | 3.245638000   | -A1 C D12-64      | *****    |         |         |      |    |
|      | [Time shift for this packet: 0.000             | 000000 sec    | Expand Subtrees   |          |         |         |      |    |
|      | Epoch Time: 1571235223.245638000 s             | econds        | Collapse Subtrees |          |         |         |      |    |
|      | [Time delta from previous captured             | frame: 0.(    | Expand All        |          |         |         |      |    |
|      | [Time delta from previous displaye             | d frame: 0.   | Collapse All      |          |         |         |      |    |
|      | [Time since reference or first frame Number: 2 | me: 0.00094   | Apply as Column   |          |         |         |      |    |
|      | Frame Length: 74 bytes (592 bits)              |               | Apply as Filter   | •        |         |         |      |    |
|      | Capture Length: 74 bytes (592 bits             | )             | Prepare a Filter  | ► Set    | elected |         | l)   |    |

(frame.time >= "16 octobre 2019 16:13:43.244692000") &&(frame.time <= "16 octobre 2019 16:20:21.785130000")

3. Exportez les paquets spécifiés vers une nouvelle capture, sélectionnez Fichier > Exporter les paquets spécifiés et enregistrez les paquets affichés. À ce stade, les deux captures doivent contenir des paquets qui couvrent la même période. Vous pouvez maintenant commencer la comparaison des 2 captures.

Étape 2. Spécifiez le champ de paquet utilisé pour la comparaison entre les 2 captures. Exemple de champs qui peuvent être utilisés :

- Identification IP
- Numéro de séquence RTP
- Numéro de séquence ICMP

Créez une version textuelle de chaque capture contenant le champ de chaque paquet que vous avez spécifié à l'étape 1. Pour ce faire, ne laissez que la colonne d'intérêt, par exemple, si vous voulez comparer des paquets basés sur l'identification IP puis modifier la capture comme indiqué dans l'image.

| -                                                                                     | -                                         |                                                                                                    |                                                                | Dentes 1          | lineth tot                                                                                |                                           | _   |
|---------------------------------------------------------------------------------------|-------------------------------------------|----------------------------------------------------------------------------------------------------|----------------------------------------------------------------|-------------------|-------------------------------------------------------------------------------------------|-------------------------------------------|-----|
| Time<br>2 2019-10-16 16:13:43.2<br>3 2019-10-16 16:13:43.2<br>4 2019-10-16 16:13:43.5 | 245638 192.<br>245867 192.<br>558259 192. | Ce         I           .168.1.220         1           .168.2.220         1           .168.1.220         1 | Destination<br>192.168.2.220<br>192.168.1.220<br>192.168.2.220 | TCP<br>TCP<br>FTP | Length Into<br>74 21 → 38400 [SYN, A(<br>66 38400 → 21 [ACK] Se<br>229 Response: 220-File | Align Left<br>Align Center<br>Align Right |     |
| 5 2019-10-16 16:13:43.5                                                               | 558274 192.<br>102                        | .168.1.220 1                                                                                              | 92.168.2.220                                                   | TCP               | 126 [TCP Out-Of-Order]                                                                    | Column Preferenc                          | :es |
| Wireshark · Preference                                                                | es                                        |                                                                                                    |                                                                |                   |                                                                                           | ?                                         | >   |
| Appearance                                                                            |                                           |                                                                                                    |                                                                |                   | _                                                                                         |                                           |     |
| Columns                                                                               | Displayed                                 | Title                                                                                                    |                                                                |                   | Type                                                                                      | Fields                                    | -   |
| Font and Colors                                                                       |                                           | No.                                                                                                    |                                                                |                   | Number                                                                                    |                                           |     |
| Lavout                                                                                |                                           | Time                                                                                                    |                                                                |                   | Time (format as specified                                                                 | )                                         |     |
| Canture                                                                               |                                           | Source                                                                                                    |                                                                |                   | Source address                                                                            |                                           |     |
| Event                                                                                 | - T                                       | Destination                                                                                               |                                                                |                   | Destination address                                                                       |                                           |     |
| Eller Puttone                                                                         | - H                                       | Protocol                                                                                                  |                                                                |                   | Protocol                                                                                  |                                           |     |
| Filter Buttons                                                                        | H                                         | Length                                                                                                    |                                                                |                   | Packet length (buter)                                                                     |                                           |     |
| Name Resolution                                                                       | H                                         | Conyon<br>Conyonco numb                                                                                   |                                                                |                   | Curtom                                                                                    | ten can                                   |     |
| Protocols                                                                             | H                                         | Sequence numb                                                                                             | 411                                                            |                   | Custom                                                                                    | ucposed                                   |     |
| Statistics                                                                            |                                           | Source Port                                                                                               |                                                                |                   | Custom                                                                                    | udp.srcport                               |     |
| Advanced                                                                              |                                           | Destination Port                                                                                          |                                                                |                   | Custom                                                                                    | udp.dstport                               |     |
|                                                                                       |                                           | ID                                                                                                    |                                                                |                   | Custom                                                                                    | vlan.id                                   |     |
|                                                                                       |                                           | Fragment Offset                                                                                           |                                                                |                   | Custom                                                                                    | dtis handsha                              | (   |
|                                                                                       |                                           | Identification                                                                                            |                                                                |                   | Custom                                                                                    | ip.id                                     |     |
|                                                                                       |                                           | More tragments                                                                                            |                                                                |                   | Custom                                                                                    | ip.flags.mf                               |     |
|                                                                                       |                                           | Don't fragment                                                                                            |                                                                |                   | Custom                                                                                    | ip.flags.df                               | v   |
|                                                                                       | <                                         |                                                                                                    |                                                                |                   |                                                                                           | >                                         |     |
| >                                                                                     | + -                                       |                                                                                                    |                                                                |                   |                                                                                           |                                           |     |
| <i>F</i>                                                                              |                                           |                                                                                                    |                                                                |                   |                                                                                           |                                           |     |

Le résultat :

| Identification                                                                                                    |
|----------------------------------------------------------------------------------------------------|
| 0x150e (5390)                                                                                                    |
| 0xfdb0 (64944)                                                                                                    |
| 0x1512 (5394)                                                                                                    |
| 0x1510 (5392)                                                                                                    |
| 0xfdb1 (64945)                                                                                                    |
| 0xfdb2 (64946)                                                                                                    |
| 0xfdb3 (64947)                                                                                                    |
| 0x1513 (5395)                                                                                                    |
| 0xfdb4 (64948)                                                                                                    |
| 0xfdb5 (64949)                                                                                                    |
| 0x1516 (5398)                                                                                                    |
| 0x1515 (5397)                                                                                                    |
| 0xfdb6 (64950)                                                                                                    |
| 0x1517 (5399)                                                                                                    |
| 0xfdb7 (64951)                                                                                                    |
| 0x1518 (5400)                                                                                                    |
| 0xfdb8 (64952)                                                                                                    |
| 0xtdb9 (64953)                                                                                                    |
| 0x151b (5403)                                                                                                    |
| 0x151a (5402)                                                                                                    |
| 0xfdba (64954)                                                                                                    |
| 0x151c (5404)                                                                                                    |
| 0xtdbb (64955)                                                                                                    |
| 0x1510 (5405)                                                                                                    |
| 0X0334 (2012)                                                                                                    |
| 0x1abc (04950)                                                                                                    |
| 0x0355 (2013)                                                                                                    |
| 0+0-36 (3614)                                                                                                    |
| Frame 23988: 66 bytes on wire (528 bits), 66 bytes cantured (528 bits)                                                                                                    |
| Encapsulation type: Ethernet (1)                                                                                                    |
| Arrival Time: Oct 16, 2019 16:20:21,785130000 Central European Davlight Time                                                                                                    |
| the set of the set of |

Étape 3. Créez une version textuelle de la capture (Fichier > Exporter les dissections de paquets > En tant que texte brut...), comme illustré dans l'image :

| <b>4</b> W | /ireshar                                                      | rk      |        |                                 |              |      |        |               |     |         |       |      |
|------------|---------------------------------------------------------------|---------|--------|---------------------------------|--------------|------|--------|---------------|-----|---------|-------|------|
| File       | Edit                                                          | View    | Go     | Capture                         | Analyze      | Stat | istics | Telephony     | W   | ireless | Tools | Help |
|            | Open<br>Open Recent<br>Merge<br>Import from Hex Dump<br>Close |         |        | Ctrl+O<br>,<br>Ctrl+W<br>Ctrl+S |              | *    | • 其 📄  | Q             | ୍ର୍ | A II    |       |      |
|            | Save                                                          |         |        |                                 | Ctrl+S       |      |        |               |     |         |       |      |
|            | Save A                                                        | S       |        |                                 | Ctrl+Shift+S |      |        |               |     |         |       |      |
|            | File Set                                                      | t       |        |                                 |              | •    |        |               |     |         |       |      |
|            | Export                                                        | Specifi | ed Pa  | ckets                           |              |      |        |               |     |         |       |      |
|            | Export                                                        | Packet  | Disse  | ctions                          |              | •    | A      | s Plain Text. |     |         |       |      |
|            | Export                                                        | Packet  | Bytes  |                                 | Ctrl+Shift-  | ٠X   | A      | s CSV         |     |         |       |      |
|            | Export                                                        | PDUs to | o File |                                 |              |      | A      | s "C" Arrays  |     |         |       |      |

Désactivez les options Inclure les en-têtes de colonne et Détails du paquet pour exporter uniquement les valeurs du champ affiché, comme illustré dans l'image :

| Packet Range                             |          |           | Packet Format             |
|------------------------------------------|----------|-----------|---------------------------|
|                                          | Captured | Displayed | Packet summary line       |
| <ul> <li>All packets</li> </ul>          | 16514    | 16514     | Include column beadings   |
| <ul> <li>Selected packet</li> </ul>      | 1        | 1         | Packet details:           |
| <ul> <li>Marked packets</li> </ul>       | 0        | 0         | As displayed              |
| <ul> <li>First to last marked</li> </ul> | 0        | 0         | As displayed 🗸            |
| O Range:                                 | 0        | 0         | Packet Bytes              |
| Remove Ignored packets                   | 0        | 0         | Each packet on a new page |
|                                          |          |           |                           |

Étape 4. Trier les paquets dans les fichiers. Pour ce faire, vous pouvez utiliser la commande sort de Linux :

```
<#root>
#
sort CAPI_IDs > file1.sorted
#
sort CAPO_IDs > file2.sorted
```

Étape 5. Utilisez un outil de comparaison de texte (par exemple, WinMerge) ou la commande Linux diff pour trouver les différences entre les 2 captures.

| 0x0a3d      | (2621)          |          |                                   |      | 0x0a3d    | (2621)           |      |
|-------------|-----------------|----------|-----------------------------------|------|-----------|------------------|------|
| 0x0a3e      | (2622)          |          |                                   |      | 0x0a3e    | (2622)           |      |
| 0x0a3f      | (2623)          |          |                                   |      | 0x0a3f    | (2623)           |      |
| 0x0a40      | (2624)          |          |                                   |      | 0x0a40    | (2624)           |      |
| 0x0a41      | (2625)          |          |                                   |      | 0x0a41    | (2625)           |      |
| 0x0a42      | (2626)          | WinMerge | e                                 | ×    | 0x0a42    | (2626)           |      |
| 0x0a43      | (2627)          |          |                                   |      | 0x0a43    | (2627)           |      |
| 0x0a44      | (2628)          |          | The selected files are identical. |      | 0x0a44    | (2628)           |      |
| 0x0a45      | (2629)          |          |                                   |      | 0x0a45    | (2629)           |      |
| 0x0a46      | (2630)          | <u> </u> | Don't display this message ag     | ain. | 0x0a46    | (2630)           |      |
| 0x0a47      | (2631)          |          |                                   |      | 0x0a47    | (2631)           |      |
| 0x0a48      | (2632)          |          | Ok                                |      | 0x0a48    | (2632)           |      |
| 0x0a49      | (2633)          |          | <u></u> ~                         |      | 0x0a49    | (2633)           |      |
| 0x0a4a      | (2634)          |          |                                   |      | 0x0a4a    | (2634)           |      |
| 0x0a4b      | (2635)          |          |                                   |      | 0x0a4b    | (2635)           |      |
| 0x0a4c      | (2636)          |          |                                   |      | 0x0a4c    | (2636)           |      |
| 0x0a4d      | (2637)          |          |                                   |      | 0x0a4d    | (2637)           |      |
| 0x0a4e      | (2638)          |          |                                   |      | 0x0a4e    | (2638)           |      |
| 0v0-4f      | 126301          |          |                                   |      | 0.00-1 F  | 126301           |      |
| <           |                 |          |                                   | >    | <         |                  |      |
| .n: 27 Col: | 14/14 Ch: 14/14 |          | 1252                              | Win  | Ln: 23955 | Col: 1/1 Ch: 1/1 | 1252 |

Dans ce cas, les captures CAPI et CAPO pour le trafic de données FTP sont identiques. Cela prouve que la perte de paquets n'a pas été causée par le pare-feu.

Identifiez la perte de paquets en amont/en aval.

| No. | Time                          | Source        | Destination   | Protocol | Length Info                                                                                                    |
|-----|-------------------------------|---------------|---------------|----------|----------------------------------------------------------------------------------------------------|
| +   | 1 2019-10-16 16:13:44.169516  | 192.168.2.220 | 192.168.1.220 | TCP      | 74 54494 → 2388 [SYN] Seq=2157030681 Win=29200 Len=0 MSS=1460 SACK_PERM=1 TSval=3577288500 TSecr=0 WS=1               |
|     |                               |               |               | ТСР 🥂    | 74 [TCP Retransmission] 54494 → 2388 [SYN] Seq=2157030681 Win=29200 Len=0 MSS=1460 SACK_PERM=1 TSval=35               |
|     | 3 2019-10-16 16:13:47.177450  | 192.168.1.220 | 192.168.2.220 | TCP      | 74 2388 → 54494 [SYN, ACK] Seq=2224316911 Ack=2157030682 Win=8192 Len=0 MSS=1260 WS=256 SACK_PERM=1 TSv               |
|     | 4 2019-10-16 16:13:47.178060  | 192.168.2.220 | 192.168.1.220 | TCP      | 66 54494 → 2388 [ACK] Seq=2157030682 Ack=2224316912 Win=29312 Len=0 TSval=3577291508 TSecr=4264384                    |
|     | 5 2019-10-16 16:13:47.179388  | 192.168.1.220 | 192.168.2.220 | TCP      | 1314 2388 → 54494 [ACK] Seq=2224316912 Ack=2157030682 Win=66048 Len=1248 TSval=4264384 TSecr=3577291508               |
|     | 6 2019-10-16 16:13:47.180029  | 192.168.2.220 | 192.168.1.220 | TCP      | 66 54494 → 2388 [ACK] Seq=2157030682 Ack=2224318160 Win=32128 Len=0 TSval=3577291510 TSecr=4264384                    |
|     | 7 2019-10-16 16:13:47.180410  | 192.168.1.220 | 192.168.2.220 | тср 2    | 1314 [TCP Previous segment not captured] 2388 $\rightarrow$ 54494 [ACK] Seq=2224319408 Ack=2157030682 Win=66048 Len=1 |
|     | 8 2019-10-16 16:13:47.180456  | 192.168.1.220 | 192.168.2.220 | TCP      | 1314 2388 → 54494 [ACK] Seq=2224320656 Ack=2157030682 Win=66048 Len=1248 TSval=4264384 TSecr=3577291510               |
|     | 9 2019-10-16 16:13:47.180746  | 192.168.2.220 | 192.168.1.220 | TCP      | 78 [TCP Window Update] 54494 → 2388 [ACK] Seq=2157030682 Ack=2224318160 Win=35072 Len=0 TSval=357729151               |
|     | 10 2019-10-16 16:13:47.180822 | 192.168.2.220 | 192.168.1.220 | TCP      | 78 [TCP Window Update] 54494 → 2388 [ACK] Seq=2157030682 Ack=2224318160 Win=37888 Len=0 TSval=357729151               |
|     | 11 2019-10-16 16:13:47.489827 | 192.168.1.220 | 192.168.2.220 | тср      | 1314 [TCP Out-Of-Order] 2388 → 54494 [ACK] Seq=2224318160 Ack=2157030682 Win=66048 Len=1248 TSval=4264415             |
|     | 12 2019-10-16 16:13:47.490407 | 192.168.2.220 | 192.168.1.220 | TCP      | 66 54494 → 2388 [ACK] Seq=2157030682 Ack=2224321904 Win=40832 Len=0 TSval=3577291820 TSecr=4264415                    |
|     | 13 2019-10-16 16:13:47.490819 | 192.168.1.220 | 192.168.2.220 | TCP      | 1314 2388 → 54494 [ACK] Seq=2224321904 Ack=2157030682 Win=66048 Len=1248 TSval=4264415 TSecr=3577291820               |
|     | 14 2019-10-16 16:13:47.490880 | 192.168.1.220 | 192.168.2.220 | тср 💋    | 1314 [TCP Previous segment not captured] 2388 → 54494 [ACK] Seq=2224324400 Ack=2157030682 Win=66048 Len=1             |
|     | 15 2019-10-16 16:13:47.490956 | 192.168.1.220 | 192.168.2.220 | TCP      | 1314 2388 → 54494 [ACK] Seq=2224325648 Ack=2157030682 Win=66048 Len=1248 TSval=4264415 TSecr=3577291820               |
|     | 16 2019-10-16 16:13:47.491246 | 192,168,2,220 | 192,168,1,220 | TCP      | 66 54494 + 2388 [ACK] Sec=2157030682 Ack=2224323152 Win=43776 Len=0 TSval=3577291821 TSecr=4264415                    |

Principaux points :

1. Ce paquet est une retransmission TCP. Plus précisément, il s'agit d'un paquet SYN TCP envoyé du client au serveur pour les données FTP en mode passif. Puisque le client renvoie le paquet et que vous pouvez voir le SYN initial (paquet #1), le paquet a été perdu en amont du pare-feu.

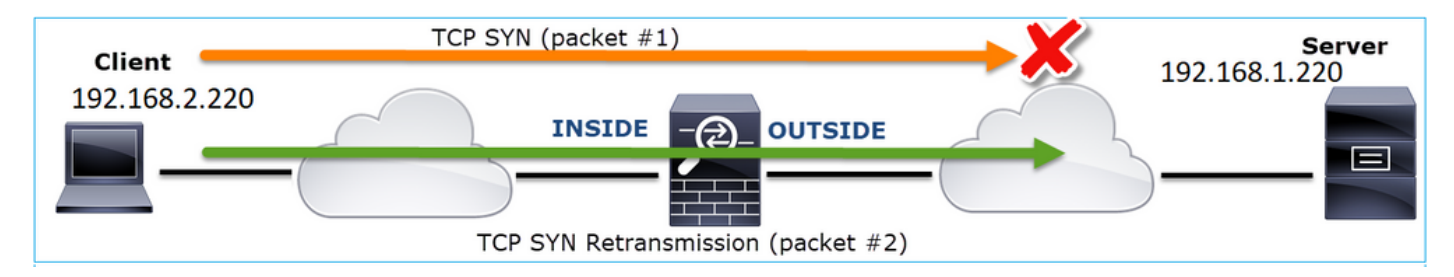

Dans ce cas, il est possible que le paquet SYN soit arrivé au serveur, mais le paquet SYN/ACK a été perdu sur le chemin du retour :

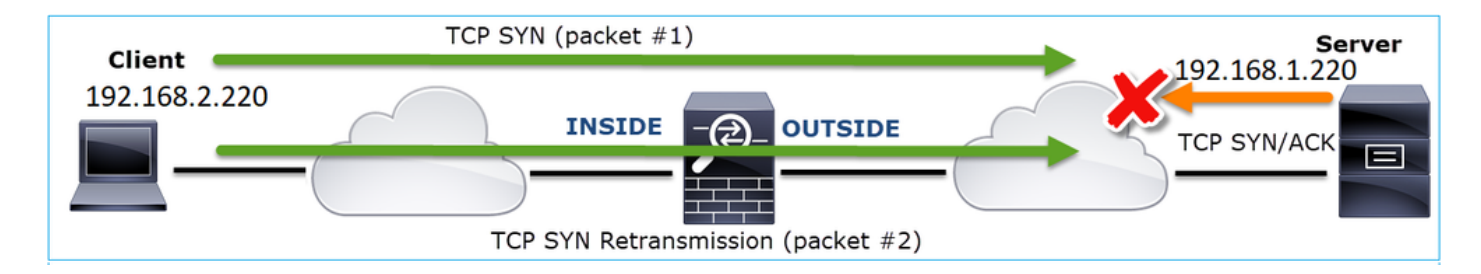

2. Un paquet provenant du serveur et Wireshark a identifié que le segment précédent n'a pas été vu/capturé. Puisque le paquet non capturé a été envoyé du serveur au client et n'a pas été vu dans la capture du pare-feu, cela signifie que le paquet a été perdu entre le serveur et le pare-feu.

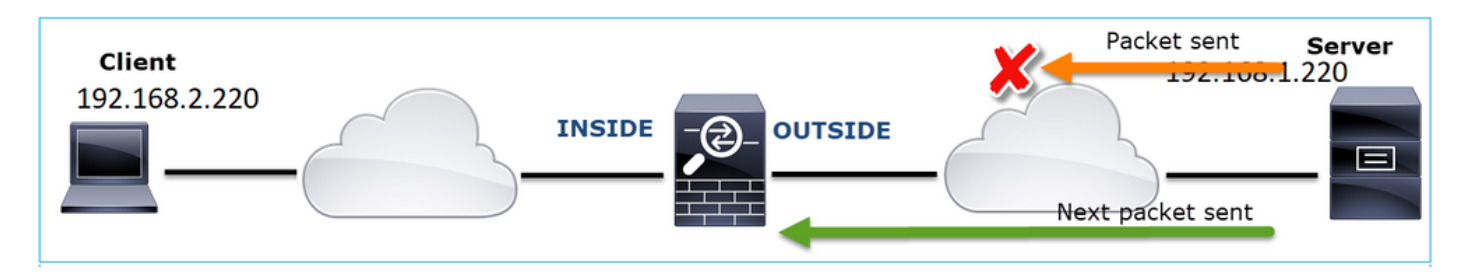

Cela indique une perte de paquets entre le serveur FTP et le pare-feu.

Action 2. Effectuez des captures supplémentaires.

Effectuez des captures supplémentaires avec les captures aux points d'extrémité. Essayez d'appliquer la méthode « diviser et conquérir » pour isoler plus précisément le segment problématique à l'origine de la perte de paquets.

| _ |                                      |                      |                                  |                                                                                 |
|---|--------------------------------------|----------------------|----------------------------------|---------------------------------------------------------------------------------|
| Ν | io. Time                             | Source               | Destination                      | Protocol Length Info                                                            |
|   | 155 2019-10-16 16:13:51.749845       | 192.168.1.220        | 192.168.2.220                    | FTP-DA. 1314 FTP Data: 1248 bytes (PASV) (RETR file15mb)                        |
|   | 156 2019-10-16 16:13:51.749860       | 192.168.1.220        | 192.168.2.220                    | FTP-DA 1314 FTP Data: 1248 bytes (PASV) (RETR file15mb)                         |
|   | 157 2019-10-16 16:13:51.749872       | 192.168.1.220        | 192.168.2.220                    | FTP-DA 1314 FTP Data: 1248 bytes (PASV) (RETR file15mb)                         |
|   | 158 2019-10-16 16:13:51.750722       | 192.168.2.220        | 192.168.1.220                    | TCP 66 54494 → 2388 [ACK] Seq=2157030682 Ack=2224385552 Win=180480 Len=0 TSv    |
|   | 159 2019-10-16 16:13:51.750744       | 192.168.1.220        | 192.168.2.220                    | FTP-DA 1314 FTP Data: 1248 bytes (PASV) (RETR file15mb)                         |
|   | 160 2019-10-16 16:13:51.750768       | 192.168.2.220        | 192.168.1.220                    | TCP 66 54494 → 2388 [ACK] Seq=2157030682 Ack=2224386800 Win=183424 Len=0 TSv    |
|   | 161 2019-10-16 16:13:51.750782       | 192.168.1.220        | 192.168.2.220                    | FTP-DA., 1314 FTD Poter 1240 bytes (PASV) (RETR file15mb)                       |
|   | 162 2019-10-16 16:13:51.751001       | 192.168.2.220        | 192.168.1.220                    | TCP7 [TCP Dup ACK 160#1] 54494 → 2388 [ACK] Seq=2157030682 Ack=2224386800       |
| П | 163 2019-10-16 16:13:51.751024       | 192.168.1.220        | 192.168.2.220                    | FTP-DA 31 FTP Data: 1248 bytes (PASV) (RETR file15mb)                           |
|   | 164 2019-10-16 16:13:51.751378       | 192.168.2.220        | 192.168.1.220                    | TCP 7. [TCP Dup ACK 160#2] 54494 → 2388 [ACK] Seq=2157050682 Ack=2224386800     |
|   | 165 2019-10-16 16:13:51.751402       | 192.168.1.220        | 192.168.2.220                    | FTP-DA… 1314 FTP Data: 1248 bytes (PASV) (RETR file15mb)                        |
|   | 166 2019-10-16 16:13:51.751622       | 192.168.2.220        | 192.168.1.220                    | TCP 74 [TCP Dup ACK 160#3] 54494 → 2388 [ACK] Seq=2157030682 Ack=2224386800     |
|   | 167 2019-10-16 16:13:51.751648       | 192.168.1.220        | 192.168.2.220                    | FTP-DA 231 [TCP Fast Retransmission] TP Data: 1248 bytes (PASV) (RETR file15mb) |
| < |                                      |                      |                                  |                                                                                 |
| , | Ename 167: 1314 bytes on wire (10512 | hits) 1314 bytes ca  | ntured (10512 hits) o            | n interface 0                                                                   |
| 1 | Ethernet II Src: Vmuare 30:26:78 (0  | 0.0c.20.20.20.72) De | t: Cisco 0d:80.0h (50            | · 1d+a5+0d+90+0h)                                                               |
|   | Internet Protocol Version 4 Spc: 10  | 2 168 1 220 Det: 102 | 169 2 220                        | .50.65.50.65.50)                                                                |
| 1 | Transmission Control Protocol Sec B  | ont: 2388 Det Port   | 100.2.220<br>100. Sec. 222438680 | Ack: 2157030692 Len: 1249                                                       |
| 1 | ETD Data (1249 bytes data)           | 011. 2000, 051 POL   |                                  | Ack. 2157050082, Een. 1246                                                      |
|   | [Sotup from 22]                      |                      |                                  | -                                                                               |
|   | [Setup method: DASV]                 |                      |                                  |                                                                                 |
|   | [Setup method: PASV]                 |                      |                                  |                                                                                 |
|   | [command: KEIK fileismo]             |                      |                                  |                                                                                 |
|   | [Current working directory (]        |                      |                                  |                                                                                 |
|   | [current working directory: /]       |                      |                                  |                                                                                 |
| 1 | Line-based text data (1 lines)       |                      |                                  |                                                                                 |

Principaux points :

 Le récepteur (le client FTP dans ce cas) effectue le suivi des numéros de séquence TCP entrants. S'il détecte qu'un paquet a été manqué (un numéro de séquence attendu a été ignoré), il génère un paquet ACK avec ACK='numéro de séquence attendu qui a été ignoré'. Dans cet exemple, Ack=2224386800.

2. Le Dup ACK déclenche une retransmission TCP rapide (retransmission dans les 20 ms suivant la réception d'un double ACK).

Que signifient les ACK dupliqués ?

- Quelques ACK dupliqués, mais aucune retransmission réelle, indiquent qu'il y a plus de chances que des paquets arrivent dans le désordre.
- Des ACK dupliqués suivis de retransmissions réelles indiquent une certaine perte de paquets.

Action 3. Calculez le temps de traitement du pare-feu pour les paquets en transit.

Appliquez la même capture sur 2 interfaces différentes :

<#root>

firepower#

capture CAPI buffer 33554432 interface INSIDE match tcp host 192.168.2.220 host 192.168.1.220

firepower#

capture CAPI interface OUTSIDE

Exporter la capture Vérifier la différence de temps entre les paquets entrants et sortants

# Cas 7 . Problème de connectivité TCP (corruption de paquet)

Description du problème :

Le client sans fil (192.168.21.193) tente de se connecter à un serveur de destination (192.168.14.250 - HTTP) et il existe deux scénarios différents :

- Lorsque le client se connecte au point d'accès « A », la connexion HTTP ne fonctionne pas.
- Lorsque le client se connecte au point d'accès « B », la connexion HTTP fonctionne.

Cette image présente la topologie :

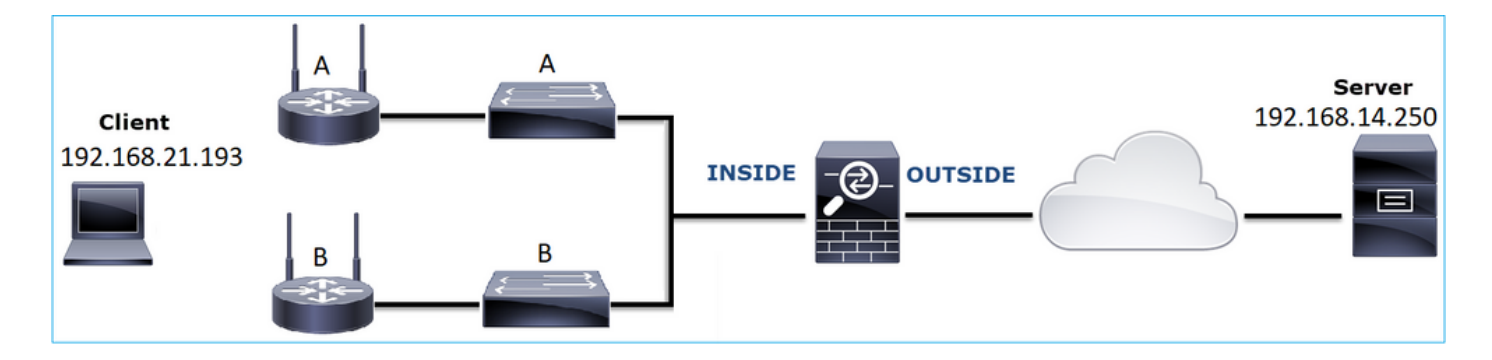

Flux affecté :

Adresse IP source : 192.168.21.193

Adresse IP d'expédition : 192.168.14.250

Protocole : TCP 80

Analyse de capture

Activer les captures sur le moteur FTD LINA :

<#root>

firepower#

capture CAPI int INSIDE match ip host 192.168.21.193 host 192.168.14.250

firepower#

capture CAPO int OUTSIDE match ip host 192.168.21.193 host 192.168.14.250

Captures - Scénario fonctionnel :

Comme base de référence, il est toujours très utile de disposer de captures à partir d'un scénario dont le fonctionnement a été vérifié.

Cette image montre la capture effectuée sur l'interface NGFW INSIDE

| No. | Time                          | Source         | Destination    | Protocol | Length Info                                                                                           |
|-----|-------------------------------|----------------|----------------|----------|----------------------------------------------------------------------------------------------------|
| Γ.  | 1 2013-08-08 17:03:25.554582  | 192.168.21.193 | 192.168.14.250 | TCP      | 66 1055 → 80 [SYN] Seq=1341231 Win=65535 Len=0 MSS=1460 SACK_PERM=1                                   |
|     | 2 2013-08-08 17:03:25.555238  | 192.168.14.250 | 192.168.21.193 | TCP      | 66 80 → 1055 [SYN, ACK] Seq=1015787006 Ack=1341232 Win=64240 Len=0 MSS=1380 SACK_PERM=1               |
|     | 3 2013-08-08 17:03:25.579910  | 192.168.21.193 | 192.168.14.250 | TCP      | 58 1055 → 80 [ACK] Seq=1341232 Ack=1015787007 Win=65535 Len=0                                         |
|     | 4 2013-08-08 17:03:25.841081  | 192.168.21.193 | 192.168.14.250 | HTTP     | 370 GET /ttest.html HTTP/1.1                                                                          |
|     | 5 2013-08-08 17:03:25.848466  | 192.168.14.250 | 192.168.21.193 | TCP      | 1438 80 → 1055 [ACK] Seq=1015787007 Ack=1341544 Win=63928 Len=1380 [TCP segment of a reassembled PDU] |
|     | 6 2013-08-08 17:03:25.848527  | 192.168.14.250 | 192.168.21.193 | HTTP     | 698 HTTP/1.1 404 Not Found (text/html)                                                                |
|     | 7 2013-08-08 17:03:25.858445  | 192.168.21.193 | 192.168.14.250 | TCP      | 58 1055 → 80 [ACK] Seq=1341544 Ack=1015789027 Win=65535 Len=0                                         |
|     | 8 2013-08-08 17:03:34.391749  | 192.168.21.193 | 192.168.14.250 | HTTP     | 369 GET /test.html HTTP/1.1                                                                           |
|     | 9 2013-08-08 17:03:34.395487  | 192.168.14.250 | 192.168.21.193 | HTTP     | 586 HTTP/1.1 200 OK (text/html)                                                                       |
|     | 10 2013-08-08 17:03:34.606352 | 192.168.21.193 | 192.168.14.250 | TCP      | 58 1055 → 80 [ACK] Seq=1341855 Ack=1015789555 Win=65007 Len=0                                         |
|     | 11 2013-08-08 17:03:40.739601 | 192.168.21.193 | 192.168.14.250 | HTTP     | 483 GET /test.html HTTP/1.1                                                                           |
| L   | 12 2013-08-08 17:03:40.741538 | 192.168.14.250 | 192.168.21.193 | HTTP     | 271 HTTP/1.1 304 Not Modified                                                                         |
|     |                               |                |                |          |                                                                                                    |

Cette image montre la capture effectuée sur l'interface EXTERNE du pare-feu de nouvelle génération.

| No.      | Time                          | Source         | Destination    | Protocol | Length Info                                                                                            |
|----------|-------------------------------|----------------|----------------|----------|----------------------------------------------------------------------------------------------------|
| <b>_</b> | 1 2013-08-08 17:03:25.554872  | 192.168.21.193 | 192.168.14.250 | TCP      | 66 1055 → 80 [SYN] Seq=1839800324 Win=65535 Len=0 MSS=1380 SACK_PERM=1                                 |
|          | 2 2013-08-08 17:03:25.555177  | 192.168.14.250 | 192.168.21.193 | TCP      | 66 80 → 1055 [SYN, ACK] Seq=521188628 Ack=1839800325 Win=64240 Len=0 MSS=1460 SACK_PERM=1              |
|          | 3 2013-08-08 17:03:25.579926  | 192.168.21.193 | 192.168.14.250 | TCP      | 58 1055 → 80 [ACK] Seq=1839800325 Ack=521188629 Win=65535 Len=0                                        |
|          | 4 2013-08-08 17:03:25.841112  | 192.168.21.193 | 192.168.14.250 | HTTP     | 370 GET /ttest.html HTTP/1.1                                                                           |
|          | 5 2013-08-08 17:03:25.848451  | 192.168.14.250 | 192.168.21.193 | TCP      | 1438 80 → 1055 [ACK] Seq=521188629 Ack=1839800637 Win=63928 Len=1380 [TCP segment of a reassembled PDU |
|          | 6 2013-08-08 17:03:25.848512  | 192.168.14.250 | 192.168.21.193 | HTTP     | 698 HTTP/1.1 404 Not Found (text/html)                                                                 |
|          | 7 2013-08-08 17:03:25.858476  | 192.168.21.193 | 192.168.14.250 | TCP      | 58 1055 → 80 [ACK] Seq=1839800637 Ack=521190649 Win=65535 Len=0                                        |
|          | 8 2013-08-08 17:03:34.391779  | 192.168.21.193 | 192.168.14.250 | HTTP     | 369 GET /test.html HTTP/1.1                                                                            |
|          | 9 2013-08-08 17:03:34.395456  | 192.168.14.250 | 192.168.21.193 | HTTP     | 586 HTTP/1.1 200 OK (text/html)                                                                        |
|          | 10 2013-08-08 17:03:34.606368 | 192.168.21.193 | 192.168.14.250 | TCP      | 58 1055 → 80 [ACK] Seq=1839800948 Ack=521191177 Win=65007 Len=0                                        |
|          | 11 2013-08-08 17:03:40.739646 | 192.168.21.193 | 192.168.14.250 | HTTP     | 483 GET /test.html HTTP/1.1                                                                            |
| L        | 12 2013-08-08 17:03:40.741523 | 192.168.14.250 | 192.168.21.193 | HTTP     | 271 HTTP/1.1 304 Not Modified                                                                          |

Principaux points :

- 1. Les deux captures sont presque identiques (considérez la randomisation ISN).
- 2. Il n'y a aucune indication de perte de paquets.
- 3. Pas de paquets hors d'ordre (OOO)
- 4. Il existe 3 requêtes HTTP GET. Le premier reçoit un 404 'Not Found', le second un 200 'OK' et le troisième un 304 'Not Modified' message de redirection.

Captures - Scénario d'erreur connue :

Contenu de la capture d'entrée (CAPI).

| No. | . Time                        | Source         | Destination    | Protocol | Length Info                                                                                         |
|-----|-------------------------------|----------------|----------------|----------|----------------------------------------------------------------------------------------------------|
| -   | 1 2013-08-08 15:33:31.909193  | 192.168.21.193 | 192.168.14.250 | TCP      | 66 3072 → 80 [SYN] Seq=4231766828 Win=65535 Len=0 MSS=1460 SACK_PERM=1                              |
|     | 2 2013-08-08 15:33:31.909849  | 192.168.14.250 | 192.168.21.193 | TCP      | 66 80 → 3072 [SYN, ACK] Seq=867575959 Ack=4231766829 Win=64240 Len=0 MSS=1380 SACK PERM=1           |
|     | 3 2013-08-08 15:33:31.913267  | 192.168.21.193 | 192.168.14.250 | тср      | 60 3072 → 80 [ACK] Seq=4231766829 Ack=867575960 Win=65535 Len=2[Malformed Packet]                   |
|     | 4 2013-08-08 15:33:31.913649  | 192.168.14.250 | 192.168.21.193 | HTTP     | 222 HTTP/1.1 400 Bad Request (text/html)                                                            |
|     | 5 2013-08-08 15:33:31.980326  | 192.168.21.193 | 192.168.14.250 | TCP      | 369 [TCP Retransmission] 3072 → 80 [PSH, ACK] Seq=4231766829 Ack=867575960 Win=65535 Len=311        |
|     | 6 2013-08-08 15:33:32.155723  |                |                | тср 🥑    | 58 [TCP ACKed unseen segment] 80 → 3072 [ACK] Seq=867576125 Ack=4231767140 Win=63929 Len=0          |
|     | 7 2013-08-08 15:33:34.871460  |                |                | тср 🥌    | 222 [TCP Retransmission] 80 → 3072 [FIN, PSH, ACK] Seq=867575960 Ack=4231767140 Win=63929 Len=164   |
|     | 8 2013-08-08 15:33:34.894713  | 192.168.21.193 | 192.168.14.250 | TCP      | 60 3072 → 80 [ACK] Seq=4231767140 Ack=867576125 Win=65371 Len=2                                     |
|     | 9 2013-08-08 15:33:34.933560  | 192.168.21.193 | 192.168.14.250 | тср      | 60 [TCP Retransmission] 3072 → 80 [FIN, ACK] Seq=4231767140 Ack=867576125 Win=65371 Len=2           |
|     | 10 2013-08-08 15:33:34.933789 | 192.168.14.250 |                | TCP      | 58 [TCP ACKed unseen segment] 80 → 3072 [ACK] Seq=867576125 Ack=4231767143 Win=63927 Len=0          |
|     | 11 2013-08-08 15:33:35.118234 | 192.168.21.193 | 192.168.14.250 | TCP      | 66 3073 → 80 [SYN] Seq=2130836820 Win=65535 Len=0 MSS=1460 SACK_PERM=1                              |
|     | 12 2013-08-08 15:33:35.118737 | 192.168.14.250 | 192.168.21.193 | TCP      | 66 80 → 3073 [SYN, ACK] Seq=2991287216 Ack=2130836821 Win=64240 Len=0 MSS=1380 SACK_PERM=1          |
|     | 13 2013-08-08 15:33:35.121575 | 192.168.21.193 | 192.168.14.250 | TCP      | 60 3073 → 80 [ACK] Seq=2130836821 Ack=2991287217 Win=65535 Len=2[Malformed Packet]                  |
|     | 14 2013-08-08 15:33:35.121621 | 192.168.21.193 | 192.168.14.250 | тср      | 371 [TCP Out-Of-Order] 3073 → 80 [PSH, ACK] Seq=2130836821 Ack=2991287217 Win=65535 Len=313         |
|     | 15 2013-08-08 15:33:35.121896 | 192.168.14.250 | 192.168.21.193 | HTTP     | 222 HTTP/1.1 400 Bad Request (text/html)                                                            |
|     | 16 2013-08-08 15:33:35.124657 | 192.168.21.193 | 192.168.14.250 | TCP      | 60 3073 → 80 [ACK] Seq=2130837134 Ack=2991287382 Win=65371 Len=2                                    |
|     | 17 2013-08-08 15:33:35.124840 | 192.168.14.250 | 192.168.21.193 | TCP      | 58 [TCP ACKed unseen segment] 80 → 3073 [ACK] Seq=2991287382 Ack=2130837136 Win=63925 Len=0         |
|     | 18 2013-08-08 15:33:35.126046 |                |                | TCP      | 60 [TCP Spurious Retransmission] 3073 → 80 [FIN, ACK] Seq=2130837134 Ack=2991287382 Win=65371 Len=2 |
|     | 19 2013-08-08 15:33:35.126244 | 192.168.14.250 | 192.168.21.193 | TCP      | 58 [TCP ACKed unseen segment] 80 → 3073 [ACK] Seq=2991287382 Ack=2130837137 Win=63925 Len=0         |

Principaux points :

- 1. Il existe une connexion TCP en trois étapes.
- 2. Il existe des retransmissions TCP et des indications de perte de paquets.
- 3. Il y a un paquet (TCP ACK) qui est identifié par Wireshark comme Malformed.

Cette image présente le contenu de la capture de sortie (CAPO).

| -        |                               |                |                |          |                                                                                                    |
|----------|-------------------------------|----------------|----------------|----------|----------------------------------------------------------------------------------------------------|
| No.      | Time                          | Source         | Destination    | Protocol | Length Info                                                                                         |
| <b>—</b> | 1 2013-08-08 15:33:31.909514  | 192.168.21.193 | 192.168.14.250 | TCP      | 66 3072 → 80 [SYN] Seq=230342488 Win=65535 Len=0 MSS=1380 SACK_PERM=1                               |
|          | 2 2013-08-08 15:33:31.909804  | 192.168.14.250 | 192.168.21.193 | TCP      | 66 80 → 3072 [SYN, ACK] Seq=268013986 Ack=230342489 Win=64240 Len=0 MSS=1460 SACK_PERM=1            |
|          | 3 2013-08-08 15:33:31.913298  | 192.168.21.193 | 192.168.14.250 | ТСР      | 60 3072 → 80 [ACK] Seq=230342489 Ack=268013987 Win=65535 Len=2[Malformed Packet]                    |
|          | 4 2013-08-08 15:33:31.913633  | 192.168.14.250 | 192.168.21.193 | HTTP     | 222 HTTP/1.1 400 Bad Request (text/html)                                                            |
|          | 5 2013-08-08 15:33:31.980357  | 192.168.21.193 | 192.168.14.250 | TCP      | 369 [TCP Retransmission] 3072 → 80 [PSH, ACK] Seq=230342489 Ack=268013987 Win=65535 Len=311         |
|          | 6 2013-08-08 15:33:32.155692  | 192.168.14.250 |                | TCP 🧉    | 58 [TCP ACKed unseen segment] 80 → 3072 [ACK] Seq=268014152 Ack=230342800 Win=63929 Len=0           |
|          | 7 2013-08-08 15:33:34.871430  |                |                | тср 🤜    | Z22 [TCP Retransmission] 80 → 3072 [FIN, PSH, ACK] Seq=268013987 Ack=230342800 Win=63929 Len=164    |
|          | 8 2013-08-08 15:33:34.894759  | 192.168.21.193 | 192.168.14.250 | TCP      | 60 3072 → 80 [ACK] Seq=230342800 Ack=268014152 Win=65371 Len=2                                      |
|          | 9 2013-08-08 15:33:34.933575  | 192.168.21.193 | 192.168.14.250 | TCP      | 60 [TCP Retransmission] 3072 → 80 [FIN, ACK] Seq=230342800 Ack=268014152 Win=65371 Len=2            |
|          | 10 2013-08-08 15:33:34.933774 |                |                |          | 58 [TCP ACKed unseen segment] 80 → 3072 [ACK] Seq=268014152 Ack=230342803 Win=63927 Len=0           |
|          | 11 2013-08-08 15:33:35.118524 | 192.168.21.193 | 192.168.14.250 | TCP      | 66 3073 → 80 [SYN] Seq=2731219422 Win=65535 Len=0 MSS=1380 SACK_PERM=1                              |
|          | 12 2013-08-08 15:33:35.118707 | 192.168.14.250 | 192.168.21.193 | TCP      | 66 80 → 3073 [SYN, ACK] Seq=2453407925 Ack=2731219423 Win=64240 Len=0 MSS=1460 SACK_PERM=1          |
|          | 13 2013-08-08 15:33:35.121591 | 192.168.21.193 | 192.168.14.250 | TCP      | 60 3073 → 80 [ACK] Seq=2731219423 Ack=2453407926 Win=65535 Len=2[Malformed Packet]                  |
|          | 14 2013-08-08 15:33:35.121652 | 192.168.21.193 | 192.168.14.250 | тср      | 371 [TCP Out-Of-Order] 3073 → 80 [PSH, ACK] Seq=2731219423 Ack=2453407926 Win=65535 Len=313         |
|          | 15 2013-08-08 15:33:35.121865 | 192.168.14.250 | 192.168.21.193 | HTTP     | 222 HTTP/1.1 400 Bad Request (text/html)                                                            |
|          | 16 2013-08-08 15:33:35.124673 | 192.168.21.193 | 192.168.14.250 | TCP      | 60 3073 → 80 [ACK] Seq=2731219736 Ack=2453408091 Win=65371 Len=2                                    |
|          | 17 2013-08-08 15:33:35.124810 | 192.168.14.250 | 192.168.21.193 | тср      | 58 [TCP ACKed unseen segment] 80 → 3073 [ACK] Seq=2453408091 Ack=2731219738 Win=63925 Len=0         |
|          | 18 2013-08-08 15:33:35.126061 |                |                |          | 60 [TCP Spurious Retransmission] 3073 → 80 [FIN, ACK] Seq=2731219736 Ack=2453408091 Win=65371 Len=2 |
|          | 19 2013-08-08 15:33:35.126229 | 192.168.14.250 | 192.168.21.193 |          | 58 [TCP ACKed unseen segment] 80 → 3073 [ACK] Seq=2453408091 Ack=2731219739 Win=63925 Len=0         |

Principaux points :

Les deux captures sont presque identiques (considérez la randomisation ISN) :

- 1. Il existe une connexion TCP en trois étapes.
- 2. Il existe des retransmissions TCP et des indications de perte de paquets.
- 3. Il y a un paquet (TCP ACK) qui est identifié par Wireshark comme Malformed.

Vérifiez le paquet mal formé :

|     | Time                                                                                             | C                 | Destination            | Destand  | Locath Tafa                   |       |                                                                          |  |  |  |  |  |
|-----|--------------------------------------------------------------------------------------------------|-------------------|------------------------|----------|-------------------------------|-------|--------------------------------------------------------------------------|--|--|--|--|--|
| NO. | 1 2012 00 00 15:22:21 000102                                                                     | 500rce            | Destination            | Protocol | Length Info                   | ECMUT | C 4004766000 US- 65505 L 0 MCC 4460 CACK DEDM 4                          |  |  |  |  |  |
| E   | 1 2013-08-08 15:33:31.909193                                                                     | 192.108.21.193    | 192.108.14.200         | TCP      | 00 30/2 → 80<br>(( 00 - 2072) | [SYN] | Seq=4231/00828 W1n=05535 Len=0 FISS=1400 SACK_PERM=1                     |  |  |  |  |  |
| Y   | 2 2013-08-08 15:33:31.909849                                                                     | 192.168.14.250    | 192.168.21.193         | TCP      | 00 80 → 3072                  | LSYN, | ALK] SEQ=86/5/5959 ACK=4231/66829 WIN=64240 LEN=0 PISS=1380 SALK_PERPI=1 |  |  |  |  |  |
|     | 3 2013-08-08 15:33:31.913267                                                                     | 192.168.21.193    | 192.168.14.250         | тср      | 60 3072 → 80                  | [ACK] | Seq=4231766829 Ack=867575960 Win=65535 Len=2[Malformed Packet]           |  |  |  |  |  |
| >   | Frame 3: 60 bytes on wire (480 bits), 60 bytes captured (480 bits)                               |                   |                        |          |                               |       |                                                                          |  |  |  |  |  |
| >   | Ethernet II, Src: BelkinIn_63:90:f3 (ec:1a:59:63:90:f3), Dst: Cisco_61:cc:9b (58:8d:09:61:cc:9b) |                   |                        |          |                               |       |                                                                          |  |  |  |  |  |
| >   | 802.1Q Virtual LAN, PRI: 0, DEI: 0                                                               | ), ID: 20         |                        |          |                               |       |                                                                          |  |  |  |  |  |
| >   | Internet Protocol Version 4, Src:                                                                | 192.168.21.193, D | t: 192.168.14.250      |          |                               |       |                                                                          |  |  |  |  |  |
| ~   | Transmission Control Protocol, Sro                                                               | Port: 3072, Dst F | Port: 80, Seq: 4231    | 1766829, | Ack: 867575960, Le            | en: 2 | 2                                                                        |  |  |  |  |  |
|     | Source Port: 3072                                                                                |                   |                        |          |                               |       |                                                                          |  |  |  |  |  |
|     | Destination Port: 80                                                                             |                   |                        |          |                               |       |                                                                          |  |  |  |  |  |
|     | [Stream index: 0]                                                                                |                   |                        |          |                               |       |                                                                          |  |  |  |  |  |
|     | [TCP Segment Len: 2]                                                                             |                   |                        |          |                               |       |                                                                          |  |  |  |  |  |
|     | Sequence number: 4231766829                                                                      |                   |                        |          |                               |       |                                                                          |  |  |  |  |  |
|     | [Next sequence number: 42317668                                                                  | 31]               |                        |          |                               |       |                                                                          |  |  |  |  |  |
|     | Acknowledgment number: 86757596                                                                  | 0                 |                        |          |                               |       |                                                                          |  |  |  |  |  |
|     | 0101 = Header Length: 20 b                                                                       | vtes (5)          |                        |          |                               |       |                                                                          |  |  |  |  |  |
|     | > Flags: 0x010 (ACK)                                                                             |                   |                        |          |                               |       |                                                                          |  |  |  |  |  |
|     | Window size value: 65535                                                                         |                   |                        |          |                               |       |                                                                          |  |  |  |  |  |
|     | [Calculated window size: 65535]                                                                  |                   |                        |          |                               |       |                                                                          |  |  |  |  |  |
|     | [Window size scaling factor: -2                                                                  | (no window scalin | g used)]               |          |                               |       |                                                                          |  |  |  |  |  |
|     | Checksum: 0x01bf [unverified]                                                                    | (                 | 0/1                    |          |                               |       |                                                                          |  |  |  |  |  |
|     | [Checksum Status: Unverified]                                                                    |                   |                        |          |                               |       |                                                                          |  |  |  |  |  |
|     | Urgent pointer: 0                                                                                |                   |                        |          |                               |       |                                                                          |  |  |  |  |  |
|     | > [SEO/ACK analysis]                                                                             |                   |                        |          |                               |       |                                                                          |  |  |  |  |  |
|     | > [Timestamps]                                                                                   |                   |                        |          |                               |       |                                                                          |  |  |  |  |  |
|     | TCP pavload (2 bytes)                                                                            | -                 |                        |          |                               |       |                                                                          |  |  |  |  |  |
| ~   | [Malformed Packet: Tunnel Socket]                                                                | 1                 |                        |          |                               |       |                                                                          |  |  |  |  |  |
|     | <pre>     [Expert Info (Error/Malformed); </pre>                                                 | Malformed Packet  | (Exception occurre     | d)]      |                               |       |                                                                          |  |  |  |  |  |
|     | [Malformed Packet (Exception                                                                     | occurred)]        |                        |          |                               |       |                                                                          |  |  |  |  |  |
|     | [Severity level: Error]                                                                          |                   |                        |          |                               |       |                                                                          |  |  |  |  |  |
|     | [Group: Malformed]                                                                               |                   |                        |          |                               |       |                                                                          |  |  |  |  |  |
|     |                                                                                                  |                   |                        |          |                               |       |                                                                          |  |  |  |  |  |
| 00  | 00 58 8d 09 61 cc 9b ec 1a 59 63                                                                 | 90 f3 81 00 00 14 | X ·· a ·· ·· Yc ····   |          |                               |       |                                                                          |  |  |  |  |  |
| 00  | 10 08 00 45 00 00 2a 7f 1d 40 00                                                                 | 80 06 d5 a4 c0 a8 | ···Е··*·· @·····       |          |                               |       |                                                                          |  |  |  |  |  |
| 00  | 20 15 c1 c0 a8 0e fa 0c 00 00 50                                                                 | fc 3b amad 33 b6  | ······ ·P <u>·;</u> ·· | 3.       |                               |       |                                                                          |  |  |  |  |  |
| 00  | 30 28 98 50 10 ff ff 01 bf 00 00                                                                 | 00 00 4           | (.p                    |          |                               |       |                                                                          |  |  |  |  |  |
|     |                                                                                                  | -                 |                        |          |                               |       |                                                                          |  |  |  |  |  |

### Principaux points :

- 1. Le paquet est identifié comme étant un paquet malformé par Wireshark.
- 2. Sa longueur est de 2 octets.
- 3. La charge utile TCP est de 2 octets.
- 4. La charge utile est de 4 zéros supplémentaires (00 00).

### Actions recommandées

Les actions répertoriées dans cette section ont pour objectif de réduire davantage le problème.

Action 1. Effectuez des captures supplémentaires. Incluez des captures au niveau des points d'extrémité et, si possible, essayez d'appliquer la méthode « diviser et conquérir » pour isoler la source de la corruption du paquet, par exemple :

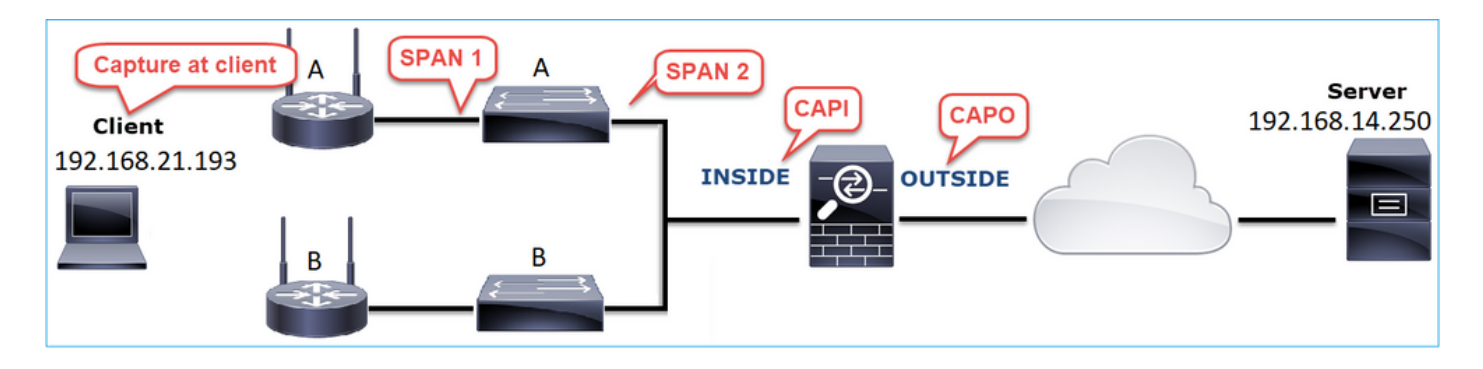

Dans ce cas, les 2 octets supplémentaires ont été ajoutés par le pilote d'interface « A » du commutateur et la solution était de remplacer le commutateur qui cause la corruption.

# Cas 8 . Problème de connectivité UDP (paquets manquants)

Description du problème : les messages Syslog (UDP 514) ne sont pas visibles sur le serveur Syslog de destination.

Cette image présente la topologie :

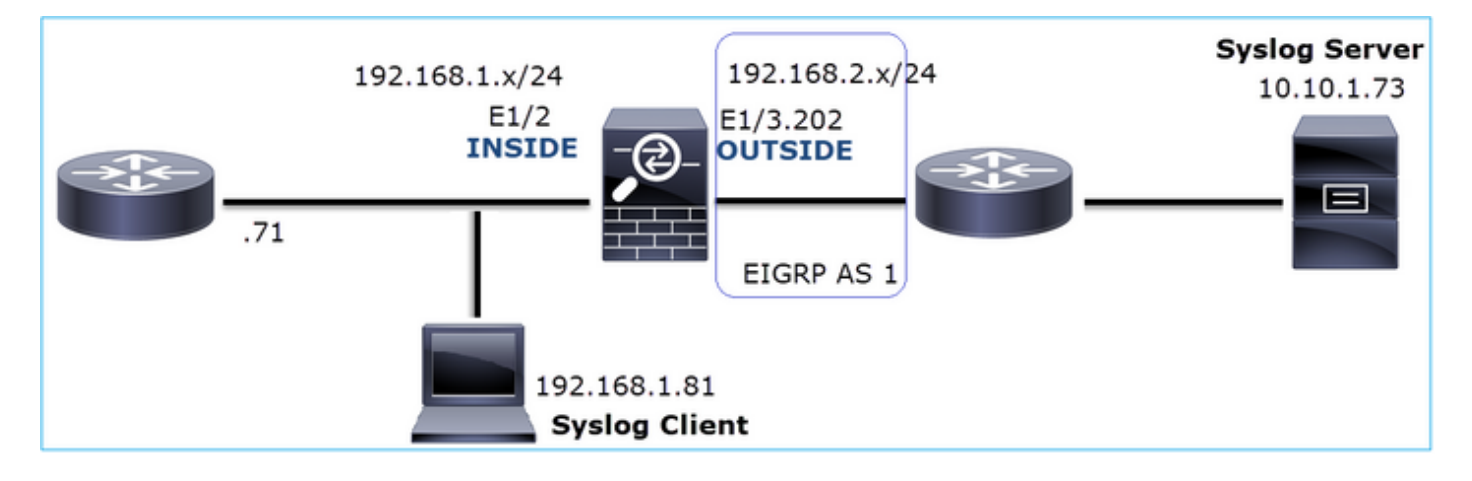

Flux affecté :

Adresse IP source : 192.168.1.81

Adresse IP du poste : 10.10.1.73

Protocole : UDP 514

Analyse de capture

Activer les captures sur le moteur FTD LINA :

<#root>

firepower#

capture CAPI int INSIDE trace match udp host 192.168.1.81 host 10.10.1.73 eq 514

firepower#

capture CAPO int OUTSIDE match udp host 192.168.1.81 host 10.10.1.73 eq 514

Les captures FTD ne montrent aucun paquet :

#### <#root>

firepower#

show capture

```
capture CAPI type raw-data trace interface INSIDE [Capturing - 0 bytes]
match udp host 192.168.1.81 host 10.10.1.73 eq syslog
capture CAPO type raw-data interface OUTSIDE [Capturing - 0 bytes]
match udp host 192.168.1.81 host 10.10.1.73 eq syslog
```

#### Actions recommandées

Les actions répertoriées dans cette section ont pour objectif de réduire davantage le problème.

Action 1. Vérifiez la table de connexion FTD.

Pour vérifier une connexion spécifique, vous pouvez utiliser cette syntaxe :

```
<#root>
firepower#
show conn address 192.168.1.81 port 514
10 in use, 3627189 most used
Inspect Snort:
        preserve-connection: 6 enabled, 0 in effect, 74 most enabled, 0 most in effect
UDP
INSIDE
10.10.1.73:514
INSIDE
192.168.1.81:514, idle 0:00:00, bytes
480379697
, flags -
o
N1
```

Principaux points :

- 1. Les interfaces d'entrée et de sortie sont identiques (demi-tour).
- 2. Le nombre d'octets a une valeur importante (~5 GoYtes).
- 3. Le drapeau « o » indique le débit de déchargement (HW accéléré). C'est la raison pour laquelle les captures FTD n'affichent aucun paquet. Le déchargement de flux est uniquement pris en charge sur les plates-formes 41xx et 93xx. Dans ce cas, le périphérique est un 41xx.

Action 2. Effectuez des captures au niveau du châssis.

Connectez-vous au gestionnaire de châssis Firepower et activez la capture sur l'interface d'entrée (E1/2 dans ce cas) et les interfaces de fond de panier (E1/9 et E1/10), comme illustré dans l'image

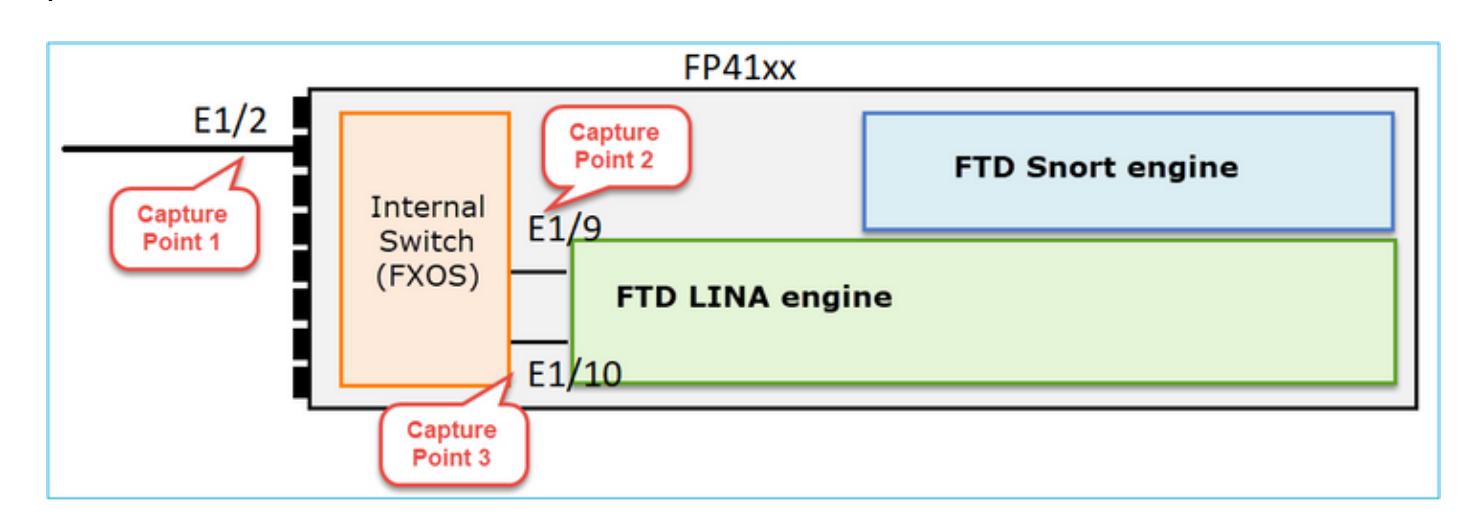

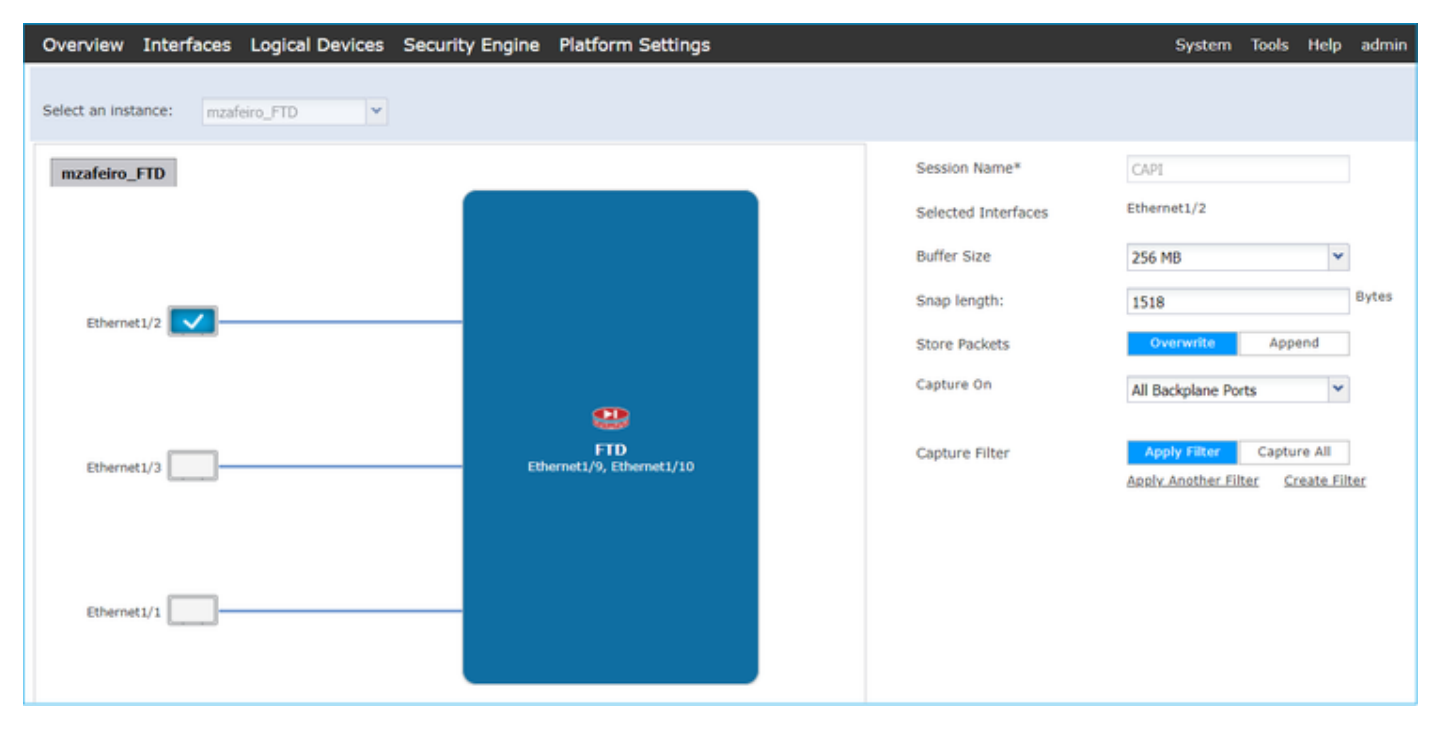

Au bout de quelques secondes :

| Capture Session Filter List |               |                      |                               |               |               |
|-----------------------------|---------------|----------------------|-------------------------------|---------------|---------------|
|                             |               |                      |                               |               |               |
|                             |               |                      |                               |               |               |
| CAPI                        | Drop Count: 4 | 0103750              | Operational State: DOWN - Mem | ory_Overshoot |               |
| Interface Name              | Filter        | File Size (in bytes) | File Name                     | Device Name   |               |
| Ethernet1/10                | None          | 276                  | CAPI-ethernet-1-10-0.pcap     | mzafeiro_FTD  | $\rightarrow$ |
| Ethernet1/9                 | None          | 132276060            | CAPI-ethernet-1-9-0.pcap      | mzafeiro_FTD  | $\pm$         |
| Ethernet1/2                 | None          | 136234072            | CAPI-ethernet-1-2-0.pcap      | mzafeiro_FTD  | $\mathbf{A}$  |
|                             |               |                      |                               |               |               |

Conseil : dans Wireshark, excluez les paquets étiquetés VN pour éliminer la duplication des paquets au niveau de l'interface physique

## Avant :

| <b>4</b> C                             | API-ethernet-1 | -2-0.pcap          |                      |          |        |                                                                  |
|----------------------------------------|----------------|--------------------|----------------------|----------|--------|------------------------------------------------------------------|
| File                                   | Edit View      | Go Capture Analyze | Statistics Telephony | Wireless | Tools  | Help                                                             |
| 41                                     |                |                    |                      | 00       | 2 11   | 7-b                                                              |
|                                        | - 12 <b>V</b>  |                    | * 2 * X 🖬 🔳          | 44       | ч Ш    |                                                                  |
| Apply a display filter <ctrl-></ctrl-> |                |                    |                      |          |        |                                                                  |
| No.                                    | Time           | Source             | Destination          | Protocol | Length | Info                                                             |
|                                        | 10.0000_       | Cisco_61:5a:9c     | Spanning-tree-(f     | STP      | 64     | 4 RST. Root = 32768/0/00:11:bc:88:08:c9  Cost = 8  Port = 0x802d |
|                                        | 2 0.0000       | Cisco_61:5a:9c     | Spanning-tree-(f     | STP      | 64     | 4 RST. Root = 32768/0/00:11:bc:88:08:c9 Cost = 8 Port = 0x802d   |
|                                        | 3 0.0532       | Vmware_85:4f:ca    | Broadcast            | ARP      | 70     | 0 Who has 192.168.103.111? Tell 192.168.103.112                  |
|                                        | 4 0.0000       | Vmware_85:4f:ca    | Broadcast            | ARP      | 64     | 4 Who has 192.168.103.111? Tell 192.168.103.112                  |
|                                        | 5 0.5216       | Vmware_85:2f:00    | Broadcast            | ARP      | 70     | 0 Who has 10.10.10.1? Tell 10.10.10.10                           |
|                                        | 6 0.0000       | Vmware_85:2f:00    | Broadcast            | ARP      | 64     | 4 Who has 10.10.10.1? Tell 10.10.10.10                           |
|                                        | 7 0.5770       | Vmware_85:2f:00    | Broadcast            | ARP      | 70     | 0 Who has 10.10.10.1? Tell 10.10.10.10                           |
|                                        | 8 0.0000       | Vmware_85:2f:00    | Broadcast            | ARP      | 64     | 4 Who has 10.10.10.1? Tell 10.10.10.10                           |
|                                        | 9 0.8479       | Cisco_61:5a:9c     | Spanning-tree-(f     | STP      | 64     | 4 RST. Root = 32768/0/00:11:bc:88:08:c9 Cost = 8 Port = 0x802d   |
|                                        | 10 0.0000      | Cisco_61:5a:9c     | Spanning-tree-(f     | STP      | 64     | 4 RST. Root = 32768/0/00:11:bc:88:08:c9                          |
|                                        | 11 0.1520_     | Vmware_85:2f:00    | Broadcast            | ARP      | 70     | 0 Who has 10.10.10.1? Tell 10.10.10.10                           |
|                                        | 12 0.0000_     | Vmware_85:2f:00    | Broadcast            | ARP      | 64     | 4 Who has 10.10.10.1? Tell 10.10.10.10                           |
|                                        | 13 0.8606      | Vmware_85:4f:ca    | Broadcast            | ARP      | 70     | ð Who has 192.168.103.111? Tell 192.168.103.112                  |
|                                        | 14 0.0000      | Vmware_85:4f:ca    | Broadcast            | ARP      | 64     | 4 Who has 192.168.103.111? Tell 192.168.103.112                  |
|                                        | 15 0.1655      | 192.168.0.101      | 173.38.200.100       | DNS      | 91     | 1 Standard query 0x4a9f A 2.debian.pool.ntp.org                  |
|                                        | 16 0.0000      | 192.168.0.101      | 173.38.200.100       | DNS      | 85     | 5 Standard query 0x4a9f A 2.debian.pool.ntp.org                  |
|                                        | 17 0.0000      | 192.168.0.101      | 173.38.200.100       | DNS      | 91     | 1 Standard query 0x4afd AAAA 2.debian.pool.ntp.org               |
|                                        | 18 0.0000      | 192.168.0.101      | 173.38.200.100       | DNS      | 85     | Standard query 0x4afd AAAA 2.debian.pool.ntp.org                 |
|                                        | 19 0.0003      | 192.168.0.101      | 173.38.200.100       | DNS      | 91     | 1 Standard query 0x4a9f A 2.debian.pool.ntp.org                  |
|                                        | 20 0.0000      | 192.168.0.101      | 173.38.200.100       | DNS      | 85     | 5 Standard query 0x4a9f A 2.debian.pool.ntp.org                  |

Après :

| 4    | CAPI-ethernet-1-2-0.pcap |                    |                    |            |           |                                                                                                    |
|------|--------------------------|--------------------|--------------------|------------|-----------|----------------------------------------------------------------------------------------------------|
| Eile | Edit View Go Capture     | Analyze Statistics | Telephony Wireless | Iools Help |           |                                                                                                    |
| 4    | I 🖉 🔘 📘 🗎 🗙 🏹            | 9 🗰 🔿 🖀 ∓          | 1 I I Q Q (        | a, 11      |           |                                                                                                    |
| II s | yslog && !vntag          |                    |                    |            |           |                                                                                                    |
| No.  | Time                     | Source             | Destination        | Protocol   | Length Ti | Time to live Info                                                                                    |
|      | 1334 0.000000000         | 192.168.1.81       | 10.10.1.73         | Syslog     | 147       | 255 LOCAL4.DEBUG: Oct 15 2019 07:47:17: %ASA-7-609002: Teardown local-host identity:192.168.1.81 dur |
|      | 1336 0.00078873          | 192.168.1.81       | 10.10.1.73         | Syslog     | 147       | 254 LOCAL4.DEBUG: Oct 15 2019 07:47:17: %ASA-7-609002: Teardown local-host identity:192.168.1.81 dur |
|      | 1338 0.00015099          | 192.168.1.81       | 10.10.1.73         | Syslog     | 147       | 253 LOCAL4.DEBUG: Oct 15 2019 07:47:17: %ASA-7-609002: Teardown local-host identity:192.168.1.81 dur |
|      | 1340 0.000128919         | 192.168.1.81       | 10.10.1.73         | Syslog     | 131       | 255 LOCAL4.DEBUG: Oct 15 2019 07:47:17: %ASA-7-609001: Built local-host NET_FIREWALL:192.168.1.71\n  |
|      | 1342 0.000002839         | 192.168.1.81       | 10.10.1.73         | Syslog     | 147       | 252 LOCAL4.DEBUG: Oct 15 2019 07:47:17: %ASA-7-609002: Teardown local-host identity:192.168.1.81 dur |
|      | 1344 0.000137974         | 192.168.1.81       | 10.10.1.73         | Syslog     | 131       | 254 LQCAL4.DEBUG: Oct 15 2019 07:47:17: %ASA-7-609001: Built local-host NET FIREWALL:192.168.1.71\n  |
|      | 1346 0.000002758         | 192.168.1.81       | 10.10.1.73         | Syslog     | 147       | 251 31.4.DEBUG: Oct 15 2019 07:47:17: %ASA-7-609002: Teardown local-host identity:192.168.1.81 dur   |
|      | 1348 0.000261845         | 192.168.1.81       | 10.10.1.73         | Syslog     | 131       | 253 Leval4.DEBUG: Oct 15 2019 07:47:17: %ASA-7-609001: Built local-host NET_FIREWALL:192.168.1.71\n  |
|      | 1350 0.000002736         | 192.168.1.81       | 10.10.1.73         | Syslog     | 147       | 250 LOCAL4.DEBUG: Oct 15 2019 07:47:17: %ASA-7-609002: Teardown local-host identity:192.168.1.81 dur |
|      | 1352 0.000798149         | 192.168.1.81       | 10.10.1.73         | Syslog     | 200       | 255 LOCAL4.INFO: Oct 15 2019 07:47:17: %ASA-6-302020: Built inbound ICMP connection for faddr 192.16 |
|      | 1354 0.000498621         | 192.168.1.81       | 10.10.1.73         | Syslog     | 131       | 252 LOCAL4.DEBUG: Oct 15 2019 07:47:17: %ASA-7-609001: Built local-host NET FIREWALL:192.168.1.71\n  |
|      | 1356 0.000002689         | 192.168.1.81       | 10.10.1.73         | Syslog     | 147       | 249 LOCAL4.DEBUG: Oct 15 2019 07:47:17: %ASA-7-609002: Teardown local-host identity:192.168.1.81 dur |
|      | 1358 0.000697783         | 192.168.1.81       | 10.10.1.73         | Syslog     | 195       | 255 LOCAL4.INFO: Oct 15 2019 07:47:17: %ASA-6-302021: Teardown ICMP connection for faddr 192.168.1.7 |
|      | 1360 0.000599702         | 192.168.1.81       | 10.10.1.73         | Syslog     | 151       | 255 LOCAL4.DEBUG: Oct 15 2019 07:47:17: %ASA-7-609002: Teardown local-host NET FIREWALL:192.168.1.71 |
|      | 1362 0.000002728         | 192.168.1.81       | 10.10.1.73         | Syslog     | 200       | 254 LOCAL4.INFO: Oct 15 2019 07:47:17: %ASA-6-302020: Built inbound ICMP connection for faddr 192.16 |
|      | 1364 0.000499914         | 192.168.1.81       | 10.10.1.73         | Syslog     | 131       | 251 LOCAL4.DEBUG: Oct 15 2019 07:47:17: %ASA-7-609001: Built local-host NET FIREWALL:192.168.1.71\n  |
|      | 1366 0.000697761         | 192.168.1.81       | 10.10.1.73         | Syslog     | 147       | 248 LOCAL4.DEBUG: Oct 15 2019 07:47:17: %ASA-7-609002: Teardown local-host identity:192.168.1.81 dur |
|      | 1368 0.000169137         | 192.168.1.81       | 10.10.1.73         | Syslog     | 195       | 254 LOCAL4.INFO: Oct 15 2019 07:47:17: %ASA-6-302021: Teardown ICMP connection for faddr 192.168.1.7 |
|      | 1370 0.000433196         | 192.168.1.81       | 10.10.1.73         | Syslog     | 151       | 254 LOCAL4.DEBUG: Oct 15 2019 07:47:17: %ASA-7-609002: Teardown local-host NET_FIREWALL:192.168.1.71 |
|      | 1372 0.000498718         | 192.168.1.81       | 10.10.1.73         | Syslog     | 200       | 253 LOCAL4.INFO: Oct 15 2019 07:47:17: %ASA-6-302020: Built inbound ICMP connection for faddr 192.16 |
|      | 1374 0.000002849         | 192.168.1.81       | 10.10.1.73         | Syslog     | 131       | 250 LOCAL4.DEBUG: Oct 15 2019 07:47:17: %ASA-7-609001: Built local-host NET_FIREWALL:192.168.1.71\n  |
|      | 1376 0.000596345         | 192.168.1.81       | 10.10.1.73         | Syslog     | 147       | 247 LOCAL4.DEBUG: Oct 15 2019 07:47:17: %ASA-7-609002: Teardown local-host identity:192.168.1.81 dur |
|      | 1378 0.000600157         | 192.168.1.81       | 10.10.1.73         | Syslog     | 195       | 253 LOCAL4.INFO: Oct 15 2019 07:47:17: %ASA-6-302021: Teardown ICMP connection for faddr 192.168.1.7 |
|      | 1380 0.000002772         | 192.168.1.81       | 10.10.1.73         | Syslog     | 151       | 253 LOCAL4.DEBUG: Oct 15 2019 07:47:17: %ASA-7-609002: Teardown local-host NET_FIREWALL:192.168.1.71 |
|      | 1382 0.000600947         | 192.168.1.81       | 10.10.1.73         | Syslog     | 200       | 252 LOCAL4.INFO: Oct 15 2019 07:47:17: %ASA-6-302020: Built inbound ICMP connection for faddr 192.16 |
|      | 1384 0.000498808         | 192.168.1.81       | 10.10.1.73         | Syslog     | 131       | 249 LOCAL4.DEBUG: Oct 15 2019 07:47:17: %ASA-7-609001: Built local-host NET_FIREWALL:192.168.1.71\n  |

Principaux points :

- 1. Un filtre d'affichage est appliqué pour supprimer les doublons de paquets et afficher uniquement les syslogs.
- 2. La différence entre les paquets se situe au niveau des microsecondes. Cela indique un débit de paquets très élevé.
- 3. La valeur de durée de vie (TTL) diminue continuellement. Cela indique une boucle de paquets.

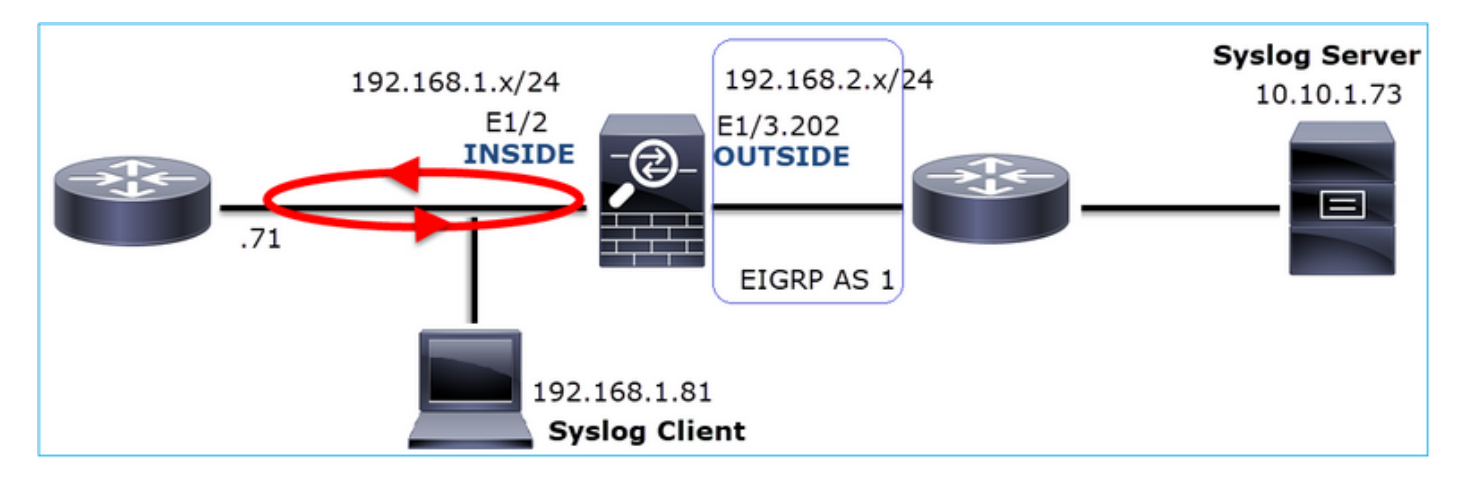

Action 3. Utilisez Packet Tracer.

Comme les paquets ne traversent pas le moteur LINA du pare-feu, vous ne pouvez pas effectuer de trace en direct (capture avec trace), mais vous pouvez suivre un paquet émulé avec packet-tracer :

<#root>

firepower#

packet-tracer input INSIDE udp 10.10.1.73 514 192.168.1.81 514

Phase: 1 Type: CAPTURE Subtype: Result: ALLOW Config: Additional Information: MAC Access list Phase: 2 Type: ACCESS-LIST Subtype: Result: ALLOW Config: Implicit Rule Additional Information: MAC Access list Phase: 3 Type: FLOW-LOOKUP Subtype: Result: ALLOW Config: Additional Information: Found flow with id 25350892, using existing flow Phase: 4 Type: SNORT Subtype: Result: ALLOW Config: Additional Information: Snort Verdict: (fast-forward) fast forward this flow Phase: 5 Type: ROUTE-LOOKUP Subtype: Resolve Egress Interface Result: ALLOW Config: Additional Information: found next-hop 192.168.1.81 using egress ifc INSIDE Phase: 6 Type: ADJACENCY-LOOKUP Subtype: next-hop and adjacency Result: ALLOW Config: Additional Information: adjacency Active next-hop mac address a023.9f92.2a4d hits 1 reference 1 Phase: 7 Type: CAPTURE Subtype: Result: ALLOW Config: Additional Information: MAC Access list Result: input-interface: INSIDE input-status: up input-line-status: up

output-interface: INSIDE

output-status: up output-line-status: up Action: allow

Mesure 4. Confirmez le routage FTD.

Vérifiez la table de routage du pare-feu pour voir s'il existe des problèmes de routage :

<#root>

firepower#
show route 10.10.1.73
Routing entry for 10.10.1.0 255.255.255.0
Known via "eigrp 1", distance 90, metric 3072, type internal
Redistributing via eigrp 1
Last update from 192.168.2.72 on
OUTSIDE, 0:03:37 ago

Routing Descriptor Blocks: \* 192.168.2.72, from 192.168.2.72,

0:02:37 ago, via OUTSIDE

```
Route metric is 3072, traffic share count is 1
Total delay is 20 microseconds, minimum bandwidth is 1000000 Kbit
Reliability 255/255, minimum MTU 1500 bytes
Loading 29/255, Hops 1
```

Principaux points :

- 1. La route pointe vers l'interface de sortie correcte.
- 2. La route a été apprise il y a quelques minutes (0:02:37).

Action 5. Confirmez la disponibilité de la connexion.

Vérifiez la disponibilité de la connexion pour savoir quand cette connexion a été établie :

```
D - DNS, d - dump, E - outside back connection, e - semi-distributed,
       F - initiator FIN, f - responder FIN,
       G - group, g - MGCP, H - H.323, h - H.225.0, I - initiator data,
       i - incomplete, J - GTP, j - GTP data, K - GTP t3-response
       k - Skinny media, L - decap tunnel, M - SMTP data, m - SIP media
       N - inspected by Snort (1 - preserve-connection enabled, 2 - preserve-connection in effect)
       n - GUP, O - responder data, o - offloaded,
       P - inside back connection, p - passenger flow
       q - SQL*Net data, R - initiator acknowledged FIN,
       R - UDP SUNRPC, r - responder acknowledged FIN,
       T - SIP, t - SIP transient, U - up,
       V - VPN orphan, v - M3UA W - WAAS,
       w - secondary domain backup,
       X - inspected by service module,
       x - per session, Y - director stub flow, y - backup stub flow,
       Z - Scansafe redirection, z - forwarding stub flow
UDP INSIDE: 10.10.1.73/514 INSIDE: 192.168.1.81/514,
    flags -oN1, idle Os,
uptime 3m49s
```

, timeout 2mOs, bytes 4801148711

Point clé :

1. La connexion a été établie il y a environ 4 minutes (avant l'installation de la route EIGRP dans la table de routage)

Mesure no 6. Effacez la connexion établie.

Dans ce cas, les paquets correspondent à une connexion établie et sont routés vers une interface de sortie incorrecte ; cela provoque une boucle. Ceci est dû à l'ordre des opérations du pare-feu :

- 1. Recherche de connexion établie (priorité sur la recherche de table de routage globale).
- 2. Recherche NAT (Network Address Translation) : la phase UN-NAT (destination NAT) est prioritaire sur la recherche PBR et la recherche de route.
- 3. Routage basé sur des politiques (PBR)
- 4. Recherche de table de routage globale

Comme la connexion n'expire jamais (le client Syslog envoie continuellement des paquets pendant que le délai d'inactivité de la connexion UDP est de 2 minutes), il est nécessaire d'effacer manuellement la connexion :

<#root>

firepower#

clear conn address 10.10.1.73 address 192.168.1.81 protocol udp port 514

1 connection(s) deleted.

Vérifiez qu'une nouvelle connexion est établie :

```
<#root>
firepower#
show conn address 192.168.1.81 port 514 detail | b 10.10.1.73.*192.168.1.81
UDP
OUTSIDE
: 10.10.1.73/514
INSIDE
: 192.168.1.81/514,
    flags -oN1, idle 1m15s, uptime 1m15s, timeout 2m0s, bytes 408
```

Mesure 7. Configurez le délai de conn flottant.

C'est la solution appropriée pour résoudre le problème et éviter un routage non optimal, en particulier pour les flux UDP. Accédez à Devices > Platform Settings > Timeouts et définissez la valeur :

| SMTP Server          | H.323                 | Default <b>v</b> |            | 0:05:00 | (0:0:0 or 0:0:0 - 1193:0:0)  |
|----------------------|-----------------------|------------------|------------|---------|------------------------------|
| SNMP                 | SIP                   | Default          |            | 0:30:00 | (0:0:0 or 0:5:0 - 1193:0:0)  |
| SSL                  | SIP Media             | Default •        | n i        | 0:02:00 | (0:0:0 or 0:1:0 - 1193:0:0)  |
| Syslog               |                       |                  | ו נ<br>ר ר |         |                              |
| Timeouts             | SIP Disconnect:       | Default <b>v</b> | J          | 0:02:00 | (0:02:0 or 0:0:1 - 0:10:0)   |
| Time Synchronization | SIP Invite            | Default 🔻        |            | 0:03:00 | (0:1:0 or 0:1:0 - 0:30:0)    |
| UCAPL/CC Compliance  | SIP Provisional Media | Default •        |            | 0:02:00 | (0:2:0 or 0:1:0 - 0:30:0)    |
|                      | Floating Connection   | Custom 🔻         | ][         | 0:00:30 | (0:0:0 or 0:0:30 - 1193:0:0) |
|                      | Xlate-PAT             | Default •        |            | 0:00:30 | (0:0:30 or 0:0:30 - 0:5:0)   |

Vous pouvez trouver plus de détails sur le délai d'attente du conn flottant dans le Guide de référence des commandes :

https://www.cisco.com/c/en/us/td/docs/security/asa/asa-cli-reference/T-Z/asa-command-ref-T-Z.html#pgfld-1649892

Cas 9 . Problème de connectivité HTTPS (scénario 1)

Description du problème : la communication HTTPS entre le client 192.168.201.105 et le serveur 192.168.202.101 ne peut pas être établie

Cette image présente la topologie :

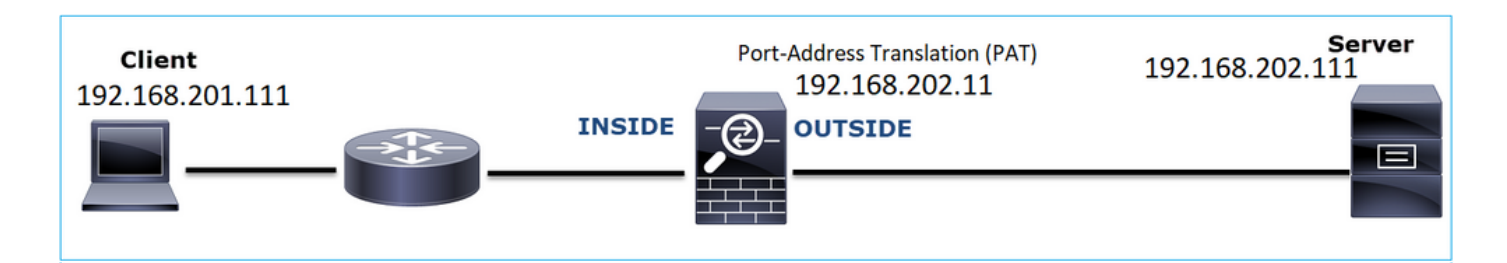

Flux affecté :

Adresse IP source : 192.168.201.111

Adresse IP d'expédition : 192.168.202.111

Protocole : TCP 443 (HTTPS)

Analyse de capture

Activer les captures sur le moteur FTD LINA :

L'adresse IP utilisée dans la capture OUTSIDE est différente en raison de la configuration de la traduction d'adresses de port.

<#root>
firepower#
capture CAPI int INSIDE match ip host 192.168.201.111 host 192.168.202.111
firepower#
capture CAPO int OUTSIDE match ip host 192.168.202.11 host 192.168.202.111

Cette image montre la capture effectuée sur l'interface INSIDE du pare-feu de nouvelle génération .

| No. | Time                          | Source          | Destination     | Protocol | Length Identification | Irfo                                                                                                |
|-----|-------------------------------|-----------------|-----------------|----------|-----------------------|----------------------------------------------------------------------------------------------------|
| -   | 38 2018-02-01 10:39:35.187887 | 192.168.201.111 | 192.168.202.111 | TCP      | 78 0x2f31 (12081)     | 6666 → 443 [SYN] Seq=2034865631 Win=29200 Len=0 MSS=1460 SACK_PERM=1 TSval=192658158 TSecr=0 WS=1   |
|     | 39 2018-02-01 10:39:35.188909 | 192.168.202.111 | 192.168.201.111 | TCP      | 78 0x0000 (0)         | 😃 443 → 6666 [SYN, ACK] Seq=4086514531 Ack=2034865632 Win=28960 Len=0 MSS=1380 SACK_PERM=1 TSval=31 |
|     | 40 2018-02-01 10:39:35.189046 | 192.168.201.111 | 192.168.202.111 | TCP      | 70 0x2f32 (12082)     | 6666 → 443 [ACK] Seq=2034865632 Ack=4086514532 Win=29312 Len=0 TSval=192658158 TSecr=3119615816     |
|     | 41 2018-02-01 10:39:35.251695 | 192.168.201.111 | 192.168.202.111 | TLSv1    | 326 0x2f33 (12083)    | Client Hello                                                                                        |
|     | 42 2018-02-01 10:39:35.252352 | 192.168.202.111 | 192.168.201.111 | TCP      | 70 0xefb4 (61364)     | 443 → 6666 [ACK] Seq=4086514532 Ack=2034865888 Win=8192 Len=0 TSval=3119615816 TSecr=192658174      |
| L   | 43 2018-02-01 10:40:05.317320 | 192.168.202.111 | 192.168.201.111 | TCP      | 70 0xd8c3 (55491)     | 443 → 6666 [RST] Seq 4086514532 Win 8192 Len 0 TSval 3119645908 TSecr 0                             |

Principaux points :

- 1. Il existe une connexion TCP en trois étapes.
- 2. La négociation SSL commence. Le client envoie un message Hello Client.
- 3. Un accusé de réception TCP est envoyé au client.
- 4. Un RST TCP est envoyé au client.
Cette image montre la capture effectuée sur l'interface EXTERNE du pare-feu de nouvelle génération.

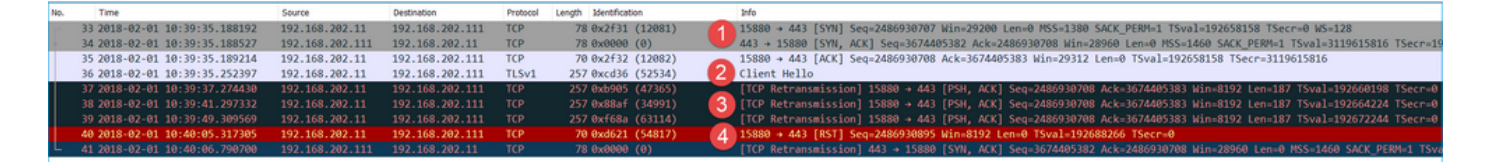

Principaux points :

- 1. Il existe une connexion TCP en trois étapes.
- 2. La négociation SSL commence. Le client envoie un message Hello Client.
- 3. Des retransmissions TCP sont envoyées du pare-feu vers le serveur.
- 4. Un RST TCP est envoyé au serveur.

Actions recommandées

Les actions répertoriées dans cette section ont pour objectif de réduire davantage le problème.

Action 1. Effectuez des captures supplémentaires.

Une capture effectuée sur le serveur révèle que le serveur a reçu les Hello du client TLS avec la somme de contrôle TCP corrompue et les abandonne silencieusement (il n'y a pas de TCP RST ou tout autre paquet de réponse vers le client) :

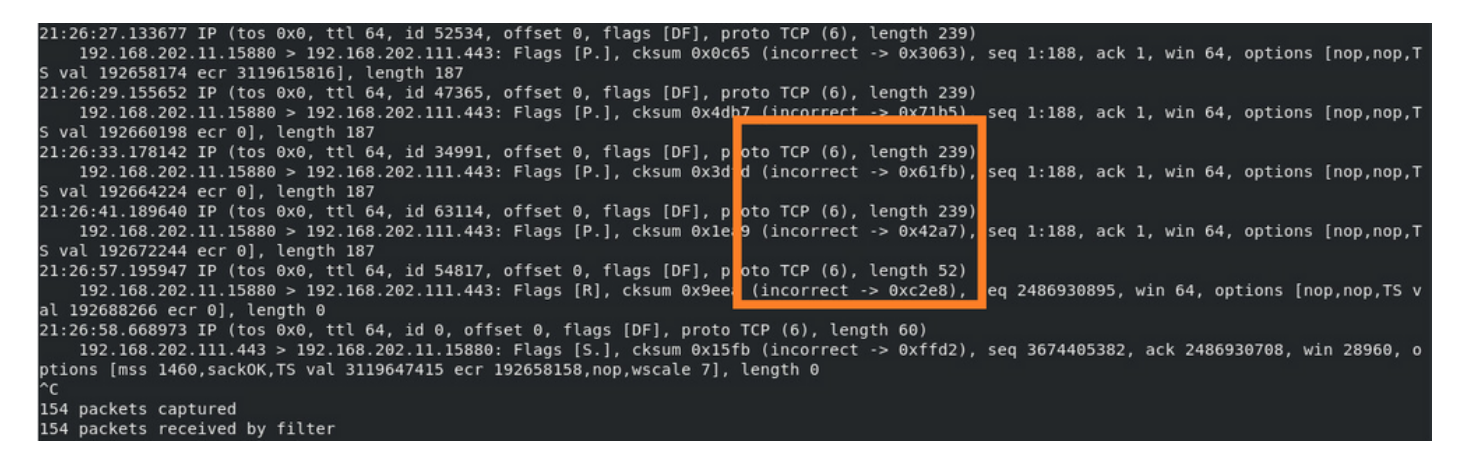

Lorsque vous mettez tout ensemble :

Dans ce cas, pour comprendre, il est nécessaire d'activer sur Wireshark l'option Valider la somme de contrôle TCP si possible. Naviguez jusqu'à Edit > Preferences > Protocols > TCP, comme indiqué dans l'image.

| Wireshark - Preference                                                                                                    | s                                                                                                    | ?    | × |
|----------------------------------------------------------------------------------------------------|----------------------------------------------------------------------------------------------------|------|---|
| Steam IHS D ^<br>STP<br>STT<br>STUN<br>SUA<br>SV<br>SV<br>SVNC<br>SYNC<br>SYNCHROPH<br>Synergy<br>Syslog<br>T.38<br>TACACS<br>TACACS<br>TACACS+<br>TALI<br>TAPA<br>TCAP<br>TCP<br>TCPENCAP<br>X | Transmission Control Protocol         ✓ Show TCP summary in protocol tree         ✓ Validate the TCP checksum if possible         ✓ Allow subdissector to reassemble TCP streams         ✓ Analyze TCP sequence numbers         Relative sequence numbers         Scaling factor to use when not available from capture         ✓ Track number of bytes in flight         ✓ Calculate conversation timestamps         Try heuristic sub-dissectors first         Ignore TCP Timestamps in summary         ✓ Do not call subdissectors for error packets         ✓ TCP Experimental Options with a Magic Number         Display process information via IPFDX         TCP UDP port |      | ~ |
|                                                                                                    | OK Cancel                                                                                                    | Help | > |

Dans ce cas, il est utile de placer les captures côte à côte afin d'obtenir une image complète :

|   | Wireshark            |                       |                  |                      |            |                       |               |                        |                               |          | - 🗆 ×                                                                           |             |
|---|----------------------|-----------------------|------------------|----------------------|------------|-----------------------|---------------|------------------------|-------------------------------|----------|---------------------------------------------------------------------------------|-------------|
| ь | File Edit View Go Ca | apture Analyze Statis | tics Telephony W | reless Tools Help    |            |                       |               |                        |                               |          |                                                                                 |             |
| L | (                    | 8 8 9 4 4 4 5         | T + 🗖 🗖 Q        | 0.0.1                |            |                       |               |                        |                               |          |                                                                                 |             |
| ľ | Tro stream as 1      |                       |                  |                      |            |                       |               |                        |                               |          |                                                                                 |             |
| Ľ | a orbitation and a   |                       |                  | Particular.          |            | And the second second |               |                        |                               |          | D and - Depression                                                              |             |
| Ľ | No. Time             |                       | Source           | Destination          | Protocol   | Length Joenthication  | 20043         | 0                      | [C101] C 20240([C24.10]       | - 20200  | A LOS A MER AND CHEM A TOUR A TOUR ADDREAD TO TO A DIR ADD                      |             |
|   | 38 2018-02-01 1      | 0:39:35.18/88/        | 192.168.201.111  | 192.108.202.111      | TCP        | 78 0x2131 (1          | 2031) 00      | 00 + 443               | [SYN] Seq=2034805031 W10      | n=29200  | 20240656522 USe_20060 Los_0 MCC_1200 CACK DE0M_1 Tours1_2100615016 Tours_1020   |             |
| E | 40.2018-02-01 1      | 0:39:32.188909        | 192.168.202.111  | 102.168.201.111      | TCP        | 78 0x0000 (0          | 20922         | 5 + 0000  <br>66 + 443 | [STN, MCK] Seque0803143.      | 31 ACK=2 | 2034803032 Win=28900 Len=0 FSS=1380 SMLK_FERT=1 ISV81=3119012810 ISECT=1920     |             |
| L | 41 2018-02-01 1      | 0.39.35.169640        | 192.168.201.111  | 192.168.202.111      | TISH       | 326 0x2f33 (1         | 2002 2002     | ient Hall              | [MCK] SEQ=2034003032 MC       | K=408031 | 14352 WIN=25512 CEN=0 15981=152036136 13E(1=5115013610                          |             |
| L | 42 2018-02-01 1      | 8:39:35.252352        | 192.168.202.111  | 192.168.201.111      | TCP        | 70 0xefb4 (6          | 1364) 44      | 3 + 6666               | /<br>[ACK] Sequ4086514532 Act | k=203486 | 65888 Win=8192 Len=0 TSval=3119615816 TSecr=192658174                           |             |
| h | 43 2018-02-01 1      | 0:40:05.317320        | 192.168.202.111  | 192.168.201.111      | TCP        | 70 0xd8c3 (5          | 5491) 5 44    | 3 + 6666               | RST1 Seq=4086514532 Wit       | n=8192 L | Len-@ TSval=3119645988 TSecr=@                                                  |             |
| r |                      | 01401031321320        |                  | 172.1100.1201.1111   |            | 10 0100005 (5         |               |                        | tipil ped-incorrection int    |          |                                                                                 |             |
| н |                      |                       |                  |                      |            |                       |               |                        |                               |          |                                                                                 |             |
| L |                      |                       | FTD_CAPO_PAT     | f.pcap               |            |                       |               |                        |                               |          | -                                                                               | o x         |
| L |                      |                       | File Edit View   | Go Capture Analyze : | Statistics | Telephony Wireless    | Tools Help    |                        |                               |          |                                                                                 |             |
| L |                      |                       | ▲■ ₫ ⊙ ]         | 🖹 🕅 🖉 🔍 🗰 🗰          | 留下土        | . 🔚 🗐 Q, Q, G         | 11            |                        |                               |          |                                                                                 |             |
| Т |                      |                       | tcp.stream eq 1  |                      |            |                       |               |                        |                               |          | 🛛 📼 🔹 Big                                                                       | ression +   |
| L |                      |                       | No. Time         |                      | Source     | Des                   | tination      | Protocol               | Length Identification         |          | 2/10                                                                            |             |
| L |                      |                       | 33 2018-0        | 2-01 10:39:35.188192 | 192.1      | 68.202.11 192         | 2.168.202.111 | TCP                    | 78 0x2f31 (12081)             | -        | 15880 + 443 [SYN] Seq=2486930707 Win=29200 Len=0 MSS=1380 SACK_PERM=1 TSval=192 | 2658158 TSe |
| н |                      |                       | 34 2018-0        | 2-01 10:39:35.188527 | 192.1      | 68.202.111 192        | 2.168.202.11  | TCP                    | 78 0x0000 (0)                 | 1        | 443 → 15880 [SYN, ACK] Seq=3674405382 Ack=2486930708 Win=28960 Len=0 MSS=1460 S | ACK_PERM=1  |
| L |                      |                       | 35 2018-0        | 2-01 10:39:35.189214 | 192.1      | 68.202.11 192         | 2.168.202.111 | TCP                    | 70 0x2f32 (12082)             | X        | 15880 + 443 [ACK] Seq=2486930708 Ack=3674405383 Win=29312 Len=0 T5val=192658158 | 3 TSecr=311 |
| L |                      |                       | 36 2018-0        | 2-01 10:39:35.252397 | 192.1      | 68.202.11 192         | 2.168.202.111 |                        | 257 0xcd36 (52534)            | 2        | Client Hello                                                                    |             |
| н |                      |                       | 37 2018-0        |                      |            |                       |               |                        | 257 0xb905 (47365)            |          |                                                                                 | 3192 [TCP C |
| н |                      |                       | 38 2018-0        | 2-01 10:39:41.297332 | 192.1      | 68.202.11 192         | 2.168.202.111 |                        | 257 0x88af (34991)            | 4        | [TCP Retransmission] 15880 → 443 [PSH, ACK] Seq=2486930708 Ack=3674405383 Win=4 | 3192 [TCP C |
| T |                      |                       | 39 2018-0        | 2-01 10:39:49.309569 | 192.1      | 68.202.11 192         | 2.168.202.111 |                        | 257 0xf68a (63114)            |          | [TCP Retransmission] 15880 + 443 [PSH, ACK] Seq=2486930708 Ack=3674405383 Win=1 | 3192 [TCP C |
| T |                      |                       | 40 2018-0        | 2-01 10:40:05.317305 | 192.1      | 68.202.11 192         | 2.168.202.111 | TCP                    | 70 0xd621 (54817)             | 6        | 15880 + 443 [RST] Seq=2486930895 Win=8192 [TCP CHECKSUM INCORRECT] Len=0 TSval  | 192688266   |
| 1 |                      |                       | 41 2018-0        | 2-01 10:40:06.790700 | 192.1      | 68.202.111 192        | 2.168.202.11  | TCP                    | 78 0x0000 (0)                 | -        | [TCP Retransmission] 443 → 15880 [SYN, ACK] Seq=3674405382 Ack=2486930708 Win=2 | 28960 Len=0 |

Principaux points :

- 1. Il existe une connexion TCP en trois étapes. Les ID IP sont identiques. Cela signifie que le flux n'a pas été mis en proxy par le pare-feu.
- 2. Un Hello de client TLS provient du client avec l'ID IP 12083. Le paquet est mis en proxy par le pare-feu (le pare-feu, dans ce cas, a été configuré avec la stratégie de déchiffrement TLS) et l'ID IP est modifié à 52534. En outre, la somme de contrôle TCP du paquet est corrompue (en raison d'un défaut logiciel qui a été réparé par la suite).
- 3. Le pare-feu est en mode Proxy TCP et envoie un ACK au client (qui usurpe le serveur).

|     | 33 2018-02-01 10:39:35.188192     | 192.168.202.11      | 192.168.202.111     | TCP        | 78 0x2f31 (12081)        | 15880 -> 443 [SYN] Seq=2486930707 Win=29200 Len=0 MSS=1380 |
|-----|-----------------------------------|---------------------|---------------------|------------|--------------------------|------------------------------------------------------------|
|     | 34 2018-02-01 10:39:35.188527     | 192.168.202.111     | 192.168.202.11      | TCP        | 78 0x0000 (0)            | 443 + 15880 [SYN, ACK] Seq=3674405382 Ack=2486930708 Win=2 |
|     | 35 2018-02-01 10:39:35.189214     | 192.168.202.11      | 192.168.202.111     | TCP        | 70 0x2f32 (12082)        | 15880 + 443 [ACK] Seq=2486930708 Ack=3674405383 Win=29312  |
|     | 36 2018-02-01 10:39:35.252397     | 192.168.202.11      | 192.168.202.111     | TLSv1      | 257 0xcd36 (52534)       | Client Hello                                               |
| <   |                                   |                     |                     |            |                          |                                                            |
| 5   | Internet Protocol Version 4, Src: | 192,168,202,11, D   | st: 192.168.202.111 | 1          |                          |                                                            |
| ~   | Transmission Control Protocol, Sr | c Port: 15880, Dst  | Port: 443, Seq: 24  | 486930708, | Ack: 3674485383, Len: 10 | 87                                                         |
|     | Source Port: 15880                |                     |                     |            |                          |                                                            |
|     | Destination Port: 443             |                     |                     |            |                          |                                                            |
|     | [Stream index: 1]                 |                     |                     |            |                          |                                                            |
|     | [TCP Segment Len: 187]            |                     |                     |            |                          |                                                            |
|     | Sequence number: 2486930708       |                     |                     |            |                          |                                                            |
|     | [Next sequence number: 2486930    | 895]                |                     |            |                          |                                                            |
|     | Acknowledgment number: 3674405    | 383                 |                     |            |                          |                                                            |
|     | 1000 = Header Length: 32          | bytes (8)           |                     |            |                          |                                                            |
|     | > Flags: 0x018 (PSH, ACK)         |                     |                     |            |                          |                                                            |
|     | Window size value: 64             |                     |                     |            |                          |                                                            |
|     | [Calculated window size: 8192]    |                     |                     |            |                          |                                                            |
|     | [Window size scaling factor: 1]   | 28]                 |                     |            |                          |                                                            |
|     | > Checksum: 0x0c65 incorrect, she | ould be 0x3063(mayb | be caused by "TCP o | checksum o | ffload"?)                |                                                            |
|     | [Checksum Status: Bad]            |                     |                     |            |                          |                                                            |
|     | [Calculated Checksum: 0x3063]     |                     |                     |            |                          |                                                            |
|     | Urgent pointer: 0                 |                     |                     |            |                          |                                                            |
|     | > Options: (12 bytes), No-Operat: | ion (NOP), No-Opera | stion (NOP), Timest | amps       |                          |                                                            |
|     | > [SEQ/ACK analysis]              |                     |                     |            |                          |                                                            |
|     | > [Timestamps]                    |                     |                     |            |                          |                                                            |
|     | TCP payload (187 bytes)           |                     |                     |            |                          |                                                            |
| 1.3 | Secure Sockets Laver              |                     |                     |            |                          |                                                            |

- 4. Le pare-feu ne reçoit aucun paquet ACK TCP du serveur et retransmet le message Hello du client TLS. Cela est encore dû au mode Proxy TCP que le pare-feu a activé.
- 5. Après environ 30 secondes, le pare-feu abandonne et envoie un RST TCP au client.
- 6. Le pare-feu envoie un RST TCP au serveur.

Pour référence :

Traitement de la connexion TLS/SSL Firepower

# Cas 10. Problème de connectivité HTTPS (scénario 2)

Description du problème : l'enregistrement de la licence Smart FMC échoue.

| Overview Analysis Poli                                                                            | cles Devices                                         | Objects                          | AMP           | Intelligence |                             |                                       |                                |                    |             |         |               | Deploy                                           | / 🧛 Sys                               | stem Help 🔻          | admin 🔻       |
|---------------------------------------------------------------------------------------------------|------------------------------------------------------|----------------------------------|---------------|--------------|-----------------------------|---------------------------------------|--------------------------------|--------------------|-------------|---------|---------------|--------------------------------------------------|---------------------------------------|----------------------|---------------|
|                                                                                                   |                                                      |                                  |               |              |                             | Configuration                         | Users                          | Domains            | Integration | Updates | Licenses • Sr | mart Licenses                                    | Health 🔻                              | Monitoring •         | Tools         |
|                                                                                                   |                                                      |                                  |               |              | Error<br>Failed t<br>the DN | o send the messa<br>S Server/HTTP Pro | ge to the ser<br>oxy settings. | ver. Please verify | ×           |         |               | Smart Licenses<br>Registration<br>Failed to regi | Dismis<br><b>to the Cisco</b><br>ster | s<br>) Smart Softwar | ×<br>re Manag |
| Welcome to Smar<br>Before you use Smart I<br>from <u>Cisco Smart Soft</u><br>Smart License Status | t Licenses<br>Licenses, obtain a<br>vare Manager, th | a registration<br>en click Regis | token<br>ster | Regist       | er                          |                                       |                                |                    |             |         |               |                                                  |                                       |                      |               |
| Usage Authorization:                                                                              |                                                      |                                  |               |              |                             |                                       |                                |                    |             |         |               |                                                  |                                       |                      |               |
| Product Registration:                                                                             | Unreg                                                | istered                          |               |              |                             |                                       |                                |                    |             |         |               |                                                  |                                       |                      |               |
| Assigned Virtual Account:                                                                         |                                                      |                                  |               |              |                             |                                       |                                |                    |             |         |               |                                                  |                                       |                      |               |
| Export-Controlled Features:                                                                       |                                                      |                                  |               |              |                             |                                       |                                |                    |             |         |               |                                                  |                                       |                      |               |
| Cisco Success Network:                                                                            |                                                      |                                  |               |              |                             |                                       |                                |                    |             |         |               |                                                  |                                       |                      |               |

Cette image présente la topologie :

| 192.168.0.100 |  |
|---------------|--|
|               |  |

Flux affecté :

Adresse IP source : 192.168.0.100

Dst : tools.cisco.com

Protocole : TCP 443 (HTTPS)

Analyse de capture

Activez la capture sur l'interface de gestion FMC :

| FMC | Capture on FMC eth0 (mgmt) interface | Cisco Licensing Portal |
|-----|--------------------------------------|------------------------|
|     | 192.168.0.100                        |                        |
|     |                                      |                        |
|     |                                      |                        |

Réessayez de vous inscrire. Lorsque le message d'erreur apparaît, appuyez sur CTRL-C pour arrêter la capture :

```
<#root>
root@firepower:/Volume/home/admin#
tcpdump -i eth0 port 443 -s 0 -w CAP.pcap
HS_PACKET_BUFFER_SIZE is set to 4.
tcpdump: listening on eth0, link-type EN10MB (Ethernet), capture size 262144 bytes
^C
264 packets captured
<- CTRL-C
264 packets received by filter
0 packets dropped by kernel
root@firepower:/Volume/home/admin#</pre>
```

Collectez la capture à partir du FMC (System > Health > Monitor, sélectionnez le périphérique et sélectionnez Advanced Troubleshooting), comme illustré dans l'image :

| Overview   | Analysis | Policies    | Devices | Objects | AMP   | Intell | igence  |            | Deploy   | 0 <sub>8</sub> Sy | stem Help 🔻  | admin 🔻 |
|------------|----------|-------------|---------|---------|-------|--------|---------|------------|----------|-------------------|--------------|---------|
|            | Cor      | nfiguration | Users   | Domains | Integ | ration | Updates | Licenses 🔻 | Health 🕨 | Monitor           | Monitoring • | Tools 🔻 |
| Advance    | ed Trou  | blesho      | oting   |         |       |        |         |            |          |                   |              |         |
| File Downl | oad      |             |         |         |       |        |         |            |          |                   |              |         |
|            |          | File CA     | Р.рсар  |         |       |        |         |            |          |                   |              |         |
|            |          |             |         |         | Dov   | vnload | Back    |            |          |                   |              |         |
|            |          |             |         |         |       |        |         |            |          |                   |              |         |
|            |          |             |         |         |       |        |         |            |          |                   |              |         |

L'image montre la capture FMC sur Wireshark :

| Eil | CAP.pcap<br>jile Edit View Go Capture Analyze Statistics Telephony Wireless Iools Help |               |               |          |                                                                       |  |  |  |  |  |  |
|-----|----------------------------------------------------------------------------------------|---------------|---------------|----------|-----------------------------------------------------------------------|--|--|--|--|--|--|
|     |                                                                                        |               |               |          |                                                                       |  |  |  |  |  |  |
| L   | Apply a display filter <ctrl-></ctrl->                                                 |               |               |          |                                                                       |  |  |  |  |  |  |
| No  | . Time                                                                                 | Source        | Destination   | Protocol | Length Info                                                           |  |  |  |  |  |  |
|     | 1 2019-10-23 07:44:59.218797                                                           | 192.168.0.100 | 10.229.20.96  | TLSv1.2  | 2 107 Application Data                                                |  |  |  |  |  |  |
|     | 2 2019-10-23 07:44:59.220929                                                           | 10.229.20.96  | 192.168.0.100 | TLSv1.2  | 2 123 Application Data                                                |  |  |  |  |  |  |
|     | 3 2019-10-23 07:44:59.220960                                                           | 192.168.0.100 | 10.229.20.96  | TCP      | 54 443 → 64722 [ACK] Seq=1380971613 Ack=2615750168 Win=249 Len=0      |  |  |  |  |  |  |
|     | 4 2019-10-23 07:45:02.215376                                                           | 192.168.0.100 | 10.229.20.96  | TLSv1.2  | 2 107 Application Data                                                |  |  |  |  |  |  |
|     | 5 2019-10-23 07:45:02.217321                                                           | 10.229.20.96  | 192.168.0.100 | TLSv1.2  | 2 123 Application Data                                                |  |  |  |  |  |  |
|     | 6 2019-10-23 07:45:02.217336                                                           | 192.168.0.100 | 10.229.20.96  | TCP      | 54 443 → 64722 [ACK] Seq=1380971666 Ack=2615750237 Win=249 Len=0      |  |  |  |  |  |  |
|     | 7 2019-10-23 07:45:05.215460                                                           | 192.168.0.100 | 10.229.20.96  | TLSv1.2  | 2 107 Application Data                                                |  |  |  |  |  |  |
|     | 8 2019-10-23 07:45:05.217331                                                           | 10.229.20.96  | 192.168.0.100 | TLSv1.2  | 2 123 Application Data                                                |  |  |  |  |  |  |
|     | 9 2019-10-23 07:45:05.217345                                                           | 192.168.0.100 | 10.229.20.96  | TCP      | 54 443 → 64722 [ACK] Seq=1380971719 Ack=2615750306 Win=249 Len=0      |  |  |  |  |  |  |
|     | 10 2019-10-23 07:45:06.216584                                                          | 10.229.20.96  | 192.168.0.100 | TCP      | 66 64784 → 443 [SYN] Seq=4002690284 Win=64240 Len=0 MSS=1380 WS=256 S |  |  |  |  |  |  |
|     | 11 2019-10-23 07:45:06.216631                                                          | 192.168.0.100 | 10.229.20.96  | TCP      | 66 443 → 64784 [SYN, ACK] Seq=3428959426 Ack=4002690285 Win=29200 Ler |  |  |  |  |  |  |
|     | 12 2019-10-23 07:45:06.218550                                                          | 10.229.20.96  | 192.168.0.100 | TCP      | 60 64784 → 443 [ACK] Seq=4002690285 Ack=3428959427 Win=66048 Len=0    |  |  |  |  |  |  |
|     | 13 2019-10-23 07:45:06.219386                                                          | 10.229.20.96  | 192.168.0.100 | TLSv1.2  | 2 571 Client Hello                                                    |  |  |  |  |  |  |

Conseil : afin de vérifier toutes les nouvelles sessions TCP qui ont été capturées, utilisez le filtre d'affichage tcp.flags==0x2 sur Wireshark. Cela filtre tous les paquets TCP SYN qui ont été capturés.

|      | CAP.pcap                                                                  |               |               |          |                                                                                                    |  |  |  |  |  |
|------|---------------------------------------------------------------------------|---------------|---------------|----------|----------------------------------------------------------------------------------------------------|--|--|--|--|--|
| Eile | ile Edit View Go Capture Analyze Statistics Telephony Wireless Tools Help |               |               |          |                                                                                                    |  |  |  |  |  |
|      | ▲ = Z @ = 1 1 2 4 + + = = + + = = = = = = = = = = = = =                   |               |               |          |                                                                                                    |  |  |  |  |  |
| tcp  | .flags==0x2                                                               |               |               |          |                                                                                                    |  |  |  |  |  |
| No.  | Time                                                                      | Source        | Destination   | Protocol | Length Info                                                                                              |  |  |  |  |  |
| Г    | 10 2019-10-23 07:45:06.216584                                             | 10.229.20.96  | 192.168.0.100 | TCP      | 66 64784 → 443 [SYN] Seq=4002690284 Win=64240 Len=0 MSS=1380 WS=256 SACK_PERM=1                          |  |  |  |  |  |
| 1    | 19 2019-10-23 07:45:06.225743                                             | 10.229.20.96  | 192.168.0.100 | TCP      | 66 64785 → 443 [SYN] Seq=3970528579 Win=64240 Len=0 MSS=1380 WS=256 SACK_PERM=1                          |  |  |  |  |  |
|      | 45 2019-10-23 07:45:12.403280                                             | 10.229.20.96  | 192.168.0.100 | TCP      | 66 64790 → 443 [SYN] Seq=442965162 Win=64240 Len=0 MSS=1380 WS=256 SACK_PERM=1                           |  |  |  |  |  |
|      | 51 2019-10-23 07:45:12.409842                                             | 10.229.20.96  | 192.168.0.100 | TCP      | 66 64791 → 443 [SYN] Seq=77539654 Win=64240 Len=0 MSS=1380 WS=256 SACK_PERM=1                            |  |  |  |  |  |
|      | 72 2019-10-23 07:45:14.466836                                             | 192.168.0.100 | 72.163.4.38   | TCP      | 74 35752 → 443 [SYN] Seq=2427943531 Win=29200 Len=0 MSS=1460 SACK_PERM=1 TSval=16127801 TSecr=0 WS=128   |  |  |  |  |  |
|      | 108 2019-10-23 07:45:24.969622                                            | 192.168.0.100 | 72.163.4.38   | TCP      | 74 35756 → 443 [SYN] Seq=1993860949 Win=29200 Len=0 MSS=1460 SACK_PERM=1 TSval=16138303 TSecr=0 WS=128   |  |  |  |  |  |
|      | 137 2019-10-23 07:45:35.469403                                            | 192.168.0.100 | 173.37.145.8  | TCP      | 74 58326 → 443 [SYN] Seq=723413997 Win=29200 Len=0 MSS=1460 SACK_PERM=1 TSval=2040670996 TSecr=0 WS=128  |  |  |  |  |  |
|      | 163 2019-10-23 07:45:45.969384                                            | 192.168.0.100 | 173.37.145.8  | TCP      | 74 58330 → 443 [SYN] Seq=2299582550 Win=29200 Len=0 MSS=1460 SACK_PERM=1 TSval=2040681496 TSecr=0 WS=128 |  |  |  |  |  |
|      | 192 2019-10-23 07:45:56.468604                                            | 192.168.0.100 | 72.163.4.38   | TCP      | 74 35768 → 443 [SYN] Seq=1199682453 Win=29200 Len=0 MSS=1460 SACK_PERM=1 TSval=16169802 TSecr=0 WS=128   |  |  |  |  |  |
|      | 227 2019-10-23 07:46:07.218984                                            | 10.229.20.96  | 192.168.0.100 | TCP      | 66 64811 → 443 [SYN] Seq=1496581075 Win=64240 Len=0 MSS=1380 WS=256 SACK_PERM=1                          |  |  |  |  |  |
|      | 236 2019-10-23 07:46:07.225881                                            | 10.229.20.96  | 192.168.0.100 | TCP      | 66 64812 → 443 [SYN] Seq=563292608 Win=64240 Len=0 MSS=1380 WS=256 SACK_PERM=1                           |  |  |  |  |  |
|      |                                                                           |               |               |          |                                                                                                    |  |  |  |  |  |

 $\wp$  Conseil : appliquez en tant que colonne le champ Server Name du paquet SSL Client Hello.

| 75 2019-10-23 07:45:14.634091 192.168.0.1                                                                                                    | 00 72.163.4.38                                                                                             | TLSv1.2     | 571 Client Hello                            |  |
|----------------------------------------------------------------------------------------------------|----------------------------------------------------------------------------------------------------|-------------|---------------------------------------------|--|
| <                                                                                                    |                                                                                                    |             |                                             |  |
| > Frame 75: 571 bytes on wire (4568 bits), 571 b<br>> Ethernet II, Src: Vmware_10:d0:a7 (00:0c:29:10<br>> Internet Protocol Version 4, Src: 192.168.0.10<br>> Transmission Control Protocol, Src Port: 35752<br>Y Secure Sockets Laver | ytes captured (4568 bits)<br>:d0:a7), Dst: Cisco_f6:1d<br>0, Dst: 72.163.4.38<br>, Dst Port: 443, Seq: 242 | :ae (00:b   | e:75:f6:1d:ae)<br>Ack: 2770078885, Len: 517 |  |
| <ul> <li>TLSv1.2 Record Layer: Handshake Protocol<br/>Content Type: Handshake (22)<br/>Version: TLS 1.0 (0x0301)<br/>Length: 512</li> </ul>                                                                                            | Expand Subtrees<br>Collapse Subtrees<br>Expand All<br>Collapse All                                         |             |                                             |  |
| <ul> <li>Handshake Protocol: Client Hello</li> <li>Handshake Tune: Client Hello (1)</li> </ul>                                                                                                    | Apply as Column                                                                                            |             |                                             |  |
| <pre>kanoshake type: Crient Heiio (1) Length: 508 Version: TLS 1.2 (0x0303) Random: 234490a107438c73b595646532; Session ID Length: 0 Cipher Suites Length: 100 Cipher Suites (50 wites)</pre>                                          | Apply as Filter<br>Prepare a Filter<br>Conversation Filter<br>Colorize with Filter<br>Follow               | •<br>•<br>• |                                             |  |
| Compression Methods Length: 1<br>> Compression Methods (1 method)<br>Extensions Length: 367                                                                                                    | Copy<br>Show Packet Bytes<br>Export Packet Bytes                                                           | •           |                                             |  |
| <ul> <li>Extension: server_name (len=20)</li> <li>Type: server_name (0)</li> <li>Length: 20</li> <li>Server Name Indication extension</li> </ul>                                                                                       | Wiki Protocol Page<br>Filter Field Reference<br>Protocol Preferences                                       |             |                                             |  |
| Server Name list length: 18<br>Server Name Type: host_name (                                                                                                    | Decode As<br>Go to Linked Packet                                                                           |             |                                             |  |
| Server Name: tools.cisco.com                                                                                                    | Show Linked Packet in New Wind                                                                             | ow          |                                             |  |

Conseil : appliquez ce filtre d'affichage pour afficher uniquement les messages Hello du client ssl.handshake.type == 1

| 📕 ssl.har | andshake.type == 1            |               |               |          |        |                 |              |
|-----------|-------------------------------|---------------|---------------|----------|--------|-----------------|--------------|
| No.       | Time                          | Source        | Destination   | Protocol | Length | Server Name     | Info         |
| 1         | 13 2019-10-23 07:45:06.219386 | 10.229.20.96  | 192.168.0.100 | TLSv1.2  | 571    |                 | Client Hello |
| 2         | 23 2019-10-23 07:45:06.227250 | 10.229.20.96  | 192.168.0.100 | TLSv1.2  | 571    |                 | Client Hello |
| 4         | 48 2019-10-23 07:45:12.406366 | 10.229.20.96  | 192.168.0.100 | TLSv1.2  | 571    |                 | Client Hello |
| 5         | 54 2019-10-23 07:45:12.412199 | 10.229.20.96  | 192.168.0.100 | TLSv1.2  | 571    |                 | Client Hello |
| 7         | 75 2019-10-23 07:45:14.634091 | 192.168.0.100 | 72.163.4.38   | TLSv1.2  | 571    | tools.cisco.com | Client Hello |
| 11        | 11 2019-10-23 07:45:25.136089 | 192.168.0.100 | 72.163.4.38   | TLSv1.2  | 571    | tools.cisco.com | Client Hello |
| 14        | 40 2019-10-23 07:45:35.637252 | 192.168.0.100 | 173.37.145.8  | TLSv1.2  | 571    | tools.cisco.com | Client Hello |
| 16        | 66 2019-10-23 07:45:46.136858 | 192.168.0.100 | 173.37.145.8  | TLSv1.2  | 571    | tools.cisco.com | Client Hello |
| 19        | 95 2019-10-23 07:45:56.635438 | 192.168.0.100 | 72.163.4.38   | TLSv1.2  | 571    | tools.cisco.com | Client Hello |
| 23        | 30 2019-10-23 07:46:07.221567 | 10.229.20.96  | 192.168.0.100 | TLSv1.2  | 571    |                 | Client Hello |
| 24        | 40 2019-10-23 07:46:07.228486 | 10.229.20.96  | 192.168.0.100 | TLSv1.2  | 571    |                 | Client Hello |

Remarque : au moment de la rédaction de ce document, le portail Smart Licensing (tools.cisco.com) utilise les adresses IP suivantes : 72.163.4.38, 173.37.145.8

Suivez l'un des flux TCP (Follow > TCP Stream), comme illustré dans l'image.

| 75 2019-10-23 07:45:14.634091       192.168.0.100       72.163.4.38       TLSv1.2       571 tools.cisco.cc         111 2019-10-23 07:45:25.136089       192.168.0.100       72.163.4.38       TLSv1.2       571 tools.cisco.cc         140 2019-10-23 07:45:25.136089       192.168.0.100       773.37.145.8       TLSv1.2       571 tools.cisco.cc         155 2019-10-23 07:45:46.13685       192.168.0.100       72.163.4.38       TLSv1.2       571 tools.cisco.cc         195 2019-10-23 07:45:46.13685       192.168.0.100       72.163.4.38       TLSv1.2       571 tools.cisco.cc         195 2019-10-23 07:46:07.221567       10.229.20.96       192.168.0.100       TLSv1.2       571         240 2019-10-23 07:46:07.228486       10.229.20.96       192.168.0.100       TLSv1.2       571         240 2019-10-23 07:46:07.228486       10.229.20.96       192.168.0.100       TLSv1.2       571         240 2019-10-23 07:46:07.228486       10.229.20.96       192.168.0.100       TLSv1.2       571         240 2019-10-23 07:46:07.228486       10.229.20.96       192.168.0.100       TLSv1.2       571         bthernet II, Src: Wmware_10:d0:a7 (00:6:29:10:d0:a7), Dst: Cisco_f6:1d:ae (00:be:75:f6:1d:ae)       SCP       SCP         nternet Protocol Version 4, Src: 192.168.0.100, Dst: 72.163.4.38       2027943532, Ack: 2770078885, Let       Copy |                                                                                                    |                                                                                                    |                                                                                                    |                                                                                      |                                                                                                    |                                                                                                    |                                                       |
|----------------------------------------------------------------------------------------------------|----------------------------------------------------------------------------------------------------|----------------------------------------------------------------------------------------------------|----------------------------------------------------------------------------------------------------|--------------------------------------------------------------------------------------|----------------------------------------------------------------------------------------------------|----------------------------------------------------------------------------------------------------|-------------------------------------------------------|
| Conversation Filter       Apply as Filter         Prepare a Filter       Prepare a Filter         Conversation Filter       Conversation Filter         Conversation Control Protocol Version 4, Src: 192.168.0.100, Dst: 72.163.4.38       ScTP         ransmission Control Protocol, Src Port: 35752, Dst Port: 443, Seq: 2427943532, Ack: 2770078885, Lee       Follow       TCP Stream         Y TLSV1.2 Record Layer: Handshake Protocol: Client Hello       Copy       UDP Stream         Content Type: Handshake (22)       Version: TLS 1.0 (0x0301)       Show Packet in New Window                                                                                                    | 75 2019-10-23 07:45:14.634091<br>111 2019-10-23 07:45:25.136089<br>140 2019-10-23 07:45:35.637252<br>166 2019-10-23 07:45:46.136858<br>195 2019-10-23 07:45:56.635438<br>230 2019-10-23 07:46:07.221567<br>240 2019-10-23 07:46:07.228486 | 192.168.0.100<br>192.168.0.100<br>192.168.0.100<br>192.168.0.100<br>192.168.0.100<br>192.168.0.100<br>10.229.20.96<br>10.229.20.96 | 72.163.4.38<br>72.163.4.38<br>173.37.145.8<br>173.37.145.8<br>72.163.4.38<br>192.168.0.100<br>192.168.0.100 | TLSv1.2<br>TLSv1.2<br>TLSv1.2<br>TLSv1.2<br>TLSv1.2<br>TLSv1.2<br>TLSv1.2<br>TLSv1.2 | 571 tools.cisco.cc<br>571 tools.cisco.cc<br>571 tools.cisco.cc<br>571 tools.cisco.cc<br>571 tools.cisco.cc<br>571 tools.cisco.cc<br>571 | Mark/Unmark Packet<br>Ignore/Unignore Packet<br>Set/Unset Time Reference<br>Time Shift<br>Packet Comment |                                                       |
| nternet Protocol Version 4, Src: 192.168.0.100, Dst: 72.163.4.38 ransmission Control Protocol, Src Port: 35752, Dst Port: 443, Seq: 2427943532, Ack: 2770078885, Le ceure Sockets Layer TLSv1.2 Record Layer: Handshake Protocol: Client Hello Content Type: Handshake (22) Version: TLS 1.0 (0x0301) TCP Stream HTTP Stream HTTP Stream Show Packet in New Window                                                                                                    | rame 75: 571 bytes on wire (4568<br>thernet II, Src: Vmware_10:d0:a7                                                                                                    | Apply as Filter   Prepare a Filter  Conversation Filter  Colorize Conversation  SCTP                                               |                                                                                                    |                                                                                      |                                                                                                    |                                                                                                    |                                                       |
|                                                                                                    | <pre>nternet Protocol Version 4, Src:<br/>ransmission Control Protocol, Src<br/>ecure Sockets Layer<br/>&lt; TLSv1.2 Record Layer: Handshake<br/>Content Type: Handshake (22)<br/>Version: TLS 1.0 (0x0301)</pre>                         | 192.168.0.100, Ds<br>Port: 35752, Dst<br>Protocol: Client                                                                          | t: 72.163.4.38<br>: Port: 443, Seq: 2<br>Hello                                                              | 427943532, /                                                                         | lck: 2770078885, Le                                                                                                    | Follow  Copy  Protocol Preferences  Decode As Show Packet in New Window                                  | TCP Stream<br>UDP Stream<br>SSL Stream<br>HTTP Stream |

E - · Expre

| No.                              | Time                                                                                                    | Source                                                                                                    | Destination                                                                                           | Protocol    | Length            | Server Name                   | Infe                                                                                                    |  |  |  |
|----------------------------------|----------------------------------------------------------------------------------------------------|----------------------------------------------------------------------------------------------------|----------------------------------------------------------------------------------------------------|-------------|-------------------|-------------------------------|----------------------------------------------------------------------------------------------------|--|--|--|
| - 7                              | 72 2019-10-23 07:45:14.466836                                                                                                    | 192.168.0.100                                                                                                    | 72.163.4.38                                                                                           | TCP         | 74                |                               | 35752 → 443 [SYN] Seg=2427943531 Win=29200 Len=0 MSS=1460 SACK PERM=1 TSval=16127801 TSecr=0 WS=128        |  |  |  |
| 7                                | 73 2019-10-23 07:45:14.632885                                                                                                    | 72.163.4.38                                                                                                    | 192.168.0.100                                                                                         | TCP         | 60                | ( ( )                         | 443 → 35752 [SYN, ACK] Seg=2770078884 Ack=2427943532 Win=8190 Len=0 MSS=1330                               |  |  |  |
| 7                                | 74 2019-10-23 07:45:14.632935                                                                                                    | 192.168.0.100                                                                                                    | 72.163.4.38                                                                                           | TCP         | 54                |                               | 35752 → 443 [ACK] Seg=2427943532 Ack=2770078885 Win=29200 Len=0                                            |  |  |  |
| 7                                | 75 2019-10-23 07:45:14.634091                                                                                                    | 192.168.0.100                                                                                                    | 72.163.4.38                                                                                           | TLSv1.2     | 571               | tools.cisco.com               | Client Hello                                                                                               |  |  |  |
| 7                                | 76 2019-10-23 07:45:14.634796                                                                                                    | 72.163.4.38                                                                                                    | 192.168.0.100                                                                                         | TCP         | 60                |                               | 443 → 35752 [ACK] Seq=2770078885 Ack=2427944049 Win=32768 Len=0                                            |  |  |  |
| 7                                | 77 2019-10-23 07:45:14.966729                                                                                                    | 72.163.4.38                                                                                                    | 192.168.0.100                                                                                         | TLSv1.2     | 150               |                               | Server Hello                                                                                               |  |  |  |
| 7                                | 78 2019-10-23 07:45:14.966772                                                                                                    | 192.168.0.100                                                                                                    | 72.163.4.38                                                                                           | TCP         | 54                |                               | 35752 → 443 [ACK] Seq=2427944049 Ack=2770078981 Win=29200 Len=0                                            |  |  |  |
| 7                                | 79 2019-10-23 07:45:14.966834                                                                                                    | 72.163.4.38                                                                                                    | 192.168.0.100                                                                                         | TCP         | 1384              |                               | 443 → 35752 [PSH, ACK] Seq=2770078981 Ack=2427944049 Win=32768 Len=1330 [TCP segment of a reassembled PDU] |  |  |  |
| 8                                | 80 2019-10-23 07:45:14.966850                                                                                                    | 192.168.0.100                                                                                                    | 72.163.4.38                                                                                           | TCP         | 54                |                               | 35752 → 443 [ACK] Seq=2427944049 Ack=2770080311 Win=31920 Len=0                                            |  |  |  |
| 8                                | 81 2019-10-23 07:45:14.96682                                                                                                    | 72.163.4.38                                                                                                    | 192.168.0.100                                                                                         | TLSv1.2     | 155               | 4                             | Certificate                                                                                                |  |  |  |
| 8                                | 82 2019-10-23 07:45:14.9668                                                                                                    | 192.168.0.100                                                                                                    | 72.163.4.38                                                                                           | TCP         | 54                |                               | 35752 → 443 [ACK] Seq=2427944049 Ack=2770080412 Win=31920 Len=0                                            |  |  |  |
| 8                                | 33 2019-10-23 07:45:14.966915                                                                                                    | 72.163.4.38                                                                                                    | 192.168.0.100                                                                                         | TLSv1.2     | 63                |                               | Server Hello Done                                                                                          |  |  |  |
| 8                                | 34 2019-10-23 07:45:14.966925                                                                                                    | 192.168.0.100                                                                                                    | 72.163.4.38                                                                                           | TCP         | 54                |                               | 35752 → 443 [ACK] Seq=2427944049 Ack=2770080421 Lin=31920 Len=0                                            |  |  |  |
| 8                                | 85 2019-10-23 07:45:14.967114                                                                                                    | 192.168.0.100                                                                                                    | 72.163.4.38                                                                                           | TLSv1.2     | 61                |                               | Alert (Level: Fatal, Description: Unknown CA) 5                                                            |  |  |  |
| 8                                | 86 2019-10-23 07:45:14.967261                                                                                                    | 192.168.0.100                                                                                                    | 72.163.4.38                                                                                           | TCP         | 54                | 6                             |                                                                                                    |  |  |  |
| 8                                | 37 2019-10-23 07:45:14.967382                                                                                                    | 72.163.4.38                                                                                                    | 192.168.0.100                                                                                         | TCP         | 60                |                               | 443 → 35752 [ACK] Seq=2770080421 Ack=2427944056 Win=32768 Len=0                                            |  |  |  |
| Lε                               | 88 2019-10-23 07:45:14.967398                                                                                                    | 192.168.0.100                                                                                                    | 72.163.4.38                                                                                           | тср         | 54                |                               | 35752 → 443 [RST] Seq=2427944056 Win=0 Len=0                                                               |  |  |  |
| <                                |                                                                                                    |                                                                                                    |                                                                                                    |             |                   |                               |                                                                                                    |  |  |  |
| > Fra                            | Frame 75: 571 hutes on wire (AS68 hits) 571 hutes cantured (AS68 hits)                                                                                                    |                                                                                                    |                                                                                                    |             |                   |                               |                                                                                                    |  |  |  |
|                                  | ) Frame /3: 3/1 dytes on wire (4008 Dits), 3/1 dytes captured (4008 Dits) Schwarzet TJ. Serv Humanen 10:40:47 (400:40:10) Her (Schwarz) (5:65 fild:an)                                                                                                    |                                                                                                    |                                                                                                    |             |                   |                               |                                                                                                    |  |  |  |
| > Eth                            | ernet II, Src: Vmware_10:d0:a7                                                                                                    | (00:0c:29:10:d0:a7                                                                                                    | ), Dst: Cisco_f6:1                                                                                    | d:ae (00:   | be:75:f           | 6:1d:ae)                      |                                                                                                    |  |  |  |
| > Eth<br>> Int                   | ernet II, Src: Vmware_10:d0:a7<br>ernet Protocol Version 4, Src: 1                                                                                                    | (00:0c:29:10:d0:a7<br>192.168.0.100, Dst                                                                                   | ), Dst: Cisco_f6:1<br>: 72.163.4.38                                                                   | d:ae (00:   | be:75:f           | 6:1d:ae)                      |                                                                                                    |  |  |  |
| > Eth<br>> Int<br>> Tra          | ernet II, Src: Vmware_10:d0:a7<br>ernet Protocol Version 4, Src:<br>nsmission Control Protocol, Src                                                                                                    | (00:0c:29:10:d0:a7<br>192.168.0.100, Dst<br>Port: 35752, Dst                                                               | ), Dst: Cisco_f6:1<br>: 72.163.4.38<br>Port: 443, Seq: 24                                             | id:ae (00:  | be:75:f           | 6:1d:ae)<br>770078885, Len: 5 | 7                                                                                                    |  |  |  |
| > Eth<br>> Int<br>> Tra<br>¥ Sec | ernet II, Src: Vmware_10:d0:a7<br>ernet Protocol Version 4, Src:<br>nsmission Control Protocol, Src<br>ure Sockets Layer                                                                                                    | (00:0c:29:10:d0:a7<br>192.168.0.100, Dst<br>Port: 35752, Dst                                                               | ), Dst: Cisco_f6:1<br>: 72.163.4.38<br>Port: 443, Seq: 24                                             | d:ae (00:   | be:75:f<br>Ack: 2 | 6:1d:ae)<br>770078885, Len: 5 | 7                                                                                                    |  |  |  |
| > Eth<br>> Int<br>> Tra<br>> Sec | ernet II, Src: Vmare_10:d0:a7<br>ernet Protocol Version 4, Src:<br>nsmission Control Protocol, Src<br>ure Sockets Layer<br>LSVI.2 Record Layer: Handshake                                                                                                    | (00:0c:29:10:d0:a7<br>192.168.0.100, Dst<br>Port: 35752, Dst<br>Protocol: Client                                           | (1), Dst: Cisco_f6:1<br>: 72.163.4.38<br>Port: 443, Seq: 24<br>Hello                                  | d:ae (00:1  | be:75:f<br>Ack: 2 | 6:1d:ae)<br>770078885, Len: 5 | 7                                                                                                    |  |  |  |
| > Eth<br>> Int<br>> Tra<br>* Sec | ernet II, Src: Vmare_l0:d0:a7<br>ernet Protocol Version 4, Src:<br>nsmission Control Protocol, Src<br>ure Sockets Layer<br>TLSv1.2 Record Layer: Handshake<br>Content Type: Handshake (22)                                                                                                    | (00:0c:29:10:d0:a7<br>192.168.0.100, Dst<br>Port: 35752, Dst<br>Protocol: Client                                           | ), Dst: Cisco_f6:1<br>: 72.163.4.38<br>Port: 443, Seq: 24<br>Hello                                    | ld:ae (00:1 | be:75:f<br>Ack: 2 | 6:1d:ae)<br>770078885, Len: 5 | 7                                                                                                    |  |  |  |
| > Eth<br>> Int<br>> Tra<br>> Sec | ernet II, Srit Gyles on Wile (4300<br>ernet Protocol Version 4, Src:<br>nsmission Control Protocol, Src<br>ure Sockets Layer<br>TLSV1.2 Record Layer: Handshake<br>Content Type: Handshake (22)<br>Version: TLS 1.0 (0x8301)                                                                                                    | (00:0c:29:10:00:a7<br>192.168.0.100, Dst<br>Port: 35752, Dst<br>Protocol: Client                                           | ), Dst: Cisco_f6:1<br>: 72.163.4.38<br>Port: 443, Seq: 24<br>Hello                                    | ld:ae (00:1 | be:75:f           | 6:1d:ae)<br>770078885, Len: 5 | 7                                                                                                    |  |  |  |
| > Eth<br>> Int<br>> Tra<br>> Sec | ernet II, Sric Vieware 21:00:30<br>ernet Protocol Version 4, Src:<br>nsmission Control Protocol, Src<br>ure Sockets Layer<br>TLSV1.2 Record Layer: Handshake<br>Content Type: Handshake (22)<br>Version: TLS 1.0 (0x0301)<br>Length: 512                                                                                                    | (00:0c:29:10:d0:a7<br>192.168.0.100, Dst<br>Port: 35752, Dst<br>Protocol: Client                                           | ), Dst: Cisco_f6:1<br>: 72.163.4.38<br>Port: 443, Seq: 24<br>Hello                                    | d:ae (00:1  | be:75:f           | 6:1d:ae)<br>770078885, Len: 5 | 7                                                                                                    |  |  |  |
| > Eth<br>> Int<br>> Tra<br>> Sec | ernet II, Sric Vieware 21:60:37<br>ernet Protocol Version 4, Src:<br>smäission Control Protocol, Src<br>ure Sockets Layer: Handshake<br>Content Type: Handshake (22)<br>Version: TLS 1.0 (0x0301)<br>Length: 512<br>V Handshake Protocol: Client He                                                                                                    | (00:0c:29:10:00:07<br>192.168.0.100, Dst<br>Port: 35752, Dst<br>Protocol: Client                                           | ), Dst: Cisco_f6:1<br>:: 72.163.4.38<br>Port: 443, Seq: 24<br>Hello                                   | d:ae (00:1  | be:75:f           | 6:1d:ae)<br>770078885, Len: 5 | 7                                                                                                    |  |  |  |
| > Eth<br>> Int<br>> Tra<br>> Sec | <pre>merrer II, Sric Vmare [10:60:a7<br/>ernet Protocol Version 4, Src::<br/>nsmission Control Protocol, Src<br/>ure Sockets Layer<br/>IISv1.2 Record Layer: Handshake<br/>Content Type: Handshake (22)<br/>Version: TLS 1.0 (0x0301)<br/>Length: 5120col: Client He<br/>Handshake Protocol: Client He</pre>                                                                                                    | (00),02:03:04:07<br>192:168:0.100, Dst<br>Port: 35752, Dst<br>Protocol: Client<br>*110<br>10 (1)                           | ), Dst: Cisco_f6:]<br>: 72.163.4.38<br>Port: 443, Seq: 24<br>Hello                                    | d:ae (00:1  | Ack: 2            | 6:1d:ae)<br>770078885, Len: 5 | 7                                                                                                    |  |  |  |
| > Eth<br>> Int<br>> Tra<br>> Sec | <pre>werp. JJ. Syles on wife (also)<br/>ernet IP, Src: Vmware_10:40:a7<br/>ernet Protocol Version 4, Src:<br/>nsmission Control Protocol, Src<br/>ure Sockets Layer<br/>TLSV1.2 Record Layer: Handshake<br/>Content Type: Handshake (22)<br/>Version: TLS 1.0 (0x0301)<br/>Length: 512<br/>&gt;&gt; Handshake Protocol: Client He<br/>Handshake Type: Client Hel<br/>Length: 508</pre>                                                                                                    | (06)(05)(05)(06)(06)(06)(06)(06)(06)(06)(06)(06)(06                                                                        | J, Dst: Cisco_F6::<br>: 72.163.4.38<br>Port: 443, Seq: 2ℓ<br>Hello                                    | d:ae (00:1  | Ack: 2            | 6:1d:ae)<br>770078885, Len: 5 | 7                                                                                                    |  |  |  |
| > Eth<br>> Int<br>> Tra<br>• Sec | ernet II, Sric Vieware 1(:3:00);<br>ernet Protocol Version 4, Src:<br>nsmission Control Protocol, Src<br>ure Sockets Layer: Handshake<br>Content Type: Handshake (22)<br>Version: TLS 1.0 (0x0301)<br>Length: 512<br>V Handshake Protocol: Client Hel<br>Handshake Type: Client Hel<br>Length: 508<br>Version: TLS 1.2 (0x0303)                                                                                                    | (06)(02)(05)(06)(07)<br>192.168.0.100, Dst<br>Port: 35752, Dst<br>Protocol: Client                                         | J, Dst: Cisco_f6:1<br>: 72.163.4.38<br>Port: 443, Seq: 2ℓ<br>Hello                                    | d:ae (00:1  | be:75:f           | 6:1d:ae)<br>770078885, Len: 5 | 7                                                                                                    |  |  |  |
| > Eth<br>> Int<br>> Tra<br>> Sec | <ul> <li>mar J. J. Dyles on Mile (2:00:a7<br/>ernet IProtocol Version 4, Src:<br/>nsmission Control Protocol, Src<br/>ure Sockets Layer</li> <li>TLSV1.2 Record Layer: Handshake<br/>(22) Version: TLS 1.0 (0x0301)<br/>Length: 512</li> <li>Handshake Protocol: Client He<br/>Handshake Protocol: Client He<br/>Length: 508</li> <li>Version: TLS 1.2 (0x0303)</li> <li>Random: 2344090107438c7305</li> </ul>                                                                                                    | 00165), 571 05/05 0<br>(001-062-2011-05-05<br>192_168_0.100, Dst<br>Port: 35752, Dst<br>Protocol: Client<br>ello<br>10 (1) | <pre>b, Dst: Cisco_f6:1 : 72.163.4.38 Port: 443, Seq: 24 Hello bb7ac16897184</pre>                    | d:ae (00:1  | be:75:f           | 6:1d:ae)<br>770078885, Len: 5 | 7                                                                                                    |  |  |  |
| > Eth<br>> Int<br>> Tra<br>> Sec | ernet II, Sric Vimare (1:30:a7)<br>ernet Protocol Version 4, Src:<br>smässion Control Protocol, Src<br>ure Sockets Layer: Handshake<br>Content Type: Handshake (22)<br>Version: TLS 1.0 (0x0301)<br>Length: 512<br>V Handshake Protocol: Client He<br>Handshake Type: Client He<br>Length: 508<br>Version: TLS 1.2 (0x0303)<br>> Random: 234490a107438c7305<br>Session ID Length: 0                                                                                                    | (06) 06:29:10:00:a7<br>192.168.0.100, Dst<br>Port: 35752, Dst<br>Protocol: Client<br>ello<br>10 (1)<br>3                   | <pre>&gt;, Dst: Cisco_f6::<br/>: 72.163.4.38<br/>Port: 443, Seq: 2/<br/>Hello<br/>bb7ac16897184</pre> | d:ae (00:1  | be:75:f           | 6:1d:ae)<br>770078885, Len: 5 | 7                                                                                                    |  |  |  |
| > Eth<br>> Int<br>> Tra<br>• Sec | <ul> <li>mar J. J. Gyles on Wile (2004)</li> <li>ernet IT, Sric Yumare [10:00:a7</li> <li>ernet Protocol Version 4, Src::</li> <li>mainsion Control Protocol, Src</li> <li>ure Sockets Layer</li> <li>TLS-1.2 Record Layer: Handshake</li> <li>(22) Version: TLS 1.0 (0x0301)</li> <li>Length: 512</li> <li>Handshake Protocol: Client Hel</li> <li>Length: 508</li> <li>Version: TLS 1.2 (0x0303)</li> <li>Random: 234490a107438c73b5</li> <li>Session ID Length: 0</li> <li>Cipher Suites Length: 100</li> </ul> | (06) (02) (06) (06) (06) (06) (06) (06) (06) (06                                                                           | <pre>), Dst: Cisco_f6::<br/>: 72.163.4.38<br/>Port: 443, Seq: 24<br/>Hello<br/>bb7ac16897184</pre>    | d:ae (00:1  | be:75:f           | 6:1d:ae)<br>770078885, Len: 5 | 7                                                                                                    |  |  |  |

# Principaux points :

tro stream on 5

- 1. Il existe une connexion TCP en trois étapes.
- 2. Le client (FMC) envoie un message Hello de client SSL vers le portail Smart Licensing.
- 3. L'ID de session SSL est 0. Cela signifie qu'il ne s'agit pas d'une reprise de session.
- 4. Le serveur de destination répond avec le message Server Hello, Certificate et Server Hello Done.
- 5. Le client envoie une alerte SSL fatale qui concerne une « CA inconnue ».
- 6. Le client envoie un RST TCP pour fermer la session.
- 7. La durée totale de la session TCP (de l'établissement à la fermeture) était d'environ 0,5 seconde.

Sélectionnez le certificat de serveur et développez le champ de l'émetteur pour voir le commonName. Dans ce cas, le nom commun indique un périphérique qui fait de l'homme du milieu (MITM).

| No. | Time                                          | Source             | Destination         | Protocol   | Length Server Name         | Info                                                                                    |
|-----|-----------------------------------------------|--------------------|---------------------|------------|----------------------------|-----------------------------------------------------------------------------------------|
| -   | 72 2019-10-23 07:45:14.466836                 | 192.168.0.100      | 72.163.4.38         | TCP        | 74                         | 35752 → 443 [SYN] Seq=2427943531 Win=29200 Len=0 MSS=1460 SACK_PERM=1 TSval=16127801    |
|     | 73 2019-10-23 07:45:14.632885                 | 72.163.4.38        | 192.168.0.100       | TCP        | 60                         | 443 → 35752 [SYN, ACK] Seq=2770078884 Ack=2427943532 Win=8190 Len=0 MSS=1330            |
|     | 74 2019-10-23 07:45:14.632935                 | 192.168.0.100      | 72.163.4.38         | TCP        | 54                         | 35752 → 443 [ACK] Seq=2427943532 Ack=2770078885 Win=29200 Len=0                         |
|     | 75 2019-10-23 07:45:14.634091                 | 192.168.0.100      | 72.163.4.38         | TLSv1.2    | 571 tools.cisco.com        | Client Hello                                                                            |
|     | 76 2019-10-23 07:45:14.634796                 | 72.163.4.38        | 192.168.0.100       | TCP        | 60                         | 443 → 35752 [ACK] Seq=2770078885 Ack=2427944049 Win=32768 Len=0                         |
|     | 77 2019-10-23 07:45:14.966729                 | 72.163.4.38        | 192.168.0.100       | TLSv1.2    | 150                        | Server Hello                                                                            |
|     | 78 2019-10-23 07:45:14.966772                 | 192.168.0.100      | 72.163.4.38         | TCP        | 54                         | 35752 → 443 [ACK] Seq=2427944049 Ack=2770078981 Win=29200 Len=0                         |
| ÷   | 79 2019-10-23 07:45:14.966834                 | 72.163.4.38        | 192.168.0.100       | TCP        | 1384                       | 443 → 35752 [PSH, ACK] Seq=2770078981 Ack=2427944049 Win=32768 Len=1330 [TCP segment    |
|     | 80 2019-10-23 07:45:14.966850                 | 192.168.0.100      | 72.163.4.38         | TCP        | 54                         | 35752 → 443 [ACK] Seq=2427944049 Ack=2770080311 Win=31920 Len=0                         |
| +   | 81 2019-10-23 07:45:14.966872                 | 72.163.4.38        | 192.168.0.100       | TLSv1.2    | 155                        | Certificate                                                                             |
| <   |                                               |                    |                     |            |                            |                                                                                         |
|     | Length: 1426                                  |                    |                     |            |                            |                                                                                         |
|     | ✓ Handshake Protocol: Certific                | ate                |                     |            |                            |                                                                                         |
|     | Handshake Type: Certificat                    | te (11)            |                     |            |                            |                                                                                         |
|     | Length: 1422                                  |                    |                     |            |                            |                                                                                         |
|     | Certificates Length: 1419                     |                    |                     |            |                            |                                                                                         |
|     | <ul> <li>Certificates (1419 bytes)</li> </ul> |                    |                     |            |                            |                                                                                         |
|     | Certificate Length: 141                       | 16                 |                     |            |                            |                                                                                         |
|     | <ul> <li>Certificate: 3082058436</li> </ul>   | 082046ca0030201020 | 020d00aa23af5d607e0 | 000 (id    | d-at-commonName=tools.cise | o.com,id-at-organizationName=Cisco Systems, Inc.,id-at-localityName=San Jose,id-at-sta: |
|     | ✓ signedCertificate                           |                    |                     |            |                            |                                                                                         |
|     | version: v3 (2)                               |                    |                     |            |                            |                                                                                         |
|     | serialNumber: 0x0                             | 0aa23af5d607e0000  | 2f423880            |            |                            |                                                                                         |
|     | > signature (sha256                           | WithRSAEncryption  | )                   |            |                            |                                                                                         |
|     | ✓ issuer: rdnSequen                           | ice (0)            |                     |            |                            |                                                                                         |
|     | ✓ rdnSequence: 3                              | items (id-at-com   | monName=FTD4100_MIT | M,id-at-o  | rganizationalUnitName=FTD  | _OU,id-at-organizationName=FTD_O)                                                       |
|     | > RDNSequence                                 | item: 1 item (id-  | -at-organizationNam | e=FTD_0)   |                            |                                                                                         |
|     | > RDNSequence                                 | item: 1 item (id-  | -at-organizationalU | nitName=F1 | TD_OU)                     |                                                                                         |
|     | > RDNSequence                                 | item: 1 item (id-  | -at commonName=FTD4 | 100_MITM)  |                            |                                                                                         |
|     | > validity                                    |                    |                     |            | -                          |                                                                                         |
|     | > subject: rdnSeque                           | nce (0)            |                     |            |                            |                                                                                         |
|     | > subjectPublicKeyI                           | info               |                     |            |                            |                                                                                         |
|     | ✓ extensions: 6 ite                           | ms                 |                     |            |                            |                                                                                         |

## Ceci est montré dans cette image :

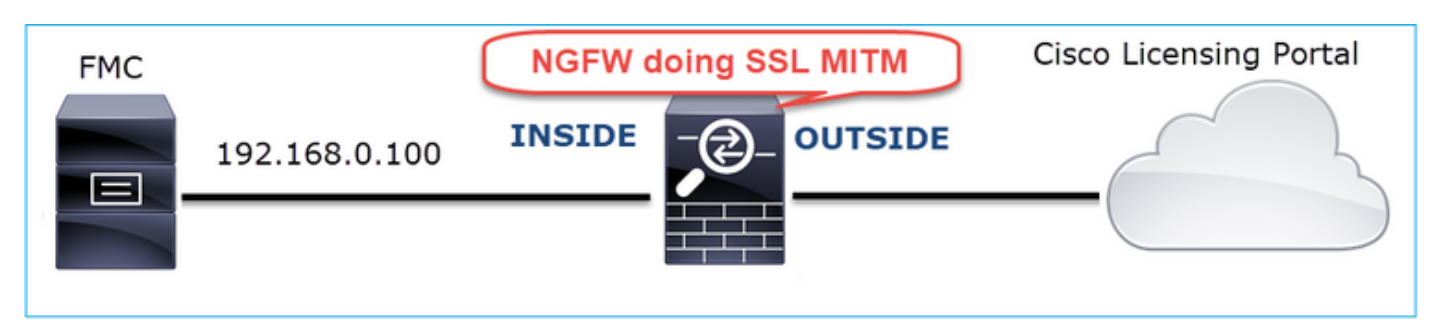

# Actions recommandées

Les actions répertoriées dans cette section ont pour objectif de réduire davantage le problème.

Action 1. Effectuez des captures supplémentaires.

Effectuez des captures sur le périphérique de pare-feu de transit :

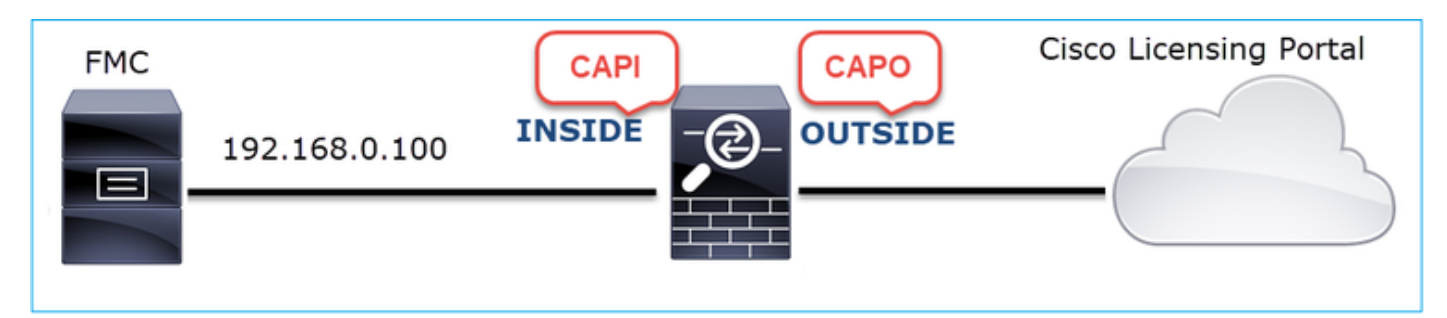

CAPI montre :

| . t | p.stre | am eq 57  |         |               |          |             |             |             |          |         |                   |                  |        |                                        |                |
|-----|--------|-----------|---------|---------------|----------|-------------|-------------|-------------|----------|---------|-------------------|------------------|--------|----------------------------------------|----------------|
| No. |        | Time      |         |               | Source   |             | Destination |             | Protocol | Length  | Server Name       | Info             |        |                                        |                |
| -   | 1221   | 2019-10-2 | 2 17:49 | :03.212681    | 192.16   | 8.0.100     | 173.37.     | 145.8       | TCP      | 74      |                   | 39924 → 443      | [SYN]  | Seq=427175838 Win=29200 Len=0 MSS=146  | 0 SACK_PERM=1  |
|     | 1222   | 2019-10-2 | 2 17:49 | 03.379023     | 173.37   | 7.145.8     | 192.168     | .0.100      | TCP      | 58      |                   | 443 → 39924      | [SYN,  | ACK] Seq=236460465 Ack=427175839 Win=  | 8190 Len=0 MSS |
|     | 1223   | 2019-10-2 | 2 17:49 | 03.379298     | 192.16   | 8.0.100     | 173.37.     | 145.8       | TCP      | 54      |                   | 39924 → 443      | [ACK]  | Seq=427175839 Ack=236460466 Win=29200  | Len=0          |
|     | 1224   | 2019-10-2 | 2 17:49 | 0:03.380336   | 192.16   | 8.0.100     | 173.37.     | 145.8       | TLSv1.2  | 571     | tools.cisco.com   | Client Hello     | )      |                                        |                |
|     | 1225   | 2019-10-2 | 2 17:49 | 03.380732     | 173.37   | 145.8       | 192.168     | .0.100      | TCP      | 54      |                   | 443 → 39924      | [ACK]  | Seq=236460466 Ack=427176356 Win=32768  | Len=0          |
|     | 1226   | 2019-10-2 | 2 17:49 | 0:03.710092   | 173.37   | 145.8       | 192.168     | .0.100      | TLSv1.2  | 150     |                   | Server Hello     | )      |                                        |                |
| +   | 1227   | 2019-10-2 | 2 17:49 | 0:03.710092   | 173.37   | 145.8       | 192.168     | .0.100      | TCP      | 1384    |                   | 443 → 39924      | [PSH,  | ACK] Seq=236460562 Ack=427176356 Win=  | 32768 Len=1330 |
| +   | 1228   | 2019-10-2 | 2 17:49 | 9:03.710092   | 173.37   | 145.8       | 192.168     | .0.100      | TLSv1.2  | 155     |                   | Certificate      |        |                                        |                |
|     | 1229   | 2019-10-2 | 2 17:49 | 9:03.710107   | 173.37   | 145.8       | 192.168     | .0.100      | TLSv1.2  | 63      |                   | Server Hello     | Done   |                                        |                |
|     | 1230   | 2019-10-2 | 2 17:49 | 03.710412     | 192.16   | 8.0.100     | 173.37.     | 145.8       | TCP      | 54      |                   | 39924 → 443      | [ACK]  | Seq=427176356 Ack=236460562 Win=29200  | Len=0          |
|     | 1231   | 2019-10-2 | 2 17:49 | 9:03.710519   | 192.16   | 8.0.100     | 173.37.     | 145.8       | TCP      | 54      |                   | 39924 → 443      | [ACK]  | Seq=427176356 Ack=236461892 Win=31920  | Len=0          |
|     | 1232   | 2019-10-2 | 2 17:49 | 0:03.710519   | 192.16   | 8.0.100     | 173.37.     | 145.8       | TCP      | 54      |                   | 39924 → 443      | [ACK]  | Seq=427176356 Ack=236461993 Win=31920  | Len=0          |
|     | 1233   | 2019-10-2 | 2 17:49 | 0:03.710534   | 192.16   | 8.0.100     | 173.37.     | 145.8       | TCP      | 54      |                   | 39924 → 443      | [ACK]  | Seq=427176356 Ack=236462002 Win=31920  | Len=0          |
|     | 1234   | 2019-10-2 | 2 17:49 | 9:03.710626   | 192.16   | 8.0.100     | 173.37.     | 145.8       | TLSv1.2  | 61      |                   | Alert (Level     | l: Fat | al, Description: Unknown CA)           |                |
|     | 1235   | 2019-10-2 | 2 17:49 | 9:03.710641   | 173.37   | 145.8       | 192.168     | .0.100      | TCP      | 54      |                   | 443 → 39924      | [ACK]  | Seq=236462002 Ack=427176363 Win=32768  | Len=0          |
|     | 1236   | 2019-10-2 | 2 17:49 | 9:03.710748   | 192.16   | 8.0.100     | 173.37.     | 145.8       | тср      | 54      |                   | 39924 → 443      | [RST,  | ACK] Seq=427176363 Ack=236462002 Win=  | 31920 Len=0    |
| L.  | 1237   | 2019-10-2 | 2 17:49 | 9:03.710870   | 192.16   | 8.0.100     | 173.37.     | 145.8       | TCP      | 54      |                   | 39924 → 443      | [RST]  | Seq=427176363 Win=0 Len=0              |                |
| <   |        |           |         |               |          |             |             |             |          |         |                   |                  |        |                                        |                |
|     |        | Length: 3 | 1426    |               |          |             |             |             |          |         |                   |                  |        |                                        |                |
|     | ~      | Handshak  | Proto   | col: Certific | ate      |             |             |             |          |         |                   |                  |        |                                        |                |
|     |        | Handsh    | ake Typ | pe: Certifica | te (11)  |             |             |             |          |         |                   |                  |        |                                        |                |
|     |        | Length    | : 1422  |               |          |             |             |             |          |         |                   |                  |        |                                        |                |
|     |        | Certif    | icates  | Length: 1419  |          |             |             |             |          |         |                   |                  |        |                                        |                |
|     |        | ✓ Certif  | icates  | (1419 bytes)  |          |             |             |             |          |         |                   |                  |        |                                        |                |
|     |        | Cer       | tificat | te Length: 14 | 16       |             |             |             |          |         |                   |                  |        |                                        |                |
|     |        | ✓ Cer     | tificat | te: 308205843 | 082046ca | 0030201020  | 20d00aa23   | af5d607e000 | 0 (id    | l-at-co | mmonName=tools.ci | sco.com,id-at-or | ganiz  | ationName=Cisco Systems, Inc.,id-at-lo | calityName=San |
|     |        | ~         | signedC | ertificate    |          |             |             |             |          |         |                   |                  |        |                                        |                |
|     |        |           | vers    | ion: v3 (2)   |          |             |             |             |          |         |                   |                  |        |                                        |                |
|     |        |           | seri    | alNumber: 0x0 | 0aa23af  | 5d607e0000  | 2f423880    |             |          |         |                   |                  |        |                                        |                |
|     |        |           | > sign  | ature (sha256 | WithRSA  | Encryption  | )           |             |          |         |                   |                  |        |                                        |                |
|     |        |           | ✓ issu  | er: rdnSequer | ce (0)   |             |             |             |          |         |                   |                  |        |                                        |                |
|     |        |           | V re    | dnSequence: 3 | items    | (id-at-com  | monName=F1  | D4100_MITM  | id-at-o  | rganiza | tionalUnitName=FT | D_OU,id-at-orga  | nizati | lonName=FTD_0)                         |                |
|     |        |           | >       | RDNSequence   | item:    | 1 item (id- | -at-organi  | zationName= | FTD_0)   |         |                   |                  |        |                                        |                |
|     |        |           | >       | RDNSequence   | item: :  | 1 item (id- | -at-organi  | zationalUni | tName=F1 | (U0_D1  |                   |                  |        |                                        |                |
|     |        |           | >       | RDNSequence   | item: :  | 1 item (id- | -at-common  | Name=FTD410 | (MTIM_0  |         |                   |                  |        |                                        |                |
|     |        |           | > vali  | dity          |          |             |             |             |          |         |                   |                  |        |                                        |                |
|     |        |           |         |               |          |             |             |             |          |         |                   |                  |        |                                        |                |

# CAPO montre :

|   | tcp.stream eq 57                              |                    |                    |             |                        |                                                                                    |
|---|-----------------------------------------------|--------------------|--------------------|-------------|------------------------|------------------------------------------------------------------------------------|
| N | . Time                                        | Source             | Destination        | Protocol    | Length Server Name     | Info                                                                               |
| 5 | 1169 2019-10-22 17:49:03.212849               | 192.168.0.100      | 173.37.145.8       | TCP         | 78                     | 39924 → 443 [SYN] Seq=623942018 Win=29200 Len=0 MSS=1380 SACK_PERM=1 TSval         |
|   | 1170 2019-10-22 17:49:03.378962               | 173.37.145.8       | 192.168.0.100      | TCP         | 62                     | 443 → 39924 [SYN, ACK] Seq=4179450724 Ack=623942019 Win=8190 Len=0 MSS=1330        |
| Π | 1171 2019-10-22 17:49:03.379329               | 192.168.0.100      | 173.37.145.8       | TCP         | 58                     | 39924 → 443 [ACK] Seq=623942019 Ack=4179450725 Win=29200 Len=0                     |
|   | 1172 2019-10-22 17:49:03.380793               | 192.168.0.100      | 173.37.145.8       | TLSv1.2     | 512 tools.cisco.com    | m Client Hello                                                                     |
| + | 1173 2019-10-22 17:49:03.545748               | 173.37.145.8       | 192.168.0.100      | TCP         | 1388                   | 443 → 39924 [PSH, ACK] Seq=4179450725 Ack=623942473 Win=34780 Len=1330 [TC         |
| + | 1174 2019-10-22 17:49:03.545809               | 173.37.145.8       | 192.168.0.100      | TCP         | 1388                   | 443 → 39924 [PSH, ACK] Seq=4179452055 Ack=623942473 Win=34780 Len=1330 [TC         |
|   | 1175 2019-10-22 17:49:03.545824               | 192.168.0.100      | 173.37.145.8       | TCP         | 58                     | 39924 → 443 [ACK] Seq=623942473 Ack=4179453385 Win=65535 Len=0                     |
| ÷ | 1176 2019-10-22 17:49:03.545915               | 173.37.145.8       | 192.168.0.100      | TCP         | 1388                   | 443 → 39924 [PSH, ACK] Seq=4179453385 Ack=623942473 Win=34780 Len=1330 [TC         |
| ÷ | 1177 2019-10-22 17:49:03.545961               | 173.37.145.8       | 192.168.0.100      | TCP         | 1388                   | 443 → 39924 [PSH, ACK] Seq=4179454715 Ack=623942473 Win=34780 Len=1330 [TC         |
|   | 1178 2019-10-22 17:49:03.545961               | 192.168.0.100      | 173.37.145.8       | TCP         | 58                     | 39924 → 443 [ACK] Seq=623942473 Ack=4179456045 Win=65535 Len=0                     |
| + | 1179 2019-10-22 17:49:03.709420               | 173.37.145.8       | 192.168.0.100      | TLSv1.2     | 82                     | Server Hello, Certificate, Server Hello Done                                       |
|   | 1180 2019-10-22 17:49:03.710687               | 192.168.0.100      | 173.37.145.8       | TLSv1.2     | 65                     | Alert (Level: Fatal, Description: Unknown CA)                                      |
|   | 1181 2019-10-22 17:49:03.710885               | 192.168.0.100      | 173.37.145.8       | TCP         | 58                     | 39924 → 443 [FIN, PSH, ACK] Seq=623942480 Ack=4179456069 Win=65535 Len=0           |
| Ľ | 1182 2019-10-22 17:49:03.874542               | 173.37.145.8       | 192.168.0.100      | TCP         | 58                     | 443 → 39924 [RST, ACK] Seq=4179456069 Ack=623942480 Win=9952 Len=0                 |
| < |                                               |                    |                    |             |                        |                                                                                    |
|   | Length: 5339                                  |                    |                    |             |                        |                                                                                    |
|   | > Handshake Protocol: Server H                | Hello              |                    |             |                        |                                                                                    |
|   | ✓ Handshake Protocol: Certifie                | cate               |                    |             |                        |                                                                                    |
|   | Handshake Type: Certifica                     | ate (11)           |                    |             |                        |                                                                                    |
|   | Length: 5240                                  |                    |                    |             |                        |                                                                                    |
|   | Certificates Length: 5237                     | 7                  |                    |             |                        |                                                                                    |
|   | <ul> <li>Certificates (5237 bytes)</li> </ul> | )                  |                    |             |                        |                                                                                    |
|   | Certificate Length: 20                        | 25                 |                    |             |                        |                                                                                    |
|   | <ul> <li>Certificate: 308207e53</li> </ul>    | 08205cda003020102  | 2143000683b0f7504f | 7b2 (id     | -at-commonName=tools.  | cisco.com,id-at-organizationName=Cisco Systems, Inc.,id-at-localityName=San Jose   |
|   | > signedCertificate                           |                    |                    |             |                        |                                                                                    |
|   | > algorithmIdentifier                         | (sha256WithRSAEnd  | ryption)           |             |                        |                                                                                    |
|   | Padding: 0                                    |                    |                    |             |                        |                                                                                    |
|   | encrypted: 6921d084                           | f7a6f6167058f14e2a | ad8b98b4e6c971ea6e | a3b4        |                        |                                                                                    |
|   | Certificate Length: 17                        | 36                 |                    |             |                        |                                                                                    |
|   | <ul> <li>Certificate: 308206c43</li> </ul>    | 08204aca003020102  | 2147517167783d0437 | 'eb5 (id    | l-at-commonName=Hydran | tID SSL ICA G2, id-at-organizationName=HydrantID (Avalanche Cloud Corporation), id |
|   | ✓ signedCertificate                           |                    |                    |             |                        |                                                                                    |
|   | version: v3 (2)                               |                    |                    |             |                        |                                                                                    |
|   | serialNumber: 0x                              | 7517167783d0437eb5 | 56c357946e4563b8eb | d3ac        |                        |                                                                                    |
|   | > signature (sha25)                           | 6WithRSAEncryption | )                  |             |                        |                                                                                    |
|   | ✓ issuer: rdnSeque                            | nce (0)            |                    |             |                        |                                                                                    |
|   | > rdnSequence:                                | 3 items (id-at-com | monName=QuoVadis R | oot CA 2,io | d-at-organizationName= | -QuoVadis Limited,id-at-countryName=BM)                                            |
|   | > validity                                    |                    |                    |             |                        |                                                                                    |

Ces captures prouvent que le pare-feu de transit modifie le certificat de serveur (MITM)

Action 2. Vérifiez les journaux des périphériques.

Vous pouvez collecter l'offre groupée FMC TS comme décrit dans ce document :

https://www.cisco.com/c/en/us/support/docs/security/sourcefire-defense-center/117663-technote-SourceFire-00.html Dans ce cas, le fichier /dir-archives/var-log/process\_stdout.log affiche des messages comme ceci :

#### <#root>

```
SOUT: 10-23 05:45:14 2019-10-23 05:45:36 sla[10068]: *Wed .967 UTC: CH-LIB-ERROR: ch_pf_curl_send_msg[4 failed to perform, err code 60, err string "SSL peer certificate or SSH remote key was not OK"
...
SOUT: 10-23 05:45:14 2019-10-23 05:45:36 sla[10068]: *Wed .967 UTC: CH-LIB-TRACE: ch_pf_curl_is_cert_is
cert issue checking, ret 60, url "https://tools.cisco.com/its/
```

## Solution recommandée

Désactivez le MITM pour le flux spécifique afin que FMC puisse s'enregistrer avec succès sur le cloud de licences Smart.

Cas 11 . Problème de connectivité IPv6

Description du problème : les hôtes internes (situés derrière l'interface INSIDE du pare-feu) ne peuvent pas communiquer avec les hôtes externes (hôtes situés derrière l'interface OUTSIDE du pare-feu).

Cette image présente la topologie :

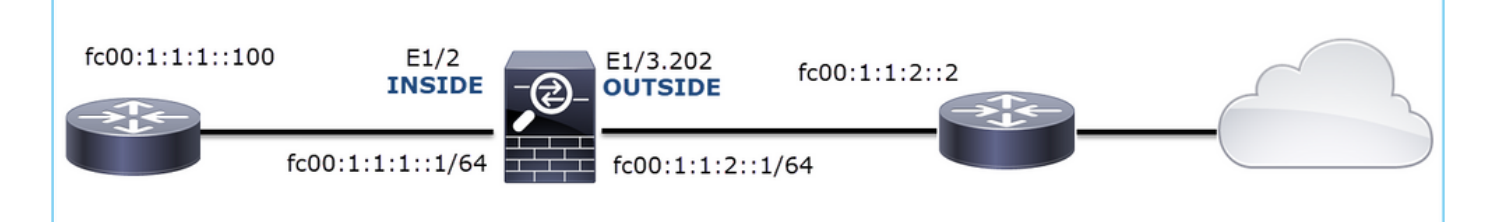

Flux affecté :

Src IP: fc00:1:1:1::100

Dst IP: fc00:1:1:2::2

Protocole : tout

Analyse de capture

Activer les captures sur le moteur FTD LINA.

<#root>

firepower#

capture CAPI int INSIDE match ip any6 any6

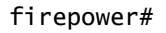

capture CAPO int OUTSIDE match ip any6 any6

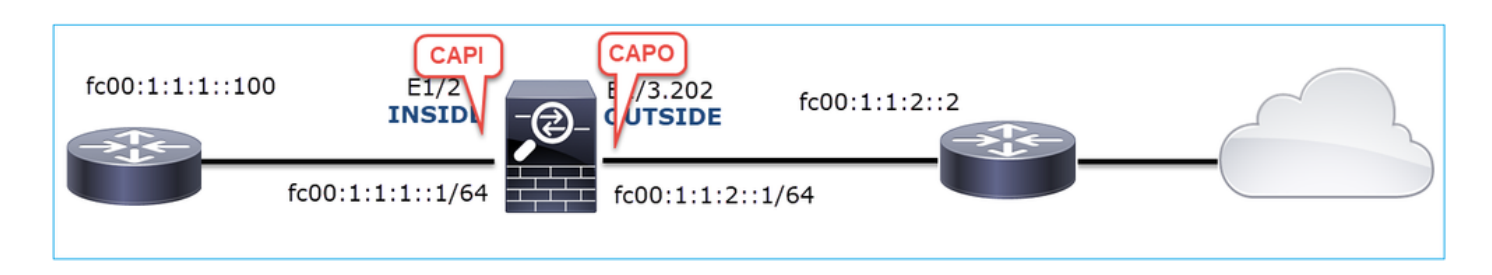

Captures - Scénario non fonctionnel

Ces captures ont été effectuées en parallèle avec un test de connectivité ICMP de l'IP fc00:1:1:1::100 (routeur interne) à l'IP fc00:1:1:2::2 (routeur en amont).

La capture sur l'interface INSIDE du pare-feu contient :

| No. | Time                          | Source                    | Destination               | Protocol Angth Info                                                                      |
|-----|-------------------------------|---------------------------|---------------------------|------------------------------------------------------------------------------------------|
|     | 1 2019-10-24 13:02:07.001663  | fc00:1:1:1:100            | ff02::1:ff00:1            | ICMPv6 86 Neighbor Solicitation for fc00:1:1:1:1 from 4c:4e:35:fc:fc:d8                  |
|     | 2 2019-10-24 13:02:07.001876  | fc00:1:1:1::1             | fc00:1:1:1::100           | ICMPv6 2 86 Neighbor Advertisement fc00:1:1:1::1 (rtr, sol, ovr) is at 00:be:75:f6:1d:ae |
|     | 3 2019-10-24 13:02:07.002273  | fc00:1:1:1::100           | fc00:1:1:2::2             | ICMPv6 🚬 114 Echo (ping) request id=0x160d, seq=0, hop limit=64 (no response found!)     |
|     | 4 2019-10-24 13:02:08.997918  | fc00:1:1:1::100           | fc00:1:1:2::2             | ICMPv6 3114 Echo (ping) request id=0x160d, seq=1, hop limit=64 (no response found!)      |
|     | 5 2019-10-24 13:02:10.998056  | fc00:1:1:1::100           | fc00:1:1:2::2             | ICMPv6 114 Echo (ping) request id=0x160d, seq=2, hop limit=64 (no response found!)       |
|     | 6 2019-10-24 13:02:11.999917  | fe80::2be:75ff:fef6:1dae  | fc00:1:1:1::100           | ICMPv6 4 86 Neighbor Solicitation for fc00:1:1:1:::100 from 00:be:75:f6:1d:ae            |
|     | 7 2019-10-24 13:02:12.002075  | fc00:1:1:1::100           | fe80::2be:75ff:fef6:1dae  | ICMPv6 5 78 Neighbor Advertisement fc00:1:1:1:::100 (rtr, sol)                           |
|     | 8 2019-10-24 13:02:12.998346  | fc00:1:1:1::100           | fc00:1:1:2::2             | ICMPv6 114 Echo (ping) request id=0x160d, seq=3, hop limit=64 (no response found!)       |
|     | 9 2019-10-24 13:02:14.998483  | fc00:1:1:1::100           | fc00:1:1:2::2             | ICMPv6 6114 Echo (ping) request id=0x160d, seq=4, hop limit=64 (no response found!)      |
|     | 10 2019-10-24 13:02:17.062725 | fe80::4e4e:35ff:fefc:fcd8 | fe80::2be:75ff:fef6:1dae  | ICMPv6 🥗 86 Neighbor Solicitation for fe80::2be:75ff:fef6:1dae from 4c:4e:35:fc:fc:d8    |
|     | 11 2019-10-24 13:02:17.062862 | fe80::2be:75ff:fef6:1dae  | fe80::4e4e:35ff:fefc:fcd8 | ICMPv6 78 Neighbor Advertisement fe80::2be:75ff:fef6:1dae (rtr, sol)                     |
|     | 12 2019-10-24 13:02:22.059994 | fe80::2be:75ff:fef6:1dae  | fe80::4e4e:35ff:fefc:fcd8 | ICMPv6 86 Neighbor Solicitation for fe80::4e4e:35ff:fefc:fcd8 from 00:be:75:f6:1d:ae     |
|     | 13 2019-10-24 13:02:22.063000 | fe80::4e4e:35ff:fefc:fcd8 | fe80::2be:75ff:fef6:1dae  | ICMPv6 78 Neighbor Advertisement fe80::4e4e:35ff:fefc:fcd8 (rtr, sol)                    |

Principaux points :

- 1. Le routeur envoie un message de sollicitation de voisin IPv6 et demande l'adresse MAC du périphérique en amont (IP fc00:1:1::1).
- 2. Le pare-feu répond avec une annonce de voisin IPv6.
- 3. Le routeur envoie une requête d'écho ICMP.
- 4. Le pare-feu envoie un message de sollicitation de voisin IPv6 et demande l'adresse MAC du périphérique en aval (fc00:1:1:1::100).
- 5. Le routeur répond avec une annonce de voisin IPv6.
- 6. Le routeur envoie des requêtes d'écho ICMP IPv6 supplémentaires.

La capture sur l'interface EXTERNE du pare-feu contient :

| No.   | Time                         | Source                    | Destination               | Protocol ath Info                                                                     |
|-------|------------------------------|---------------------------|---------------------------|---------------------------------------------------------------------------------------|
| 1     | 1 2019-10-24 13:02:07.002517 | fe80::2be:75ff:fef6:1d8e  | ff02::1:ff00:2            | ICMp 90 Neighbor Solicitation for fc00:1:1:2::2 from 00:be:75:f6:1d:8e                |
|       | 2 2019-10-24 13:02:07.005569 | fc00:1:1:2::2             | fe80::2be:75ff:fef6:1d8e  | ICM 2 90 Neighbor Advertisement fc00:1:1:2::2 (rtr, sol, ovr) is at 4c:4e:35:fc:fc:d8 |
|       | 3 2019-10-24 13:02:08.997995 | fc00:1:1:1::100           | fc00:1:1:2::2             | ICMPv6 3 18 Echo (ping) request id=0x160d, seq=1, hop limit=64 (no response found!)   |
|       | 4 2019-10-24 13:02:09.001815 | fc00:1:1:2::2             | ff02::1:ff00:100          | ICMPv6 90 Neighbor Solicitation for fc00:1:1:1:1:100 from 4c:4e:35:fc:fc:d8           |
|       | 5 2019-10-24 13:02:10.025938 | fc00:1:1:2::2             | ff02::1:ff00:100          | ICMPys 4 90 Neighbor Solicitation for fc00:1:1:1:1:100 from 4c:4e:35:fc:fc:d8         |
|       | 6 2019-10-24 13:02:10.998132 | fc00:1:1:1::100           | fc00:1:1:2::2             | ICM 5 118 Echo (ping) request id=0x160d, seq=2, hop limit=64 (no response found!)     |
| 1.1.1 | 7 2019-10-24 13:02:11.050015 | fc00:1:1:2::2             | ff02::1:ff00:100          | ICMPV6 6 90 Neighbor Solicitation for fc00:1:1:1:1:100 from 4c:4e:35:fc:fc:d8         |
| 3     | 8 2019-10-24 13:02:12.066082 | fe80::4e4e:35ff:fefc:fcd8 | fe80::2be:75ff:fef6:1d8e  | ICMPv6 90 Neighbor Solicitation for fe80::2be:75ff:fef6:1d8e from 4c:4e:35:fc:fc:d8   |
|       | 9 2019-10-24 13:02:12.066234 | fe80::2be:75ff:fef6:1d8e  | fe80::4e4e:35ff:fefc:fcd8 | ICMPv6 82 Neighbor Advertisement fe80::2be:75ff:fef6:1d8e (rtr, sol)                  |
| 1     | 0 2019-10-24 13:02:12.998422 | fc00:1:1:1::100           | fc00:1:1:2::2             | ICMPv6 118 Echo (ping) request id=0x160d, seq=3, hop limit=64 (no response found!)    |
| 1     | 1 2019-10-24 13:02:13.002105 | fc00:1:1:2::2             | ff02::1:ff00:100          | ICMPv6 90 Neighbor Solicitation for fc00:1:1:1:1:100 from 4c:4e:35:fc:fc:d8           |
| 1     | 2 2019-10-24 13:02:14.090251 | fc00:1:1:2::2             | ff02::1:ff00:100          | ICMPv6 90 Neighbor Solicitation for fc00:1:1:1::100 from 4c:4e:35:fc:fc:d8            |
| 1     | 3 2019-10-24 13:02:14.998544 | fc00:1:1:1::100           | fc00:1:1:2::2             | ICMPv6 118 Echo (ping) request id=0x160d, seq=4, hop limit=64 (no response found!)    |
| 1     | 4 2019-10-24 13:02:15.178350 | fc00:1:1:2::2             | ff02::1:ff00:100          | ICMPv6 90 Neighbor Solicitation for fc00:1:1:1:1:100 from 4c:4e:35:fc:fc:d8           |
| 1     | 5 2019-10-24 13:02:17.059963 | fe80::2be:75ff:fef6:1d8e  | fe80::4e4e:35ff:fefc:fcd8 | ICMPv6 90 Neighbor Solicitation for fe80::4e4e:35ff:fefc:fc48 from 00:be:75:f6:1d:8e  |
| 1     | 6 2019-10-24 13:02:17.062512 | fe80::4e4e:35ff:fefc:fcd8 | fe80::2be:75ff:fef6:1d8e  | ICMPv6 82 Neighbor Advertisement fe80::4e4e:35ff:fefc:fcd8 (rtr, sol)                 |

Principaux points :

- 1. Le pare-feu envoie un message de sollicitation de voisin IPv6 qui demande l'adresse MAC du périphérique en amont (IP fc00:1:1:2::2).
- 2. Le routeur répond avec une annonce de voisin IPv6.
- 3. Le pare-feu envoie une requête d'écho ICMP IPv6.
- 4. Le périphérique en amont (routeur fc00:1:1:2::2) envoie un message de sollicitation de voisin IPv6 qui demande l'adresse MAC de l'adresse IPv6 fc00:1:1:1:1:100.
- 5. Le pare-feu envoie une requête d'écho ICMP IPv6 supplémentaire.
- 6. Le routeur en amont envoie un message de sollicitation de voisin IPv6 supplémentaire qui demande l'adresse MAC de l'adresse IPv6 fc00:1:1:1::100.

Le point 4 est très intéressant. Normalement, le routeur en amont demande l'adresse MAC de l'interface OUTSIDE du pare-feu (fc00:1:1:2::2), mais à la place, il demande l'adresse fc00:1:1:1::100. Ceci indique une erreur de configuration.

Actions recommandées

Les actions répertoriées dans cette section ont pour objectif de réduire davantage le problème.

Action 1. Vérifiez la table de voisinage IPv6.

La table de voisinage IPv6 du pare-feu est correctement remplie.

<#root>

firepower#

show ipv6 neighbor | i fc00

fc00:1:1:2::2 fc00:1:1:1::100 58 4c4e.35fc.fcd8 STALE OUTSIDE 58 4c4e.35fc.fcd8 STALE INSIDE

Action 2. Vérifiez la configuration IPv6.

Voici la configuration du pare-feu.

<#root>
firewall#
show run int e1/2
!
interface Ethernet1/2
nameif INSIDE
cts manual
propagate sgt preserve-untag
policy static sgt disabled trusted
security-level 0
ip address 192.168.0.1 255.255.255.0
ipv6 address
fc00:1:1:1::1/64

```
ipv6 enable
firewall#
show run int e1/3.202
!
interface Ethernet1/3.202
vlan 202
nameif OUTSIDE
cts manual
propagate sgt preserve-untag
policy static sgt disabled trusted
security-level 0
ip address 192.168.103.96 255.255.255.0
ipv6 address
fc00:1:1:2::1/64
ipv6 enable
```

La configuration du périphérique en amont révèle l'erreur de configuration :

```
<#root>
Router#
show run interface g0/0.202
!
interface GigabitEthernet0/0.202
encapsulation dot1Q 202
vrf forwarding VRF202
ip address 192.168.2.72 255.255.255.0
ipv6 address FC00:1:1:2::2
/48
```

Captures - Scénario fonctionnel

La modification du masque de sous-réseau (de /48 à /64) a résolu le problème. Il s'agit de la capture CAPI dans le scénario fonctionnel.

| No. | Time                       | Source          | Destination     | colorength Info         |                                                                      |
|-----|----------------------------|-----------------|-----------------|-------------------------|----------------------------------------------------------------------|
| 1   | 2019-10-24 15:17:20.677775 | fc00:1:1:1::100 | ff02::1:ff00:1  | Pve 86 Neighbor Solic:  | itation for fc00:1:1:1::1 from 4c:4e:35:fc:fc:d8                     |
| 2   | 2019-10-24 15:17:20.677989 | fc00:1:1:1::1   | fc00:1:1:1::100 | Pv6 🕗 86 Neighbor Adver | tisement fc00:1:1:1::1 (rtr, sol, ovr) is at 00:be:75:f6:1d:ae       |
| 3   | 2019-10-24 15:17:20.678401 | fc00:1:1:1::100 | fc00:1:1:2::2   | Pv6 114 Echo (ping) ree | quest id=0x097e, seq=0, hop limit=64 (no response found!)            |
| 4   | 2019-10-24 15:17:22.674281 | fc00:1:1:1::100 | fc00:1:1:2::2   | Pv6 114 Echo (ping) ree | <pre>quest id=0x097e, seq=1, hop limit=64 (no response found!)</pre> |
| 5   | 2019-10-24 15:17:24.674403 | fc00:1:1:1::100 | fc00:1:1:2::2   | Pv6 114 Echo (ping) ree | quest id=0x097e, seq=2, hop limit=64 (reply in 6)                    |
| 6   | 2019-10-24 15:17:24.674815 | fc00:1:1:2::2   | fc00:1:1:1::100 | Pv6 114 Echo (ping) rep | ply id=0x097e, seq=2, hop limit=64 (request in 5)                    |
| 7   | 2019-10-24 15:17:24.675242 | fc00:1:1:1::100 | fc00:1:1:2::2   | Pv6 114 Echo (ping) ree | quest id=0x097e, seq=3, hop limit=64 (reply in 8)                    |
| 8   | 2019-10-24 15:17:24.675731 | fc00:1:1:2::2   | fc00:1:1:1::100 | Pv6 114 Echo (ping) rep | ply id=0x097e, seq=3, hop limit=64 (request in 7)                    |
| 9   | 2019-10-24 15:17:24.676356 | fc00:1:1:1::100 | fc00:1:1:2::2   | Pv6 114 Echo (ping) ree | quest id=0x097e, seq=4, hop limit=64 (reply in 10)                   |
| 10  | 2019-10-24 15:17:24.676753 | fc00:1:1:2::2   | fc00:1:1:1::100 | Pv6 114 Echo (ping) rep | ply id=0x097e, seq=4, hop limit=64 (request in 9)                    |

Point clé :

1. Le routeur envoie un message de sollicitation de voisin IPv6 qui demande l'adresse MAC du

périphérique en amont (IP fc00:1:1:1::1).

- 2. Le pare-feu répond avec une annonce de voisin IPv6.
- 3. Le routeur envoie des requêtes d'écho ICMP et obtient des réponses d'écho.

Contenu CAPO :

| 1 | io. Time                      | Source            | Destination       | Protoco  | ingth Info                                                                      |
|---|-------------------------------|-------------------|-------------------|----------|---------------------------------------------------------------------------------|
| I | 1 2019-10-24 15:17:20.678645  | fe80::2be:75ff:fe | ff02::1:ff00:2    | ICM      | 90 Neighbor Solicitation for fc00:1:1:2::2 from 00:be:75:f6:1d:8e               |
| I | 2 2019-10-24 15:17:20.681818  | fc00:1:1:2::2     | fe80::2be:75ff:fe | IC Z     | 90 Neighbor Advertisement fc00:1:1:2::2 (rtr, sol, ovr) is at 4c:4e:35:fc:fc:d8 |
| I | 3 2019-10-24 15:17:22.674342  | fc00:1:1:1::100   | fc00:1:1:2::2     | ICMPN 3  | 118 Echo (ping) request id=0x097e, seq=1, hop limit=64 (reply in 6)             |
| I | 4 2019-10-24 15:17:22.677943  | fc00:1:1:2::2     | ff02::1:ff00:1    | 1(4)     | 90 Neighbor Solicitation for fc00:1:1:2::1 from 4c:4e:35:fc:fc:d8               |
| I | 5 2019-10-24 15:17:22.678096  | fc00:1:1:2::1     | fc00:1:1:2::2     | ICMPV6 5 | 90 Neighbor Advertisement fc00:1:1:2::1 (rtr, sol, ovr) is at 00:be:75:f6:1d:8e |
| I | 6 2019-10-24 15:17:22.678462  | fc00:1:1:2::2     | fc00:1:1:1::100   | ICMPv6   | 118 Echo (ping) reply id=0x097e, seq=1, hop limit=64 (request in 3)             |
| I | 7 2019-10-24 15:17:24.674449  | fc00:1:1:1::100   | fc00:1:1:2::2     | ICMPv6   | 118 Echo (ping) request id=0x097e, seq=2, hop limit=64 (reply in 8)             |
| I | 8 2019-10-24 15:17:24.674785  | fc00:1:1:2::2     | fc00:1:1:1::100   | ICMPve   | 118 Echo (ping) reply id=0x097e, seq=2, hop limit=64 (request in 7)             |
| I | 9 2019-10-24 15:17:24.675395  | fc00:1:1:1::100   | fc00:1:1:2::2     | ICMPv6   | 118 Echo (ping) request id=0x097e, seq=3, hop limit=64 (reply in 10)            |
| I | 10 2019-10-24 15:17:24.675700 | fc00:1:1:2::2     | fc00:1:1:1::100   | ICMPv6   | 118 Echo (ping) reply id=0x097e, seq=3, hop limit=64 (request in 9)             |
| I | 11 2019-10-24 15:17:24.676448 | fc00:1:1:1::100   | fc00:1:1:2::2     | ICMPv6   | 118 Echo (ping) request id=0x097e, seq=4, hop limit=64 (reply in 12)            |
|   | 12 2019-10-24 15:17:24 676738 | fc00:1:1:2::2     | fc00.1.1.1.1.100  | ICMPv6   | 118 Echo (ning) reply id=0x007e seq=4 hop limit=64 (request in 11)              |

Principaux points :

- 1. Le pare-feu envoie un message de sollicitation de voisin IPv6 qui demande l'adresse MAC du périphérique en amont (IP fc00:1:1:2::2).
- 2. Le pare-feu répond avec une annonce de voisin IPv6.
- 3. Le pare-feu envoie une requête d'écho ICMP.
- 4. Le routeur envoie un message de sollicitation de voisin IPv6 qui demande l'adresse MAC du périphérique en aval (IP fc00:1:1:1:1).
- 5. Le pare-feu répond avec une annonce de voisin IPv6.
- 6. Le pare-feu envoie des requêtes d'écho ICMP et obtient des réponses d'écho.

# Cas 12. Problème de connectivité intermittent (empoisonnement ARP)

Description du problème : les hôtes internes (192.168.0.x/24) présentent des problèmes de connectivité intermittents avec les hôtes du même sous-réseau

Cette image présente la topologie :

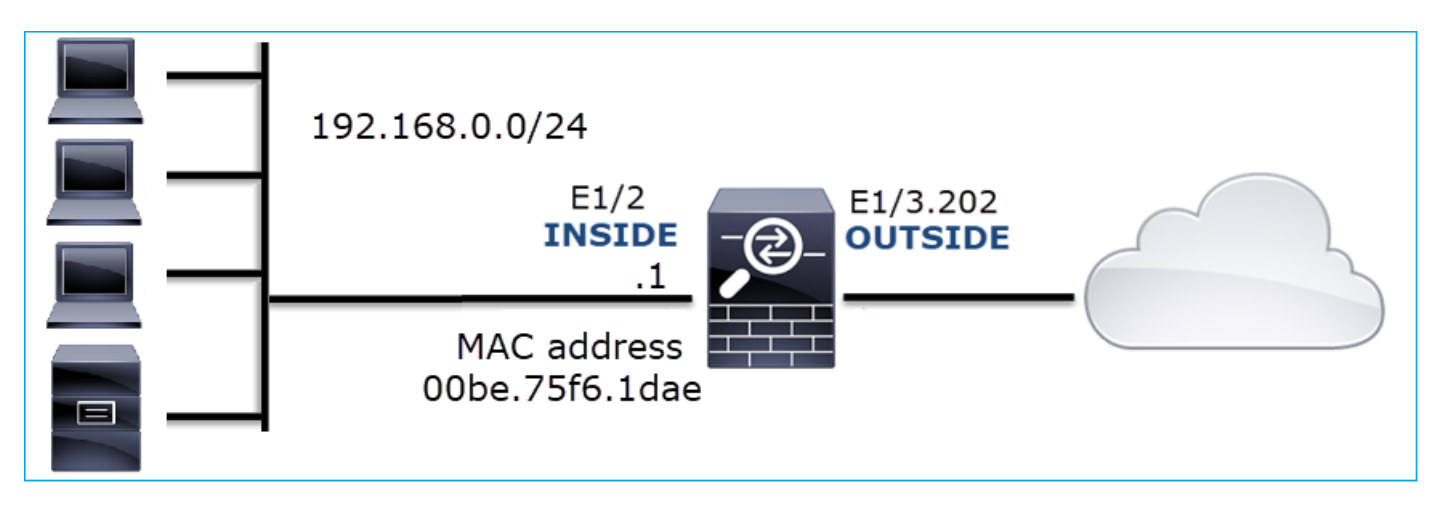

Flux affecté :

Adresse IP source : 192.168.0.x/24

Adresse IP d'expédition : 192.168.0.x/24

Protocole : tout

Le cache ARP d'un hôte interne semble être empoisonné :

| C:\Windows\system32\cmd.ex                                                                                                    | e                                                                                                    |                                                                                                    |          |
|----------------------------------------------------------------------------------------------------|----------------------------------------------------------------------------------------------------|----------------------------------------------------------------------------------------------------|----------|
| C:\Users\mzafeiro1>arp                                                                                                    | -a                                                                                                    |                                                                                                    | <b>^</b> |
| Interface: 192.168.0.55<br>Internet Address<br>192.168.0.1<br>192.168.0.22<br>192.168.0.23<br>192.168.0.24<br>192.168.0.25<br>192.168.0.26<br>192.168.0.27<br>192.168.0.28<br>192.168.0.29<br>192.168.0.30<br>192.168.0.30<br>192.168.0.255<br>224.0.0.255<br>224.0.0.251<br>224.0.0.251<br>224.0.0.252<br>239.255.255.250 | $0xb$<br>Physical Address<br>00-be-75-f6-1d-ae<br>00-be-75-f6-1d-ae<br>00-be-75-f6-1d-ae<br>00-be-75-f6-1d-ae<br>00-be-75-f6-1d-ae<br>00-be-75-f6-1d-ae<br>00-be-75-f6-1d-ae<br>00-be-75-f6-1d-ae<br>00-be-75-f6-1d-ae<br>00-be-75-f6-1d-ae<br>00-be-75-f6-1d-ae<br>00-be-75-f6-1d-ae<br>ff-ff-ff-ff-ff-ff<br>01-00-5e-00-00-16<br>01-00-5e-00-00-fc<br>01-00-5e-7f-ff-fa | Type<br>dynamic<br>dynamic<br>dynamic<br>dynamic<br>dynamic<br>dynamic<br>dynamic<br>dynamic<br>dynamic<br>static<br>static<br>static<br>static<br>static<br>static |          |
| C:\Users\mzafeiro1>_                                                                                                    |                                                                                                    |                                                                                                    | <b>•</b> |

Analyse de capture

Activer une capture sur le moteur LINA FTD

Cette capture ne capture que les paquets ARP sur l'interface INSIDE :

<#root>

firepower#

capture CAPI\_ARP interface INSIDE ethernet-type arp

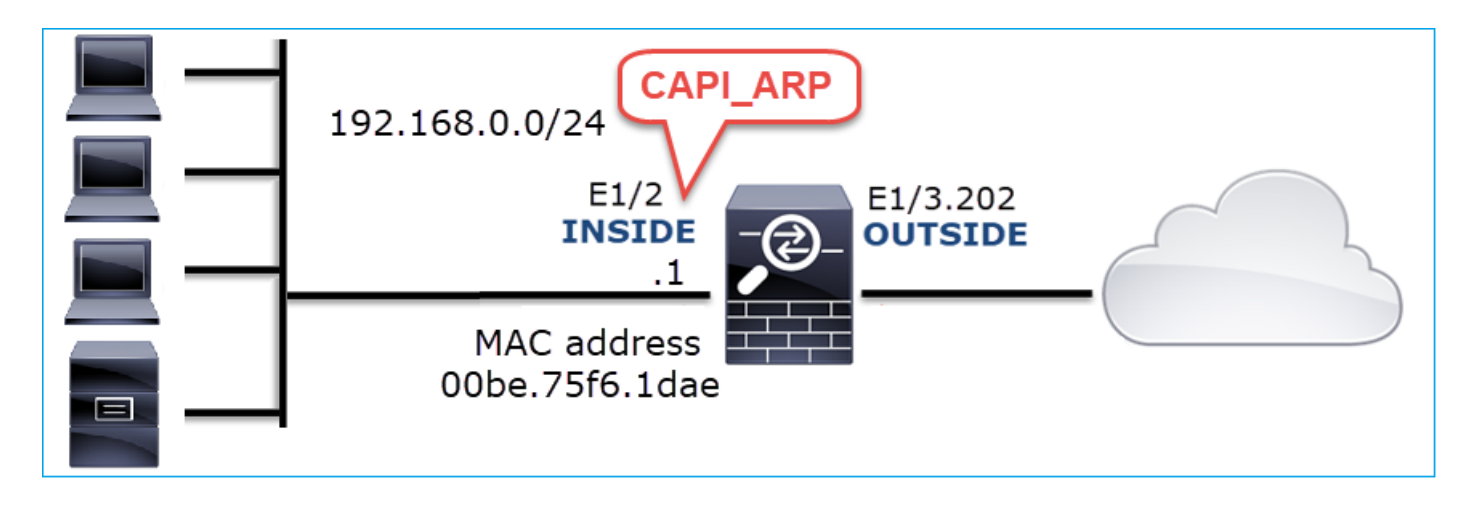

Captures - Scénario non fonctionnel :

La capture sur l'interface INSIDE du pare-feu contient.

|   | arp.dst.proto_ipv4 == 192.168.0.0/24) && !(ar | (arp.dst.proto_ipv4 == 192.168.0.0/24) && !(arp.src.proto_ipv4 == 192.168.0.1) |                 |                                                   |                                  |     |  |  |  |  |  |  |
|---|-----------------------------------------------|--------------------------------------------------------------------------------|-----------------|---------------------------------------------------|----------------------------------|-----|--|--|--|--|--|--|
| N | No. Time                                      | Source                                                                         | Destination     | Protocol rength Info                              | Info                             |     |  |  |  |  |  |  |
|   | 4 2019-10-25 10:01:55.17957                   | 1Vmware_2c:9b:a7                                                               | Broadcast       | ARP U 60 Who has 192.168.0.23? Tell 192.168.0.55  | Who has 192.168.0.23? Tell 192.1 | .55 |  |  |  |  |  |  |
|   | 5 2019-10-25 10:01:55.17969                   | 2 Cisco_f6:1d:ae                                                               | Vmware_2c:9b:a7 | ARP 🛛 👗 42 192.168.0.23 is at 00:be:75:f6:1d:ae 🛃 | 192.168.0.23 is at 00:be:75:f6:1 | (2) |  |  |  |  |  |  |
|   | 35 2019-10-25 10:02:13.05039                  | <pre>7 Vmware_2c:9b:a7</pre>                                                   | Broadcast       | ARP 60 Who has 192.168.0.24? Tell 192.168.0.55    | Who has 192.168.0.24? Tell 192.1 | .55 |  |  |  |  |  |  |
|   | 36 2019-10-25 10:02:13.05048                  | <pre>8 Cisco_f6:1d:ae</pre>                                                    | Vmware_2c:9b:a7 | ARP 42 192.168.0.24 is at 00:be:75:f6:1d:ae [2]   | 192.168.0.24 is at 00:be:75:f6:1 | 2   |  |  |  |  |  |  |
|   | 47 2019-10-25 10:02:19.28468                  | 3 Vmware_2c:9b:a7                                                              | Broadcast       | ARP 60 Who has 192.168.0.25? Tell 192.168.0.55    | Who has 192.168.0.25? Tell 192.1 | .55 |  |  |  |  |  |  |
|   | 48 2019-10-25 10:02:19.28477                  | 5 Cisco_f6:1d:ae                                                               | Vmware_2c:9b:a7 | ARP 🖳 42 192.168.0.25 is at 00:be:75:f6:1d:ae 💋   | 192.168.0.25 is at 00:be:75:f6:1 | 2   |  |  |  |  |  |  |
|   | 61 2019-10-25 10:02:25.77982                  | 1 Vmware_2c:9b:a7                                                              | Broadcast       | ARP 60 Who has 192.168.0.26? Tell 192.168.0.55    | Who has 192.168.0.26? Tell 192.1 | .55 |  |  |  |  |  |  |
|   | 62 2019-10-25 10:02:25.77991                  | <pre>2 Cisco_f6:1d:ae</pre>                                                    | Vmware_2c:9b:a7 | ARP 42 192.168.0.26 is at 00:be:75:f6:1d:ae [2]   | 192.168.0.26 is at 00:be:75:f6:1 | 2   |  |  |  |  |  |  |
|   | 76 2019-10-25 10:02:31.97817                  | 5 Vmware_2c:9b:a7                                                              | Broadcast       | ARP 60 Who has 192.168.0.27? Tell 192.168.0.55    | Who has 192.168.0.27? Tell 192.1 | .55 |  |  |  |  |  |  |
|   | 77 2019-10-25 10:02:31.97825                  | 1 Cisco_f6:1d:ae                                                               | Vmware_2c:9b:a7 | ARP 42 192.168.0.27 is at 00:be:75:f6:1d:ae       | 192.168.0.27 is at 00:be:75:f6:1 | 2   |  |  |  |  |  |  |
|   | 97 2019-10-25 10:02:38.66651                  | 5 Vmware_2c:9b:a7                                                              | Broadcast       | ARP 60 Who has 192.168.0.28? Tell 192.168.0.55    | Who has 192.168.0.28? Tell 192.1 | .55 |  |  |  |  |  |  |
|   | 98 2019-10-25 10:02:38.66660                  | 6 Cisco_f6:1d:ae                                                               | Vmware_2c:9b:a7 | ARP 🛛 💆 42 192.168.0.28 is at 00:be:75:f6:1d:ae 💋 | 192.168.0.28 is at 00:be:75:f6:1 | 2   |  |  |  |  |  |  |
|   | 121 2019-10-25 10:02:47.38407                 | 4 Vmware_2c:9b:a7                                                              | Broadcast       | ARP 60 Who has 192.168.0.29? Tell 192.168.0.55    | Who has 192.168.0.29? Tell 192.1 | .55 |  |  |  |  |  |  |
|   | 122 2019-10-25 10:02:47.38415                 | <pre>0 Cisco_f6:1d:ae</pre>                                                    | Vmware_2c:9b:a7 | ARP 42 192.168.0.29 is at 00:be:75:f6:1d:ae [ 2]  | 192.168.0.29 is at 00:be:75:f6:1 | 2   |  |  |  |  |  |  |
|   | 137 2019-10-25 10:02:53.53999                 | 5 Vmware_2c:9b:a7                                                              | Broadcast       | ARP 60 Who has 192.168.0.30? Tell 192.168.0.55    | Who has 192.168.0.30? Tell 192.1 | .55 |  |  |  |  |  |  |
|   | 138 2019-10-25 10:02:53.54008                 | <pre>7 Cisco_f6:1d:ae</pre>                                                    | Vmware_2c:9b:a7 | ARP 🛛 🕊 42 192.168.0.30 is at 00:be:75:f6:1d:ae 💋 | 192.168.0.30 is at 00:be:75:f6:1 | 2   |  |  |  |  |  |  |
|   |                                               |                                                                                |                 |                                                   |                                  |     |  |  |  |  |  |  |

Principaux points :

- 1. Le pare-feu reçoit diverses requêtes ARP pour les adresses IP du réseau 192.168.0.x/24
- 2. Le pare-feu répond à tous ces paquets (proxy-ARP) avec sa propre adresse MAC

Actions recommandées

Les actions répertoriées dans cette section ont pour objectif de réduire davantage le problème.

Action 1. Vérifiez la configuration NAT.

En ce qui concerne la configuration NAT, il y a des cas où le mot clé no-proxy-arp peut empêcher le comportement précédent :

<#root>

firepower#

show run nat

nat (INSIDE,OUTSIDE) source static NET\_1.1.1.0 NET\_2.2.2.0 destination static NET\_192.168.0.0 NET\_4.4.4

Action 2. Désactivez la fonctionnalité proxy-arp sur l'interface du pare-feu.

Si le mot clé « no-proxy-arp » ne résout pas le problème, essayez de désactiver le proxy ARP sur l'interface elle-même. Dans le cas de FTD, au moment de la rédaction de ce document, vous devez utiliser FlexConfig et déployer la commande (spécifiez le nom d'interface approprié).

sysopt noproxyarp INSIDE

Cas 13 . Identifier les identificateurs d'objet SNMP (OID) qui provoquent des erreurs de CPU

Ce cas montre comment certains OID SNMP pour l'interrogation de la mémoire ont été identifiés comme la cause principale des erreurs de CPU (problème de performances) sur la base de l'analyse des captures de paquets SNMP version 3 (SNMPv3).

Description du problème : les dépassements sur les interfaces de données augmentent constamment. D'autres recherches ont révélé qu'il y a aussi des erreurs de CPU (causées par le processus SNMP) qui sont la cause première des dépassements d'interface.

L'étape suivante du processus de dépannage consistait à identifier la cause première des erreurs de CPU provoquées par le processus SNMP et, en particulier, à réduire l'étendue du problème pour identifier les identificateurs d'objet SNMP (OID) qui, lorsqu'ils sont interrogés, peuvent potentiellement entraîner des erreurs de CPU.

Actuellement, le moteur FTD LINA ne fournit pas de commande « show » pour les OID SNMP qui sont interrogés en temps réel.

La liste des OID SNMP pour l'interrogation peut être récupérée à partir de l'outil de surveillance SNMP, cependant, dans ce cas, il y avait ces facteurs préventifs :

- L'administrateur FTD n'a pas eu accès à l'outil de surveillance SNMP
- SNMP version 3 avec authentification et cryptage des données pour la confidentialité a été configuré sur FTD

### Analyse de capture

Comme l'administrateur FTD disposait des informations d'identification pour l'authentification SNMP version 3 et le cryptage des données, ce plan d'action a été proposé :

- 1. Capture des paquets SNMP
- 2. Enregistrez les captures et utilisez les préférences de protocole SNMP de Wireshark pour

spécifier les informations d'identification SNMP version 3 afin de déchiffrer les paquets SNMP version 3. Les captures décryptées sont utilisées pour l'analyse et la récupération des OID SNMP

Configurez les captures de paquets SNMP sur l'interface utilisée dans la configuration d'hôte snmp-server :

#### <#root>

firepower#

show run snmp-server | include host

snmp-server host management 192.168.10.10 version 3 netmonv3

firepower#

show ip address management

| System IP Address:  |            |               |               |        |
|---------------------|------------|---------------|---------------|--------|
| Interface           | Name       | IP address    | Subnet mask   | Method |
| Management0/0       | management | 192.168.5.254 | 255.255.255.0 | CONFIG |
| Current IP Address: |            |               |               |        |
| Interface           | Name       | IP address    | Subnet mask   | Method |
| Management0/0       | management | 192.168.5.254 | 255.255.255.0 | CONFIG |

firepower#

capture capsnmp interface management buffer 10000000 match udp host 192.168.10.10 host 192.168.5.254 ed

firepower#

show capture capsnmp

capture capsnmp type raw-data buffer 10000000 interface outside [Capturing -

#### 9512

bytes] match udp host 192.168.10.10 host 192.168.5.254 eq snmp

| No.   |                                                                   | Time       | Protocol  | Source              | Source Port | Destination Port | Destination   | Length | Info                          |
|-------|-------------------------------------------------------------------|------------|-----------|---------------------|-------------|------------------|---------------|--------|-------------------------------|
| -     | 1                                                                 | 0.000      | SNMP      | 192.168.10.10       | 65484       | 161              | 192.168.5.254 | 100    | getBulkRequest                |
|       | 2                                                                 | 0.000      | SNMP      | 192.168.5.254       | 161         | 65484            | 192.168.10.10 | 167    | report 1.3.6.1.6.3.15.1.1.4.0 |
|       | 3                                                                 | 0.176      | SNMP      | 192.168.10.10       | 65484       | 161              | 192.168.5.254 | 197 2  | encryptedPDU; privKey Unknown |
|       | 4                                                                 | 0.176      | SNMP      | 192.168.5.254       | 161         | 65484            | 192.168.10.10 | 192    | report 1.3.6.1.6.3.15.1.1.2.0 |
| i i   | 5                                                                 | 0.325      | SNMP      | 192.168.10.10       | 65484       | 161              | 192.168.5.254 | 199    | encryptedPDU: privKey Unknown |
|       | 6                                                                 | 0.326      | SNMP      | 192.168.5.254       | 161         | 65484            | 192.168.10.10 | 678    | encryptedPDU: privKey Unknown |
|       | 7                                                                 | 0.490      | SNMP      | 192.168.10.10       | 65484       | 161              | 192.168.5.254 | 205    | encryptedPDU: privKey Unknown |
|       | 8                                                                 | 0.490      | SNMP      | 192.168.5.254       | 161         | 65484            | 192.168.10.10 | 560    | encryptedPDU: privKey Unknown |
|       | 9                                                                 | 0.675      | SNMP      | 192.168.10.10       | 65484       | 161              | 192.168.5.254 | 205    | encryptedPDU: privKey Unknown |
|       | 10                                                                | 0.767      | SNMP      | 192.168.5.254       | 161         | 65484            | 192.168.10.10 | 610    | encryptedPDU: privKey Unknown |
|       | 11                                                                | 0.945      | SNMP      | 192.168.10.10       | 65484       | 161              | 192.168.5.254 | 205    | encryptedPDU: privKey Unknown |
|       | 12                                                                | 0.946      | SNMP      | 192.168.5.254       | 161         | 65484            | 192.168.10.10 | 584    | encryptedPDU: privKey Unknown |
|       | 13                                                                | 1.133      | SNMP      | 192.168.10.10       | 65484       | 161              | 192.168.5.254 | 205    | encryptedPDU: privKey Unknown |
|       | 14                                                                | 1.134      | SNMP      | 192.168.5.254       | 161         | 65484            | 192.168.10.10 | 588    | encryptedPDU: privKey Unknown |
|       | 15                                                                | 1.317      | SNMP      | 192.168.10.10       | 65484       | 161              | 192.168.5.254 | 205    | encryptedPDU: privKey Unknown |
| L     | 16                                                                | 1.318      | SNMP      | 192.168.5.254       | 161         | 65484            | 192.168.10.10 | 513    | encryptedPDU: privKey Unknown |
|       | 17                                                                | 17.595     | SNMP      | 192.168.10.10       | 62008       | 161              | 192.168.5.254 | 100    | getBulkRequest                |
|       | 18                                                                | 17.595     | SNMP      | 192.168.5.254       | 161         | 62008            | 192.168.10.10 | 167    | report 1.3.6.1.6.3.15.1.1.4.0 |
|       | 19                                                                | 17.749     | SNMP      | 192.168.10.10       | 62008       | 161              | 192.168.5.254 | 197    | encryptedPDU: privKey Unknown |
|       | 20                                                                | 17.749     | SNMP      | 192.168.5.254       | 161         | 62008            | 192.168.10.10 | 192    | report 1.3.6.1.6.3.15.1.1.2.0 |
|       | 21                                                                | 17.898     | SNMP      | 192.168.10.10       | 62008       | 161              | 192.168.5.254 | 199    | encryptedPDU: privKey Unknown |
|       | 22                                                                | 17.899     | SNMP      | 192.168.5.254       | 161         | 62008            | 192.168.10.10 | 678    | encryptedPDU: privKey Unknown |
|       | 23                                                                | 18.094     | SNMP      | 192.168.10.10       | 62008       | 161              | 192.168.5.254 | 205    | encryptedPDU: privKey Unknown |
|       | 24                                                                | 18.094     | SNMP      | 192.168.5.254       | 161         | 62008            | 192.168.10.10 | 560    | encryptedPDU: privKey Unknown |
|       | 25                                                                | 18.290     | SNMP      | 192.168.10.10       | 62008       | 161              | 192.168.5.254 | 205    | encryptedPDU: privKey Unknown |
| <     |                                                                   |            |           |                     |             |                  |               |        | >                             |
|       | <[Des                                                             | tination   | Host: 19  | 2.168.5.254]>       |             |                  |               |        |                               |
|       | <[Sou                                                             | ince on De | estinatio | n Host: 192.168.5.  | 254]>       |                  |               |        |                               |
| > Use | r Dat                                                             | tagnam Pro | otocol, S | Grc Port: 65484, D: | st Port: 10 | 51               |               |        |                               |
| ∨ Sim | ple M                                                             | letwork M  | anagement | Protocol            |             |                  |               |        |                               |
|       | msgVe                                                             | rsion: sr  | nmpv3 (3) |                     |             |                  |               |        |                               |
| > 1   | msgG1                                                             | obalData   |           |                     |             |                  |               |        |                               |
| > 1   | msgAu                                                             | thoritati  | iveEngine | ID: 80000009fe1c6d  | lad4930a00e | f1fec2301621     | a4158bfc1f40  |        |                               |
|       | msgAu                                                             | thoritati  | iveEngine | Boots: 0            |             |                  |               |        |                               |
|       | msgAu                                                             | thoritati  | iveEngine | Time: 0             |             |                  |               |        |                               |
|       | msgUs                                                             | erName: r  | netmonv3  |                     |             |                  |               |        |                               |
|       | msgAu                                                             | thenticat  | tionParam | eters: ff5176f5973  | c30b62ffc1  | 168              |               |        |                               |
|       | msgPr                                                             | ivacyPara  | ameters:  | 000040e100003196    |             |                  |               |        |                               |
| ~     | ∨ msgData: encryptedPDU (1)                                       |            |           |                     |             |                  |               |        |                               |
| E     | B encryptedPDU: 879a16d23633400a0391c5280d226e0cec844d87101ba703_ |            |           |                     |             |                  |               |        |                               |
| _     |                                                                   |            |           |                     |             |                  |               |        |                               |

Principaux points :

- 1. Adresses/ports source et de destination SNMP.
- 2. La PDU du protocole SNMP n'a pas pu être décodée car privKey est inconnu de Wireshark.
- 3. La valeur de la primitive encryptéePDU.

### Actions recommandées

Les actions répertoriées dans cette section ont pour objectif de réduire davantage le problème.

Action 1. Déchiffrez les captures SNMP.

Enregistrez les captures et modifiez les préférences du protocole SNMP Wireshark pour spécifier les informations d'identification SNMP version 3 permettant de déchiffrer les paquets.

<#root>
firepower#
copy /pcap capture: tftp:
Source capture name [capsnmp]?
Address or name of remote host []? 192.168.10.253
Destination filename [capsnmp]? capsnmp.pcap
IIIIII
64 packets copied in 0.40 secs

Ouvrez le fichier de capture sur Wireshark, sélectionnez un paquet SNMP et naviguez jusqu'à Protocol Preferences > Users Table, comme indiqué dans l'image :

| No.             | 1<br>2                                                                                                    | Time<br>0.000<br>0.000<br>0.176                                                                                    | Protocol<br>SNMP<br>SNMP<br>SNMP                                                                                                    | Source<br>192.168.10.10<br>192.168.5.254<br>192.168.10.10                                                                                                    | Source Port<br>65484<br>161<br>65484                                                                         | Destination Port<br>161<br>65484                                                                                                    | Destination<br>192.168.5.2<br>192.168.10.1                                                             | Length<br>54 100<br>10 167                               |       | bró<br>getBulkRequest<br>report 1.3.6.1.6.3.15.1.1.4.0<br>encryntedPDU: privKey Unknown                                                                                                    |   |
|-----------------|----------------------------------------------------------------------------------------------------|----------------------------------------------------------------------------------------------------|----------------------------------------------------------------------------------------------------|----------------------------------------------------------------------------------------------------|----------------------------------------------------------------------------------------------------|----------------------------------------------------------------------------------------------------|----------------------------------------------------------------------------------------------------|----------------------------------------------------------|-------|----------------------------------------------------------------------------------------------------|---|
|                 | 4<br>5<br>6<br>7<br>8<br>9<br>10<br>11<br>12<br>13<br>14<br>15<br>16<br>17                                                                                                    | 0.176<br>0.325<br>0.326<br>0.490<br>0.675<br>0.767<br>0.945<br>0.946<br>1.133<br>1.134<br>1.317<br>1.318<br>17.595 | SIMP           SIMP           SIMP | 192.168.5.254<br>192.168.5.254<br>192.168.5.254<br>192.168.5.254<br>192.168.5.254<br>192.168.5.254<br>192.168.8.0.10<br>192.168.8.0.10<br>192.168.5.254<br>192.168.10.10<br>192.168.5.254<br>192.168.10.10 | 161<br>65484<br>161<br>65484<br>161<br>65484<br>161<br>65484<br>161<br>65484<br>161<br>65484<br>161<br>65484 | Mark/Unma<br>Ignore/Unig<br>Set/Unset T<br>Time Shift<br>Packet Com<br>Edit Resolve<br>Apply as Fil<br>Prepare a Fi<br>Conversatio<br>Colorize Co<br>SCTP<br>Follow | rk Packet<br>inner Packet<br>ime Reference<br>ment<br>id Name<br>ter<br>iter<br>n Filter<br>nversation | Ctrl+M<br>Ctrl+D<br>Ctrl+T<br>Ctrl+Shift+T<br>Ctrl+Alt+C |       | encryptedPDU: privKey Unknown<br>encryptedPDU: privKey Unknown<br>encryptedPDU: privKey Unknown |   |
|                 | 18<br>19                                                                                                    | 17.595<br>17.749                                                                                                   | SNMP                                                                                                    | 192.168.5.254<br>192.168.10.10                                                                                                    | 161<br>62008                                                                                                 | Protocol Pre                                                                                                    | ferences                                                                                               |                                                          |       | report 1.3.6.1.6.3.15.1.1.4.0<br>Open Simple Network Management Protocol preferences                                                                                                    |   |
|                 | 20<br>21<br>22<br>23                                                                                                    | 17.749<br>17.898<br>17.899<br>18.094                                                                               | SNMP<br>SNMP<br>SNMP<br>SNMP                                                                                                    | 192.168.5.254<br>192.168.10.10<br>192.168.5.254<br>192.168.10.10                                                                                                    | 161<br>62008<br>161<br>62008                                                                                 | Decode As.<br>Show Packe                                                                                                    | t in New Window<br>192.100.10.1                                                                        | 54 205                                                   | ~ ~ ~ | Show SNMP OID in info column<br>Reassemble SNMP-over-TCP messages spanning multiple TCP segments<br>Display dissected variables inside SNMP tree                                                                                                    |   |
|                 | 24                                                                                                    | 18.094                                                                                                    | SNMP                                                                                                    | 192.168.5.254                                                                                                    | 161<br>62008                                                                                                 | 62008<br>161                                                                                                    | 192.168.10.1                                                                                           | 10 560<br>54 205                                         |       | Users Table<br>Enterprise Specific Tran Types                                                                                                    |   |
| <<br>> U<br>~ S | <pre>&lt;[Destination Host: 192.168.5.254]&gt; &lt;[Source or Destination Host: 192.168.5.254]&gt; User Datagram Protocol, Src Port: 65484, Dst Port: 161 Simple Network Management Protocol msgVersion: snmpv3 (3)</pre> |                                                                                                    |                                                                                                    |                                                                                                    |                                                                                                    |                                                                                                    |                                                                                                    | - 207                                                    |       | SMP UDP port: 161<br>SNMP TCP port: 161<br>Disable SNMP                                                                                                    | > |

Dans le tableau SNMP Users, le nom d'utilisateur, le modèle d'authentification, le mot de passe d'authentification, le protocole de confidentialité et le mot de passe de confidentialité SNMP version 3 ont été spécifiés (les informations d'identification réelles ne sont pas indiquées cidessous) :

| 🚄 SNMP U  | sers     |                      |               |                      |                                | ?           | ×     |
|-----------|----------|----------------------|---------------|----------------------|--------------------------------|-------------|-------|
| Engine ID | Username | Authentication model | Password      | Privacy protocol     | Privacy password               |             |       |
|           |          | MD5                  |               | DES                  |                                |             |       |
|           |          |                      |               |                      |                                |             |       |
|           |          |                      |               |                      |                                |             |       |
|           |          |                      |               |                      |                                |             |       |
|           |          |                      |               |                      |                                |             |       |
|           |          |                      |               |                      |                                |             |       |
| + -       | • ~ ~    |                      | <u>C: Use</u> | rs\igasimov\AppData\ | Roaming Wireshark profiles Pro | ofile1 snmp | users |
|           |          |                      |               | OK                   | Copy from 👻 Cancel             | Hel         | 2     |

Une fois que les paramètres SNMP Users ont été appliqués, Wireshark a montré les PDU SNMP déchiffrées :

| 1         0.000         SNPP         192.168.10.10         65484         161         192.168.5.254         100         getBulkRequest           2         0.000         SNPP         192.168.5.254         161         65484         192.168.10.10         167         report         1.3.6.1.6.3.15.1.1.4.0           3         0.176         SNPP         192.168.5.254         161         65484         192.168.5.254         197         getBulkRequest           4         0.176         SNPP         192.168.3.254         161         192.168.10.10         167         report         1.3.6.1.6.3.15.1.1.4.0           5         0.325         SNPP         192.168.3.254         161         192.168.5.254         199         getBulkRequest         1.3.6.1.4.1.9.9.221.1           6         0.326         SNPP         192.168.5.254         161         192.168.5.254         199         getBulkRequest         1.3.6.1.4.1.9.9.221.1           6         0.326         SNPP         192.168.10.10         65484         161         192.168.5.254         199         getBulkRequest         1.3.6.1.4.1.9.9.221.1         1.3.6.1.4.1.9.9.221.1           7         0.490         SNPP         192.168.10.10         65484         161         192.168.5.254         205 <th>.1.2 1.3.6.1.4.1.9.9.221.1.1<br/>.1.2 1.3.6.1.4.1.9.9.221.1.1</th> | .1.2 1.3.6.1.4.1.9.9.221.1.1<br>.1.2 1.3.6.1.4.1.9.9.221.1.1  |  |  |  |  |  |  |  |  |
|----------------------------------------------------------------------------------------------------|---------------------------------------------------------------|--|--|--|--|--|--|--|--|
| 2         0.000         SNMP         192.168.5.254         161         65484         192.168.1.0.10         167         report         1.3.6.1.6.3.15.1.1.4.0           3         0.176         SNMP         192.168.5.254         161         192.168.5.254         197         getBulkRequest         1.3.6.1.6.3.15.1.1.2.0           4         0.176         SNMP         192.168.5.254         161         65484         192.168.10.10         157           5         0.325         SNMP         192.168.10.10         65484         161         192.168.5.254         199         getBulkRequest         1.3.6.1.6.3.15.1.1.2.0           6         0.325         SNMP         192.168.5.254         161         192.168.5.254         199         getBulkRequest         1.3.6.1.4.1.9.9.221.1           6         0.326         SNMP         192.168.10.20         65484         192.168.5.254         199         getBulkRequest         1.3.6.1.4.1.9.9.221.1           7         0.490         SNMP         192.168.10.10         65484         192.168.5.254         199         getBulkRequest         1.3.6.1.4.1.9.9.221.1           7         0.490         SNMP         192.168.5.10.10         65484         192.168.5.254         199         getBulkRequest         1.3.6.1.4.1.9.9                                                          |                                                               |  |  |  |  |  |  |  |  |
| 3         0.176         SWP         192.168.10.10         65484         161         192.168.254         197         getBulkRequest         1.3.6.1.4.1.9.9.221.1           4         0.176         SWP         192.168.254         161         192.168.254         197         report         1.3.6.1.4.1.9.9.221.1           5         0.325         SWP         192.168.10.10         65484         161         192.168.5.254         197         report         1.3.6.1.4.1.9.9.221.1           6         0.326         SWP         192.168.10.26         65484         161         192.168.10.10         678         getBulkRequest         1.3.6.1.4.1.9.9.221.1           7         0.490         SWP         192.168.10.10         65484         161         192.168.5.254         getBulkRequest         1.3.6.1.4.1.9.9.221.1           7         0.490         SWP         192.168.10.10         65484         161         192.168.5.254         getBulkRequest         1.3.6.1.4.1.9.9.221.1.1.1.1.1.1.3.1.8                                                                                                    | .1.2 1.3.6.1.4.1.9.9.221.1.1<br>.1.2 1.3.6.1.4.1.9.9.221.1.1  |  |  |  |  |  |  |  |  |
| 4         0.176         SNMP         192.168.5.254         161         65484         192.168.10.10         192         report         1.3.6.1.6.3.15.1.1.2.0           5         0.325         SNMP         192.168.10.10         65484         161         192.168.5.254         199         getBulkRequest         1.3.6.1.4.1.9.9.221.1           6         0.326         SNMP         192.168.5.254         161         65484         192.168.10.10         678.0         get-response         1.3.6.1.4.1.9.9.221.1.1.1.2.1.1         1.3.6.1.4.1.9.9.221.1.1.1.1.2.1.1         1.3.6.1.4.1.9.9.221.1.1.1.1.2.1.1         1.3.6.1.4.1.9.9.221.1.1.1.1.2.1.1         1.3.6.1.4.1.9.9.221.1.1.1.1.2.1.1         1.3.6.1.4.1.9.9.221.1.1.1.1.2.1.1         1.3.6.1.4.1.9.9.221.1.1.1.1.3.1.8           7         0.490         SNMP         192.168.10.10         65484         161         192.168.5.254         205         getbulkRequest         1.3.6.1.4.1.9.9.221.1.1.1.1.3.1.8                                                                                                    | .1.2 1.3.6.1.4.1.9.9.221.1.1<br>.1.2 1.3.6.1.4.1.9.9.221.1.1  |  |  |  |  |  |  |  |  |
| 5 0.325 SWP 192.168.10.10 65484 161 192.168.5.254 199 getBulkRequest 1.3.6.1.4.1.9.9.221.1<br>6 0.326 SWP 192.168.5.254 161 65484 192.168.5.254 get-response 1.3.6.1.4.1.9.9.221.1.1.1.2.1.1 1.3.6.1.4.1.9.9.221.1.1.1.1.2.<br>7 0.490 SWP 192.168.10.10 65484 161 192.168.5.254 295 get-response 1.3.6.1.4.1.9.9.221.1.1.1.3.1.8                                                                                                    | .1.2 1.3.6.1.4.1.9.9.221.1.1                                  |  |  |  |  |  |  |  |  |
| 6 0.326 SNMP 192.168.5.254 161 65484 192.168.10.10 678 0 get-response 1.3.6.1.4.1.9.9.221.1.1.1.1.2.1.1 1.3.6.1.4.1.9.9.221.1.1.1.1.2<br>7 0.490 SNMP 192.168.10.10 65484 161 192.168.5.254 205 n getBulkRequest 1.3.6.1.4.1.9.9.221.1.1.1.1.3.1.8                                                                                                    | 2.1.2 1.3.6.1.4.1.9.9.221.1.1<br>.1.2 1.3.6.1.4.1.9.9.221.1.1 |  |  |  |  |  |  |  |  |
| 7 0.490 SNMP 192.168.10.10 65484 161 192.168.5.254 205 🞧 getBulkRequest 1.3.6.1.4.1.9.9.221.1.1.1.1.3.1.8                                                                                                    | .1.2 1.3.6.1.4.1.9.9.221.1.1                                  |  |  |  |  |  |  |  |  |
|                                                                                                    | .1.2 1.3.6.1.4.1.9.9.221.1.1                                  |  |  |  |  |  |  |  |  |
| 8 0.490 SNMP 192.168.5.254 161 65484 192.168.10.10 560 👰 get-response 1.3.6.1.4.1.9.9.221.1.1.1.1.5.1.1 1.3.6.1.4.1.9.9.221.1.1.1.1.5                                                                                                    |                                                               |  |  |  |  |  |  |  |  |
| 9 0.675 SNMP 192.168.10.10 65484 161 192.168.5.254 205 1 getBulkRequest 1.3.6.1.4.1.9.9.221.1.1.1.1.6.1.8                                                                                                    |                                                               |  |  |  |  |  |  |  |  |
| 10 0.767 SNMP 192.168.5.254 161 65484 192.168.10.10 610 Ø get-response 1.3.6.1.4.1.9.9.221.1.1.1.1.7.1.1 1.3.6.1.4.1.9.9.221.1.1.1.1.7.                                                                                                    | .1.2 1.3.6.1.4.1.9.9.221.1.1                                  |  |  |  |  |  |  |  |  |
| 11 0.945 SNMP 192.168.10.10 65484 161 192.168.5.254 205 🕦 getBulkRequest 1.3.6.1.4.1.9.9.221.1.1.1.1.8.1.8                                                                                                    |                                                               |  |  |  |  |  |  |  |  |
| 12 0.946 SNMP 192.168.5.254 161 65484 192.168.10.10 584 👸 get-response 1.3.6.1.4.1.9.9.221.1.1.1.1.1.1.1.1.1.1.1.1.1.1.1                                                                                                    | 17.1.2 1.3.6.1.4.1.9.9.221.1                                  |  |  |  |  |  |  |  |  |
| 13 1.133 SNMP 192.168.10.10 65484 161 192.168.5.254 205 1 getBulkRequest 1.3.6.1.4.1.9.9.221.1.1.1.1.18.1.8                                                                                                    |                                                               |  |  |  |  |  |  |  |  |
| 14 1.134 SNMP 192.168.5.254 161 65484 192.168.10.10 588 get-response 1.3.6.1.4.1.9.9.221.1.1.1.1.1.9.1.1 1.3.6.1.4.1.9.9.221.1.1.1.1.                                                                                                    | 19.1.2 1.3.6.1.4.1.9.9.221.1                                  |  |  |  |  |  |  |  |  |
| 15 1.317 SNMP 192.168.10.10 65484 161 192.168.5.254 205 1 getBulkRequest 1.3.6.1.4.1.9.9.221.1.1.1.1.20.1.8                                                                                                    |                                                               |  |  |  |  |  |  |  |  |
| □ 16 1.318 SNMP 192.168.5.254 161 65484 192.168.10.10 513 0 get-response 1.3.6.1.4.1.9.9.392.1.1.1.0 1.3.6.1.4.1.9.9.392.1.1.2.0 1.3.6.1                                                                                                    | 4.1.9.9.392.1.1.3.0 1.3.6.1                                   |  |  |  |  |  |  |  |  |
| 17 17.595 SNMP 192.168.10.10 62008 161 192.168.5.254 100 getBulkRequest                                                                                                    |                                                               |  |  |  |  |  |  |  |  |
| 18 17.595 SNMP 192.168.5.254 161 62008 192.168.10.10 167 report 1.3.6.1.6.3.15.1.1.4.0                                                                                                    |                                                               |  |  |  |  |  |  |  |  |
| 19 17.749 SNMP 192.168.10.10 62008 161 192.168.5.254 197 🕕 getBulkRequest 1.3.6.1.4.1.9.9.221.1                                                                                                    |                                                               |  |  |  |  |  |  |  |  |
| 20 17.749 SIMP 192.168.5.254 161 62008 192.168.10.10 192 report 1.3.6.1.6.3.15.1.1.2.0                                                                                                    |                                                               |  |  |  |  |  |  |  |  |
| 21 17.898 SNMP 192.168.10.10 62008 161 192.168.5.254 199 🕕 getBulkRequest 1.3.6.1.4.1.9.9.221.1                                                                                                    |                                                               |  |  |  |  |  |  |  |  |
| 22 17.899 SIMP 192.168.5.254 161 62008 192.168.10.10 678 (2) get-response 1.3.6.1.4.1.9.9.221.1.1.1.1.2.1.1 1.3.6.1.4.1.9.9.221.1.1.1.1.2                                                                                                    | .1.2 1.3.6.1.4.1.9.9.221.1.1                                  |  |  |  |  |  |  |  |  |
| 23 18.094 SIMP 192.168.10.10 62008 161 192.168.5.254 205 getBulkRequest 1.3.6.1.4.1.9.9.221.1.1.1.1.3.1.8                                                                                                    |                                                               |  |  |  |  |  |  |  |  |
| 24 18.094 SNMP 192.168.5.254 161 62008 192.168.10.10 560 get-response 1.3.6.1.4.1.9.9.221.1.1.1.1.5.1.1 1.3.6.1.4.1.9.9.221.1.1.1.1.5                                                                                                    | .1.2 1.3.6.1.4.1.9.9.221.1.1                                  |  |  |  |  |  |  |  |  |
| 25 18.290 SNMP 192.168.10.10 62008 161 192.168.5.254 205 getBulkRequest 1.3.6.1.4.1.9.9.221.1.1.1.1.6.1.8                                                                                                    |                                                               |  |  |  |  |  |  |  |  |
|                                                                                                    | 3                                                             |  |  |  |  |  |  |  |  |
| ✓ msgData: encryptedPDU (1)                                                                                                    |                                                               |  |  |  |  |  |  |  |  |
| encryptedPDU: 879a16d23633400a0391c5280d226e0cec844d87101ba703                                                                                                    |                                                               |  |  |  |  |  |  |  |  |
| ✓ Decrypted ScopedPDU: 303b04198000009fe1c6dad4930a00ef1fec2301621a415                                                                                                    |                                                               |  |  |  |  |  |  |  |  |
| > contextEngineID: 80000009fe1c6dad4930a00ef1fec2301621a4158bfc1f40                                                                                                    |                                                               |  |  |  |  |  |  |  |  |
| contextName:                                                                                                    |                                                               |  |  |  |  |  |  |  |  |
| ✓ data: getBulkRequest (5)                                                                                                    |                                                               |  |  |  |  |  |  |  |  |
| ✓ getBulkRequest                                                                                                    |                                                               |  |  |  |  |  |  |  |  |
| request-id: 5620                                                                                                    |                                                               |  |  |  |  |  |  |  |  |
| non-repeaters: 0                                                                                                    |                                                               |  |  |  |  |  |  |  |  |
| max-repetitions: 16                                                                                                    |                                                               |  |  |  |  |  |  |  |  |
| ✓ variable-bindings: 1 item                                                                                                    |                                                               |  |  |  |  |  |  |  |  |
| ✓ 1.3.6.1.4.1.9.9.221.1: Value (NULL)                                                                                                    |                                                               |  |  |  |  |  |  |  |  |
| (b)gect Name: 1.3.6.1.4.1.9.9.221.1 (1so.3.6.1.4.1.9.9.221.1)                                                                                                    |                                                               |  |  |  |  |  |  |  |  |
| Value (Null)                                                                                                    |                                                               |  |  |  |  |  |  |  |  |

Principaux points :

- 1. Les outils de surveillance SNMP ont utilisé SNMP getBulkRequest pour interroger et parcourir l'OID parent 1.3.6.1.4.1.9.9.221.1 et les OID associés.
- 2. Le FTD a répondu à chaque getBulkRequest avec get-response qui contient des OID associés à 1.3.6.1.4.1.9.9.221.1.

Action 2. Identifiez les OID SNMP.

<u>SNMP Object Navigator</u> a montré que l'OID 1.3.6.1.4.1.9.9.221.1 appartient à la base d'informations de gestion (MIB) nommée CISCO-ENHANCED-MEMPOOL-MIB, comme indiqué dans l'image :

| Tools & Resources<br>SNMP Object Na                           | avigator                                                                                                    |                                                                               |                                                |                                                                                                    |                                                                                                 |
|---------------------------------------------------------------|----------------------------------------------------------------------------------------------------|-------------------------------------------------------------------------------|------------------------------------------------|----------------------------------------------------------------------------------------------------|-------------------------------------------------------------------------------------------------|
| HOME<br>SUPPORT<br>TOOLS & RESOURCES<br>SNMP Object Navigator | TRANSLATE/BROWSE<br>Translate Browse The<br>Translate OID into object name<br>Enter OID or object name:                                       | SEARCH I<br>Object Tree<br>ne or object name<br>3.6.1.4.1.9.9.22<br>Iranslate | DOWNLOAD MIBS<br>into OID to receive ot<br>1.1 | MIB SUPPORT - SW<br>oject details<br>examples -<br>OID: 1.3.6.1.4.1.9.9.27<br>Object Name: ifIndex | Help   [-] Feedback<br>Related Tools<br>Support Case Manager<br>Cisco Community.<br>MIB Locator |
|                                                               | Object Information         Object       cer         OID       1.3         MIB       CIS         OID Tree       You are currently viewing you  | -                                                                             |                                                |                                                                                                    |                                                                                                 |
|                                                               | . <u>iso.(1).</u> . <u>org.(3).</u> . <u>dod.(6).</u> . <u>int</u><br> <br><u>ciscoMgmt (9)</u><br> <br>_ <u>+</u> <u>ciscoTcpMIB.(6)</u><br> |                                                                               |                                                |                                                                                                    |                                                                                                 |

Pour afficher les OID dans un format lisible par l'utilisateur dans Wireshark :

1. Téléchargez la MIB CISCO-ENHANCED-MEMPOOL-MIB et ses dépendances, comme illustré dans l'image :

| HOME                                      | TRANSLATE/BROWSE                                 | SEARCH                                                 | DOWNLOAD MIBS               | MIB SUPPORT - SW                   | Help   [-] Feedback |
|-------------------------------------------|--------------------------------------------------|--------------------------------------------------------|-----------------------------|------------------------------------|---------------------|
| UPPORT                                    |                                                  |                                                        |                             |                                    | Related Tools       |
| OOLS & RESOURCES<br>SNMP Object Navigator | View MIB dependencies and                        | Support Case Manager<br>Cisco Community<br>MIB Locator |                             |                                    |                     |
|                                           | Step 1. Select a MIB name b<br>CISCO-ENHANCED-ME | w typing or screen<br>MPOOL-MIB                        | olling and then select a fi | unction in step 2 and click Submit |                     |
|                                           | List matching MIBs                               |                                                        |                             |                                    |                     |
|                                           | A100-R1-MIB                                      |                                                        |                             | A                                  |                     |
|                                           | ACTONA-ACTASTOR-M                                | IB                                                     |                             |                                    |                     |
|                                           | ADMIN-AUTH-STATS-M                               | IB                                                     |                             |                                    |                     |
|                                           | ADSL-DMT-LINE-MIB                                |                                                        |                             |                                    |                     |
|                                           | ADSL-LINE-MIB                                    |                                                        |                             |                                    |                     |
|                                           | ADSL-TC-MIB                                      |                                                        |                             |                                    |                     |
|                                           | ADSI 2-LINE-MIR                                  |                                                        |                             | *                                  |                     |

| HOME                  | TRANSLATE/BROWSE SEARCH                                            | DOWNLOAD MIE           | MIB SUF          | PPORT - SW           | Help   [+] Feedback            |
|-----------------------|--------------------------------------------------------------------|------------------------|------------------|----------------------|--------------------------------|
| SUPPORT               |                                                                    |                        |                  |                      | Related Tools                  |
| OOLS & RESOURCES      |                                                                    |                        |                  |                      | Support Case Manager           |
| SNMP Object Navigator | CISCO-ENHANCED-MEMPOOL-MIB                                         |                        |                  |                      | Cisco Community<br>MIB Locator |
|                       | View compiling dependencies for other MIE                          | S by clearing the page | ge and selecting | another MIB.         |                                |
|                       | Compile the MIB                                                    |                        |                  |                      |                                |
|                       | Before you can compile CISCO-ENHANCE<br>below in the order listed. | D-MEMPOOL-MIB,         | you need to com  | pile the MIBs listed |                                |
|                       | Download all of these MIBs (Warning: does<br>MIB below.            | not include non-Cisc   | co MIBs) or view | details about each   |                                |
|                       | If you are using Internet Explorer click here                      |                        |                  |                      |                                |
|                       | MIB Name                                                           | Version 1              | Version 2        | Dependencies         |                                |
|                       | 1. SNMPv2-SMI                                                      | Download               | Download         | Dependencies         |                                |
|                       | 2. SNMPv2-TC                                                       | Download               | Download         | View<br>Dependencies |                                |
|                       | 3. SNMPv2-CONF                                                     | Not Required           | Download         | View<br>Dependencies |                                |
|                       | 4. SNMP-FRAMEWORK-MIB                                              | Download               | Download         | View<br>Dependencies |                                |
|                       | 5. CISCO-SMI                                                       | Download               | Download         | View<br>Dependencies |                                |
|                       | 6. ENTITY-MIB                                                      | Download               | Download         | View<br>Dependencies |                                |
|                       | 7. HCNUM-TC                                                        | Download               | Download         | View<br>Dependencies |                                |
|                       | 8. RFC1155-SMI                                                     | Non-Cisco<br>MIB       | Non-Cisco        | -                    |                                |
|                       | 9. RFC-1212                                                        | Non-Cisco<br>MIB       | Non-Cisco        | 1 · · ·              |                                |
|                       | 10. RFC-1215                                                       | Non-Cisco              | Non-Cisco        | I -                  |                                |
|                       | 11. SNMPv2-TC-v1                                                   | Non-Cisco              | Non-Cisco        |                      |                                |
|                       | 12. CISCO-ENHANCED-                                                | MIB                    | MIB              |                      |                                |

2. Dans Wireshark dans la fenêtre Edit > Preferences > Name Resolution, l'option Enable OID Resolution est cochée. Dans la fenêtre SMI (MIB and PIB paths), spécifiez le dossier avec les MIB téléchargées et dans SMI (MIB and PIB modules). La MIB CISCO-ENHANCED-MEMPOOL est ajoutée automatiquement à la liste des modules :

| The Protect I.       The Protect I.       State State       State State                                                                                                    |             |            |            |                        |                                                     |             |          |                                                                        |                    |
|----------------------------------------------------------------------------------------------------|-------------|------------|------------|------------------------|-----------------------------------------------------|-------------|----------|------------------------------------------------------------------------|--------------------|
| 4       0.176       SHP       Winshuft-Arbetenees       7       X         5       0.125       SHP       Readw HKC defenses       7       X         7       0.600       SHP       Readw HKC defenses       1.4.1.9.9.221.1.1         10       0.605       SHP       Feedow Hanges Tames       1.4.1.9.9.221.1.1         11       0.605       SHP       Feedow Hanges Tames       1.4.1.9.9.221.1.1         12       0.605       SHP       Feedow Hanges Tames       1.4.1.9.9.221.1.1         13       0.636       SHP       Feedow Hanges Tames       1.4.1.9.9.221.1.1         14       1.133       SHP       Periodicities       6.1.4.1.9.9.221.1.1         14       1.133       SHP       Septem SHP       Feedow Hanges Tames       6.1.4.1.9.9.221.1.1         15       1.317       SHP       Septem SHP       Septem                                                                                                    | No.         | Time       | Protocol   | Source S               | ource Port Destination Port Destination Length      | Info        |          |                                                                        | - · · · · ·        |
| 5 0.325 SHPP<br>7 0.408 SHPP<br>9 0.675 SHPP<br>9 0.675 SHPP<br>10 0.775 SHPP<br>11 0.945 SHPP<br>12 0.946 SHPP<br>9 0.675 SHPP<br>12 0.946 SHPP<br>13 0.775 SHPP<br>12 0.946 SHPP<br>13 0.7749 SHPP<br>14 1.135 SHPP<br>14 1.135 SHPP<br>15 1.7749 SHPP<br>12 1.749 SHPP<br>12 1.749 SHPP<br>12 1.749 SHPP<br>12 1.749 SHPP<br>12 1.749 SHPP<br>12 1.749 SHPP<br>12 1.749 SHPP<br>12 1.749 SHPP<br>13 1.755 SHPP<br>15 1.7749 SHPP<br>15 1.7749 SHPP<br>16 1.7749 SHPP<br>16 1.7749 SHPP<br>16 1.7749 SHPP<br>16 1.7749 SHPP<br>15 1.7749 SHPP<br>15 1.7749 SHPP<br>15 1.7749 SHPP<br>15 1.7749 SHPP<br>15 1.7749 SHPP<br>16 1.7749 SHPP<br>16 1.7749 SHPP<br>16 1.14,1,9,9,221,1,1<br>14,1,9,9,221,1,1<br>14,1,9,9,221,1<br>14,1,9,9, | 4           | 0.176      | SNMP       | Wireshark - Preference | 25                                                  | ?           | $\times$ | MI Paths ? X                                                           |                    |
| 6       0.26       SNP       V Appealance<br>Columns       Columns                                                                                                    | 5           | 0.325      | SNMP       |                        |                                                     |             |          |                                                                        |                    |
| 7       0.480       SHP       Columns       Instant stants (Sp) data starts in solver starts (Sp) data starts in solver starts (Sp) data starts (Sp) data starts                                                                                                    | 6           | 0.326      | SNMP       | ✓ Appearance           | Resolve MAC addresses                               |             | ^        | Directory path                                                         | .1.4.1.9.9.221.1.1 |
| 8 0.400 SNPP<br>9 0.675 SNPP<br>10 0.767 SNPP<br>11 0.975 SNPP<br>12 0.966 SNPP<br>13 1.133 SNPP<br>13 1.133 SNPP<br>14 1.134 SNPP<br>15 1.317 SNPP<br>15 1.317 SNPP<br>15 1.317 SNPP<br>15 1.318 SNPP<br>19 17 21:55 SNPP<br>19 17 21:55 SNPP<br>19 17 21:52 SNPP<br>19 21 17.809 SNPP<br>22 11.809 SNPP<br>22 11.809 SNPP<br>22 11.809 SNPP<br>22 11.809 SNPP<br>23 11.809 SNPP<br>23 11.809 SNPP<br>24 11.804 SNPP<br>24 11.804 SNPP<br>25 SNPP<br>10 Filter Balance and Tabase detorms<br>16 Cm<br>10 Filter Additional State and Tabase detorms<br>10 Filter Additional State and Tabase detorms<br>10 Filter Additional State and Tabase detorms<br>10 Filter Additional State and Tabase detorms<br>10 Filter Additional State and Tabase detorms<br>10 Filter Additional State and Tabase detorms<br>10 Filter Additional State and Tabase detorms<br>10 Filter Additional State and Tabase detorms<br>10 Filter Additional State and Tabase detorms<br>10 Filter Additional State and Tabase detorms<br>10 Filter Additional State and Tabase detorms<br>10 Filter Additional State and Tabase detorms<br>10 Filter Additional State and Tabase detorms<br>10 Filter Additional State and Tabase detorms<br>10 Filter Additional State Additional State Additional Sta                                                                                                    | 7           | 0.490      | SNMP       | Columns                | Resolve transport names                             |             |          | C:// kers/Administrator/Downloads/SNMPMIRS                             |                    |
| 9       0.675       SNPP       Lupurt       Image: Network Network Network P/ Solutions         10       0.775       SNPP       Capture       Use capture diverses resolution         11       0.945       SNPP       SNPP       SNPP       SNPP         12       0.946       SNPP       Name: Resolution       Image: Resolution       Image: Resolution         13       1.133       SNPP       Name: Resolution       Image: Resolution       Image: Resolution                                                                                                    | 8           | 0.490      | SNMP       | Font and Colors        |                                                     |             |          | C/ OKT # Partimistrator/ Downloads # Strain Midd                       | .1.4.1.9.9.221.1.1 |
| 10       0.767       SMP       Capture       If we raphed toto pack due for dadees readotion         11       0.965       SMP       If we raphed toto pack due for dadees readotion       .1.4.1.9.9.221.1.1         12       0.966       SMP       Nime Readotion       .6.1.4.1.9.9.221.1.1         13       1.133       SMP       Nime Readotion       .6.1.4.1.9.9.221.1.1         14       1.134       SMP       Potocois       RSA Keys       .6.1.4.1.9.9.221.1.1         15       1.317       SMP       Sati Via us fill modes       .6.1.4.1.9.9.221.1.1       .6.1.4.1.9.9.221.1.1         15       1.318       SMP       SMP       SMP modes       .6.1.4.1.9.9.221.1.1       .6.1.4.1.9.9.221.1.1         16       1.318       SMP       SMP modes       .6.1.4.1.9.9.221.1.1       .6.1.4.1.9.9.221.1.1         17       17.575       SMP       .3.1.6.19 modes       .6.1.4.1.9.9.221.1.1       .6.1.4.1.9.9.221.1.1         21       1.4.1.9.9.221.1.1       .6.1.4.1.9.9.221.1.1.1       .6.1.4.1.9.9.221.1.1.1       .6.1.4.1.9.9.221.1.1.1         21       1.5.68       SMP                                                                                                    | 9           | 0.675      | SNMP       | Layout                 | Resolve network (IP) addresses                      |             |          |                                                                        |                    |
| <pre>11 0.945 SMP<br/>12 0.946 SMP<br/>13 1.133 SMP<br/>14 1.134 SMP<br/>15 1.317 SMP<br/>15 1.317 SMP<br/>15 1.317 SMP<br/>16 1.318 SMP<br/>16 1.318 SMP<br/>17 17.595 SMP<br/>19 17.749 SMP<br/>20 17.749 SMP<br/>20 17.749 SMP<br/>20 17.749 SMP<br/>21 17.988 SMP<br/>22 17.989 SMP<br/>23 18.964 SMP<br/>23 18.964 SMP<br/>24 18.964 SMP<br/>24 18.964 SMP<br/>25 11trent Protocol Version 4, 57:192.168.01.0, Dst: a2:4c:66:00:00:20)<br/>24 18.964 SMP<br/>24 18.964 SMP<br/>25 11trent Protocol Version 4, 57:192.168.01.0, Dst: a2:4c:66:00:00:20)<br/>24 18.964 SMP<br/>25 11trent Protocol Version 4, 57:192.168.01.0, Dst: a2:4c:66:00:00:20)<br/>25 11trent Protocol Version 4, 57:192.168.01.0, Dst: a2:4c:66:00:00:20)<br/>25 11trent Protocol Version 4, 57:192.168.01.0, Dst: a2:4c:66:00:00:20)<br/>25 11trent Protocol Version 4, 57:192.168.01.0, Dst: a2:4c:66:00:00:20)<br/>25 11trent Protocol Version 4, 57:192.168.01.0, Dst: a2:4c:66:00:00:20)<br/>25 11trent Protocol Version 4, 57:192.168.01.0, Dst: a2:4c:66:00:00:20)<br/>25 11trent Protocol Version 4, 57:192.168.01.0, Dst: a2:4c:66:00:00:20)<br/>25 11trent Protocol Version 4, 57:192.168.01.0, Dst: a2:4c:66:00:00:20)<br/>25 11trent Protocol Version 4, 57:192.168.01.0, Dst: a2:4c:66:00:00:20)<br/>25 11trent Protocol Version 4, 57:192.168.01.0, Dst: a2:4c:66:00:00:20)<br/>25 11trent Protocol Version 4, 57:192.168.01.0, Dst: a2:4c:66:00:00:20)<br/>25 11trent Protocol Version 4, 57:192.168.01.0, Dst: a2:4c:66:00:00:20)<br/>25 Simple Network Management Protocol<br/>25 Simple Network Management Protocol<br/>25 Simple Network Management Protocol</pre>                                                                                                    | 10          | 0.767      | SNMP       | Capture                | Use captured DNS packet data for address resolution |             |          |                                                                        | .1.4.1.9.9.221.1.1 |
| 12 0.966 SHPP<br>13 1.133 SHP<br>14 1.134 SHPP<br>16 1.313 SHP<br>16 1.318 SHPP<br>16 1.318 SHPP<br>16 1.318 SHPP<br>16 1.318 SHPP<br>20 17.729 SHPP<br>20 17.729 SHPP<br>20 17.729 SHPP<br>20 17.729 SHPP<br>20 17.729 SHPP<br>21 17.386 SHPP<br>22 17.386 SHPP<br>22 17.386 SHPP<br>22 17.386 SHPP<br>23 18.0924 SHPP<br>24 18.0924 SHPP<br>24 18.0924 SHPP<br>25 31(Maid database directories Edt.<br>24 18.0924 SHPP<br>25 31(Maid database directories Edt.<br>24 18.0924 SHPP<br>23 18.0924 SHPP<br>24 17.386 SHPP<br>25 31(Maid database directories Edt.<br>24 18.0924 SHPP<br>25 31(Cisco 33:fe:bf (00:12:7f:33:fe:bf), Dst: a2:4c:66:00:00:20)<br>1 Internet Tryotocol Version A, 55c: 192:168.10.10, Dst: 192:168:0.204<br>25 SHMP/COM/NIT/-MBB<br>SHMP-FXACE/VMBB<br>SHMP-FXACE/VMB<br>SHMP-FXACE/VMB<br>SHMP-FXACE/VMB<br>SHMP-FXACE/VMB<br>SHMP-FXACE/VMB<br>SHMP-FXACE/VMB<br>SHMP-FXACE/VMB<br>SHMP-FXACE/VMB<br>SHMP-FXACE/VMB<br>SHMP-FXACE/VMB<br>SHMP-FXACE/VMB<br>SHMP-FXACE/VMB<br>SHMP-FXACE/VMB<br>SHMP-FXACE/VMB<br>SHMP-FXA                                        | 11          | 0.945      | SNMP       | Expert                 | Use an external network name resolver               |             |          |                                                                        |                    |
| <pre>1 1.33 StMP / StMP / StMP</pre>                                                                                                    | 12          | 0.946      | SNMP       | Filter Buttons         | Maximum concurrent requests 500                     |             |          |                                                                        | .6.1.4.1.9.9.221.1 |
| <pre>1 1.134 SH4P   &gt; Protocols   SA Keys NUN DB   SA Keys SS PCs   = GetWAUN DB   Sa Keys SS PCs   = GetWAUN DB   Seaked SS PCs   = GetWater SS Herror SS Herror SS HError SS Herror SS Herror SS Herror SS Herror SS Herror SS Herror SS Herror SS Herror SS Herror SS Herror SS Herror SS Herror SS Herror SS Herror SS Herror SS Herror SS Herror SS Herror SS Herror SS Herror SS Herror SS Herror SS Herror SS Herror SS Herror SS Herror SS Heror SS Herror SS He</pre>                                                                                                    | 13          | 1.133      | SNMP       | Name Resolution        |                                                     |             |          |                                                                        |                    |
| 15 1.117 SINPP<br>16 1.118 SINPP<br>17 17.555 SINP<br>18 17.555 SINP<br>20 17.749 SINP<br>20 17.749 SINP<br>21 17.885 SINP<br>22 17.889 SINP<br>22 17.889 SINP<br>22 17.889 SINP<br>22 17.889 SINP<br>22 17.889 SINP<br>22 17.889 SINP<br>23 18.094 SINP<br>24 18.094 SINP<br>24 18.094 SINP<br>25 Trane 23: 285 bytes on kit<br>Ethernet IP, Src: (size, 33:febf (00:12:7f:33:febf), Dst: a2:4c:66:00:00:20 (a2:4c:66:00:00:20)<br>Ethernet IP, Src: (size, 33:febf (00:12:7f:33:febf), Dst: a2:4c:66:00:00:20 (a2:4c:66:00:00:20)<br>Simple Network Management Protocol                                                                                                    | 14          | 1.134      | SNMP       | > Protocols            | Only use the profile "hosts" file                   |             |          |                                                                        | .6.1.4.1.9.9.221.1 |
| <pre>b f 1.318 SNAP<br/>17 717.55 SNAP<br/>19 17.745 SNAP<br/>20 17.745 SNAP<br/>21 17.89 SNAP<br/>22 17.89 SNAP<br/>23 18.094 SNAP<br/>24 18.094 SNAP<br/>54 Mill and PB) points Ede.<br/>54 Mill and PB) points Ede.<br/>54 Mill and PB) points Ede.<br/>54 Mill and PB) points Ede.<br/>54 Mill and PB) points Ede.<br/>54 Mill and PB) points Ede.<br/>54 Mill and PB) points Ede.<br/>54 Mill and PB) points Ede.<br/>54 Mill and PB) points Ede.<br/>55 Frame 23: 205 bytes on wit<br/>5 Frame 23: 205 bytes on wit<br/>5 F</pre>                                                                                                    | 15          | 1.317      | SNMP       | RSA Keys               | Resolve VLAN IDs                                    |             |          |                                                                        |                    |
| <pre>17 17.595 SHPP 18 17.595 SHPP 20 17.749 SHPP 20 17.749 SHPP 20 17.749 SHPP 22 17.898 SHPP 22 17.898 SHPP 22 17.899 SHPP 23 18.094 SHPP 24 18.094 SHPP 24 18.094 SHPP 24 18.094 SHPP 24 18.094 SHPP 24 18.094 SHPP 25 SHPP 26 SHPP 26 SHPP 27 SHPP 27 SHPP 28 SHPP 29 SHPP 29 SHPP</pre>                                                                                                    | 16          | 1.318      | SNMP       | > Statistics           | Resolve SS7 PCs                                     |             |          |                                                                        | 92.1.1.3.0 1.3.6.1 |
| 18       17.595       SHIP         19       17.749       SHIP         20       17.749       SHIP         21       17.895       SHIP         21       17.895       SHIP         21       17.895       SHIP         21       17.895       SHIP         21       17.895       SHIP         22       17.895       SHIP         23       18.094       SHIP         24       18.094       SHIP         24       18.094       SHIP         24       1.604       SHIP         24       1.604       SHIP         24       1.604       SHIP         24       1.604       SHIP         24       1.604       SHIP         24       1.604       SHIP         25       205 bytes on via         26       1.61:12:7f:33:fe:16f), Dst: 192.168:5.254         20       Userbatagram Protocol, Src Port: 62008, Dst Port: 101         25       Simple Network Hanagement Protocol         26       Simple Network Hanagement Protocol         27       Simple Network Hanagement Protocol                                                                                                    | L 17        | 17.595     | SNMP       | Advanced               | C Enable OTD resolution                             |             |          |                                                                        |                    |
| <pre>i9 17.749 SteP<br/>20 17.749 SteP<br/>21 17.898 SteP<br/>22 17.898 SteP<br/>22 17.899 SteP<br/>22 17.899 SteP<br/>22 17.899 SteP<br/>22 17.899 SteP<br/>22 18.994 SteP<br/>24 18.994 SteP<br/>24 18.994 SteP<br/>24 18.994 SteP<br/>24 18.994 SteP<br/>24 18.994 SteP<br/>24 18.994 SteP<br/>24 18.994 SteP<br/>25 Frame 23: 205 bytes on wil<br/>&gt; Efternet II, Src: (isco_33:fe:bf) (00:12:7f:33:fe:bf), Dst: a2:4c:66:00:00:20)<br/>&gt; Internet Protocol Version 4, Src: 192.168.10.10, Dst: 192.168.5, 254<br/>&gt; User Datagram Protocol, Src Port: 62088, Dst Port: 161<br/>&gt; Simple Network Management Protocol<br/>&gt; Simple Network Management Protocol</pre>                                                                                                    | 18          | 17.595     | SNMP       |                        |                                                     |             |          |                                                                        |                    |
| 28       17.749       SNPP         21       17.898       SNPP         21       17.899       SNPP         23       18.994       SNPP         24       18.994       SNPP         24       18.994       SNPP         24       18.994       SNPP         24       18.994       SNPP         24       18.994       SNPP         24       18.994       SNPP         25       Cox       Cancel         24       18.994       SNPP         25       SNMP       SMM Odules         2       11.4.1.9.9.221.1.1         3       Module name         2       11.4.1.9.9.221.1.1         3       Module name         3       Module name         9       Simple Network Management Protocol         3       Simple Network Management Protocol         3       Simple Network Management Protocol                                                                                                    | 19          | 17.749     | SNMP       |                        | Suppress SMI errors                                 |             |          |                                                                        |                    |
| 21       17.898       SMP       SMI (MB and PB) models       Edt         22       17.898       SMP       XM (MB and PB) models       Edt         23       18.094       SMP       XM (MB and PB) models       Edt         > Frame 23: 205 bytes on with       XM (MB and PB) models       Edt       XM (MB and PB) models       1.4.1.9.9.221.1.1         > Ethernet II, Src: Cisco_33:feibf (00:12:7f:33:feibf), Dst: a2:4c:66:00:00:20 (a2:4c:66:00:00:20)       XM (MUNTY-MB       XMM - COMMUNTY-MB         > User Datagram Protocol, Src Port: 62008, Dst Port: 161       SMM - KAMEWORK-MB       SMM - KAMEWORK-MB         > Simple Network Management Protocol       SMM - Models       XMM - KAMEWORK-MB         SMM - NOTIFICATION-MB       SMM - KAMEWORK-MB       SMM - KAMEWORK-MB         SMM - NOTIFICATION-MB       SMM - KAMEWORK-MB       SMM - KAMEWORK-MB         SMM - NOTIFICATION-MB       SMM - KAMEWORK-MB       SMM - KAMEWORK-MB         SMM - KAMEWORK-MB       SMM - KAMEWORK-MB       SMM - KAMEWORK-MB         SMM - KAMEWORK - MB       SMM - KAMEWORK-MB       SMM - KAMEWORK-MB         SMM - KAMEWORK - MB       SMM - KAMEWORK-MB       SMM - KAMEWORK-MB         SMM - KAMEWORK - MB       SMM - KAMEWORK - MB       SMM - KAMEWORK - MB         SMM - KAMEWORK - MB       SMM - KAMEWORK - MB       SMM - KAM                                                                                                    | 20          | 17.749     | SNMP       |                        | SMI (MIB and PIB) paths Edit                        |             |          |                                                                        |                    |
| 22       17.899       SMP       SMI (MB and PB) modules       Edt         23       18.994       SMP       Maddind database directories       Edt         24       18.994       SMP       SMI Modules       ? X       1.4.1.9.9.221.1.1         2       Frame 23: 205 bytes on wit       DK       Cancel       Help       1.4.1.9.9.221.1.1         2       Frame 23: 205 bytes on wit       SMI Modules       ? X       1.4.1.9.9.221.1.1         2       Strapped Fortocol Version 4, Src: 192.168.19.10, Dst: a2:4c:66:00:00:20 (a2:4c:66:00:00:20)       SMIP       Module name       IPV6-MIB         2       Simple Network Management Protocol       SimPreconverting       SNMP-MEDANIB       SNMP-MOD-MIB       SNMP-MEDANIB         3       Simple Network Management Protocol       SimPreconverting       SimPreconverting       IPV6-MIB         3       SimPreconverting       SimPreconverting       SimPreconverting       IPV6-MIB         3       SimPreconverting       SimPreconverting       SimPreconverting       IPV6-MIB         3       SimPreconverting       SimPreconverting       IPV6-MIB       SimPreconverting         3       SimPreconverting       SimPreconverting       IPV6-MIB       IPV6-MIB         3       SimPreconverting                                                                                                    | 21          | 17.898     | SNMP       |                        |                                                     |             |          | I = № ∧ Y U6 <u>CillisersigasimoviApp0ataamingiWiresharkismi paths</u> |                    |
| 23       18.094       SMMP         24       18.094       SMP         24       18.094       SMP         24       18.094       SMP         24       18.094       SMP         24       18.094       SMP         24       18.094       SMP         24       18.094       SMP         24       18.094       SMP         24       18.094       SMP         24       18.094       SMP         24       18.094       SMP         24       18.094       SMP         24       18.094       SMP         25       Frame 23: 205 bytes on wil       Module name         11cterct Protocol Version 4, Src: 192.168.10.10, Dst: 192.168.5.254       Module name         120 User Datagram Protocol, Src Port: 62088, Dst Port: 161       Simple Network Management Protocol         Simple Network Management Protocol       Simple Metwork.Management Protocol         Simple Network Management Protocol       Simple Metwork.Management Protocol         Simple Network Management Protocol       Simple Metwork.Management Protocol         Simple Network Management Protocol       Simple Metwork.Management Protocol         Simple Network Management Protocol       Simple Metwork.Man                                                                                                    | 22          | 17.899     | SNMP       |                        | SMI (MIB and PIB) modules Edit                      |             |          | OK Cancel Help                                                         | .1.4.1.9.9.221.1.1 |
| 74       18.094       SNMP       C       X       1.4.1.9.9.221.1.1*         Y       Y       Y       X       X <t< td=""><td>23</td><td>18,094</td><td>SNMP</td><td></td><td>MaxMind database directories Edit</td><td></td><td></td><td></td><td></td></t<>                                                                                                    | 23          | 18,094     | SNMP       |                        | MaxMind database directories Edit                   |             |          |                                                                        |                    |
| C       OK       Cancel       Help         > Ertemet 11, Src: (15cc;03):fe:bf (00:12:7f:33:fe:bf), Dst: a2:4c:66:00:00:20 (a2:4c:66:00:00:20)       >         > Internet Protocol Version 4, Src: 192.168.10.10, Dst: 192.168.5.254         > User Datagram Protocol, Src Port: 62008, Dst Port: 161         > Simple Network Management Protocol         Simple Network Management Protocol         Viser Datagram Protocol, Src Port: 62008, Dst Port: 161         Simple Network Management Protocol                                                                                                    | 24          | 18,094     | SNMP       | < >                    |                                                     |             | ~        | SMI Modules 2 X                                                        | 1.4.1.9.9.221.1.1  |
| > Frame 23: 205 bytes on with the constraint of the constraint of the constraint                                                                                                    | <           |            |            |                        | OX                                                  | Cancel Hele |          |                                                                        | >                  |
| > Tethernet II, Sr:: Cisco_33:fe:bf (00:12:7f:33:fe:bf), Dst: a2:4c:66:00:00:20)         > Internet Protocol Version 4, Src: 192.168.10.10, Dst: 192.168.5.254         > User Datagram Protocol, Src Port: 62008, Dst Port: 161         Simple Network Management Protocol         Simple Network Management Protocol         Simple Network Management Protocol                                                                                                    | > Ename 2   | 2 205 hr   | tes on wi  |                        | UK UK                                               | Cancel Heij | ٢        |                                                                        |                    |
| Internet Protocol Version 4, Src: 192.168.10.10, Dst: 192.168.5.254          User Datagram Protocol, Src Port: 62088, Dst Port: 161         Simple Network Management Protocol         Window Management Protocol         Simple Network Management Protocol                                                                                                    | > Ethernet  | TT Sec     | · Cisco 3  | 3.fe.hf (00.12.7f.33   | (a2.4c.66.00.00.20 (a2.4c.66.00.00                  | 1.20)       |          | Module name                                                            |                    |
| > User Datagram Protocol, Src Port: 62008, Dst Port: 161           Simple Network Management Protocol         SNMP-RAMEWORK-KNIB           SIMP-RAMEWORK-MIB         SNMP-RAMEWORK-MIB           SNMP-RAMEWORK-MIB         SNMP-RAMEWORK-MIB           SNMP-USM-DRASD-SM-MIB         SNMP-USM-DRASD-SM-MIB           SNMP-USM-DRASD-SM-MIB         SNMP-USM-DRASD-SM-MIB           SNMP-USM-DRASD-SM-MIB         SNMP-USM-DRASD-SM-MIB           SNMP-USM-DRASD-SM-MIB         SNMP-USM-DRASD-SM-MIB           SNMP-USM-DRASD-SM-MIB         SNMP-USM-DRASD-SM-MIB           SNMP-USM-DRASD-SM-MIB         SNMP-USM-DRASD-SM-MIB                                                                                                    | > Internet  | Protoco    | 1 Version  | 4 Sec: 192 168 10      | 10 Det: 192 168 5 254                               |             |          | IPV6-MIB                                                               |                    |
| SIMP-RAAEWORK-MIB<br>Simple Network Management Protocol<br>Simple Network Management Protocol<br>Simple Network Management Protocol<br>Simple Network Management Protocol<br>Simple Network Management Protocol<br>Simple Network Sector<br>Simple Network Sector<br>Simpl                                                                                                    | > liser Dat | agnam Pr   | otocol S   | rc Port: 62008 Dst     | Port: 161                                           |             |          | SNMP-COMMUNITY-MIB                                                     |                    |
| SINAP-AND SINAP-AND SINAP-AND SINAP-AND SINAP-AND SINAP-AND SINAP-AND SINAP-AND SINAP-AND SINAP-AND SINAP-AND SINAP-AND SINAP-VIEW-BASED-SM-MIB<br>SINAP-VIEW-BASED-SM-MIB<br>SINAP-VIEW-BASED-SM-MIB<br>CISCO-ENHANCED-MEMPOOL-MIB                                                                                                    | > Simple I  | latwork M  | anagement  | Protocol               | FOTC. 101                                           |             |          | SNMP-FRAMEWORK-MIB                                                     |                    |
| SNMP-NOXY-MIB<br>SNMP-PROXY-MIB<br>SNMP-VER-BASED-SM-MIB<br>SNMP-USER-BASED-SM-MIB<br>SNMP-USER-BASED-SM-MIB<br>SNMP-VEW-BASED-ACM-MIB<br>CISCO-ENHANCED-MEMPOOL-MIB                                                                                                    | Junpaci     | ICCHOIN II | onoBenetic | FICTOR                 |                                                     |             |          | SNMP-MPD-MIB                                                           |                    |
| SNMP-PROXY-MIB<br>SNMP-USER-BASED-SM-MIB<br>SNMP-USER-BASED-SM-MIB<br>SNMP-USER-BASED-ACM-MIB<br>CISCO-ENHANCED-MEMPOOL-MIB                                                                                                    |             |            |            |                        |                                                     |             |          | SNMP-NOTIFICATION-MIB                                                  |                    |
| SNMP-TARGET-MB<br>SNMP-USM-DBECTS-MIB<br>SNMP-USM-DH-OBJECTS-MIB<br>SNMP-VIEW-BASED-ACM-MB<br>CISCO-ENHANCED-MEMPOOL-MB<br>CISCO-ENHANCED-MEMPOOL-MB<br>CISCO-ENHANCED-MEMPOOL-MB<br>OK Cancel Help                                                                                                    |             |            |            |                        |                                                     |             |          | SNMP-PROXY-MIB                                                         |                    |
| SINIAP-USER-BASED-SM-IB<br>SINIAP-USER-BASED-ACM-MIB<br>CISCO-ENHANCED-MEMPOOL-MIB<br>+ - Pa V C C.1(deexs)apamox/AppOata_ing)Hitrenbackiam/_modules<br>OK Cancel Help                                                                                                    |             |            |            |                        |                                                     |             |          | SNMP-TARGET-MIB                                                        |                    |
| SNIMP-USW-BASED-ACM-MIB<br>SNIMP-VIEW-BASED-ACM-MIB<br>CISCO-ENHANCED-MEMPOOL-MIB<br>* - % ~ Citteensigaamou'Age08ta_aig115treathariiom1_modules<br>OK Cancel Help                                                                                                    |             |            |            |                        |                                                     |             |          | SNMP-USER-BASED-SM-MIB                                                 |                    |
| SNMP-VIEW-BASED-ACM-MIB CISCO-ENHANCED-MEMPOOL-MIB  + - B C Cilleersigaamoul4onDataingiltifreehankiemi modules OK Cancel Help                                                                                                    |             |            |            |                        |                                                     |             |          | SNMP-USM-DH-OBJECTS-MIB                                                |                    |
| CISCO-ENHANCED-MEMPOOL-MIB                                                                                                    |             |            |            |                        |                                                     |             |          | SNMP-VIEW-BASED-ACM-MIB                                                |                    |
| + - R · · R C.iddersigaammuldoobetaingildirenharkismi modules<br>OK Cancel Help                                                                                                    |             |            |            |                        |                                                     |             |          | CISCO-ENHANCED-MEMPOOL-MIB                                             |                    |
| + - B                                                                                                    |             |            |            |                        |                                                     |             |          | · · · · · · · · · · · · · · · · · · ·                                  |                    |
|                                                                                                    |             |            |            |                        |                                                     |             |          |                                                                        |                    |
| OK Cancel Help                                                                                                    |             |            |            |                        |                                                     |             |          | + - Pa A V C: Users igasimov AppDataing Wiresharkismi modules          |                    |
| OK Cancel Help                                                                                                    |             |            |            |                        |                                                     |             |          |                                                                        |                    |
|                                                                                                    |             |            |            |                        |                                                     |             |          | OK Cancel Help                                                         |                    |
|                                                                                                    |             |            |            |                        |                                                     |             |          |                                                                        |                    |
|                                                                                                    |             |            |            |                        |                                                     |             |          |                                                                        |                    |

3. Une fois Wireshark redémarré, la résolution OID est activée :

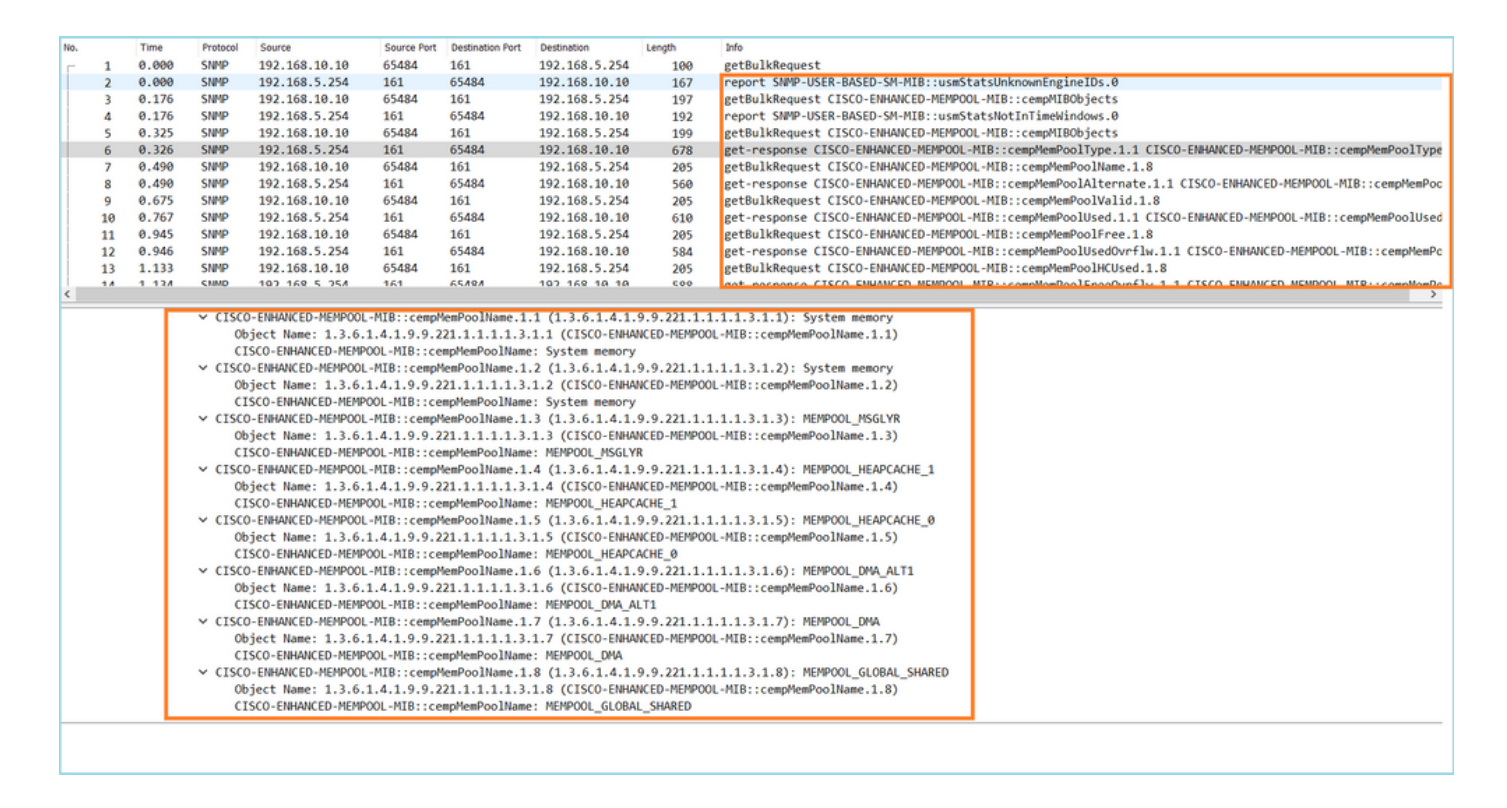

Sur la base de la sortie déchiffrée du fichier de capture, l'outil de surveillance SNMP interrogeait régulièrement (10 secondes d'intervalle) les données relatives à l'utilisation des pools de mémoire sur le FTD. Comme expliqué dans l'article TechNote <u>ASA SNMP Polling for Memory-Related</u> <u>Statistics</u>, l'interrogation de l'utilisation du pool partagé global (GSP) avec SNMP entraîne une utilisation CPU élevée. Dans ce cas, à partir des captures, il était clair que l'utilisation du pool partagé global était régulièrement interrogée dans le cadre de la primitive getBulkRequest SNMP.

Afin de minimiser les problèmes de CPU causés par le processus SNMP, il a été recommandé de suivre les étapes de mitigation pour les problèmes de CPU pour SNMP mentionnés dans l'article et d'éviter d'interroger les OID liés à GSP. Sans l'interrogation SNMP pour les OID qui se rapportent à GSP, aucun bogue de CPU causé par le processus SNMP n'a été observé et le taux de dépassements a diminué de manière significative.

# Informations connexes

- Guides de configuration de Cisco Firepower Management Center
- Clarifier les actions de règle de politique de contrôle d'accès de Firepower Threat Defense
- Utiliser les captures Firepower Threat Defense et Packet Tracer
- <u>Découvrez Wireshark</u>

# À propos de cette traduction

Cisco a traduit ce document en traduction automatisée vérifiée par une personne dans le cadre d'un service mondial permettant à nos utilisateurs d'obtenir le contenu d'assistance dans leur propre langue.

Il convient cependant de noter que même la meilleure traduction automatisée ne sera pas aussi précise que celle fournie par un traducteur professionnel.